# **Student Information System Training Guide**

**Schedule of Classes** 

Last Published 12/20/2012

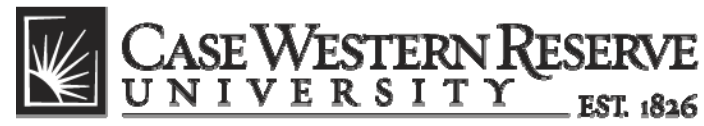

think beyond the possible"

# COPYRIGHT & TRADEMARKS

Copyright © 2012 Case Western Reserve University

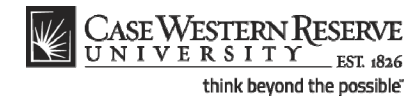

# Table of Contents

| Schedule of Classes                                                    | 1   |
|------------------------------------------------------------------------|-----|
| Overview of the Schedule of Classes (SOC)                              | 1   |
| Preparing to Update the SOC                                            | 2   |
| Print Out the Schedule of Classes                                      | 2   |
| Editing the SOC                                                        |     |
| The Schedule Print Flag                                                | 11  |
| Add Another Class to a Course that's Already Scheduled                 | 12  |
| Add a Course to the Schedule that wasn't Offered in the Last Like-Term | 22  |
| Remove a Single Class Section from the Schedule                        |     |
| Remove a Course Completely from the Schedule                           | 44  |
| Add a Special Topic to a Class                                         | 50  |
| Change Class Meeting Days and Times                                    | 54  |
| Change Classroom                                                       | 59  |
| Change or Add Instructor                                               | 67  |
| Indicate a Final Exam for a Class Section                              | 74  |
| Create an Exam Outside of a Class's Regular Meeting Pattern            | 79  |
| Require that Students Get Instructor/Department Permission to Enroll   | 85  |
| Change the Enrollment Capacity of a Class                              | 90  |
| Create a Note to Attach to a Class                                     | 94  |
| Cancel a Class after it's been Published                               |     |
| Labeling Study Abroad Classes                                          |     |
| Advanced Scheduling                                                    |     |
| Combine Sections of Cross-Listed Courses                               |     |
| Schedule a Class with Multiple Components                              |     |
| Schedule an Auto Enroll Class                                          |     |
| SOC Reports                                                            | 141 |
| Error Report                                                           | 141 |
| Staffing Report                                                        | 147 |
| Instructor Advisor Report                                              |     |
| Cross-Listed Classes Report                                            | 158 |
| The Finished Product                                                   | 166 |
| Use Class Search to Review SOC                                         |     |
|                                                                        |     |

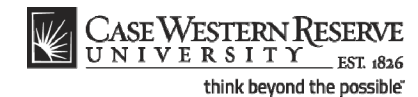

This manual is used by staff in the academic departments of Case Western Reserve University, as well as the registrars and deans of colleges and professional schools. These entities are known as "academic organizations." Each topic represents a singular instance requiring changes to an academic organization's schedule of classes. Directions are given with a general audience in mind.

# **Overview of the Schedule of Classes (SOC)**

The sequence for maintaining the Schedule of Classes for your academic organization is listed and mapped below:

- 1. Print out your academic organization's schedule of classes
- 2. Make changes to classes as necessary (meeting days, meeting times, instructors, enrollment limit, etc.)
- 3. Add classes to the schedule as necessary; remove classes from schedule as necessary
- 4. Run all SOC Reports
- 5. Correct errors
- 6. Notify SOC Representative to turn on the Schedule Print Flag (makes your academic organization's schedule visible to students)

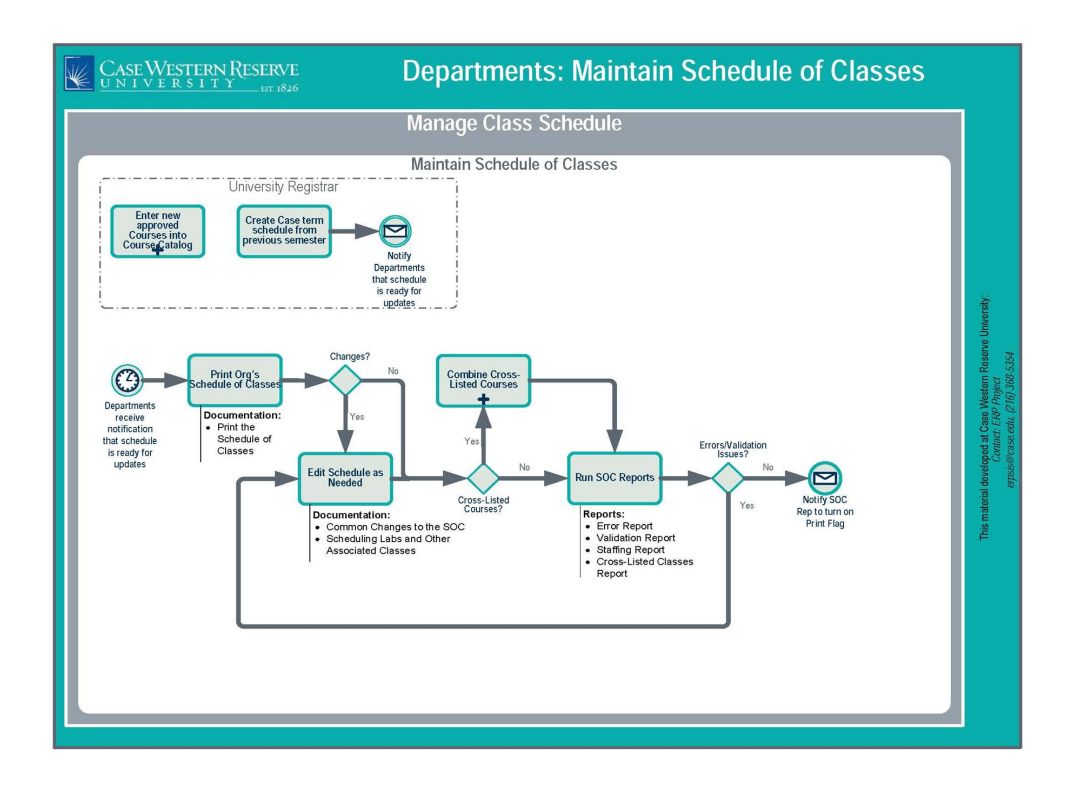

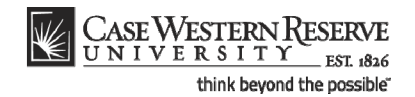

# Preparing to Update the SOC

The Schedule of Classes is created each semester when the University Registrar's office copies the previous semester's classes to the upcoming semester (e.g., Fall 2010 to Fall 2011, Spring 2011 to Spring 2012). It's then each academic organization's duty to make changes to the schedule as necessary.

Before making changes to the schedule, it's a best practice to see it on paper. To begin reviewing and updating your portion of the schedule, run the Print Schedule of Classes report, which generates a printable version of the schedule. This printed schedule can then be used as a basis for making changes to the upcoming term.

# Print Out the Schedule of Classes

This topic demonstrates printing a copy of the schedule of classes.

The Print Schedule of Classes feature allows administrative users to print out a copy of their academic organization's schedule. It is a valuable and convenient tool for examining the schedule of classes and deciding upon edits for upcoming semesters. The report can also be generated and used at any point during the semester to see current enrollment numbers for an organization's classes.

#### Procedure

Use the directions in this topic to create a printable version of your department's class schedule.

Begin by logging in to the SIS at *case.edu/erp/sisadmin* with your CWRU Network ID and password.

| Step | Action                                                    |
|------|-----------------------------------------------------------|
| 1.   | Click the Main Menu.                                      |
|      | Main Menu                                                 |
| 2.   | Click the Curriculum Management menu.                     |
| 3.   | Click the Schedule of Classes menu.                       |
| 4.   | Click the Print Class Schedule link. Print Class Schedule |

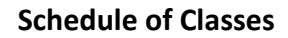

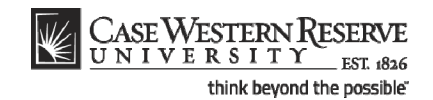

| Step | Action                                                                                                    |
|------|----------------------------------------------------------------------------------------------------|
| 5.   | The Print Class Schedule Run Control search screen appears.                                                              |
|      | If you have run this report before, click <b>Search</b> for a list of run controls associated with your user ID.         |
|      | If this is the first time you have run this report, click the <b>Add a New Value</b> tab to create a new Run Control ID. |

| CASE WESTERN RESERVE                                                                    |                           |
|-----------------------------------------------------------------------------------------|---------------------------|
| UNIVERSITY_FST 1826                                                                     | Home Add to Favorites Sig |
| avojites Main Menu > Curriculum Management > Schedule of Classes > Print Class Schedule | New Window Hale           |
|                                                                                         | New Window   Help         |
| Print Class Schedule                                                                    |                           |
|                                                                                         |                           |
| Eind an Existing Value Add a New Value                                                  |                           |
| Run Control ID:                                                                         |                           |
|                                                                                         |                           |
| Add                                                                                     |                           |
|                                                                                         |                           |
| ind an Existing Value Add a New Value                                                   |                           |
|                                                                                         |                           |
|                                                                                         |                           |
|                                                                                         |                           |
|                                                                                         |                           |
|                                                                                         |                           |
|                                                                                         |                           |
|                                                                                         |                           |
|                                                                                         |                           |
|                                                                                         |                           |
|                                                                                         |                           |
|                                                                                         |                           |
|                                                                                         |                           |
|                                                                                         |                           |
|                                                                                         |                           |

| Step | Action                                                                               |
|------|--------------------------------------------------------------------------------------|
| 6.   | Enter an appropriate name into for this report into the <b>Run Control ID</b> field. |
|      | For example, enter your CWRU Network ID followed by "print_schedule".                |

A Run Control ID is the name a user creates to represent a process or report in the SIS, and the criteria used to process it.

Once a Run Control ID is created, it can be used over and over again as needed. There is no need to create a new Run Control ID for every instance in which a unique report is processed.

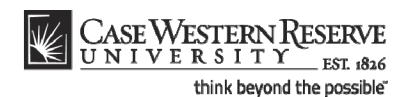

Run Control IDs can be made of upper or lowercase letters and numbers. There can be no spaces, special characters or punctuation. To separate words in a Run Control ID, use an underscore, i.e., Run\_Control. It is a good practice to place your Network ID somewhere in the run control ID, so that it can be differentiated from other, similarly named run control IDs by the SIS process scheduler.

**Please note**: The name of a Run Control ID can never be changed, nor can the Run Control ID be deleted from a User ID.

| Step | Action                |
|------|-----------------------|
| 7.   | Click the Add button. |

| CASE WESTERN RESERVE                    |                                  |                        |            | 1                         |
|-----------------------------------------|----------------------------------|------------------------|------------|---------------------------|
| Favorites Main Menu > Curriculum I      | Management > Schedule of Classes | > Print Class Schedule | Home       | Add to Favorites Sign out |
| • • •                                   | * · · · ·                        |                        | New Window | Help Customize Page       |
| Print Class Schedule <u>R</u> eport Opt | lions                            |                        |            |                           |
|                                         |                                  | Dup                    |            |                           |
| Run Control ID: xyz123_print_schedu     | ile Report Manager               | Process Monitor        |            |                           |
| Selection Criteria                      |                                  |                        |            |                           |
| Academic Institution:                   | ٩                                |                        |            |                           |
| Term:                                   | Q                                |                        |            |                           |
| Academic Organization Node:             | Q                                |                        |            |                           |
| Session:                                | Q                                |                        |            |                           |
| *Schedule Print:                        | Yes   Class Sta                  | atus                   |            |                           |
| *Print Instructor in Schedule:          | Yes 💌 🗹 Act                      | ive Cancelled          |            |                           |
| Print By Campus:                        | Sto                              | p Enrl 📃 Tentative     |            |                           |
| Campus:                                 |                                  |                        |            |                           |
| Print By Location:                      |                                  |                        |            |                           |
| Location Code:                          |                                  |                        |            |                           |
|                                         |                                  |                        |            |                           |
|                                         |                                  |                        |            |                           |
| Save Notify                             |                                  | 🕒 Add 🖉 Update/Dis pla | y I        |                           |
| Print Class Schedule   Report Options   |                                  |                        |            |                           |
|                                         |                                  |                        |            |                           |
|                                         |                                  |                        |            |                           |
|                                         |                                  |                        |            |                           |
|                                         |                                  |                        |            |                           |
|                                         |                                  |                        |            |                           |
|                                         |                                  |                        |            |                           |
|                                         |                                  |                        |            |                           |
|                                         |                                  | Ĩ                      |            |                           |

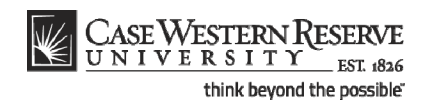

| Step | Action                                                                                                    |
|------|----------------------------------------------------------------------------------------------------|
| 8.   | Click the Look up Academic Institution button (magnifying glass).<br>The Selection Criteria box appears.                       |
|      | 9                                                                                                    |
| 9.   | Click the CASE1 list item.                                                                                                    |
| 10.  | Click the Look up Term button.                                                                                                 |
| 11.  | Select the term of the schedule you wish to print from the list.<br>Fall 2019                                                  |
| 12.  | Click the Look up Academic Organization Node button.                                                                           |
| 13.  | Select your department name from the list.                                                                                     |
|      | The report will show any classes assigned to this department, which may include classes from several subject codes.            |
| 14.  | Click the Schedule Print list.                                                                                                 |
| 15.  | Click the <b>All</b> list item.                                                                                                |
| 16.  | Click the Print Instructor in Schedule list.<br>Yes                                                                            |
| 17.  | Click the <b>All</b> list item.                                                                                                |
| 18.  | In the Class Status group box, click to place a check mark the Active, Stop<br>Enrl, Cancelled and Tentative checkbox options. |
|      | Note: Active and Stop Enrl may already be checked.                                                                             |
|      | Active     Cancelled       Stop Enrl     Tentative                                                                             |
| 19.  | Click the <b>Report Options</b> tab.                                                                                           |

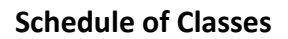

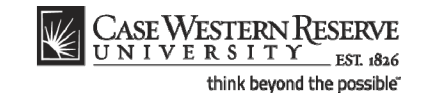

| CASE WESTERN RESERVE                                        |                                            | Home Add to Favorites Sign out         |
|-------------------------------------------------------------|--------------------------------------------|----------------------------------------|
| Favorites Main Menu > Curriculum Management >               | Schedule of Classes > Print Class Schedule |                                        |
| • • • •                                                     | *                                          | New Window   Help   Customize Page   🚇 |
| Print Class Schedule Report Options                         |                                            |                                        |
|                                                             |                                            |                                        |
| Run Control ID: xvz123 print schedule                       | Report Manager Process Monitor Run         |                                        |
|                                                             |                                            |                                        |
| Report Ontions                                              |                                            |                                        |
|                                                             | Depart Only                                |                                        |
| Print Weeting Pattern/Instr     Drint Meeting Pattern Tania | Elle Detho                                 |                                        |
| Print Meeting Pattern Topic     Print Class Attributos      | File Patit:                                |                                        |
| Print Class Attributes                                      |                                            |                                        |
| Print Class Notes     Print Class Notes                     |                                            |                                        |
| Print Global Notes     Print Sections Combined              |                                            |                                        |
| Print Sections Combined                                     |                                            |                                        |
| Print Class Enrollmont Limits                               |                                            |                                        |
| Print Class Nhr for Non Enroll                              |                                            |                                        |
| Print Class Not for Non-Enrol                               |                                            |                                        |
| Drint Reserve Canacities                                    |                                            |                                        |
|                                                             |                                            |                                        |
|                                                             |                                            |                                        |
|                                                             |                                            |                                        |
| Save Notify                                                 | E+Add Dipdate/Display                      |                                        |
| Brint Class Schedule   Report Ontions                       |                                            |                                        |
| Thirdass Schedule [Report Options                           |                                            |                                        |
|                                                             |                                            |                                        |
|                                                             |                                            |                                        |
|                                                             |                                            |                                        |
|                                                             |                                            |                                        |
|                                                             |                                            |                                        |
|                                                             |                                            |                                        |
|                                                             |                                            |                                        |
|                                                             |                                            |                                        |
|                                                             |                                            |                                        |
| 1                                                           |                                            |                                        |

| Step | Action                                                                              |
|------|-------------------------------------------------------------------------------------|
| 20.  | The Report Options tab appears. There are several checkboxes you may need to click. |
|      | Click the Print Meeting Pattern Topic option.                                       |
|      | Print Meeting Pattern Topic                                                         |
| 21.  | Click the Print Sections Combined option.                                           |
| 22.  | Click the Print Class Enrollment Limits option.                                     |
| 23.  | Click the <b>Report Only</b> option.                                                |
| 24.  | Click the <b>Run</b> button.                                                        |

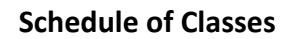

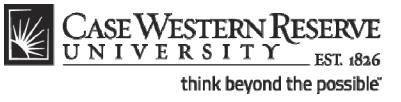

| quest                                          | Run Control           09/21/2011         1           10:34:23AM         2           ess Name         Proc           01         SOR | ID: xyz123_pri/           | to Current Dat<br>Type<br>Web           | e/Time<br>Format<br>PDF   | Cistribution<br>Distribution | 1 |  |
|------------------------------------------------|----------------------------------------------------------------------------------------------------|---------------------------|-----------------------------------------|---------------------------|------------------------------|---|--|
| Run Date:<br>Run Time:                         | Run Control           09/21/2011           10:34:23AM           ess Itame         Proc           01         SOR                    | ID: xyz123_prir<br>Reset  | to Current Dat                          | e/Time<br>*Form at<br>PDF | Distribution<br>Distribution | 1 |  |
| Run Date:<br>Run Time:<br>Q<br>Proc<br>es SR2( | 09/21/2011<br>10:34:23AM<br>ess Name Proc<br>01 SQR                                                                                | Reset                     | to Current Dat<br><u>•Type</u><br>Web ▼ | te/Time<br>Form at<br>PDF | Distribution<br>Distribution |   |  |
| es SR2                                         | ess Name Proc<br>01 SQR                                                                                                    | ess Type<br>Report        | <u>*Type</u><br>Web ▼                   | PDF                       | Distribution<br>Distribution |   |  |
| Proc<br>85 SR2(                                | e <u>ss Name</u> Proc<br>01 SQR                                                                                                    | <u>ess Type</u><br>Report | <u>*Type</u><br>Web ▼                   | <u>*Format</u><br>PDF ▼   | Distribution<br>Distribution |   |  |
| es SR2(                                        | 01 SQR                                                                                                    | Report                    | Web 🔻                                   | PDF •                     | Distribution                 |   |  |
|                                                |                                                                                                    |                           |                                         |                           |                              |   |  |
|                                                |                                                                                                    |                           |                                         |                           |                              |   |  |
|                                                |                                                                                                    |                           |                                         |                           |                              |   |  |
|                                                |                                                                                                    |                           |                                         |                           |                              |   |  |
|                                                |                                                                                                    |                           |                                         |                           |                              |   |  |
|                                                |                                                                                                    |                           |                                         |                           |                              |   |  |
|                                                |                                                                                                    |                           |                                         |                           |                              |   |  |
|                                                |                                                                                                    |                           |                                         |                           |                              |   |  |
|                                                |                                                                                                    |                           |                                         |                           |                              |   |  |
|                                                |                                                                                                    |                           |                                         |                           |                              |   |  |

| Step | Action                                          |
|------|-------------------------------------------------|
| 25.  | The Process Scheduler Request screen appears.   |
|      | Click the <b>OK</b> button.                     |
| 26.  | Click the Process Monitor link. Process Monitor |

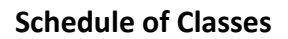

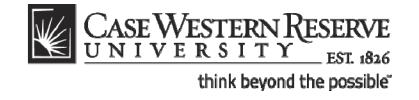

|                                                            | est For                            |                 |                |                             |                   |                        |                |  |  |
|------------------------------------------------------------|------------------------------------|-----------------|----------------|-----------------------------|-------------------|------------------------|----------------|--|--|
| r ID: soc1                                                 | Q Type:                            |                 | ▼ Las          | t 👻 🔤 1                     | Days              | •                      | Refresh        |  |  |
| tus:                                                       | Name:     Distribution     Status: |                 | Q Instar       | V Save On Refresh           |                   |                        |                |  |  |
| ess List                                                   |                                    |                 |                | Customize   Find   View All | First 🗹           | 1 of 1 🗈 Last          |                |  |  |
| t Instance Sec                                             | 1. Process Type                    | Process<br>Name | <u>User</u> Ru | n Date/Time                 | <u>Run Status</u> | Distribution<br>Status | <u>Details</u> |  |  |
| 501167                                                     | SQR Report                         | SR201 8         | soc1 09/       | 21/2011 10:34:23AM EDT      | Success           | Posted                 | Details        |  |  |
|                                                            |                                    |                 |                |                             |                   |                        |                |  |  |
| ok to Print Clas<br>ave Notify<br>s List   <u>Server I</u> | s Schedule                         |                 |                |                             |                   |                        |                |  |  |

| Step | Action                                                                                                  |
|------|----------------------------------------------------------------------------------------------------|
| 27.  | The Process Monitor appears.                                                                            |
|      | Click the <b>Refresh</b> button periodically until the <b>Run Status</b> column displays <b>Success</b> |
|      | Refresh                                                                                                 |
| 28.  | When Success and Posted appear, click the Details link.                                                 |
|      | Details                                                                                                 |
| 29.  | The Process Detail screen appears.                                                                      |
|      | Click the View Log/Trace link.                                                                          |
|      | View Log/Trace                                                                                          |
| 30.  | The View Log/Trace screen appears.                                                                      |
|      | In the File List, click the link ending in <b>.PDF</b> .                                                |
|      | <u>sr201_501167.PDF</u>                                                                                 |

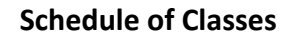

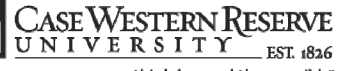

think beyond the possible"

| NTH NTH | Catalog M<br>102 | 100 for Section | 210 210 | ass Nbi<br>D2 | Being H     | Title<br>Humn Intr | Soc/Cul Anth  | Lecture   | ent .   |             | Units<br>3 | Topics                             |
|---------|------------------|-----------------|---------|---------------|-------------|--------------------|---------------|-----------|---------|-------------|------------|------------------------------------|
| pldg.   | Mather Me        | mortal Bu       | 12000.  | 125           | Dave        | TuTh               | Time: 11-     | 30.00 -   | 12:45 0 | 0           |            | Instructor, Wildebrand Vaneses M   |
| dlace.  | Terl or          | 40              | alla-   |               | Date: 10    |                    | a Walk Car -  |           |         | -           | diam'      | in Table 0                         |
| class   | Enri Cap:        | 49              | clas    | s knri        | TOC: 49     | Clas               | s wait Cap: 0 |           | CIASS 1 | wait Tot: 0 | CIASS M    | In MRTI:0                          |
| NTH     | 102              | 101             | 100     | 03            | Being H     | Aumn Intr          | Soc/Cul Anth  | Lecture   | 2       |             | 3          |                                    |
| Bldg:   | Nord Hall        |                 | Room    | 204           | Days        | MW                 | Time: 09:     | 00 00 - 3 | 10:15 0 | 0           |            | Instructor: Almeida, Katia M       |
| Class   | Enrl Cap:        | 60              | Clas    | s Enrl        | Tot:49      | Clas               | s Wait Cap:0  |           | Class 1 | Wait Tot:0  | Class Mi   | in Enrl; 0                         |
| NTH     | 103              | 100             | 100     | 04            | Intro       | to Human H         | Evolution     | Lecture   | 6       |             | 3          |                                    |
| Bldg:   | Clark Hal        | 1               | Room    | 309           | Days        | TuTh               | Time: 10:     | 00 00 - 3 | 11:15 0 | 0           |            | Instructor: Latimer, Bruce         |
| Class   | Enrl Cap:        | 70              | Clas    | s Enrl        | Tot: 62     | Clas               | s Wait Cap:0  |           | Class 1 | Wait Tot: 0 | Class Mi   | in Enrl: 0                         |
| NTH     | 107              | 100             | 100     | 05            | Archae      | ology: An          | Introduction  | Lecture   | 2       |             | 3          |                                    |
| Bldge   | Mather Me        | morial Bu       | 18000   | 225           | Dave        | TuTh               | Time: 10-     | 00 00 -   | 11:15 0 | 0           |            | Instructor: Shaffer.Jim G          |
| Class   | Enrl Can.        | 16              | Class   | e Forl        | Tot. 15     | Clas               | wait Cap. 0   | -         | Class   | Wait Total  | Class M    |                                    |
| CIADD   | surr cap:        | ***             | CIAD    |               | 100.15      | Cias               | a mare capito |           | CLEBS   |             | CZADD MI   | MILI'                              |
| NTH     | 202              | 100             | 723     | 28            | Archae      | progy of I         | astern N. Am  | enlecture | 5       |             | 3          |                                    |
| Bldg:   | Clev Muse        | um of Nat       | uRoom:  |               | Days        | TuTh               | Time: 02:     | 45 00 - 0 | 04:00 0 | 0           |            | Instructor: Redmond, Brian G       |
| Class   | Enrl Cap:        | 20              | Clas    | s Enrl        | Tot:6       | Class              | Wait Cap:0    | •         | Class W | ait Tot:0   | Class Min  | n Enrl: 0                          |
| Classes | will be t        | aught at        | the Cl  | evelan        | d Museum of | Natural            | History.      |           |         |             |            |                                    |
| NTH     | 215              | 100             | 100     | 06            | Intr to     | Medical            | Anthropology  | Lecture   | 9       |             | 3          |                                    |
| Bldg:   | Mandel Ce        | enter           | Room    | 108           | Days        | TuTh               | Time: 11:     | 30 00 - 3 | 12:45 0 | 0           |            | Instructor: Anderson-Fye, Eileen P |
| Class   | Enrl Cap:        | 60              | Clas    | s Enrl        | Tot: 60     | Clas               | s Wait Cap: 0 |           | Class 1 | Wait Tot: 0 | Class Mi   | in Enrl: 0                         |
| NTH     | 295              | 100             | 726     | 50            | Compara     | ative Prin         | nate Behavior | Lecture   | 2       |             | 3          |                                    |
| Bldg.   | Clev Miss        | um of Nat       | uRoop - |               | Dave        | TuTh               | Time: 01.     | 15 00 -   | 02:30 0 | 0           |            | Instructor: Spurlock Linds B       |
| class,  | David Gam        |                 |         |               |             |                    | - 10-44 - 0 0 |           |         | -           | () W       |                                    |
| CIASS   | BULL Cap:        | 20              | clas    | s sari        | 101113      | Clas               | s wart Cap:0  |           | CIASS   | WAIL TOC: 0 | CIASS MI   | IN BUILTU                          |

| Step | Action                                                                                                    |
|------|----------------------------------------------------------------------------------------------------|
| 31.  | A PDF file of your department's schedule appears. It is a snapshot of what is currently listed on the schedule for your department during the term entered into the selection criteria.                                                                                                    |
|      | This report is a convenient way to review and distribute your department's schedule during the preparation process. For example, run the report when scheduling starts and distribute it to your faculty so that they can mark any necessary changes on it. Run the report before the schedule is finalized to look for errors or missing data. Run the report a final time to distribute the final schedule to faculty and staff. |

If no PDF is produced (the report does not appear), check your internet browser settings to determine if a pop-up blocker is turned on. Turn off all pop-up blockers to ensure that SIS reports and windows can appear.

If the report appears but is blank, close the report and return to the Print Class Schedule tab. Make sure that the **Schedule Print** and **Print Instructor on Schedule** fields are both set to **All**. Run the report again.

For help with the Schedule of Classes, contact courses@case.edu.

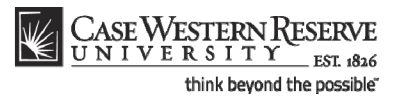

| Step | Action                                                                                                    |
|------|----------------------------------------------------------------------------------------------------|
| 32.  | Click the <b>Print</b> icon to print the report. Click the <b>Save</b> icon to save the report to your computer or a remote drive. Use the <b>Back</b> and <b>Forward</b> arrows to move between pages in a report (if more than one exists).                                                         |
| 33.  | Listed for each class is the Subject, Catalog Number, Section, Class Number, Course<br>Title, Component, Units, Building and Room where the class is held, Days and<br>Times, and Instructor. If applicable, the Enrollment Capacity and current Class<br>Enrollment Total fields are also populated. |
| 34.  | This completes the process of generating and viewing the printable schedule of classes report.<br>End of Procedure.                                                                                                    |

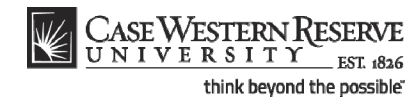

# Editing the SOC

The topics in this section demonstrate how to make the most commonly needed changes to the schedule of classes.

Each department, or academic organization, at Case Western Reserve University is responsible for monitoring and updating the class schedule that it offers. Monitoring the schedule includes, but is not limited to: creating new sections of classes, scheduling classes that are new to a term, removing classes from a term, scheduling and changing class meeting times and locations, and reserving seats for members of student populations.

As described in Preparing to Update the SOC, the University Registrar's office copies classes from the most recent like semester to the upcoming semester. Consequently, most of the changes that an academic organization makes to its class schedule are just updates to what already exists, and very little must be created from scratch. All of these tasks are described in the section of this manual called *Common Changes to the SOC*.

# The Schedule Print Flag

The Print checkbox, also known as the "Schedule Print Flag," determines whether or not a class section can be seen by students in the Searchable Schedule of Classes. Most departmental users can see but not edit this checkbox, as it is the responsibility of college/school personnel.

Once Print is checked, the schedule can only be updated by administrative users in a few ways. To demonstrate what can and cannot be changed once Print is turned on, each process shows one of the following in its introduction:

After Print =

This means that the process can be performed after the Schedule Print Flag has been turned on.

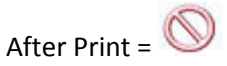

This means that the process cannot be performed while the Print is turned on.

For more on the Print checkbox, please see the section called The Finished Product.

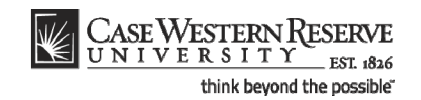

# Add Another Class to a Course that's Already Scheduled

This topic demonstrates adding a class to a course that's being offered in a term.

In the Schedule of Classes screens, a **Class Section** is a single class within a course offering. For example, if there are two classes being offered in the spring semester of BIOL 117, then each of those classes is a *class section* of the BIOL 117 spring course offering. There would be BIOL 117 section 100, and BIOL 117 section 101. To create a new class in SIS, a class section must be added to the existing section(s) and be given a new section number.

After Print =

SIS\_SOC\_AddClass

#### Procedure

Use the directions in this topic to add a class section to a course that already has class sections scheduled in a term.

Begin by logging in to the SIS at *case.edu/erp/sisadmin* with your CWRU Network ID and password.

| Step | Action                                                                       |
|------|------------------------------------------------------------------------------|
| 1.   | Click the Main Menu.<br>Main Menu                                            |
| 2.   | Click the Curriculum Management menu.                                        |
| 3.   | Click the Schedule of Classes menu.                                          |
| 4.   | Click the Maintain Schedule of Classes link.<br>Maintain Schedule of Classes |

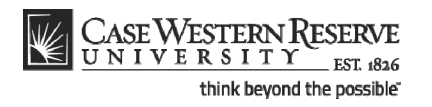

| CASE WESTE           | ERN RESERVE                   |                                                      |      |                          |
|----------------------|-------------------------------|------------------------------------------------------|------|--------------------------|
| UNIVERS              | I T Y EST 1826                |                                                      | Home | Add to Favorites Sign ou |
| Favorites Main Menu  | J > Curriculum Management     | > Schedule of Classes > Maintain Schedule of Classes |      |                          |
|                      |                               |                                                      |      | New Window Help          |
| Maintain Schedu      | le of Classes                 |                                                      |      |                          |
| Enter on information | you have and aliak Caarah La  | we fields black for a list of all values             |      |                          |
| Enter any mormation  | you have and click Search. Le | ave liefus brank for a list of all values.           |      |                          |
| Find an Existing Val | lue                           |                                                      |      |                          |
| Maximum number of r  | ows to return (up to 300): 30 |                                                      |      |                          |
| Academic Institution | : = 🔻                         | Q                                                    |      |                          |
| Term:                | = 🔻                           | Q                                                    |      |                          |
| Subject Area:        | = •                           | Q                                                    |      |                          |
| Catalog Nbr:         | begins with 🔻                 |                                                      |      |                          |
| Academic Career:     | = •                           | <b></b>                                              |      |                          |
| Campus:              | begins with 🔻                 | Q                                                    |      |                          |
| Description:         | begins with 🔻                 |                                                      |      |                          |
| Course ID:           | begins with 🔻                 | Q                                                    |      |                          |
| Course Offering Nbr: | = •                           | Q                                                    |      |                          |
| Case Sensitive       |                               |                                                      |      |                          |
| Search Clear         | Basic Search 🗐 Save S         | earch Criteria                                       |      |                          |
|                      |                               |                                                      |      |                          |
|                      |                               |                                                      |      |                          |
|                      |                               |                                                      |      |                          |
|                      |                               |                                                      |      |                          |
|                      |                               |                                                      |      |                          |
|                      |                               |                                                      |      |                          |
|                      |                               |                                                      |      |                          |
|                      |                               |                                                      |      |                          |
|                      |                               |                                                      |      |                          |
|                      |                               |                                                      |      |                          |

| Step | Action                                                                                      |
|------|---------------------------------------------------------------------------------------------|
| 5.   | The Maintain Schedule of Classes search screen appears.                                     |
|      | Click the <b>Look up Academic Institution</b> button.                                       |
| 6.   | Click the CASE1 list item.                                                                  |
| 7.   | Click the Look up Term button.                                                              |
| 8.   | The Look Up Term window appears.<br>Select the appropriate term from the list.<br>Fall 2019 |
| 9.   | Click the <b>Search</b> button.                                                             |

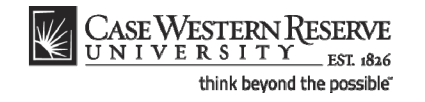

| CASE WESTE             | DNIDECEDATE       |               |                      |              |                                 |                        |                 |                 |              |
|------------------------|-------------------|---------------|----------------------|--------------|---------------------------------|------------------------|-----------------|-----------------|--------------|
| UNIVERSIE              | TY ESERVE         |               |                      |              |                                 |                        |                 |                 |              |
| Favorites Main Menu    | Curriculum N      | lanagement    | > Schedule of C      |              | Maintain Schedule of Classes    |                        | Home            | Add to Favoriti | 19   Sign ou |
| Hair Hend              | Curricularity     |               | > Schedule of c      | 103363 /     | Maintain Schedule of Classes    |                        |                 |                 |              |
|                        |                   |               |                      |              |                                 |                        |                 | New Window      | V Help Help  |
| Maintain Cohodul       |                   |               |                      |              |                                 |                        |                 |                 |              |
| Maintain Scheuui       | e of classes      |               |                      |              |                                 |                        |                 |                 |              |
| Enter any information  | ou have and click | Search Lea    | e fields blank for : | a list of al | values                          |                        |                 |                 |              |
| Enter any mornation y  | ou nave and circi | Cooline Loa   | re licius blankion   | a not of di  | values.                         |                        |                 |                 |              |
| Find an Existing Val   | ue                |               |                      |              |                                 |                        |                 |                 |              |
| -                      |                   |               | -                    |              |                                 |                        | -               |                 |              |
| Maximum number of re   | ows to return (up | to 300): 300  |                      |              |                                 |                        |                 |                 |              |
| Academic Institution:  | = 🔻               | CASE1         | Q                    |              |                                 |                        |                 |                 |              |
| Term:                  | = 🔻               | 2118          | Q                    |              |                                 |                        |                 |                 |              |
| Subject Area:          | = 🔻               |               | Q                    |              |                                 |                        |                 |                 |              |
| Catalog Nbr:           | begins with       |               | ·                    |              |                                 |                        |                 |                 |              |
| Academic Career        |                   |               |                      | -            |                                 |                        |                 |                 |              |
| Academic Career.       |                   |               | -                    |              |                                 |                        |                 |                 |              |
| Campus:                | begins with 🔻     |               | Q                    |              |                                 |                        |                 |                 |              |
| Description:           | begins with 🔻     |               |                      |              |                                 |                        |                 |                 |              |
| Course ID:             | begins with 🔻     |               | Q                    |              |                                 |                        |                 |                 |              |
| Course Offering Nbr:   | = •               |               | Q                    |              |                                 |                        |                 |                 |              |
| Case Sensitive         |                   |               |                      |              |                                 |                        |                 |                 |              |
|                        |                   |               |                      |              |                                 |                        |                 |                 |              |
| Search Clear           | Basic Search      | Save Sea      | arch Criteria        |              |                                 |                        |                 |                 |              |
|                        |                   |               |                      |              |                                 |                        |                 |                 |              |
| Search Results         |                   |               |                      |              |                                 |                        |                 |                 |              |
| View All               |                   |               |                      |              |                                 | First 🚺 14             | 37 of 37 🖪 Last |                 |              |
| Academic Institution 1 | Ferm Subject Are  | a Catalon Nhr | Academic Career      | Campus       | Description                     |                        | se Offering Nhr |                 |              |
| CASE1 2                | 2118 ANAT         | 375           | Undergrad            | MAIN         | Human Evol: The Fossil Evidence | 000150 1               | Se offering hor |                 |              |
| CASE1 2                | 2118 ANAT         | 475           | Graduate             | MAIN         | Human Evol:The Fossil Evidence  | 000150 2               |                 |                 |              |
| CASE1 2                | 2118 ANTH         | 102           | Undergrad            | MAIN         | Being Humn Intr Soc/Cul Anth    | 000101 1               |                 |                 |              |
| CASE1 2                | 2118 ANTH         | 103           | Undergrad            | MAIN         | Intro to Human Evolution        | 000102 1               |                 |                 |              |
| CASE1 2                | 2118 ANTH         | 107           | Undergrad            | MAIN         | Archaeology: An Introduction    | 000105 1               |                 |                 |              |
| CASE1 2                | 2118 ANTH         | 202           | Undergrad            | MAIN         | Archaeology of Eastern N. Amer  | 000106 1               |                 |                 |              |
| CASE1 2                | 2118 ANTH         | 215           | Undergrad            | MAIN         | Intr to Medical Anthropology    | <u>000107</u> <u>1</u> |                 |                 |              |
| CASE1 2                | 2118 ANTH         | 295           | Undergrad            | MAIN         | Comparative Primate Behavior    | 000109 1               |                 |                 |              |
| iavascrint:submit/     | Action win0(de    | ocument wi    | 0 '#ICRow0')         | MAIN         | Anthropology of Adolescence     | 010264 1               |                 |                 |              |

| Step | Action                                                                                                    |
|------|----------------------------------------------------------------------------------------------------|
| 10.  | All courses owned by your department and scheduled during the chosen term appear in the search results. Select the class to which a section should be added. Intro to Human Evolution |

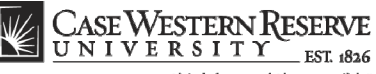

| think beyond the possible | ink bevond the p | ossible |
|---------------------------|------------------|---------|
|---------------------------|------------------|---------|

| UNIVERSITY or all       tone       Wordsit       Matchannel Council Management > Schedule of Classes       New Window       Help       Customize Page       New Window         Water Data       Meetings       Encollment Contri       Reserve Cap       Moles       Egam       New Window       Help       Customize Page       New Window         Sourse ID:       000102       Course Offering Nbr:       1       course Offering Nbr:       1         course ID:       000102       Course Offering Nbr:       1       course       Auto Create Component         with Vert Res:       ANTH       Anthropology       Auto Create Component       East         vitalog Nbr:       1       Cass       Intro to Human Evolution       East       Intro to Human Evolution         Class Socione:       1       Regular Academic Session       Class Nbr:       1005       Intro to Human Evolution         Class Socione:       100       Units:       3.00       StartEnd Date:       01/117/2012       Indr0/2012       Intro to Human Evolution         "Class Type:       Enrolment       Case       Case       Student Specific Permissions       Case         "Course Administrator:       NITH       Anthropology       Case Holiday Schedule       Spinc Attendance       Spinc Attendance                                                                                                    | CASE WESTERN             | R                        |                                                 |                                   |                   |                     |          |
|----------------------------------------------------------------------------------------------------|--------------------------|--------------------------|-------------------------------------------------|-----------------------------------|-------------------|---------------------|----------|
| Nam Menu > Curriculum Management > Schedule of Classes > Maintan Schedule of Classes     New Window   Heip   Customize Page   Height   Customize Page   Height   Height   Customize Page   Height   Height   Customize Page   Height   Height                                           | UNIVERSIT                | Y EST 1826               |                                                 | Home Worklist Mut                 | tiChannel Console | Add to Favorites    | Sign out |
| Ausde Charts       More and Charts       Reserve Chart       Example         Source Charts       Course Offering Nbr:       1         Incodemic Institution:       Case Western Reserve Univ       Auto Create Component         State Course Scion:       100       Class Nor:       1006         Class Section:       100       Start End Nor:       1006         * Session:       100       * Start End Nor:       1006         * Component:       ECC Lecture       Event D:       000049165         * Component:       ECC Lecture       Event D:       00049165         * Component:       ECC Lecture       Event D:       00049165         * Component:       ECC College of Arts & Sciences       Opmanic Date Caic Required         * Coldion:       SAMAIN       Main Campus       Schedule Print         * Course Administrator:       -       Start End Sterd U       Schedule Print         * Course Administrator:       -       -       Start End Sterd U       Schedule Print         * Course Topic       Case       -       -       Start End Sterd U       Schedule Print         * Course Topic Course Topic IC:       Case       -       -       Start End Sterd U       Start End Sterd U         * Course Topic IC:                                                                                                    | avorites Main Menu > Cu  | urriculum Management     | Schedule of Classes > Maintain S                | chedule of Classes                |                   |                     |          |
| Usedings Enrolment Cottol Reserve Cap Notes Earn                                                                                                    |                          |                          |                                                 |                                   | New Window        | Help Customize Page | http     |
| course ID: 00102 Course Offering Nbr: 1   cademic Institution: Spring 2012 Undergrad Auto Create Component   stated Mbr: Anthropology Auto Create Component   cates Section: 103 Intro to Human Evolution   Class Section: 100 *StartEnd Date:   *Session: 100 *StartEnd Date:   *Class Section: 100 *StartEnd Date:   *Class Section: 100 *StartEnd Date:   *Class Section: 100 Case   *Component: LEC Eucture   *Campus: Case   *Campus: Case   *Catemic Group: Case   *Academic Group: Case Holiday Schedule   *Holiday Schedule: Associated Case Super Horit   *Holiday Schedule: Case Holiday Schedule   *Holiday Schedule: Case Holiday Schedule   *Holiday Schedule: Case Holiday Schedule   *Instruction Mode: Pinrint Topic in Schedule   *Holiday Schedule: Override Equivalent Course Group:   Course Topic ID: Test equivalency   Case Schulze Equivalent Course Group:   Case Squivalent Course Group:   Case Squivalent Course Group:   Case Squivalent Course Group:   Case Squivalent Course Group:   Case Squivalent Course Group:   Case Squivalent Course Group:   Case Squivalent Course Group:   Case Squivalent Course Group:   Case Squivalent Course Group:   Case Squivalent Course Group: <td>Basic Data Meetings</td> <td><u>E</u>nrollment Cntrl</td> <td><u>R</u>eserve Cap <u>N</u>otes E<u>x</u>am</td> <td></td> <td></td> <td></td> <td></td>                                                                                                    | Basic Data Meetings      | <u>E</u> nrollment Cntrl | <u>R</u> eserve Cap <u>N</u> otes E <u>x</u> am |                                   |                   |                     |          |
| cademic Institution: Case Western Reserve Univ   erm: Spring 2012   Undergrad Auto Create Component   Uset Aras: Attropology   tatalog fibr: 103   Intro to Human Evolution     Class Sections:   100   *Session:   100   *Camponent:   ECC   Lecture   Case   *Component:   ECC   Lecture   Enollment   *Associated Class:   100   *Case in Component:   ECC   Lecture   Case   *Component:   ECC   Lecture   Case   *Consolated Class:   100    *Case in Comparization:   Main Campus   *Case in Comparization:   *Associated Class:   100   *Case in Corpanization:   Anthropology   Academic Group:   Case in Console   *Associated Class:   100   *Associated Class:   100   *Case in Corpanization:   Anthropology   Academic Group:   Case Holiday Schedule   *Gase Stopic   Course Administrator:   *Case Required   *Intraction Mode:   *Case Topic   Course Equivalent Course Group:   Course Equivalent Course Group:   Course Equivalent Course Group:   Course Equivalent Course Group:   C                                                                                                    | Course ID: 00            | 00102                    | Course Offering Nbr:                            | 1                                 |                   |                     |          |
| erm: Spring 2012 Undergrad   Wilject Ara: Anthropology     class Section: 103        *Session: 1   Regular Academic Session Class Nbr:   100: *Start/End Date:   01/17/2012 0430/2012   *Class Section: 100:   *Class Section: 100:   *Component: ECC   Lecture Event ID:   000049165                 *Calsas Type:   Enroliment   *Calsas Type:   Enroliment                             *Component:   *Calsas Type:   Enroliment   *Calsas Type: </td <td>Academic Institution: Ca</td> <td>ase Western Reserve</td> <td>Univ</td> <td></td> <td></td> <td></td> <td></td>                                                                                                    | Academic Institution: Ca | ase Western Reserve      | Univ                                            |                                   |                   |                     |          |
| ublect Area: ANTH   Anthropology   Class Sections:   1   Regular Academic Session   Class Section:   100   *Session:   1   Regular Academic Session   Class Section:   100   *StartEnd Date:   01/17/2012   100   *Component:   ECC   Lecture   Event ID:   000049165                        *Campous:   4Ann   Case   *Location:   SA-MAIN   Main Campus   *Campus:   *Case   *Location:   SA-MAIN   Main Campus   Course Administrator:   *Campus:   *Academic Group:   CAS   College of Arts & Sciences   College of Arts & Sciences   Generate Class Mtg Attendance   *Instruction Mode:   *Instruction Mode:   *Course Topic ID:   Course Group:   Customize1 Find I Yew All (P) # First 1 coll 1 tast                                                                                                    | Term: Sp                 | pring 2012               | Undergrad                                       | Auto Create Component             |                   |                     |          |
| class Sections       Intro to Human Evolution         Class Sections       I or Regular Academic Session       Class Nbr:       1006         * Session:       I or Regular Academic Session       Class Nbr:       1006         * Class Section:       IIIO       * StartEnd Date:       01/17/2012 is 04/30/2012 is         * Component:       LEC Lecture       Event ID:       000049165         * Class Type:       Enrollment        * Case         * Associated Class:       IIIO       Units:       3.00         * Carage:       Case       *         * Location:       SAMAIN       Main Campus       Schedule Print         Course Administrator:       Student Specific Permissions         * Academic Group:       CAS       College of Arts & Sciences       Opmanic Date Calc Required         * Holiday Schedule:       CASEHS       Case Holiday Schedule       Sync Attendance with Class Mg         * Intraction Mode:       Printary Instr Section:       IIIO       Printary Instr Section:       Course Equivalent Course Group:         Class Topic       Course Equivalent Course Group:       Course I find I yew All [2] # Frat 1 af1 1 tast                                                                                                    | Subject Area: AN         | NTH                      | Anthropology                                    |                                   |                   |                     |          |
| Class Sections       End   Verw Al       First       1 of 2       Last         * Session:       1       Regular Academic Session       Class Nbr:       1006       Image: Class Section:       100         * Class Section:       100       * Start/End Date:       01/17/2012 [% 04/30/2012 [%       Image: Class Type:         * Component:       EEC       Lecture       Event ID:       000049165       Image: Class Type:         * Class Type:       Enrollment       Image: Class       3.00       Image: Class Type:       Class Num:       Class Class Class Num:       Class Num:         * Class Type:       Enrollment       Class Administrator:       Schedule Print       Student Specific Permissions         * Academic Group:       CAS       College of Afts & Sciences       Dynamic Date Calc Required         * Holiday Schedule:       CASEHS       Case Holiday Schedule       Generate Class Mtg Attendance         * Instruction Mode:       P       Struct Topic in Schedule       Frat Curse Group         Curse Equivalent Course Group:       Class Equivalent Course Group:       Override Equivalent Course         Class Advised Course Group:       Customize1 End I //www.All [S]       First 1 1 e11       Last                                                                                                    | Catalog Nbr: 10          | 03                       | Intro to Human Evolution                        |                                   |                   |                     |          |
| *Session:                                                                                                    | Class Sections           |                          |                                                 | Find   View All First 🛄 1 of 2 🋂  | Last              |                     |          |
| *Class Section: 100   *Component: EC   Lecture Event ID:   000049165   *Canspus:    *Campus: 000   Case   *Location: SAMAIN   Main Campus   Course Administrator:   *Academic Group:   CASEHS   College of Arts & Sciences   *Holiday Schedule:   *Associated Class Mig Attendance   *Holiday Schedule:   Case Holiday Schedule   *Game Topic   Course Administrator:   *Academic Group:   CASEHS   College of Arts & Sciences   *Holiday Schedule:   *Case Holiday Schedule   *Game Topic   Course Topic ID:   Curse Equivalent Course Group:   Curse Equivalent Course Group:   Customize1 Find I Yew Al I P # First 1 st1                                                                                                    | *Session:                | 1 Q Regular              | Academic Session Class Nbr:                     | 1006                              |                   |                     |          |
| *Component: EC   Lecture Event ID:   *Class Type: Enrollment   *Associated Class: 100   Voite: 3.00   *Campus: Case   *Course Administrator: Schedule Print   Course Administrator: Student Specific Permissions   *Academic Organization: NTH   Anthropology   Academic Group: CAS   College of Arts & Sciences Dynamic Date Calc Required   *Holiday Schedule: Case Holiday Schedule   Primary Instr Section: 100    Class Topic  Course Equivalent Course Group: Course Group:   Course Equivalent Course Group: 00032   Cases Attributes Customize 1 End 1 Vew. At 1 [2] # Frat 1 end 1 Last                                                                                                    | *Class Section:          | 100                      | *Start/End Date:                                | 01/17/2012 🗒 04/30/2012 🛐         |                   |                     |          |
| *Class Type:       Enrollment         *Class Type:       Enrollment         *Associated Class:       100 \u00e0         *Campus:       MAN         *Case       *Catomic         *Course Administrator:       Student Specific Permissions         *Academic Group:       CAS         College of Arts & Sciences       Dynamic Date Calc Required         *Holiday Schedule       Generate Class Mtg Attendance         *Instruction Mode:       Case Holiday Schedule       Generate Class Mtg Attendance         *Instruction Mode:       Override Equivalent Course Group:       Course Topic ID:         Class Topic       Print Topic in Schedule       Print Topic in Schedule         Class Equivalent Course Group:       Course Equivalent Course Group:       Override Equivalent Course         Class Attributes       Course I End I Vew At I I Topic 1 Last       Endet Vew At I I Topic 1 Last                                                                                                    | *Component:              | LEC Q Lecture            | Event ID:                                       | 000049165                         |                   |                     |          |
| *Associated Class:       100 Units:       3.00         *Campus:       Case         *Location:       Schedule Print         Course Administrator:       Student Specific Permissions         *Academic Group:       CAS         College of Arts & Sciences       Opmanic Date Calc Required         *Holiday Schedule:       CASEHS         Case Holiday Schedule       Generate Class Mtg Attendance         *Instruction Mode:       Ourse Case Holiday Schedule         *Instruction Mode:       Ourse Topic         Course Topic ID:       Case Holiday Course Group:         Class Equivalent Course Group:       Course Group:         Class Equivalent Course Group:       Course Group:         Class Equivalent Course Group:       Course Group:         Class Advinue       Customize I End I yew Ad I I Hast                                                                                                    | *Class Type:             | Enrollment 🗸             |                                                 |                                   |                   |                     |          |
| *Campus:       MAN       Case         *Location:       S-MAIN       Main Campus       Schedule Print         Course Administrator:       Student Specific Permissions         *Academic Organization:       ANTH       Anthropology         Academic Group:       College of Arts & Sciences       Dynamic Date Calc Required         *Indiday Schedule:       CASE       College of Arts & Sciences         *Instruction Mode:       P       Case Holiday Schedule       Generate Class Mtg Attendance         *Instruction Mode:       P       Glass Folic       Glass Folic         Course Topic ID:       Q       Print Topic in Schedule         Course Group:       Course Group:       Override Equivalent Course         Class Equivalent Course Group:       Course Group:       Itent to the folic of the folic of t                                                                                                    | *Associated Class:       | 100 Q Units              | : 3.00                                          |                                   |                   |                     |          |
| • Location:       SA-MAIN       Main Campus       Schedule Print         • Course Administrator:       Anthropology       Student Specific Permissions         * Academic Group:       CAS       College of Arts & Sciences       Dynamic Date Calc Required         * Holiday Schedule:       CASEHS       Case Holiday Schedule       Generate Class Mtg Attendance         * Instruction Mode:       Primary Instr Section:       100       GL Interface Required         Class Topic       Course Topic ID:       Print Topic in Schedule         Course Equivalent Course Group:       00032       Test equivalency       Override Equivalent Course         Class Equivalent Course Group:       Customize I Find I Yew At I Print Topic I Lost       First 1 Lost                                                                                                    | *Campus:                 | MAIN                     | Case                                            |                                   |                   |                     |          |
| Location.       Schedule Print         Course Administrator:       Student Specific Permissions         *Academic Organization:       Anthropology         *Academic Group:       CAS         College of Arts & Sciences       Oynamic Date Calc Required         *Holiday Schedule:       Case Holiday Schedule         *Instruction Mode:       Primary Instr Section:         100       GL Interface Required         Class Topic       Course Equivalent Course Group:         Course Equivalent Course Group:       Override Equivalent Course         Class Equivalent Course Group:       Coustomize I Find I View At I [2] # Frat 1 of 1 Last                                                                                                    | *Location:               | SA-MAIN                  | Main Campus                                     |                                   |                   |                     |          |
| Academic Group: CAS College of Arts & Sciences College of Arts & Sciences College of Arts & Sciences College of Arts & Sciences Case Holiday Schedule Case Holiday Schedule Case Holiday Holiday Case Holiday Schedule Case Holiday Holiday Case Holiday Holiday Case Holiday Holiday Case Holiday Holiday Case Holiday Holiday Case Holiday Holiday Case Holiday Holiday Case Holiday Holiday Case Holiday Holiday Case Holiday Holiday Case Holiday Holiday Case Holiday Holiday Case Holiday Case Holiday Holiday Case Holiday Case Holiday Case Holiday Case Holi     | Course Administrator     |                          |                                                 | Schedule Print                    |                   |                     |          |
| Academic Group:       CAS         College of Arts & Sciences       Oynamic Date CaIc Required         Holiday Schedule:       CASEHS         Case Holiday Schedule       Generate Class Mtg Attendance         *Instruction Mode:       P         Primary Instr Section:       100         Class Topic       Class Topic         Course Topic ID:       Q         Course Group       Override Equivalent Course Group         Class Equivalent Course Group:       Test equivalency         Class Equivalent Course Group:       Custemize I Find I Vew At   [2]   # First [1 of 1]         Class Attributes       Custemize I Find I Vew At   [2]   # First [1 of 1]                                                                                                    | *Academic Organization:  | ANTH                     | Anthropology                                    | Student Specific Permissions      |                   |                     |          |
| Holiday Schedule:       Case Holiday Schedule       Generate Class Mtg Attendance         *Instruction Mode:       P         *Instruction Mode:       GL Interface Required         *Instruction Topic       GL Interface Required         Class Topic       Course Topic ID:         Course Topic ID:       Q         Course Equivalent Course Group:       Override Equivalent Course Group:         Class Equivalent Course Group:       Test equivalency         Class Equivalent Course Group:       Test equivalency         Class Attributes       Customize I Find I Vew At   [2]   # First 1 of 1 ] Last                                                                                                    | Academic Group:          | CAS                      | College of Arts & Sciences                      | Oynamic Date Calc Required        |                   |                     |          |
| Case F Onicary Contender       Sync Attendance with Class Mtg         Primary Instr Section:       100         Class Topic       GL Interface Required         Course Topic ID:       Print Topic in Schedule         Equivalent Course Group:       Override Equivalent Course         Class Equivalent Course Group:       Test equivalency         Class Equivalent Course Group:       Override Equivalent Course         Class Attributes       Customize I Find I View At   [27] # First 1 of 1 1 Last                                                                                                    | *Holiday Schedule:       | CASEHS                   | Case Holiday Schedule                           | Generate Class Mtg Attendance     |                   |                     |          |
| Inist dool mode:     Primary Instr Section:     100     Class Topic     Course Topic ID:     Equivalent Course Group:     Course Equivalent Course Group:     Class Equivalent Course Group:     Class Equivalent Course Group:     Class Equivalent Course Group:     Class Equivalent Course Group:     Class Equivalent Course Group:     Class Attributes     Customize I Find I View All [S] # First I 1of1 I Last                                                                                                    | Instruction Medeu        | P                        | Case Holiday Schedule                           | Sync Attendance with Class Mtg    |                   |                     |          |
| Primary instr Section:       IVO         Class Topic                                                                                                    | -instruction wode:       | 100                      |                                                 | GL Interface Required             |                   |                     |          |
| Class Topic Course Topic ID: Q Print Topic in Schedule Equivalent Course Group Course Equivalent Course Group: Class Equivalent Course Group: Class Equivalent Course Group: Class Attributes Class Attributes Customize I Find I View At [ ] # Find 1 of 1 ] Last                                                                                                    | Primary Instr Section:   | 100                      |                                                 |                                   |                   |                     |          |
| Course Topic ID:       Q       Print Topic in Schedule         Equivalent Course Group:       Course Equivalent Course Group:       Override Equivalent Course         Class Equivalent Course Group:       Test equivalency       Override Equivalent Course         Class Equivalent Course Group:       Customize I Find I View At [ IS ] # First I tof 1 To tast                                                                                                    | Class Topic              |                          |                                                 |                                   |                   |                     |          |
| Equivalent Course Group: 00032 Test equivalency Override Equivalent Course<br>Class Equivalent Course Group: Class Equivalency Class Equivalent Course Group: Class Attributes Class Attributes Attributes Class Attributes Attributes Attrib | Course Topic ID:         | Q                        |                                                 | Print Topic in Schedule           |                   |                     |          |
| Course Equivalent Course Group:       00032       Test equivalency       Override Equivalent Course         Class Equivalent Course Group:                                                                                                    | Equivalent Course Group  | )                        |                                                 |                                   |                   |                     |          |
| Class Equivalent Course Group:                                                                                                    | Course Equivalent Cours  | se Group: 00032          | Test equivalency                                | Override Equivalent Course        |                   |                     |          |
| Class Attributes Customize   Find   View All   🖓   🗰 First 🕅 1 of 1 🗊 Last                                                                                                    | Class Equivalent Course  | e Group:                 |                                                 |                                   |                   |                     |          |
|                                                                                                    | Class Attributes         |                          | Customize   Find                                | View All 🕢 🔛 First 🗹 1 of 1 🖸 Las | st                |                     |          |
|                                                                                                    |                          |                          |                                                 |                                   | Internet          |                     | × •      |

| Step | Action                                                                                                    |
|------|----------------------------------------------------------------------------------------------------|
| 11.  | The <b>Basic Data</b> tab appears.                                                                                                    |
|      | Click the <b>Add a new row</b> button in the Class Sections group box.                                                                                      |
| 12.  | A new class section data row appears. Note that the Class Sections header displays the new number of sections for this course during the term.              |
| 13.  | Enter the number of this class section into the <b>Class Section</b> field. For example, if this is the second section of this class, enter " <b>101</b> ". |

A Section number identifies a class within its course offering for a term. The first class section of any course offering is always 100.

If a course has only one component type, such as Lecture or Research, section numbers start at 100 and are incremented by 1 for each new section. For example, if BIOL 116 has 3 class sections in a term, it will look like this:

BIOL 116 100-LEC BIOL 116 101-LEC BIOL 116 102-LEC

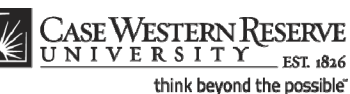

\_\_\_\_ EST. 1826

If a course has more than one component type (most commonly lecture/lab or lecture/lab/recitation), the primary enrollment section (the one for which students must enroll in order to enroll for other components of the course) is numbered 100 and the numbers for subsequent instances of the same component type are incremented by 100. For example, if PHYS 115 has two lectures for all its labs, the lectures will look like this:

PHYS 115 100-LEC PHYS 115 200-LEC

The first lab section associated with lecture 100 will be numbered 110 and the numbers of subsequent labs associated with the same lecture will be incremented by 1. For example:

PHYS 115 100-LEC PHYS 115 110-LAB PHYS 115 111-LAB

The same pattern is followed for the second lecture.

PHYS 115 200-LEC PHYS 115 210-LAB PHYS 115 211-LAB

| Step | Action                                                                                                    |
|------|----------------------------------------------------------------------------------------------------|
| 14.  | Press [Tab] on your keyboard.                                                                                                    |
| 15.  | The Class Section number copies to the Associated Class number field. If this section is associated with a section other than itself, please see the Labs and Other Associated Classes section of this manual for further directions.           *Associated Class:         101 Q |
| 16.  | Click the <b>Meetings</b> tab.                                                                                                    |

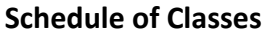

100%

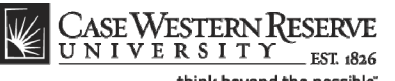

Save Q Return to Search ↑ Previous in List ↓ Next in List 🖃 Notify

Basic Data | Meetings | Enrollment Cntrl | Reserve Cap | Notes | Exam | LMS Data | Textbook | GL Interface

think beyond the possible" CASE WESTERN R UNIVERSITY avorites | Main Menu -> Curriculum Management -> Schedule of Classes -> Maintain Schedule of Classe New Window | Help | Customize Page | ic Data Meetings Enrollment Cntrl Reserve Cap Notes Exa Course ID: 000102 Course Offering Nbr: 1 Academic In Term: Case Western Reserve Univ Spring 2012 Undergrad Anthropology Intro to Human Evoluti Subject Area ANTH Catalog Nbr: 103 First 🚺 3 of 3 🚺 Las Class Secti Find View All 1 Class Nbr: 8795 Session: Regular Academic Session Final Exam Yes Class Section: 101 Component: Lecture Associated Class 101 Units: 3.00 eeting Pattern First 🚺 1 of 1 🚺 Las +-\*Start/End Date Facility ID Capacity Pat Mtg Start Mtg End MTWTFSS 999 Reg. Rm Contact Hours e | Find | View All | 🖾 | 🛗 🛛 First 🚺 1 of 1 🔟 Last + -Q Prim In: 🗸 **V** Customize | Find | 🖾 | 🗰 🛛 First 🗹 1 of 1 🕨 Last **F** Q

| Step | Action                                                                                                    |
|------|----------------------------------------------------------------------------------------------------|
| 17.  | Note that the Class Sections group box is still displaying the newly created class section, as indicated in the Class Section field.          Class Section:       101 |
| 18.  | Select Yes to or No for the Final Exam field.<br>Final Exam Yes                                                                                                    |

😔 Internet

The Final Exam field should only be set to Yes for courses that have final exams. Research courses, such as 651, 701, and the 400T, 500T, 600T series, should not have the Final Exam field set to Yes as these courses don't have final exams.

When the Final Exam field is set to Yes, a final exam will only be scheduled if the course falls into the university's final exam grid (http://www.case.edu/registrar/dates/final-exam-schedule/).

Final exams may be scheduled for courses outside the grid by emailing courses@case.edu.

The final exam flag does not appear anywhere that students can see it and is used solely for scheduling the final exams.

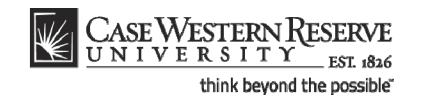

| Step | Action                                                                                                    |  |
|------|----------------------------------------------------------------------------------------------------|--|
| 19.  | Enter a Facility ID or request a room in the Req. Rm field.                                                                                              |  |
| 20.  | Select a Meeting Pattern for this class section by clicking the <b>Look Up Pat</b> button and selecting the appropriate pattern from the search results. |  |
| 21.  | Enter a Meeting Start time and press [Tab] on your keyboard.  Mtg Start Mtg End                                                                          |  |

Enter the time without formatting (e.g., colons). The SIS will format the time for you. Enter whole hours as the number followed by "a" for AM or "p" for PM (e.g., 1p, 10a). Enter all other times as a series of four numbers followed by "a" or "p" (e.g., 0945a, 1210p).

| Step | Action                                                                                                    |
|------|----------------------------------------------------------------------------------------------------|
| 22.  | The <b>Meeting End</b> field contains the appropriate meeting end time for the class section, given its Meeting Pattern. It can be changed as necessary, but all non-standard meeting times must be approved by the academic organization's Dean.          Mtg End       9:50AM |

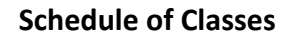

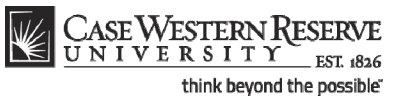

| Jula CASE WESTERN R                                                                                        |                                              |
|----------------------------------------------------------------------------------------------------|----------------------------------------------|
| UNIVERSITY EST 1826 Home Worklist Mu                                                                       | ItiChannel Console Add to Favorites Sign out |
| Favorites Main Menu > Curriculum Management > Schedule of Classes > Maintain Schedule of Classes           |                                              |
|                                                                                                    | New Window Help Customize Page               |
| Basic Data Meetings Enrollment Cntrl Reserve Cap Notes Exam                                                |                                              |
| Course ID: 000102 Course Offering Nbr: 1                                                                   |                                              |
| Academic Institution: Case Western Reserve Univ                                                            |                                              |
| Term: Spring 2012 Undergrad                                                                                |                                              |
| Catalog Nbr: 103 Intro to Human Evolution                                                                  |                                              |
| Class Sections                                                                                             | t                                            |
| Session: 1 Regular Academic Session Class Mbr: 0                                                           |                                              |
| Class Section: 102 Component: Lecture Final Exam Yes                                                       |                                              |
| Associated Class: 102                                                                                      |                                              |
|                                                                                                    |                                              |
| Meeting Pattern Eind   View All First M 1 of 1 A Last                                                      |                                              |
| Facility ID Capacity Pat Mtg Start Mtg End M T W T F S S *Start/End Date                                   |                                              |
| MTHM 244 Q 17 MWF Q 9:00AM 9:50AM V V 0 01/17/2012 0 04/30/2012 0                                          |                                              |
| Req. Rm                                                                                                    |                                              |
| Contact Hours                                                                                              |                                              |
| Instructors For Meeting Pattern Customize   Find   View All   🖓   🗮 First 🚺 1 of 1 🚺 Last                  |                                              |
| Assignment Workload                                                                                        |                                              |
| ID Name Print Access Contact                                                                               |                                              |
|                                                                                                    |                                              |
|                                                                                                    |                                              |
| Room Characteristics Customize   Find   🖾   🛗 First 🚺 1 of 1 💟 Last                                        |                                              |
| *Room Characteristic 'Quantity                                                                             |                                              |
|                                                                                                    |                                              |
|                                                                                                    |                                              |
| Save Return to Search + Previous in List + Notify                                                          |                                              |
| Basic Data   Meetings   Enrollment Cntrl   Reserve Cap   Notes   Exam   LMS Data   Textbook   GL Interface |                                              |
| • • • • • • • • • • • • • • • • • • •                                                                      |                                              |
| Lifter on page.                                                                                            | 😌 Internet  🖓 🔹 🕄                            |

| Step | Action                                                                                                    |
|------|----------------------------------------------------------------------------------------------------|
| 23.  | Enter the EmpIID of the instructor for the class section into the <b>ID</b> field. Click the Look Up ID button for a searchable list of instructors. |

If an instructor does not appear after repeated attempts to search for him or her, it most likely means that the individual is not entered into the SIS as an "instructor" yet.

Fill out and submit an Add/Update/Delete Instructor/Advisor/TA/Grading Proxy Form for that individual and return it to the Office of the University Registrar.

The form can be obtained at <u>http://www.case.edu/registrar/forms.html</u> .

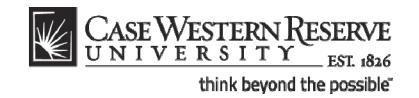

| Step | Action                                                                                                    |
|------|----------------------------------------------------------------------------------------------------|
| 24.  | The Instructor Role, Print option, and Access fields populate based on the Instructor's data on the Instructor/Advisor table. |

**Instructor Role**: The primary role assigned to this individual. Determines the defaults of the Print and Access fields.

- Instructor
- Secondary Instructor
- TA
- Grading Proxy

**Print**: If the instructor should appear in the searchable schedule of classes, then this checkbox should be checked. Only Primary and Secondary Instructor roles have the Print checkbox checked by default.

**Access**: Determines the access that the individual has to the online Grade Roster in the SIS.

- Approve: The instructor can both enter and approve (submit) grades in the Grade Roster. Default for Primary and Secondary instructors roles.
- Grade: Instructor can enter and save grades but not approve (submit) them. Default for TA and Grading Proxy roles.

| Step | Action                               |
|------|--------------------------------------|
| 25.  | Click on the Enrollment Control tab. |

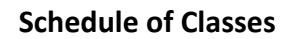

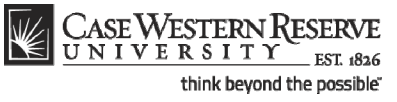

| CASE WESTER              | NR                                                                           |                                                |                               |                             |                          |
|--------------------------|------------------------------------------------------------------------------|------------------------------------------------|-------------------------------|-----------------------------|--------------------------|
| La UNIVERSI              | T Y ESL 1826                                                                 |                                                | Home                          | Worklist MultiChannel Conso | le Add to Favorites Sign |
| avorites Main Menu >     | Curriculum Management                                                        | Schedule of Classes > Ma                       | aintain Schedule of Classes   |                             |                          |
|                          |                                                                              |                                                |                               | New Wind                    | ow Help Customize Page   |
| Basic Data Meetings      | Enrollment Cntrl                                                             | <u>R</u> eserve Cap <u>N</u> otes E <u>x</u> a | am                            |                             | -                        |
| Course ID:               | 000102                                                                       | Course Offering Nb                             | r: 1                          |                             |                          |
| Academic Institution:    | Case Western Reserve I                                                       | Jniv                                           |                               |                             |                          |
| Term:                    | Spring 2012                                                                  | Undergrad                                      |                               |                             |                          |
| Subject Area:            | ANTH                                                                         | Anthropology                                   |                               |                             |                          |
| Catalog Nbr:             | 103                                                                          | Intro to Human Evol                            | ution                         |                             |                          |
| Enroliment Control       |                                                                              |                                                | Find View All                 | First 2 of 3 Last           |                          |
| Session:                 | 1                                                                            | Regular Academic Session                       | Class Nbr: 0                  |                             |                          |
| Class Section:           | 102 Component:                                                               | Lecture                                        | Event ID:                     |                             |                          |
| Associated Class:        | 102                                                                          |                                                |                               |                             |                          |
| *Class Status:           | Active                                                                       | ~                                              | Cancel Class                  |                             |                          |
| Class Type:              | Enrollment                                                                   | Enrollment Status:                             | Closed                        |                             |                          |
| *Add Consent:            | No Consent                                                                   | Requested Room Capac                           | ity: 999 Total                |                             |                          |
| *Drop Consent:           | No Consent                                                                   | Enrollment Capacity:                           | 999 0                         |                             |                          |
| 1st Auto Enroll Section: |                                                                              |                                                |                               |                             |                          |
| 2nd Auto Enroll Section  | :                                                                            | Minimum Enrollment Nb                          | r.                            |                             |                          |
|                          |                                                                              | Cancel if Student Enrolled                     |                               |                             |                          |
| Save Return to See       | arch <mark>↑ III Previous in List</mark><br>ollment Cntrl   <u>Reserve C</u> | ▲ Next in List Notify                          | extbook   <u>GL Interface</u> |                             |                          |
|                          |                                                                              |                                                |                               |                             |                          |
|                          |                                                                              |                                                |                               |                             |                          |
|                          |                                                                              |                                                |                               |                             |                          |
|                          |                                                                              |                                                |                               |                             |                          |

| Step | Action                                                                                                    |
|------|----------------------------------------------------------------------------------------------------|
| 26.  | The <b>Enrollment Capacity</b> field defaults from the course catalog and can be changed if necessary. If the Enrollment Capacity is greater than the room capacity of the room selected on the Meetings tab for this section, then a warning will appear when the course offering is saved. |
| 27.  | Click the <b>Save</b> button.                                                                                                    |
| 28.  | This completes the process of adding a section to a course offering.<br>End of Procedure.                                                                                                    |

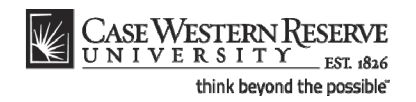

# Add a Course to the Schedule that wasn't Offered in the Last Like-Term

This topic demonstrates scheduling a course offering that wasn't a part of the previous liketerm. It is used when a course doesn't appear in the search results of the Maintain Schedule of Classes search screen.

If a course wasn't offered in the term that was copied to make the new term, then the course has to be added to the schedule from the Course Catalog, and the *Schedule New Course* feature is used.

**Note:** The Schedule New Class process is not used for entering a new course into the SIS Course Catalog. Only the Office of the University Registrar can enter new courses into the Course Catalog. Departments must submit an approved Course Action Form in order to have a new course added to the Catalog. The Course Action form is available at <a href="http://www.case.edu/registrar/forms.html">http://www.case.edu/registrar/forms.html</a>.

The Print checkbox is not applicable.

#### SIS\_SOC\_AddCourse

#### Procedure

Use the directions in this topic to add a course to the schedule. This process is used when a course is not found in the search results of the Maintain Schedule of Classes search screen.

Begin by logging in to the SIS at *case.edu/erp/sisadmin* with your CWRU Network ID and password.

| Step | Action                                |
|------|---------------------------------------|
| 1.   | Click the Main Menu.<br>Main Menu     |
| 2.   | Click the Curriculum Management menu. |
| 3.   | Click the Schedule of Classes menu.   |
| 4.   | Click the Schedule of Classes link.   |

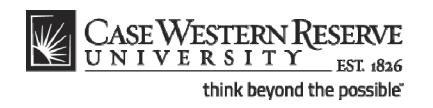

| CaseWesternR                                                                          |                     |          |                      |                                                                                                    |
|---------------------------------------------------------------------------------------|---------------------|----------|----------------------|----------------------------------------------------------------------------------------------------|
| Encentra Main Manual Continuous Manual Anna Cabadada of Classes                       | Cabadula Navy Causa | Worklist | MultiChannel Console | Add to Favorites Sign out                                                                                                    |
| ravonces main menu > curniculum management > schedule of classes >                    | Schedule New Course |          |                      | New Window   Help   🚇                                                                                                    |
|                                                                                       |                     |          |                      |                                                                                                    |
| Schedule New Course                                                                   |                     |          |                      |                                                                                                    |
| Enter any information you have and click Search. Leave fields blank for a list of all | values.             |          |                      |                                                                                                    |
| Find an Existing Value                                                                |                     |          |                      |                                                                                                    |
|                                                                                       |                     |          | _                    |                                                                                                    |
| Maximum number of rows to return (up to 300): 300                                     |                     |          |                      |                                                                                                    |
| Academic Institution: = Y CASE1                                                       |                     |          |                      |                                                                                                    |
| Term:                                                                                 |                     |          |                      |                                                                                                    |
| Subject Area:                                                                         |                     |          |                      |                                                                                                    |
| Catalog Nbr: begins with 🗸                                                            |                     |          |                      |                                                                                                    |
| Academic Career: = V                                                                  |                     |          |                      |                                                                                                    |
| Campus: begins with 🗸                                                                 |                     |          |                      |                                                                                                    |
| Course ID: begins with 🗸                                                              |                     |          |                      |                                                                                                    |
| Course Offering Nbr: = 🔍                                                              |                     |          |                      |                                                                                                    |
| Description: begins with 🗸                                                            |                     |          |                      |                                                                                                    |
| Case Sensitive                                                                        |                     |          |                      |                                                                                                    |
| Search Clear Basic Search E Save Search Criteria                                      |                     |          |                      |                                                                                                    |
|                                                                                       |                     |          |                      |                                                                                                    |
|                                                                                       |                     |          |                      |                                                                                                    |
|                                                                                       |                     |          |                      |                                                                                                    |
|                                                                                       |                     |          |                      |                                                                                                    |
|                                                                                       |                     |          |                      |                                                                                                    |
|                                                                                       |                     |          |                      |                                                                                                    |
|                                                                                       |                     |          |                      |                                                                                                    |
|                                                                                       |                     |          |                      |                                                                                                    |
|                                                                                       |                     |          |                      |                                                                                                    |
|                                                                                       |                     |          |                      |                                                                                                    |
| <                                                                                     |                     |          |                      | >                                                                                                    |
| Done                                                                                  |                     |          | 🕘 Internet           | A      A     A |

| Step | Action                                                                                                    |
|------|----------------------------------------------------------------------------------------------------|
| 5.   | The Schedule New Course search screen appears.                                                                                                    |
|      | Enter the Academic Institution as CASE1.                                                                                                    |
|      | Click the Look up Term button.                                                                                                    |
| 6.   | Select the appropriate term from the search results. <a href="https://www.search.com">Select the appropriate term from the search results.</a> <a href="https://www.search.com">Select the appropriate term from the search results.</a> <a href="https://www.search.com">Select the appropriate term from the search results.</a> |
| 7.   | Click the Search button.                                                                                                    |

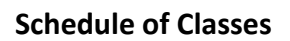

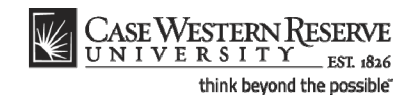

| Secondaria di Mada Mara                                                                                                    |                                                                                                    | A.4                                                                                                    |                                                                                                    |                                                                            | Home                                                                                                    | Worklist                                                                                               | MultiChannel Conso                                                                                            | le Add to Favorites | Sign r | 011 |
|----------------------------------------------------------------------------------------------------|----------------------------------------------------------------------------------------------------|----------------------------------------------------------------------------------------------------|----------------------------------------------------------------------------------------------------|----------------------------------------------------------------------------|----------------------------------------------------------------------------------------------------|----------------------------------------------------------------------------------------------------|----------------------------------------------------------------------------------------------------|---------------------|--------|-----|
| vorices   Main Men                                                                                                    | u > Curriculum M                                                                                                    | anagement                                                                                                    | > Schedule                                                                                                    | of Classes                                                                 | > Schedule New Course                                                                                                    |                                                                                                    | manenamer conse                                                                                               |                     |        | ou  |
|                                                                                                    |                                                                                                    |                                                                                                    |                                                                                                    | ·                                                                          |                                                                                                    |                                                                                                    |                                                                                                    | New Window          | Help 🛄 | ,   |
|                                                                                                    |                                                                                                    |                                                                                                    |                                                                                                    |                                                                            |                                                                                                    |                                                                                                    |                                                                                                    |                     |        |     |
| chedule New C                                                                                                    | Course                                                                                                    |                                                                                                    |                                                                                                    |                                                                            |                                                                                                    |                                                                                                    |                                                                                                    |                     |        |     |
| ator on information                                                                                                    | wey have and aliak                                                                                                    | Course Loov                                                                                                    | o fielde blee                                                                                                    | k for a list of                                                            | allualues                                                                                                    |                                                                                                    |                                                                                                    |                     |        |     |
| ner any mormation                                                                                                    | ryou have and click                                                                                                    | Search, Leav                                                                                                    | e lielus biali                                                                                                    | K IOF A list OF                                                            | dii values.                                                                                                    |                                                                                                    |                                                                                                    |                     |        |     |
| Find an Existing Va                                                                                                    | alue                                                                                                    |                                                                                                    |                                                                                                    |                                                                            |                                                                                                    |                                                                                                    |                                                                                                    |                     |        |     |
| 2                                                                                                    |                                                                                                    |                                                                                                    | _                                                                                                    |                                                                            |                                                                                                    |                                                                                                    |                                                                                                    |                     |        |     |
| aximum number of                                                                                                    | rows to return (up t                                                                                                    | o 300): 300                                                                                                    |                                                                                                    |                                                                            |                                                                                                    |                                                                                                    |                                                                                                    |                     |        |     |
| cademic Institution                                                                                                    | n: = 🗡                                                                                                    | CASE1                                                                                                    |                                                                                                    | 2                                                                          |                                                                                                    |                                                                                                    |                                                                                                    |                     |        |     |
| ferm:                                                                                                    | = 🗸                                                                                                    | 2121                                                                                                    | (                                                                                                    | 2                                                                          |                                                                                                    |                                                                                                    |                                                                                                    |                     |        |     |
| Subject Area:                                                                                                    | = 🗸                                                                                                    |                                                                                                    |                                                                                                    | 2                                                                          |                                                                                                    |                                                                                                    |                                                                                                    |                     |        |     |
| Catalog Nbr:                                                                                                    | begins with 🔽                                                                                                    |                                                                                                    |                                                                                                    |                                                                            |                                                                                                    |                                                                                                    |                                                                                                    |                     |        |     |
| Academic Career:                                                                                                    | - ~                                                                                                    |                                                                                                    |                                                                                                    | ~                                                                          |                                                                                                    |                                                                                                    |                                                                                                    |                     |        |     |
| ampus:                                                                                                    | begins with 🗸                                                                                                    |                                                                                                    | (                                                                                                    | ۹                                                                          |                                                                                                    |                                                                                                    |                                                                                                    |                     |        |     |
| Course ID:                                                                                                    | begins with 🗸                                                                                                    |                                                                                                    |                                                                                                    | 2                                                                          |                                                                                                    |                                                                                                    |                                                                                                    |                     |        |     |
| Course Offering Nb                                                                                                    | . = 🗸                                                                                                    |                                                                                                    |                                                                                                    | 2                                                                          |                                                                                                    |                                                                                                    |                                                                                                    |                     |        |     |
| Description:                                                                                                    | hegins with                                                                                                    |                                                                                                    |                                                                                                    |                                                                            |                                                                                                    |                                                                                                    |                                                                                                    |                     |        |     |
| Case Caseitius                                                                                                    | begins with                                                                                                    |                                                                                                    |                                                                                                    |                                                                            |                                                                                                    |                                                                                                    |                                                                                                    |                     |        |     |
|                                                                                                    |                                                                                                    |                                                                                                    |                                                                                                    |                                                                            |                                                                                                    |                                                                                                    |                                                                                                    |                     |        |     |
| Lase sensitive                                                                                                    |                                                                                                    |                                                                                                    |                                                                                                    |                                                                            |                                                                                                    |                                                                                                    |                                                                                                    |                     |        |     |
| Search Clea                                                                                                    | I Basic Search                                                                                                    | Save Sea                                                                                                    | urch Criteria                                                                                                    |                                                                            |                                                                                                    |                                                                                                    |                                                                                                    |                     |        |     |
| Search (Alt+1)                                                                                                    | Basic Search                                                                                                    | Save Sea                                                                                                    | arch Criteria                                                                                                    |                                                                            |                                                                                                    |                                                                                                    |                                                                                                    |                     |        |     |
| Search Clea                                                                                                    | Basic Search                                                                                                    | Save Sea                                                                                                    | irch Criteria                                                                                                    |                                                                            |                                                                                                    |                                                                                                    |                                                                                                    |                     |        |     |
| Search Clea<br>Search (Alt+1)<br>Search Results                                                                                                    | Basic Search                                                                                                    | Save Sea                                                                                                    | arch Criteria                                                                                                    |                                                                            |                                                                                                    | First 🖪                                                                                                | 1-100 of 147 🚺 Last                                                                                           |                     |        |     |
| Search Clea<br>Search (Alt+1)<br>Search Results<br>Yew All<br>Academic Institution                                                                                                    | Basic Search<br>Basic Search                                                                                                    | Save Sea                                                                                                    | Academic C                                                                                                    | areer Camp                                                                 | us Description                                                                                                    | First Course ID                                                                                        | 1-100 of 147 D Last                                                                                           |                     |        |     |
| Search Clea<br>Search (Alt+1)<br>iearch Results<br>iew All<br>cademic Institution<br>ASE1                                                                                                    | Basic Search<br>Term Subject Are<br>2121 ANAT                                                                                                    | Save Sea                                                                                                    | Academic C<br>Undergrad                                                                                           | areer Camp<br>MAIN                                                         | us (Description<br>Human Evolt The Fossil Eviden                                                                                                    | First Course ID                                                                                        | 1-100 of 147 DLLast<br>Course Offering Nbr                                                                    |                     |        |     |
| Search Clea<br>Search (Alt+1)<br>iearch Results<br>iew All<br>cademic Institution<br>ASE1<br>ASE1                                                                                                    | Basic Search     Basic Search     Term Subject Are     2121 ANAT     2121 ANAT                                                                                                    | Catalog Nbr<br>375<br>475                                                                                                    | Academic C<br>Undergrad<br>Graduate                                                                               | areer Camp<br>MAIN<br>MAIN                                                 | us Description<br>Human Evol:The Fossil Eviden<br>Human Evol:The Fossil Eviden                                                                                                    | First 4<br>Course ID<br>100 000150<br>100 000150                                                       | 1-100 of 147 D Last<br>Course Offering Nbr<br>1<br>2                                                          |                     |        |     |
| Search Cles<br>Search (Alt+1)<br>earch Results<br>iew All<br>codemic Institution<br>ASE1<br>ASE1<br>ASE1                                                                                                    | ar Basic Search<br>Term Subject Are<br>2121 ANAT<br>2121 ANAT<br>2121 ANAT                                                                                                    | Save Sea<br>a Catalog Nbr<br>375<br>475<br>100                                                                                               | Academic C<br>Undergrad<br>Graduate<br>Undergrad                                                                  | areer <mark>Camp</mark><br>MAIN<br>MAIN<br>MAIN                            | us <u>Description</u><br>Human Evol:The Fossil Eviden<br>Human Evol:The Fossil Eviden<br>Test Course                                                                                                    | First Course ID<br>Course ID<br>100 000150<br>100 000150<br>012782                                     | 1-100 of 147 D Last<br>Course Offering Nbr<br>2<br>1                                                          |                     |        |     |
| Search Clea<br>Search (Alt+1))<br>earch Results<br>iew All<br>cademic Institution<br>ASE1<br>ASE1<br>ASE1<br>ASE1                                                                                                    | Basic Search<br>Term Subject Are<br>2121 ANAT<br>2121 ANAT<br>2121 ANTH<br>2121 ANTH                                                                                                    | <ul> <li>Save Sea</li> <li>Catalog Nbr</li> <li>375</li> <li>475</li> <li>100</li> <li>102</li> </ul>                                        | Academic C<br>Undergrad<br>Graduate<br>Undergrad<br>Undergrad                                                     | areer Camp<br>MAIN<br>MAIN<br>MAIN<br>MAIN                                 | us <u>Description</u><br>Human Evol:The Fossil Eviden<br>Human Evol:The Fossil Eviden<br>Test Course<br>Being Humn Intr Soc/Cul Anth                                                                                                    | First Course ID<br>Course ID<br>tee 000150<br>000150<br>012782<br>000101                               | 1-100 of 147 D Last<br>Course Offering Nbr<br>2<br>1<br>1                                                     |                     |        |     |
| Search Clea<br>Search (Alt+1))<br>iearch Results<br>iew Al<br>cademic Institution<br>ASE1<br>ASE1<br>ASE1<br>ASE1<br>ASE1                                                                                                    | Basic Search<br>Earn Subject Are:<br>2121 ANAT<br>2121 ANAT<br>2121 ANTH<br>2121 ANTH<br>2121 ANTH<br>2121 ANTH                                                                                                    | Catalog Nbr<br>375<br>475<br>100<br>102<br>103                                                                                               | Academic C<br>Undergrad<br>Graduate<br>Undergrad<br>Undergrad<br>Undergrad                                        | areer Camp<br>MAIN<br>MAIN<br>MAIN<br>MAIN<br>MAIN                         | us Description<br>Human Evol:The Fossil Eviden<br>Human Evol:The Fossil Eviden<br>Test Course<br>Being Humn Intr Soc/Cul Anth<br>Intro to Human Evolution                                                                                                    | First Course ID<br>Cee 000150<br>000150<br>012782<br>000101<br>000102                                  | 1-100 of 147 D Last<br><u>Course Offering Nbr</u><br>1<br>1<br>1<br>1<br>1<br>1                               |                     |        |     |
| Clear           Search         Clear           Search (Alt+1)         Clear           isearch Results         Clear           few All         Clear           cardemic Institution         Clear           ZASE1         Clear           ZASE1         Clear           ZASE1         Clear           ZASE1         Clear                                                                                                    | Term         Subject Are           2121         ANAT           2121         ANAT           2121         ANAT           2121         ANAT           2121         ANAT           2121         ANAT           2121         ANTH           2121         ANTH           2121         ANTH           2121         ANTH           2121         ANTH                                                           | Catalog Nbr<br>375<br>475<br>100<br>102<br>103<br>107                                                                                        | Academic C<br>Undergrad<br>Graduate<br>Undergrad<br>Undergrad<br>Undergrad<br>Undergrad                           | Areer Camp<br>MAIN<br>MAIN<br>MAIN<br>MAIN<br>MAIN<br>MAIN                 | us Description<br>Human Evol:The Fossil Eviden<br>Human Evol:The Fossil Eviden<br>Test Course<br>Being Humn Intr Soo/Cul Anth<br>Intro to Human Evolution<br>Archaeology: An Introduction                                                                    | First Course ID<br>Course ID<br>000150<br>012782<br>000101<br>000102<br>000105                         | 1-100 of 147 D Last<br>Course Offering Nbr<br>2<br>1<br>1<br>1<br>1<br>1                                      |                     |        |     |
| Cless         Search         Cless           Search (Alk+1)         Search (Alk+1)         Search (Alk+1)           Search Results         Search (Alk+1)         Search (Alk+1)           Search (Alk+1)         Search (Alk+1)         Search (Alk+1)           Search (Alk+1)         Search (Alk+1)         Search (Alk+1) | Term         Subject Are           2121         ANAT           2121         ANAT           2121         ANAT           2121         ANAT           2121         ANTH           2121         ANTH           2121         ANTH           2121         ANTH           2121         ANTH           2121         ANTH                                                                                       | <ul> <li>Save Sea</li> <li>Catalog Nbr</li> <li>375</li> <li>475</li> <li>100</li> <li>102</li> <li>103</li> <li>107</li> <li>202</li> </ul> | Academic C<br>Undergrad<br>Graduate<br>Undergrad<br>Undergrad<br>Undergrad<br>Undergrad<br>Undergrad              | Areer Camp<br>MAIN<br>MAIN<br>MAIN<br>MAIN<br>MAIN<br>MAIN<br>MAIN         | III Description<br>Human Evol The Fossil Eviden<br>Human Evol The Fossil Eviden<br>Test Course<br>Being Humn Intr Soc/Cul Anth<br>Infro to Human Evolution<br>Archaeology of Eastern N. Ame                                                                  | First Course ID<br>Course ID<br>100 000150<br>012782<br>000101<br>000102<br>000105<br>er 000106        | 1-100 of 147 D Last<br>Course Offering Nor<br>2<br>1<br>1<br>1<br>1<br>1<br>1                                 |                     |        |     |
| Search Cles<br>Search (Ak+1))<br>icearch Results<br>few Al<br>cedemic Institution<br>XASE1<br>XASE1<br>XASE1<br>XASE1<br>XASE1<br>XASE1<br>XASE1<br>XASE1<br>XASE1                                                                                                    | Iterm         Subject Arcs           2121         ANAT           2121         ANAT           2121         ANTH           2121         ANTH           2121         ANTH           2121         ANTH           2121         ANTH           2121         ANTH           2121         ANTH           2121         ANTH           2121         ANTH           2121         ANTH           2121         ANTH | Catalog Nbr<br>375<br>475<br>100<br>102<br>103<br>107<br>202<br>215                                                                          | Academic C<br>Undergrad<br>Graduate<br>Undergrad<br>Undergrad<br>Undergrad<br>Undergrad<br>Undergrad<br>Undergrad | areer Camp<br>Main<br>Main<br>Main<br>Main<br>Main<br>Main<br>Main<br>Main | us Description<br>Human Evol. The Fossil Eviden<br>Human Evol. The Fossil Eviden<br>Test Course<br>Being Humn Intr Soc/Cul Anth<br>Intro to Human Evolution<br>Archaeology: An Introduction<br>Archaeology of Eastern N. Ame<br>Intr to Medical Anthropology | First<br>Course ID<br>1020 000150<br>00150<br>012782<br>000101<br>000102<br>000105<br>000105<br>000105 | 1-100 of 147 D Last<br><u>Course Offering Nbr</u><br>1<br>2<br>1<br>1<br>1<br>1<br>1<br>1<br>1<br>1<br>1<br>1 |                     |        |     |

| Step | Action                                                                                                    |
|------|----------------------------------------------------------------------------------------------------|
| 8.   | All courses listed for your academic organization in the Course Catalog appear in the search results. Select the course that is to be added to the schedule. |

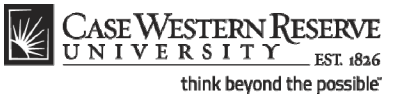

| asic Data <u>M</u> eetings                                                                                                    | Enroliment Cntri                                                                          | Reserve Cap <u>N</u> otes E <u>x</u> am                                                                                                    |                                                                                                    | New Window   Help   Customi | <u>ze Paqe</u> |
|----------------------------------------------------------------------------------------------------|-------------------------------------------------------------------------------------------|----------------------------------------------------------------------------------------------------|----------------------------------------------------------------------------------------------------|-----------------------------|----------------|
| ourse ID: 000<br>cademic Institution: Ca<br>rm: Sp<br>ubject Area: AN<br>atalog Nbr: 10<br>lass Sections                                                                                                    | 0105<br>sse Western Reserve U<br>vring 2012<br>vTH<br>I7                                  | Course Offering Nbr:<br>Jniv<br>Undergrad<br>Anthropology<br>Archaeology: An Introduction                                                                  | 1 Auto Create Component End I View All Excit                                                                                                    | 44                          |                |
| Session:<br>'Class Section:<br>'Component:<br>*Class Type:<br>*Associated Class:<br>'Campus:<br>*Course Administrator:<br>*Academic Organization:<br>Academic Group:<br>*Holiday Schedule:<br>*Holiday Schedule:<br>Primary Instr Section: | 1 Q Regular /<br>LEC Q Lecture<br>Enrollment<br>SA-MAIN Q<br>ANTH Q<br>CAS<br>CASEHS<br>P | Academic Session Class Nbr:<br>*Start/End Date:<br>Event ID:<br>Case<br>Main Campus<br>Anthropology<br>College of Arts & Sciences<br>Case Holiday Schedule | 0<br>01/17/2012 19 04/30/2012 19<br>Schedule Print<br>Student Specific Permissions<br>Dynamic Date Calc Required<br>Generate Class Mtg Attendance<br>Sync Attendance with Class Mtg<br>GL Interface Required |                             |                |
| Class Topic<br>Course Topic ID:                                                                                                    |                                                                                           |                                                                                                    | Print Topic in Schedule                                                                                                    |                             |                |

| Step | Action                                                                                                    |
|------|----------------------------------------------------------------------------------------------------|
| 9.   | The <b>Basic Data</b> tab appears.                                                                                                    |
|      | The <b>Session</b> defaults to <b>Regular Academic Session</b> during the Fall and Spring terms. To change the session, click the <b>Look Up Session</b> button and select a different session from the search results.                                                                     |
| 10.  | To create the first class section of the course, enter "100" into the Class Section field.                                                                                                    |
| 11.  | Press <b>[Tab]</b> on your keyboard.                                                                                                    |
| 12.  | The Class Section number copies to the Associated Class field. 100                                                                                                    |
| 13.  | Locate the Class Topic box.                                                                                                    |
|      | If this class has special topics that are listed on its Course Catalog record, the topic can be chosen in the <b>Course Topic ID</b> field by clicking on the <b>Look Up Course Topic ID</b> button. This will set the topic for just this section of the class during the term or session. |

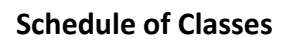

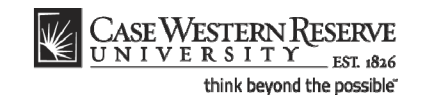

| Session:<br>Class Section:<br>Component:<br>Class Type:                                                                                                | 1 Q Regular Acad<br>100<br>LEC Q Lecture<br>Enrollment ▼                                                          | emic Session Class Nbr:<br>*Start/End Date:<br>Event ID:                         | 0 * -<br>01/17/2012 13 04/30/2012 13                                                                                                    |  |
|----------------------------------------------------------------------------------------------------|----------------------------------------------------------------------------------------------------|----------------------------------------------------------------------------------|----------------------------------------------------------------------------------------------------|--|
| associated Class:<br>ampus:<br>coation:<br>iourse Administrator:<br>ccademic Group:<br>toliday Schedule:<br>nstruction Mode:<br>rrimary Instr Section: | 100 Q     Ca       MAIN     Q     Ma       ANTH     Q     An       CAS     Co       CASEHS     Ca       P     100 | se<br>in Campus<br>thropology<br>llege of Arts & Sciences<br>se Holiday Schedule | Schedule Print Student Specific Permissions Dynamic Date Calc Required Generate Class Mtg Attendance Sync Attendance with Class Mtg GL Interface Required |  |
| Course Topic ID:<br>Equivalent Course Group<br>Course Equivalent Course<br>Class Equivalent Course                                                     | e Group:<br>Group:                                                                                                |                                                                                  | Print Topic in Schedule Override Equivalent Course                                                                                                    |  |
| lass Attributes<br>Course<br>ttribute                                                                                                    |                                                                                                    | Customize   Find  <br>Course Attribute<br>Value<br>Q                             | View All [27] # First 11 of 1 12 Last                                                                                                    |  |

| Step | Action                                                                                                    |
|------|----------------------------------------------------------------------------------------------------|
| 14.  | Locate the Course Attribute box.                                                                                                    |
|      | To mark this class as being a part of a Semester Spotlight, Senior Audit, or other special label, utilize the <b>Course Attribute</b> and <b>Course Attributes Values</b> fields. |
| 15.  | Click the <b>Meetings</b> tab.                                                                                                    |

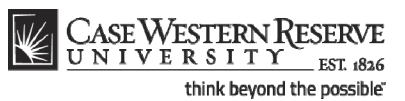

CASE WESTERN R UNIVERSITY EST 1826 me Add to Favorites S Favorites Main Menu > Curriculum Management > Schedule of Classes > Schedule New Course New Window | Help | Customize Page | 틙 🔺 Basic Data Meetings Enrollment Cntrl Reserve Cap Notes Exam Course ID: Academic Institution: 000105 Course Offering Nbr: 1 Case Western Reserve Univ Term: Subject Area: Catalog Nbr: Spring 2012 ANTH Undergrad Anthropology Archaeology: An Introduction 107 Class Sectio Find View All First 🗹 1 of 1 🕨 Last lass Nbr: 0 Final Exam Yes Session: 1 Regular Academic Session Class Nbr: -Class Section: 100 Component: Lecture Associated Class: 100 Meeting Pattern Eind View All First 🗹 1 of 1 🕨 Last Capacity Pat M + -Mtg Start Mtg End M T W T F S S \*Start/End Date Facility ID 01/17/2012 🛐 04/30/2012 🛐 TBA Q 999 Q Req. Rm Contact Hours ize | Find | View All | 🖾 | 🛗 First 🚺 1 of 1 🔯 Last structors For M eeting Pa Assignment <u>\*instruct</u> <u>Role</u> -Q Prim In: 🔻 **V** + n Characteristics Customize | Find | 🖓 | 🛗 🛛 First 🖬 1 of 1 🔯 Last ÷ = Q 1 Save Return to Search 1 Previous in List 1 Next in List Notify Basic Data | Meetings | Enrollment Cntrl | Reserve Cap | Notes | Exam

| Step | Action                                                                                                    |
|------|----------------------------------------------------------------------------------------------------|
| 16.  | The <b>Meetings</b> tab contains the fields that define the class meeting location, days, and times.                                                                                                    |
|      | The <b>Final Exam</b> field will default to the value on the Course Catalog record, and can<br>be changed if necessary. If a final exam is to be scheduled during the standard final<br>exam schedule, then the Final Exam field must be marked <b>Yes</b> in order for the<br>University Registrar to include it in the schedule. Selecting <b>No</b> in the Final Exam<br>field simply means that the class section does not utilize the standard final exam<br>schedule. A final exam can still be administered by the department or instructor. |
| 17.  | The <b>Meeting Pattern</b> box contains fields for classroom assignment, classroom request, meeting date range, meeting days, and meeting start and end times.                                                                                                    |
|      | Click the <b>Look up Pat</b> button.                                                                                                    |
| 18.  | The <b>Look Up Pat</b> (Pattern) window appears. Select the pattern containing the days of the week when this class will take place.                                                                                                    |
| 19.  | The days are checked off automatically based on the pattern selected.                                                                                                    |

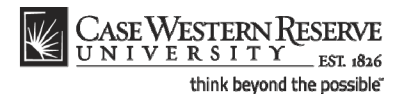

| Step | Action                                                      |
|------|-------------------------------------------------------------|
| 20.  | Enter the start time of the class into the Mtg Start field. |

Enter the time without formatting (e.g., colons). The SIS will format the time for you. Enter whole hours as the number followed by "a" for AM or "p" for PM (e.g., 1p, 10a). Enter all other times as a series of four numbers followed by "a" or "p" (e.g., 0945a, 1210p).

| Step | Action                                                                                                    |
|------|----------------------------------------------------------------------------------------------------|
| 21.  | Press <b>[Tab]</b> on your keyboard.                                                                                                    |
| 22.  | The <b>Mtg End</b> field is filled with an end-time based on the Academic Group in which this class is assigned and the Pattern selected for it. Confirm or change the end time of the class section. Pay special attention to the AM and PM labels. <b>10:15AM</b>                                                                                                    |
| 23.  | The <b>Start</b> and <b>End</b> dates of the class section match the beginning and end dates of the session in which the class takes place.          *Start/End Date         01/17/2012         04/30/2012                                                                                                    |
| 24.  | The <b>Facility ID</b> field holds the code of the classroom where instruction will take<br>place. <b>TBA</b> (to be announced) is the default value.<br>Click the <b>Look Up Facility ID</b> button to select a classroom owned by your academic<br>organization, or use the <b>Req. Rm</b> (Request Room) field to request a room from the<br>Office of the University Registrar. |

The **TBA** code in the **Facility ID** field announces that the classroom has yet to be scheduled for a section.

The following Facility IDs will be available in the Facility ID Look Up screen:

- Classrooms owned by the academic organization
- General Assignment rooms not scheduled by the University Registrar
- TBA
- TBS TBS

Placing the **TBS TBS** code in the **Facility ID** field alerts the Office of the University Registrar that the class needs a room from their reserved classrooms.

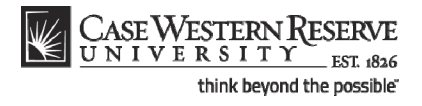

| Step | Action                                                                                                    |
|------|----------------------------------------------------------------------------------------------------|
| 25.  | <ul> <li>Decision: Please make a selection from the options listed below.</li> <li>Use a Department Classroom<br/>Go to step 26.</li> <li>Request a Room from the University Registrar<br/>Go to step 43.</li> </ul> |
| 26.  | Click the Look up Facility ID button.                                                                                                    |

| avorites   Main Menu > Curriculum Manag<br>Basic Data   Meetings   Enrollment Co                                                                                                    | ement > Schedule of Classes > Schedule New Course                                                                                                    | New Window   Help   Customize Page   🖷 |
|----------------------------------------------------------------------------------------------------|----------------------------------------------------------------------------------------------------|----------------------------------------|
| Course ID: 000105<br>Academic Institution: Case Western Re<br>Term: Spring 2012<br>Subject Area: ANTH<br>Catalog Nbr: 107                                                                                                    | Course Offering Nbr: 1<br>serve Univ<br>Undergrad<br>Anthropology<br>Look Up                                                                                                    | X                                      |
| Session: 1<br>Class Section: 100 Comp<br>Associated Class: 100<br>Meeting Pattern<br>Facility ID Capacity Pat<br>TBA 999 TR Q<br>Req. Rm Q<br>Instructors for Meeting Pattern<br>Assignment Workload<br>ID Hame<br>Room Characteristics | Look Up Facility ID<br>Facility ID: begins with  Building: begins with  Room: begins with  Room: begins with  Room Capacity: =  Look Up Clear Cancel Basic Lookup Search Results Vaw 100 Fast  12 2012 Last Facility ID Building Room Room Capacity ALLIN HERR 13 EELL Clank) 999 CLPP Clear (Liank) 999 CLPP Clear (Liank) 999 CLPP Clear (Liank) 999 CLPP Clear (Liank) 999 CLPP Clear (Liank) 999 CLPP Clear (Liank) 999 CLPP Clear (Liank) 999 CLPP Clear (Liank) 999 CLPP Clear (Liank) 999 CLPP Clear (Liank) 999 CLPP Clear (Liank) 999 CLPP (Liank) 999 CLPP (Li |                                        |

| Step | Action                                                                                                    |
|------|----------------------------------------------------------------------------------------------------|
| 27.  | All classrooms assigned to your academic organization appear in the search results. Select the appropriate classroom from the search results. |

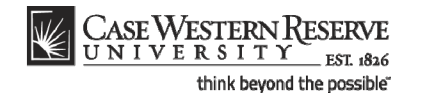

To request any room in a building, select the building code that just lists the building. For example:

Facility ID Building Room

ALLN ALLN (blank)

| Step | Action                                                                                                    |
|------|----------------------------------------------------------------------------------------------------|
| 28.  | The Exam or Mtg Desc field is used for non-standard exam times NOT held during the final exam week. Please see the Creating an Exam Outside of a Regular |
|      | Meeting Pattern business process document for directions.                                                                                                |

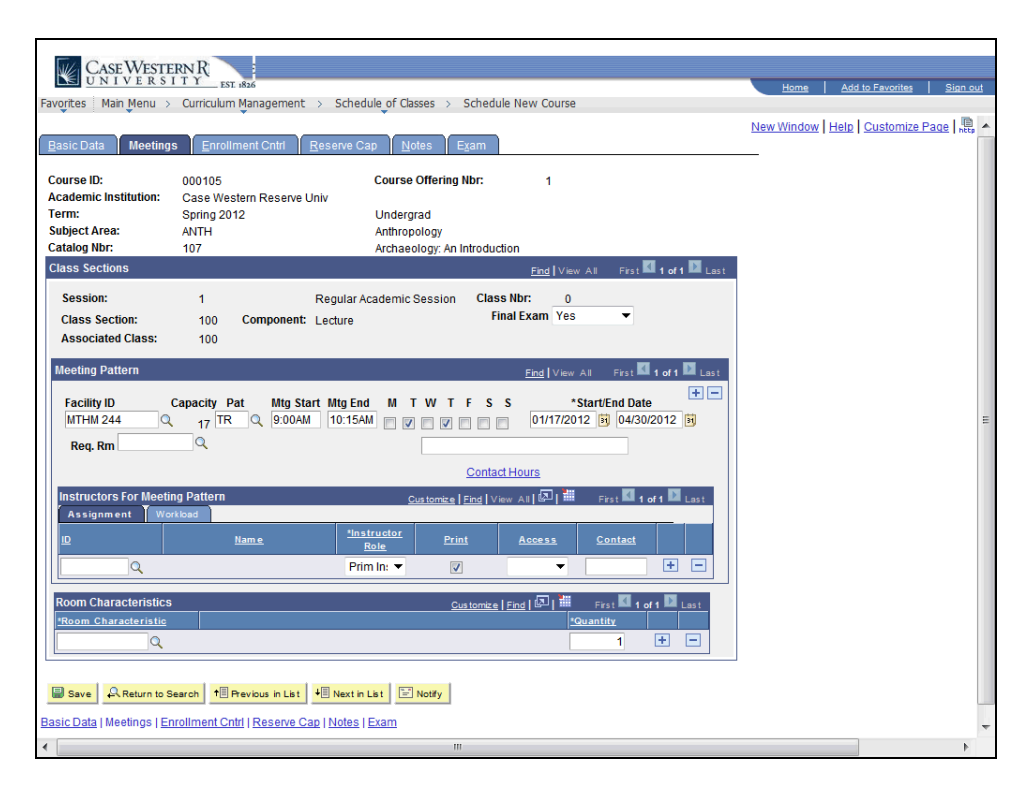

| Step | Action                                                                                                    |
|------|----------------------------------------------------------------------------------------------------|
| 29.  | In the Instructors for Meeting Pattern box, select the Instructor for the class meeting.                                            |
|      | Enter the Instructor's EmpIID into the <b>ID</b> field or click the <b>Look up ID</b> button.                                       |
| 30.  | All instructors appear in the <b>Look Up ID</b> search results. To locate an individual within the list, utilize the search fields. |

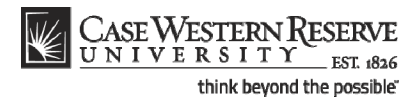

If an instructor does not appear after repeated attempts to search for him or her, it most likely means that the individual is not entered into the SIS as an "instructor" yet.

Fill out and submit an Add/Update/Delete Instructor/Advisor/TA/Grading **Proxy Form** for that individual and return it to the Office of the University Registrar.

The form can be obtained at <u>http://www.case.edu/registrar/forms.html</u> .

| Step | Action                                                                                                    |
|------|----------------------------------------------------------------------------------------------------|
| 31.  | Enter the academic organization's code into the Academic Organization field.                                                          |
| 32.  | Click the Look Up button.                                                                                                    |
| 33.  | All instructors in the academic organization appear. Select the appropriate instructor from the search window.          Shaffer,Jim G |

| C. or Westerna D                                                                                                    |                                  |
|----------------------------------------------------------------------------------------------------|----------------------------------|
| UNIVERSIEKNK<br>UNIVERSITY<br>FST. 1826                                                                                                    | Home Add to Favorites Sign out   |
| Favorites Main Menu > Curriculum Management > Schedule of Classes > Schedule New Course                                                                                                    |                                  |
| Basic Data Meetings Enrollment Ontri Reserve Cap Notes Eyam                                                                                                    | New Window   Help   Customize Pa |
| Course ID:         000105         Course Offering Nbr:         1           Academic Institution:         Case Western Reserve Univ         1           Term:         Spring 2012         Undergrad           subject Area:         ANTH         Anthropology           Catalog Nbr:         107         Archaeology: An Introduction           Class Gertions         Case Vestions         Case Vestions |                                  |
| Session:     1     Regular Academic Session     Class Not:     0       Class Section:     100     Component:     Lecture     Final Exam     Yes       Associated Class:     100                                                                                                    |                                  |
| Meeting Pattern     End  Vev All     Fract [1 of 1]     Last       Facility ID     Capacity Pat     Mtg Start Mtg End     M T W T F S S     *Start/End Date       MTHM 244     Q     17     TR     9:00AM     10:15AM     V V I     01/17/2012     0/4/30/2012     10       Req. Rm     Q     Contact Hours     Contact Hours     Contact Hours                                                           | E                                |
| Instructors For Meeting Pattern Customics   End   View All   🖓   🛲 First 🚺 1 of 1 🔯 Last                                                                                                    |                                  |
| 10 Name <u>Instructor</u> Print Access <u>Contact</u>                                                                                                    |                                  |
| 1001694 Q Ikels,Charlotte Prim In:  Approve  Approve                                                                                                    |                                  |
| Room Characteristics     Customics     Find     Sol     If     rist     Ind     1       Room Characteristic     SQuantity       Q     1     +                                                                                                    |                                  |
| Save A Return to Search 1 Previous in List 1 Next in List Notfy                                                                                                    |                                  |
| Basic Data   Meetings   Enrollment Cntrl   Reserve Cap   Notes   Exam                                                                                                    |                                  |
| ▲ III                                                                                                    | 4                                |

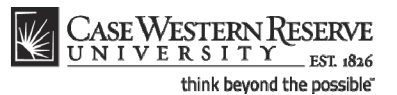

| Step | Action                                                                                                    |
|------|----------------------------------------------------------------------------------------------------|
| 34.  | The Instructor Role, Print, and Access fields default based on the settings given to the individual by the University Registrar's office in the Instructor/Advisor Table. |

**Instructor Role**: The primary role assigned to this individual. Determines the defaults of the Print and Access fields.

- Instructor
- Secondary Instructor
- TA
- Grading Proxy

**Print**: If the instructor should appear in the searchable schedule of classes, then this checkbox should be checked. Only Primary and Secondary Instructor roles have the Print checkbox checked by default.

**Access**: Determines the access that the individual has to the online Grade Roster in the SIS.

- Approve: The instructor can both enter and approve (submit) grades in the Grade Roster. Default for Primary and Secondary instructors roles.
- Grade: Instructor can enter and save grades but not approve (submit) them. Default for TA and Grading Proxy roles.

| Step | Action                                                                                                    |
|------|----------------------------------------------------------------------------------------------------|
| 35.  | To add another instructor to the meeting, click the <b>Add a new row</b> button in the Instructors for Meeting Pattern box and enter the additional instructor's <b>EmpliD</b> . |
| 36.  | Click the Enrollment Cntrl link.                                                                                                    |
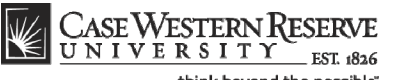

think beyond the possible" CASE WESTERN R UNIVERSITY EST 1826 ne Add to Favorites avorites Main Menu > Curriculum Management > Schedule of Classes > Schedule New Course New Window | Help | Customize Page | Basic Data Meetings Enrollment Cntrl Reserve Cap Notes Exam Course ID: 000105 Course Offering Nbr 1 Academic Institution: Case Western Reserve Univ Spring 2012 ANTH Term: Undergrad Subject Area: Anthropology Catalog Nbr: 107 Archaeology: An Introduction Enrollment Contro Find View All First 🚺 1 of 1 🔝 Las Session: 1 Regular Academic Session Class Nbr: 0 Class Section: 100 Component: Lecture Event ID: Associated Class: 100 Active • Cancel Class \*Class Status: rollment Class Type: Enrollment Enrollment Status: Closed No Consent 
Requested Room Capacity: 999 Total \*Add Consent: No Consent 

Enrollment Capacity: 999 0 \*Drop Consent: E 1st Auto Enroll Section: 2nd Auto Enroll Section: Minimum Enrollment Nbr: Cancel if Student Enrolled Save Return to Search 1 Previous in List I Next in List Notify Basic Data | Meetings | Enrollment Cntrl | Reserve Cap | Notes | Exam

| Step | Action                                                                                                    |
|------|----------------------------------------------------------------------------------------------------|
| 37.  | The <b>Enrollment Control</b> tab establishes the number of students who can enroll per section of the class, and whether or not the students need an instructor's or department's consent to enroll in the class. |
| 38.  | The <b>Add</b> and <b>Drop Consent</b> fields default from the Course Catalog record. To alter either field for the class section, click the drop-down box and select a new value. The choices are:                |
|      | Instructor Consent<br>Department Consent<br>No Consent                                                                                                    |

#### Add Consent:

Instructor Consent - The instructor must grant a permit to each student who wants to enroll.

Department Consent - A Department representative must grant a permit to each student who wants to enroll.

No Consent - Students do not need permission to enroll in the class.

#### **Drop Consent:**

Instructor Consent - The instructor must give students permits to withdraw from the class. **Used only by SAGES and other approved organizations.** 

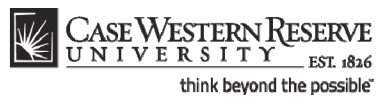

Department Consent - A Department representative must give students permits to withdraw from the class. **Used only by SAGES and other approved organizations.** 

No Consent - Student does not need any permission to withdraw from the class.

| Step | Action                                                                                                    |
|------|----------------------------------------------------------------------------------------------------|
| 39.  | The <b>Requested Room Capacity</b> field demonstrates the room size that is needed.<br>Enter a capacity that is equal to the capacity of your chosen or requested room,<br>and equal to or greater than your enrollment capacity.                                                                                                    |
| 40.  | The Enrollment Capacity field defaults from the course catalog and can be changed if necessary.<br>Enter the maximum number of students who can enroll in this section in the Enrollment Capacity field. If the Enrollment Capacity is greater than the room capacity of the room selected on the Meetings tab for this section, then a warning will appear when the course offering is saved. |
| 41.  | Click the Save button.                                                                                                    |
| 42.  | This completes the process of adding a course offering to the schedule and scheduling its first section. Changes can be made to the class section until the Schedule Print Flag is turned on. To add another section to this course offering, please see the guide entitled <i>Adding a Section to a Course Offering</i> . <b>End of Procedure.</b>                                            |

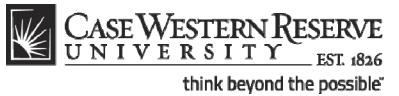

CASE WESTERN R UNIVERSITY EST 1826 me Add to Favorites S Favorites Main Menu > Curriculum Management > Schedule of Classes > Schedule New Course New Window | Help | Customize Page | 틙 🔺 Basic Data Meetings Enrollment Cntrl Reserve Cap Notes Exam Course ID: Academic Institution: 000105 Course Offering Nbr: 1 Case Western Reserve Univ Term: Subject Area: Catalog Nbr: Spring 2012 ANTH Undergrad Anthropology 107 Archaeology: An Introduction Class Sectio First 1 of 1 Last Session: 1 Regular Academic Session Class Nbr: 8809 Final Exam Yes -Class Section: 100 Component: Lecture Associated Class: 100 Units: 3.00 Meeting Pattern Find View All First 🚺 1 of 1 🕨 Last + -Capacity Pat Mtg Start Mtg End M T W T F S S \*Start/End Date 999 TR Q 9004M 10:154M V V I I S 01/17/2012 II 04/30/2012 II Facility ID TBA Q Req. Rm Contact Hours mize | Find | View All | 🖾 | 🛗 First 🚺 1 of 1 🔯 Last structors For M eeting Pa Assignment <u>\*Instruct</u> <u>Role</u> Q Prim In: 🔻 **V** • + m Characteristics Customize | Find | 🖓 | 🛗 🛛 First 🖬 1 of 1 🔯 Last 1 🗄 🗖 Q Save Return to Search 1 Previous in List 1 Next in List Notify Basic Data | Meetings | Enrollment Cntrl | Reserve Cap | Notes | Exam

| Step | Action                                                                                                    |
|------|----------------------------------------------------------------------------------------------------|
| 43.  | Enter "TBS TBS" into the Facility ID field.                                                                                                    |
| 44.  | To request a particular room, click the <b>Look Up Req. Rm.</b> (Requested Room) button to search the list of rooms available from the University Registrar. |

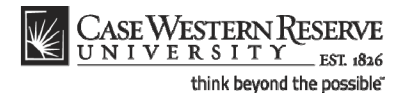

| The Corriger               | D I D                                   |                                                  |            |                  |                  |
|----------------------------|-----------------------------------------|--------------------------------------------------|------------|------------------|------------------|
| UNIVERSI                   | ITY EST 1826                            |                                                  | Harra      |                  | Cine and         |
| Favorites Main Menu >      | Curriculum Manager                      | nent > Schedule of Classes > Schedule New Course | Home       | Add to Pavorites | <u>aigir oor</u> |
| • • •                      | *                                       | ¥                                                | Now Window | Halp Customiza P | and 🖻            |
| Basic Data Meetings        | s <u>E</u> nrollment Cntr               | Reserve Cap Notes Exam                           |            |                  | LUS   http       |
| Course ID:                 | 000105                                  | Course Offering Nbr: 1                           |            |                  |                  |
| Academic Institution:      | Case Western Res                        | erve Univ                                        |            |                  |                  |
| Term:                      | Spring 2012                             | Undergrad                                        |            |                  |                  |
| Subject Area:              | ANTH                                    | Anthropology                                     |            |                  |                  |
| Catalog Nbr:               | 107                                     | Look Up                                          | ×          |                  |                  |
| Class Sections             |                                         |                                                  | A          |                  |                  |
| Session:                   | 1                                       | Look Up Req. Rm                                  | E          |                  |                  |
| Class Section:             | 100 Compo                               |                                                  |            |                  |                  |
| Associated Class:          | 100 Units:                              | Facility ID: begins with                         |            |                  |                  |
|                            |                                         | Puilding begins with T                           |            |                  |                  |
| Meeting Pattern            |                                         | Bunding: Degins with V                           |            |                  |                  |
| Encility ID (              | Capacity Dat                            | Room: begins with                                |            |                  |                  |
| TRETRE                     |                                         | Room Capacity: = 💌                               |            |                  |                  |
|                            | . 999 IIX Q 8.                          |                                                  |            |                  |                  |
| Req. Rm                    | Q                                       | Look Up Clear Cancel Basic Lookup                |            |                  |                  |
|                            |                                         |                                                  |            |                  |                  |
| Instructors For Meetin     | na Dattorn                              | Search Results                                   |            |                  |                  |
| Assignment T Wo            | rkload                                  | View 100 First 🔣 1-196 of 196 🚺 Last             |            |                  |                  |
| Robigninent                |                                         | Facility ID Building Room Room Capacity          |            |                  |                  |
| Ш                          |                                         | ALLN (blank) 999                                 |            |                  |                  |
| Q                          |                                         | ALLN 1 999                                       |            |                  |                  |
|                            |                                         | ALLN 314 ALLN 314 999                            |            |                  |                  |
| Room Characteristics       |                                         | ALLN FORD ALLN FORD 4/2                          |            |                  |                  |
| *Room Characteristic       |                                         | RINC RINC (blank) 000                            | -          |                  |                  |
| Q                          |                                         | birdo (biank) 333                                |            |                  |                  |
|                            |                                         |                                                  |            |                  |                  |
|                            |                                         |                                                  |            |                  |                  |
| Save Return to S           | earch 🕇 🗄 Previous in                   | List 4 Next in List Notify                       |            |                  |                  |
| Basic Data   Meetings   En | rollment Cotri I Rese                   | ve Can I Notes I Exam                            |            |                  |                  |
| <u></u>                    | 100000000000000000000000000000000000000 | ······································           |            |                  |                  |
|                            |                                         |                                                  |            |                  |                  |

| Step | Action                                                                                                    |
|------|----------------------------------------------------------------------------------------------------|
| 45.  | All classrooms that are scheduled by the University Registrar appear in the search window. To locate a room by its building, enter the first letter of the building's name into the <b>Building</b> field. |
| 46.  | Click the Look Up button.                                                                                                    |
| 47.  | Locate the classroom using the <b>Building</b> and <b>Room</b> columns and select it from the search window.                                                                                               |

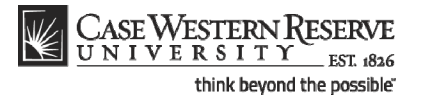

| CASEWESTERNR                                                                                               |                       |
|----------------------------------------------------------------------------------------------------|-----------------------|
| Home Workist MultiChannel Console Add to Favor                                                             | tes   <u>Sign out</u> |
| Favorites Main Menu > Curriculum Management > Schedule of Classes > Schedule New Course                    |                       |
| New Window   Help   Custon                                                                                 | lize Page 📙 📤         |
| Basic Data Meetings Enrollment Cntri Reserve Cap Notes Exam LMS Data Textbook <u>G</u> L Interface         |                       |
| Course ID: 000102 Course Offering Nor: 1                                                                   |                       |
| Academic Institution: Case Western Reserve Univ                                                            |                       |
| Term: Spring 2012 Undergrad                                                                                |                       |
| Subject Area: ANTH Anthropology                                                                            |                       |
| Catalog Nbr: 103 Intro to Human Evolution                                                                  |                       |
| Class Sections Find   View All First M 1 of 2 Jast                                                         |                       |
| Session: 1 Regular Academic Session Class Nbr: 1006                                                        |                       |
| Class Section: 100 Component: Lecture Final Exam Yes V                                                     |                       |
| Associated Class: 100 Units: 3.00                                                                          |                       |
|                                                                                                    |                       |
| Meeting Pattern End View All First M 1 of 1 M Last                                                         |                       |
| Facility ID Capacity Pat Mtg Start Mtg End M T W T F S S *Start/End Date                                   |                       |
| TBS TBS Q 999 TR Q 10:00AM 11:15AM V V O 01/17/2012 B 04/30/2012 B                                         |                       |
| Reg. Rm MTHH 203 Q                                                                                         |                       |
| Contact Hours                                                                                              |                       |
|                                                                                                    |                       |
| Assimment Workbad                                                                                          |                       |
| In Hame Instructor Reint Assess Context                                                                    |                       |
| Role runn Access Contact                                                                                   |                       |
| 1001250 Q Beall, Cynthia M Prim In: V Approve V +                                                          |                       |
|                                                                                                    |                       |
| Room Characteristic                                                                                        |                       |
| 23 Q TECLevel 02 1 + -                                                                                     |                       |
|                                                                                                    |                       |
|                                                                                                    |                       |
| Save Return to Search 1 Previous in List 1 Notify                                                          |                       |
| Basic Data   Meetings   Enrollment Cntrl   Reserve Cap   Notes   Exam   LMS Data   Textbook   GL Interface | 1.2                   |
|                                                                                                    | >                     |
| 👠 Error on page. 🕥 Internet 🛷                                                                              | at 100% 🔹 🖉           |

| Step | Action                                                                                                    |
|------|----------------------------------------------------------------------------------------------------|
| 48.  | The room code is entered into the Req. Rm field. The Registrar's office will see the room request.<br>Go to step 28. |

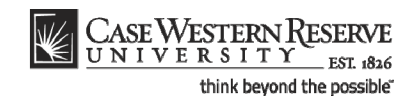

# Remove a Single Class Section from the Schedule

This topic demonstrates how to delete just one class from a course offering. This process is used when a course has two or more class sections, but one or more need to be deleted.

Before the Schedule of Classes is made public to students, classes and class sections that departments don't want to offer during a term can be deleted from the schedule. There is a significant and important difference between deleting a section of a class and canceling a section of a class. A class section can be deleted from a class offering as long as the Print checkbox is off and no students are enrolled in the section. A class section should be cancelled if the Print checkbox is on or if students have enrolled in the section.

Please see **Remove a Course Offering from a Term** for directions on how to remove a course offering entirely from the term schedule, and **Cancel a Class Section** for directions on how to cancel a class section.

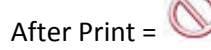

#### Procedure

Use the directions in this topic to delete just one class section from a course offering with multiple class sections.

Begin by logging in to the SIS at *case.edu/erp/sisadmin* with your CWRU Network ID and password.

| Step | Action                                                                       |
|------|------------------------------------------------------------------------------|
| 1.   | Click the Main Menu.<br>Main Menu                                            |
| 2.   | Click the Curriculum Management menu.                                        |
| 3.   | Click the Schedule of Classes menu.                                          |
| 4.   | Click the Maintain Schedule of Classes link.<br>Maintain Schedule of Classes |

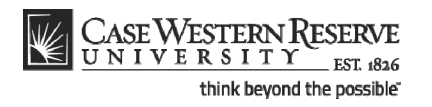

| CASE WEST             | ERNRESERVE                       |                                                    |                               |
|-----------------------|----------------------------------|----------------------------------------------------|-------------------------------|
| Envoritor Main Mor    | EST 1826                         | Schedule of Cherron A Maintain Schedule of Cherron | Home Add to Favorites Sign of |
| ravolices Mail Mel    |                                  | Schedule of classes / Maintain Schedule of classes | Nau Western Litera I 🕮        |
|                       |                                  |                                                    | New Window   Help   hep       |
| Maintain Schedu       | ule of Classes                   |                                                    |                               |
| Enter any information | n you have and click Search. Lea | we fields blank for a list of all values.          |                               |
| Find an Existing Va   | alue                             |                                                    |                               |
| Maximum number of     | frows to return (up to 300): 300 |                                                    |                               |
| Academic Institutio   | n: = 🔻                           | Q                                                  |                               |
| Term:                 | = 🔻                              | Q                                                  |                               |
| Subject Area:         | = •                              | Q                                                  |                               |
| Catalog Nbr:          | begins with 🔻                    |                                                    |                               |
| Academic Career:      | = •                              | <b></b>                                            |                               |
| Campus:               | begins with 🔻                    | Q.                                                 |                               |
| Description:          | begins with 🔻                    |                                                    |                               |
| Course ID:            | begins with 🔻                    | Q.                                                 |                               |
| Course Offering Nb    | r: = 🔻                           | Q                                                  |                               |
| Case Sensitive        |                                  |                                                    |                               |
| Search Clea           | ar Basic Search 🗐 Save Se        | arch Criteria                                      |                               |
|                       |                                  |                                                    |                               |
|                       |                                  |                                                    |                               |
|                       |                                  |                                                    |                               |
|                       |                                  |                                                    |                               |
|                       |                                  |                                                    |                               |
|                       |                                  |                                                    |                               |
|                       |                                  |                                                    |                               |
|                       |                                  |                                                    |                               |
|                       |                                  |                                                    |                               |
|                       |                                  |                                                    |                               |
|                       |                                  |                                                    |                               |

| Step | Action                                                                                      |
|------|---------------------------------------------------------------------------------------------|
| 5.   | The Maintain Schedule of Classes search screen appears.                                     |
|      | Click the <b>Look up Academic Institution</b> button.                                       |
| 6.   | Click the CASE1 list item.                                                                  |
| 7.   | Click the Look up Term button.                                                              |
| 8.   | The Look Up Term window appears.<br>Select the appropriate term from the list.<br>Fall 2019 |
| 9.   | Click the Search button.                                                                    |

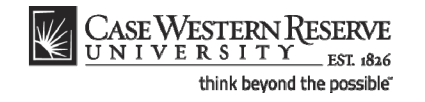

| CASE W/FOTT                 | DNIDECEDUT          |               |                       | _            |                                 |               |                  |           |                 |            |
|-----------------------------|---------------------|---------------|-----------------------|--------------|---------------------------------|---------------|------------------|-----------|-----------------|------------|
| UNIVERSIE                   | TY ESERVE           |               |                       |              |                                 |               |                  |           |                 |            |
| Favorites Main Menu         | Curriculum N        | lanagement    | > Schedule of C       | asses >      | Maintain Schedule of Classes    |               | He               | anne   Ad | to to Favorites | 1. Sigh of |
|                             | Currentering        | Tanagamana    | y benedule of e       |              | Harrear Schedule of Gasses      |               |                  |           |                 |            |
|                             |                     |               |                       |              |                                 |               |                  | Ν         | ew Window       | Help http  |
| Maintain Schedul            | e of Classes        |               |                       |              |                                 |               |                  |           |                 |            |
| Mantan Schedu               | e or orasses        |               |                       |              |                                 |               |                  |           |                 |            |
| Enter any information y     | you have and click  | Search, Lea   | ve fields blank for a | a list of al | I values.                       |               |                  |           |                 |            |
|                             |                     |               |                       |              |                                 |               |                  |           |                 |            |
| Find an Existing Val        | ue                  |               |                       |              |                                 |               |                  |           |                 |            |
|                             |                     |               |                       |              |                                 |               | _                |           |                 |            |
| waximum numper of ro        | ows to return (up 1 | 0.000): 300   |                       |              |                                 |               |                  |           |                 |            |
| Academic Institution:       | = •                 | CASE1         | Q                     |              |                                 |               |                  |           |                 |            |
| Term:                       | = 🔻                 | 2118          | Q                     |              |                                 |               |                  |           |                 |            |
| Subject Area:               | = 🔻                 |               | Q                     |              |                                 |               |                  |           |                 |            |
| Catalog Nbr:                | begins with 🔻       |               |                       |              |                                 |               |                  |           |                 |            |
| Academic Career:            | = 🔻                 |               |                       | •            |                                 |               |                  |           |                 |            |
| Campus:                     | begins with 🔻       |               | Q                     |              |                                 |               |                  |           |                 |            |
| Description:                | begins with 🔻       |               | `                     |              |                                 |               |                  |           |                 |            |
| Course ID:                  | begins with         |               |                       |              |                                 |               |                  |           |                 |            |
| Course Offering Mar         | begins with .       |               | ~                     |              |                                 |               |                  |           |                 |            |
| Course Offering Nor:        | = •                 |               | Q                     |              |                                 |               |                  |           |                 |            |
| Case Sensitive              |                     |               |                       |              |                                 |               |                  |           |                 |            |
|                             |                     | _             |                       |              |                                 |               |                  |           |                 |            |
| Search Clear                | Basic Search        | Save Sea      | arch Criteria         |              |                                 |               |                  |           |                 |            |
|                             |                     |               |                       |              |                                 |               |                  |           |                 |            |
| Search Results              |                     |               |                       |              |                                 |               |                  |           |                 |            |
| View All                    |                     |               |                       |              |                                 | First 🛃 1-    | 37 of 37 脉 Last  |           |                 |            |
| Academic Institution 1      | Term SubjectAre     | a Catalog Nbr | Academ ic Career      | Campus       | Description                     | Course ID Cou | rse Offering Nbr |           |                 |            |
| CASE1 2                     | 2118 ANAT           | 375           | Undergrad             | MAIN         | Human Evol: The Fossil Evidence | 000150 1      |                  |           |                 |            |
| CASE1 2                     | 2118 ANAL           | 4/5           | Graduate              | MAIN         | Human Evol: The Fossil Evidence | 000150 2      |                  |           |                 |            |
| CASE1 2                     | 2118 ANTH           | 102           | Undergrad             | MAIN         | Intro to Human Evolution        | 000102 1      |                  |           |                 |            |
| CASE1                       | 2118 ANTH           | 107           | Undergrad             | MAIN         | Archaeology: An Introduction    | 000105 1      |                  |           |                 |            |
| CASE1 2                     | 2118 ANTH           | 202           | Undergrad             | MAIN         | Archaeology of Eastern N. Amer  | 000106 1      |                  |           |                 |            |
| CASE1 2                     | 2118 ANTH           | 215           | Undergrad             | MAIN         | Intr to Medical Anthropology    | 000107 1      |                  |           |                 |            |
| CASE1 2                     | 2118 ANTH           | 295           | Undergrad             | MAIN         | Comparative Primate Behavior    | 000109 1      |                  |           |                 |            |
| in un environte un prosit A | Action winO(de      | cumont wi     | 0'#ICRow0'            | MAIN         | Anthropology of Adolescence     | 010264 1      |                  |           |                 |            |

| Step | Action                                                                                                    |
|------|----------------------------------------------------------------------------------------------------|
| 10.  | All courses owned by your department and scheduled during the chosen term appear in the search results. Select the class from which a section should be deleted. Intro to Human Evolution |

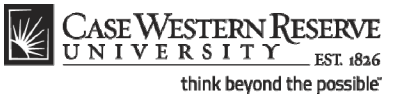

| ontes Main Menu > Cur                                                                                            | Friculum Managem                               | Reserve Cap                                               | ises > Maintain Scl                            | nedule of Classes                                                                                                    | New Window   Help   Customize Page |
|----------------------------------------------------------------------------------------------------|------------------------------------------------|-----------------------------------------------------------|------------------------------------------------|----------------------------------------------------------------------------------------------------|------------------------------------|
| ourse ID: 000<br>cademic Institution: Ca<br>rrm: Fal<br>ubject Area: AN<br>talog Nbr: 10:<br>Lass Sections       | 0102<br>ise Western Rese<br>II 2011<br>TH<br>3 | Course (<br>rve Univ<br>Undergr<br>Anthropo<br>Intro to H | Dffering Nbr:<br>ad<br>logy<br>luman Evolution | 1<br>Auto Create Component                                                                                                |                                    |
| *Session:<br>*Class Section:<br>*Component:                                                                      | 1 Reg<br>100<br>LEC Q Lect                     | ular Academic Session<br>ure                              | Class Nbr:<br>*Start/End Date:<br>Event ID:    | 1004<br>08/29/2011 1 12/09/2011 1 000046743                                                                               | 3                                  |
| 'Class Type:<br>'Associated Class:<br>'Campus:<br>'Location:<br>Course Administrator:<br>'Academic Organization: | ANTH                                           | nits: 3.00<br>Case<br>A Main Campus                       |                                                | Schedule Print Student Specific Permissions                                                                               |                                    |
| Academic Group:<br>'Holiday Schedule:<br>'Instruction Mode:<br>Primary Instr Section:                            | CAS<br>CASEHS<br>P<br>100                      | College of Arts & S<br>Case Holiday Sche                  | ciences<br>dule                                | Dynamic Date Calc Required     Generate Class Mtg Attendance     Sync Attendance with Class Mtg     GL Interface Required |                                    |
| Class Topic<br>Course Topic ID:                                                                                  |                                                |                                                           |                                                | Print Topic in Schedule                                                                                                   |                                    |
| Equivalent Course Group<br>Course Equivalent Course                                                              | e Group:                                       | _                                                         |                                                | Override Equivalent Course                                                                                                |                                    |

| Step | Action                                                                                                    |
|------|----------------------------------------------------------------------------------------------------|
| 11.  | The Basic Data tab appears.                                                                                                    |
|      | Find the section that needs to be deleted by clicking the <b>Show next row</b> button on the Class Sections box header until it appears.                                                                                              |
| 12.  | Confirm the class section selected by viewing the number in the Class Section field.                                                                                                    |
| 13.  | Locate the <b>Schedule Print</b> checkbox. If the box is checked, then the section cannot be deleted because it has been made public to students. If there is no checkmark, then the section can be deleted.           Schedule Print |
| 14.  | Click the Enrollment Cntrl tab.                                                                                                    |

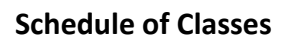

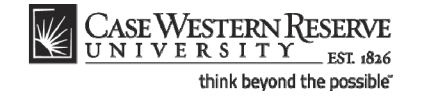

| CASE WESTERN                                                                                                    | Reserve                                                                                                    |            |                  |          |
|----------------------------------------------------------------------------------------------------|----------------------------------------------------------------------------------------------------|------------|------------------|----------|
| UNIVERSIT                                                                                                    | EST 1826                                                                                                    | Home       | Add to Favorites | Sign ou  |
| Favorites Main Menu >                                                                                                    | Curriculum Management > Schedule of Classes > Maintain Schedule of Classes                                                                                                    |            |                  |          |
| Basic Data Meetings                                                                                                    | Enrollment Cntrl                                                                                                    | New Window | Help Customize   | Page   🖷 |
| Course ID:<br>Academic Institution:<br>Term:<br>Subject Area:<br>Catalog Nbr:                                                                                             | 000102 Course Offering Nbr: 1<br>Case Western Reserve Univ<br>Fail 2011 Undergrad<br>ANTH Anthropology<br>103 Infro to Human Evolution                                                                                                    |            |                  |          |
| Enrollment Control                                                                                                    | Find   <u>View A</u> First 🚺 2 of 2 🚺 Last                                                                                                    |            |                  |          |
| Session:<br>Class Section:<br>Associated Class:<br>*Class Status:<br>Class Type:<br>*Add Consent:<br>*Drop Consent:<br>1st Auto Enroll Section<br>2nd Auto Enroll Section | 1     Regular Academic Session     Class Nbr:     0       101     Component:     Lecture     Event ID:       101     Active     Cancel Class       Active     Enrollment     Enrollment Status:     Closed       No Consent     Requested Room Capacity:     999     Total       No Consent     Enrollment Capacity:     999     0       Enrollment     Enrollment Nbr:     Enrollment Nbr: |            |                  |          |
|                                                                                                    | Cancel if Student Enrolled                                                                                                    |            |                  |          |
| Save Return to S<br>Basic Data   Meetings   En                                                                                                    | arch 1⊞ Previous in List 1≝ Next in List 1 ा Notify<br>oliment Cntri   <u>Reserve Cap</u>   <u>Notes</u>   <u>Exam</u>                                                                                                    |            |                  |          |
|                                                                                                    |                                                                                                    |            |                  |          |

| Step | Action                                                                                                    |
|------|----------------------------------------------------------------------------------------------------|
| 15.  | The Enrollment Control tab appears. Locate the <b>Enrollment Capacity</b> field. If the <b>Total</b> value next to the Enrollment Capacity is " <b>0</b> ", then the section can be deleted.       |
|      | If the number is greater than 0, then students are enrolled in the section and it must be cancelled instead of deleted. Please see <i>Canceling a Class Section</i> in this manual for directions. |
| 16.  | Click the <b>Basic Data</b> tab.                                                                                                    |

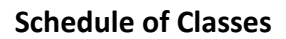

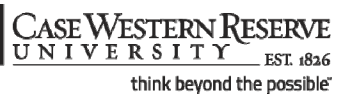

| asic Data <u>M</u> eetings                                                              | Enrollment Cntri                                     | Reserve Cap Notes Exam                                                                |                                                                                                    | New Window   Help   Customize Page |
|-----------------------------------------------------------------------------------------|------------------------------------------------------|---------------------------------------------------------------------------------------|----------------------------------------------------------------------------------------------------|------------------------------------|
| ourse ID: 00<br>cademic Institution: Ca<br>erm: Fa<br>ubject Area: AN<br>atalog Nbr: 10 | 0102<br>ise Western Reserve U<br>II 2011<br>ITH<br>3 | Course Offering Nbr:<br>Iniv<br>Undergrad<br>Anthropology<br>Intro to Human Evolution | 1                                                                                                    |                                    |
| Xass Sections<br>*Session:<br>*Class Section:<br>*Component:                            | 1 Q Regular /<br>101<br>LEC Q Lecture                | Academic Session Class Nbr:<br>*Start/End Date:<br>Event ID:                          | Find         View         All         First         4         2         of 2         ML last           0         (*)         (*)         (*)         (*)         (*)         (*)         (*)         (*)         (*)         (*)         (*)         (*)         (*)         (*)         (*)         (*)         (*)         (*)         (*)         (*)         (*)         (*)         (*)         (*)         (*)         (*)         (*)         (*)         (*)         (*)         (*)         (*)         (*)         (*)         (*)         (*)         (*)         (*)         (*)         (*)         (*)         (*)         (*)         (*)         (*)         (*)         (*)         (*)         (*)         (*)         (*)         (*)         (*)         (*)         (*)         (*)         (*)         (*)         (*)         (*)         (*)         (*)         (*)         (*)         (*)         (*)         (*)         (*)         (*)         (*)         (*)         (*)         (*)         (*)         (*)         (*)         (*)         (*)         (*)         (*)         (*)         (*)         (*)         (*)         (*)         (*)         (*) <th></th> |                                    |
| *Class Type:<br>*Associated Class:<br>*Campus:<br>*Location:<br>Course Administrator:   | Enrollment  IO1Q MAIN SA-MAIN Q                      | Case<br>Main Campus                                                                   | Schedule Print                                                                                                    |                                    |
| *Academic Organization:<br>Academic Group:<br>*Holiday Schedule:                        | ANTH Q<br>CAS<br>CASEHS                              | Anthropology<br>College of Arts & Sciences<br>Case Holiday Schedule                   | Student Specific Permissions  Dynamic Date Calc Required Generate Class Mtg Attendance Sync Attendance with Class Mtg                                                                                                    |                                    |
| Primary Instr Section:<br>Class Topic                                                   | 101                                                  |                                                                                       | GL Interface Required                                                                                                    |                                    |
| Equivalent Course Group                                                                 | e Group:                                             |                                                                                       | Override Equivalent Course                                                                                                    |                                    |

| Step | Action                                                                                                    |
|------|----------------------------------------------------------------------------------------------------|
| 17.  | Ensure that you are still viewing the class section that is to be deleted by confirming the number in the Class Section field.                                                        |
| 18.  | Click the <b>Delete row</b> button.                                                                                                    |
| 19.  | A Delete Row confirmation message appears.<br>Click the <b>OK</b> button to delete the section, or click <b>Cancel</b> to cancel the deletion.                                        |
| 20.  | The section has been deleted. Note the number of sections indicated in the Class<br>Sections box header. There should be one less row than there was previously.<br>First I of 1 Last |
| 21.  | Click the <b>Save</b> button.                                                                                                    |
| 22.  | This completes the process of deleting a class section from a course offering.<br>End of Procedure.                                                                                   |

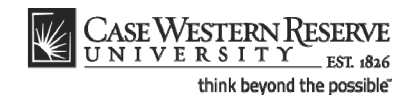

# Remove a Course Completely from the Schedule

This topic demonstrates how to remove an entire course offering from a term's schedule.

Removing a course offering from the schedule is a process similar to removing a single section of a class. A course offering can be removed from the schedule if the Print checkbox is off on all sections and no students have enrolled in any sections. If the Print checkbox is on, and/or if students have enrolled in any of the class sections, then applicable class sections must be cancelled. Please see the topic called *Cancel a Class Section* for directions.

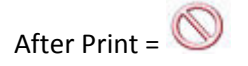

#### Procedure

Use the directions in this topic to delete all class sections from a course offering, and remove a course completely from a term.

Begin by logging in to the SIS at *case.edu/erp/sisadmin* with your CWRU Network ID and password.

| Step | Action                                                                       |
|------|------------------------------------------------------------------------------|
| 1.   | Click the <b>Main Menu</b> menu.<br>Main Menu                                |
| 2.   | Click the Curriculum Management menu.                                        |
| 3.   | Click the Schedule of Classes menu.                                          |
| 4.   | Click the Maintain Schedule of Classes link.<br>Maintain Schedule of Classes |

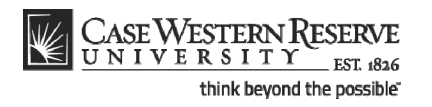

| CASE WEST             | ERN RESERVE                     |                                                      |      |                         |
|-----------------------|---------------------------------|------------------------------------------------------|------|-------------------------|
| UNIVERS               | I T Y EST 1826                  |                                                      | Home | Add to Favorites Sign o |
| Favorites Main Men    | u > Curriculum Management       | > Schedule of Classes > Maintain Schedule of Classes |      |                         |
|                       |                                 |                                                      |      | New Window Help         |
| Maintain Schedu       | le of Classes                   |                                                      |      |                         |
|                       |                                 |                                                      |      |                         |
| Enter any information | you have and click Search. Lea  | ve fields blank for a list of all values.            |      |                         |
| Find an Existing Va   | lue                             |                                                      |      |                         |
| Maximum number of     | rows to return (up to 300); 300 |                                                      |      |                         |
| Academic Institution  | := ▼                            | Q                                                    |      |                         |
| Term:                 | = 🔻                             | 9                                                    |      |                         |
| Subject Area:         | = •                             | Q.                                                   |      |                         |
| Catalog Nbr:          | begins with 🔻                   |                                                      |      |                         |
| Academic Career:      | = •                             | ▼                                                    |      |                         |
| Campus:               | begins with 🔻                   | Q                                                    |      |                         |
| Description:          | begins with 🔻                   |                                                      |      |                         |
| Course ID:            | begins with 🔻                   | Q                                                    |      |                         |
| Course Offering Nbr   | = •                             | Q                                                    |      |                         |
| Case Sensitive        |                                 |                                                      |      |                         |
|                       |                                 |                                                      |      |                         |
| Search Clear          | Basic Search 📕 Save Se          | arch Criteria                                        |      |                         |
|                       |                                 |                                                      |      |                         |
|                       |                                 |                                                      |      |                         |
|                       |                                 |                                                      |      |                         |
|                       |                                 |                                                      |      |                         |
|                       |                                 |                                                      |      |                         |
|                       |                                 |                                                      |      |                         |
|                       |                                 |                                                      |      |                         |
|                       |                                 |                                                      |      |                         |
|                       |                                 |                                                      |      |                         |
|                       |                                 |                                                      |      |                         |

| Step | Action                                                                                      |  |  |  |  |  |
|------|---------------------------------------------------------------------------------------------|--|--|--|--|--|
| 5.   | The Maintain Schedule of Classes search screen appears.                                     |  |  |  |  |  |
|      | Click the <b>Look up Academic Institution</b> button.                                       |  |  |  |  |  |
| 6.   | Click the CASE1 list item.                                                                  |  |  |  |  |  |
| 7.   | Click the Look up Term button.                                                              |  |  |  |  |  |
| 8.   | The Look Up Term window appears.<br>Select the appropriate term from the list.<br>Fall 2019 |  |  |  |  |  |
| 9.   | Click the <b>Search</b> button.                                                             |  |  |  |  |  |

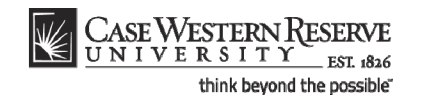

| CASE W/FOTT                 | DNIDECEDUT          |               |                       | _            |                                 |               |                  |           |                 |            |
|-----------------------------|---------------------|---------------|-----------------------|--------------|---------------------------------|---------------|------------------|-----------|-----------------|------------|
| UNIVERSIE                   | TY ESERVE           |               |                       |              |                                 |               |                  |           |                 |            |
| Favorites Main Menu         | Curriculum N        | lanagement    | > Schedule of C       | asses >      | Maintain Schedule of Classes    |               | He               | anne   Ad | to to Favorites | 1. Sigh of |
|                             | Currentering        | Tanagamana    | y benedule of e       |              | Harrear Schedule of Gasses      |               |                  |           |                 |            |
|                             |                     |               |                       |              |                                 |               |                  | N         | ew Window       | Help http  |
| Maintain Schedul            | e of Classes        |               |                       |              |                                 |               |                  |           |                 |            |
| Mantan Schedu               | e or orasses        |               |                       |              |                                 |               |                  |           |                 |            |
| Enter any information y     | you have and click  | Search, Lea   | ve fields blank for a | a list of al | I values.                       |               |                  |           |                 |            |
|                             |                     |               |                       |              |                                 |               |                  |           |                 |            |
| Find an Existing Val        | ue                  |               |                       |              |                                 |               |                  |           |                 |            |
|                             |                     |               |                       |              |                                 |               | _                |           |                 |            |
| waximum numper of ro        | ows to return (up 1 | 0.000): 300   |                       |              |                                 |               |                  |           |                 |            |
| Academic Institution:       | = •                 | CASE1         | Q                     |              |                                 |               |                  |           |                 |            |
| Term:                       | = 🔻                 | 2118          | Q                     |              |                                 |               |                  |           |                 |            |
| Subject Area:               | = 🔻                 |               | Q                     |              |                                 |               |                  |           |                 |            |
| Catalog Nbr:                | begins with 🔻       |               |                       |              |                                 |               |                  |           |                 |            |
| Academic Career:            | = 🔻                 |               |                       | •            |                                 |               |                  |           |                 |            |
| Campus:                     | begins with 🔻       |               | Q                     |              |                                 |               |                  |           |                 |            |
| Description:                | begins with 🔻       |               | `                     |              |                                 |               |                  |           |                 |            |
| Course ID:                  | begins with         |               |                       |              |                                 |               |                  |           |                 |            |
| Course Offering Mar         | begins with .       |               | ~                     |              |                                 |               |                  |           |                 |            |
| Course Offering Nor:        | = •                 |               | Q                     |              |                                 |               |                  |           |                 |            |
| Case Sensitive              |                     |               |                       |              |                                 |               |                  |           |                 |            |
|                             |                     | _             |                       |              |                                 |               |                  |           |                 |            |
| Search Clear                | Basic Search        | Save Sea      | arch Criteria         |              |                                 |               |                  |           |                 |            |
|                             |                     |               |                       |              |                                 |               |                  |           |                 |            |
| Search Results              |                     |               |                       |              |                                 |               |                  |           |                 |            |
| View All                    |                     |               |                       |              |                                 | First 🛃 1-    | 37 of 37 脉 Last  |           |                 |            |
| Academic Institution 1      | Term SubjectAre     | a Catalog Nbr | Academ ic Career      | Campus       | Description                     | Course ID Cou | rse Offering Nbr |           |                 |            |
| CASE1 2                     | 2118 ANAT           | 375           | Undergrad             | MAIN         | Human Evol: The Fossil Evidence | 000150 1      |                  |           |                 |            |
| CASE1 2                     | 2118 ANAL           | 4/5           | Graduate              | MAIN         | Human Evol: The Fossil Evidence | 000150 2      |                  |           |                 |            |
| CASE1 2                     | 2118 ANTH           | 102           | Undergrad             | MAIN         | Intro to Human Evolution        | 000102 1      |                  |           |                 |            |
| CASE1                       | 2118 ANTH           | 107           | Undergrad             | MAIN         | Archaeology: An Introduction    | 000105 1      |                  |           |                 |            |
| CASE1 2                     | 2118 ANTH           | 202           | Undergrad             | MAIN         | Archaeology of Eastern N. Amer  | 000106 1      |                  |           |                 |            |
| CASE1 2                     | 2118 ANTH           | 215           | Undergrad             | MAIN         | Intr to Medical Anthropology    | 000107 1      |                  |           |                 |            |
| CASE1 2                     | 2118 ANTH           | 295           | Undergrad             | MAIN         | Comparative Primate Behavior    | 000109 1      |                  |           |                 |            |
| in un environte un prosit A | Action winO(de      | cumont wi     | 0'#ICRow0'            | MAIN         | Anthropology of Adolescence     | 010264 1      |                  |           |                 |            |

| Step | Action                                                                                                    |
|------|----------------------------------------------------------------------------------------------------|
| 10.  | All courses owned by your department and scheduled during the chosen term appear in the search results. Select the class that must be deleted from the schedule.<br>Intro to Human Evolution |

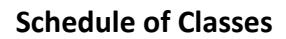

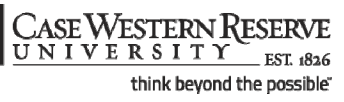

| asic Data <u>M</u> eetings                                                              | Enrollment Cntri                                     | <u>R</u> eserve Cap <u>N</u> otes E <u>x</u> am                                       |                                                                                                    | New Window Help Customize Pag |
|-----------------------------------------------------------------------------------------|------------------------------------------------------|---------------------------------------------------------------------------------------|----------------------------------------------------------------------------------------------------|-------------------------------|
| ourse ID: 00<br>cademic Institution: Ca<br>erm: Fa<br>ubject Area: AN<br>atalog Nbr: 10 | 0102<br>Ise Western Reserve U<br>II 2011<br>ITH<br>3 | Course Offering Nbr:<br>Jniv<br>Undergrad<br>Anthropology<br>Intro to Human Evolution | 1 Auto Create Component                                                                                                | _                             |
| Class Sections *Session:                                                                | 1 Q Regular                                          | Academic Session Class Nbr:                                                           | Find   View All First 2 of 2 2 Last                                                                                    |                               |
| *Class Section:<br>*Component:                                                          | 101<br>LEC C Lecture                                 | *Start/End Date:<br>Event ID:                                                         | 08/29/2011 🕅 12/09/2011 🕅                                                                                              |                               |
| *Class Type:<br>*Associated Class:                                                      | Enrollment 🔻                                         |                                                                                       |                                                                                                    |                               |
| *Campus:<br>*Location:<br>Course Administrator:<br>*Academic Organization:              | ANTH                                                 | Case<br>Main Campus<br>Anthropology                                                   | <ul> <li>☐ Schedule Print</li> <li>✓ Student Specific Permissions</li> </ul>                                           |                               |
| Academic Group:<br>*Holiday Schedule:<br>*Instruction Mode:                             | CAS<br>CASEHS<br>P                                   | College of Arts & Sciences<br>Case Holiday Schedule                                   | Dynamic Date Calc Required<br>Generate Class Mtg Attendance<br>Sync Attendance with Class Mtg<br>GL Interface Required |                               |
| Class Topic                                                                             |                                                      |                                                                                       |                                                                                                    |                               |
| Course Topic ID:                                                                        | Q                                                    |                                                                                       | Print Topic in Schedule                                                                                                |                               |
| Equivalent Course Group                                                                 |                                                      |                                                                                       |                                                                                                    |                               |

| Step | Action                                                                                                    |
|------|----------------------------------------------------------------------------------------------------|
| 11.  | The Basic Data tab appears.                                                                                                    |
|      | Note the <b>Schedule Print</b> checkbox. If there is a checkmark in the box, the course cannot be removed from the term. If there is no checkmark, the process may continue. |
| 12.  | Click the Enrollment Cntrl tab.                                                                                                    |

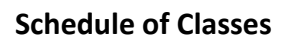

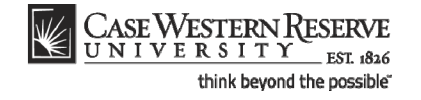

| CASE WESTERN                        | RESERVE<br>Y FST 636                                                       | Manua   Add In Councilian   Sinn a |
|-------------------------------------|----------------------------------------------------------------------------|------------------------------------|
| Favorites Main Menu >               | Curriculum Management > Schedule_of Classes > Maintain Schedule of Classes | Home Add to Pavontes Sign C.       |
|                                     |                                                                            | New Window   Help   Customize Page |
| <u>B</u> asic Data <u>M</u> eetings | Enrollment Cntri Reserve Cap Notes Exam                                    |                                    |
| Course ID:                          | 000102 Course Offering Nbr: 1                                              |                                    |
| Academic Institution:               | Case Western Reserve Univ                                                  |                                    |
| Term:                               | Fall 2011 Undergrad                                                        |                                    |
| Subject Area:                       | ANTH Anthropology                                                          |                                    |
| Catalog NDT:                        | 103 Intro to Human Evolution                                               |                                    |
| Enrollment Control                  | Find View All First V 2 of 2 Values t                                      |                                    |
| Session:                            | 1 Regular Academic Session Class Nbr: 0                                    |                                    |
| Class Section:                      | 101 Component: Lecture Event ID:                                           |                                    |
| Associated Class:                   | 101                                                                        |                                    |
| *Class Status:                      | Active  Cancel Class                                                       |                                    |
| Class Type:                         | Enrollment Enrollment Status: Closed                                       |                                    |
| *Add Consent:                       | No Consent 🔻 Requested Room Capacity: 999 Total                            |                                    |
| *Drop Consent:                      | No Consent   Enrollment Capacity: 999 0                                    |                                    |
| 1st Auto Enroll Section             | n:                                                                         |                                    |
| 2nd Auto Enroll Sectio              | n: Minimum Enrollment Nbr:                                                 |                                    |
|                                     |                                                                            |                                    |
|                                     | Cancel if Student Enrolled                                                 |                                    |
| <b>B</b> - 10                       |                                                                            |                                    |
| Save A Return to S                  | earch T Previous in List I Next in List III Notify                         |                                    |
| Basic Data   Meetings   En          | rollment Cntrl   <u>Reserve Cap</u>   <u>Notes</u>   <u>Exam</u>           |                                    |
|                                     |                                                                            |                                    |
|                                     |                                                                            |                                    |
|                                     |                                                                            |                                    |
|                                     |                                                                            |                                    |
|                                     |                                                                            |                                    |
|                                     |                                                                            |                                    |

| Step | Action                                                                                                    |
|------|----------------------------------------------------------------------------------------------------|
| 13.  | The Enrollment Control tab appears. Locate the <b>Enrollment Capacity</b> field. If the <b>Total</b> value next to the Enrollment Capacity is " <b>0</b> ", then the section can be deleted.                                    |
|      | If the number is greater than 0, then students are enrolled in the section and it must be cancelled instead of deleted. Please see <i>Canceling a Class Section</i> in this manual for directions.                              |
| 14.  | Review all class sections for possible enrollment. Click the <b>Show next row</b> button to see other sections.                                                                                                    |
|      | If any sections show student enrollment, the course offering cannot be completely removed from the schedule. Please see <b>Cancel a Class Section</b> for directions on canceling a class.<br>First $\square_{2 \text{ of } 2}$ |
| 15.  | Click the <b>Basic Data</b> tab.                                                                                                    |

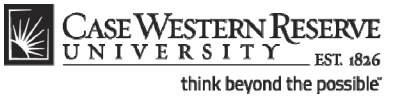

| asic Data <u>M</u> eetings                                                                                                    | Enrollment Cntrl                                                                                                  | Reserve Cap <u>N</u> otes E <u>x</u> am                                                                                                    |                                                                                                    | New Window   Help   Customize Pag |
|----------------------------------------------------------------------------------------------------|----------------------------------------------------------------------------------------------------|----------------------------------------------------------------------------------------------------|----------------------------------------------------------------------------------------------------|-----------------------------------|
| ourse ID: 004<br>cademic Institution: Ca<br>erm: Fal<br>ubject Area: AN<br>atalog Nbr: 10                                                                                                    | 0102<br>ise Western Reserve U<br>II 2011<br>TH<br>3                                                               | Course Offering Nbr:<br>Jniv<br>Undergrad<br>Anthropology<br>Intro to Human Evolution                                                                     | 1<br>Auto Create Component                                                                                                    |                                   |
| *Session:<br>*Class Section:<br>*Class Spe:<br>*Component:<br>*Class Type:<br>*Associated Class:<br>*Campus:<br>*Campus:<br>*Campus:<br>*Course Administrator:<br>*Academic Group:<br>*Holiday Schedule:<br>*Instruction Mode: | 1 Q Regular<br>101<br>LEC Q Lecture<br>Enrollment V<br>101 Q<br>MAIN<br>SA-MAIN Q<br>ANTH Q<br>CAS<br>CASEHS<br>P | Academic Session Class Nbr:<br>*Start/End Date<br>Event ID:<br>Case<br>Main Campus<br>Anthropology<br>College of Arts & Sciences<br>Case Holiday Schedule | Corpused 2 Corpused 2 Corpused 2  Corpused 2 Corpused 2  Corpused 2 Corpused 2  Corpused 2 Corpused 2  Corpused 2 Corpused 2  Corpused 2 Corpused 2  Corpused 2 Corpused 2  Corpused 2  C |                                   |
| Primary Instr Section:<br>Class Topic<br>Course Topic ID:                                                                                                    | 101<br>Q                                                                                                    |                                                                                                    | Print Topic in Schedule                                                                                                    |                                   |
| Equivalent Course Group<br>Course Equivalent Cours                                                                                                    | e Group:                                                                                                    |                                                                                                    | Override Equivalent Course                                                                                                    |                                   |

| Step | Action                                                                                                    |
|------|----------------------------------------------------------------------------------------------------|
| 16.  | Click the <b>Delete row</b> button.                                                                                                    |
| 17.  | A Delete Row confirmation message appears.<br>Click the <b>OK</b> button to delete the section. or click <b>Cancel</b> to cancel the deletion.                                                                                                |
|      | ОК                                                                                                    |
| 18.  | The section has been deleted. Note the number of sections indicated in the Class<br>Sections group box header. Continue deleting sections until all are gone.<br>First I of 1 Last                                                            |
| 19.  | When all sections with data have been removed, there will still be one row left, however, it will not contain any data. Note that the Class Section and Associated Class fields are empty, and the Class Sections header shows "1 of 1" rows. |
| 20.  | Click the <b>Save</b> button.                                                                                                    |
| 21.  | This completes the process of removing a course offering from the schedule for a term.<br>End of Procedure.                                                                                                    |

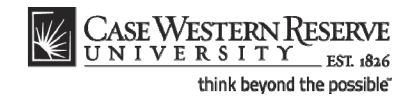

# Add a Special Topic to a Class

This topic demonstrates how to add a special topic to a class.

Special topics are created for individual courses in the Course Catalog. They are scheduled on classes using the Topic ID field in the Class Topic box. Topics will remain on class sections from term to term and can be changed as necessary.

After Print =

#### Procedure

Use the directions in this topic to add a special topic to a class section.

Begin by logging in to the SIS at *case.edu/erp/sisadmin* with your CWRU Network ID and password.

| Step | Action                                                                       |
|------|------------------------------------------------------------------------------|
| 1.   | Click the <b>Main Menu</b> .<br>Main Menu                                    |
| 2.   | Click the Curriculum Management menu.                                        |
| 3.   | Click the Schedule of Classes menu.                                          |
| 4.   | Click the Maintain Schedule of Classes link.<br>Maintain Schedule of Classes |

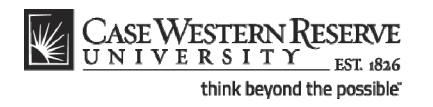

| CASE WEST             | ERN RESERVE                     |                                                      |      |                         |
|-----------------------|---------------------------------|------------------------------------------------------|------|-------------------------|
| UNIVERS               | I T Y EST 1826                  |                                                      | Home | Add to Favorites Sign o |
| Favorites Main Men    | u > Curriculum Management       | > Schedule of Classes > Maintain Schedule of Classes |      |                         |
|                       |                                 |                                                      |      | New Window Help         |
| Maintain Schedu       | le of Classes                   |                                                      |      |                         |
|                       |                                 |                                                      |      |                         |
| Enter any information | you have and click Search. Lea  | ve fields blank for a list of all values.            |      |                         |
| Find an Existing Va   | lue                             |                                                      |      |                         |
| Maximum number of     | rows to return (up to 300); 300 |                                                      |      |                         |
| Academic Institution  | := ▼                            | Q                                                    |      |                         |
| Term:                 | = 🔻                             | 9                                                    |      |                         |
| Subject Area:         | = •                             | Q.                                                   |      |                         |
| Catalog Nbr:          | begins with 🔻                   |                                                      |      |                         |
| Academic Career:      | = •                             | ▼                                                    |      |                         |
| Campus:               | begins with 🔻                   | Q                                                    |      |                         |
| Description:          | begins with 🔻                   |                                                      |      |                         |
| Course ID:            | begins with 🔻                   | Q                                                    |      |                         |
| Course Offering Nbr   | = •                             | Q                                                    |      |                         |
| Case Sensitive        |                                 |                                                      |      |                         |
|                       |                                 |                                                      |      |                         |
| Search Clear          | Basic Search 📕 Save Se          | arch Criteria                                        |      |                         |
|                       |                                 |                                                      |      |                         |
|                       |                                 |                                                      |      |                         |
|                       |                                 |                                                      |      |                         |
|                       |                                 |                                                      |      |                         |
|                       |                                 |                                                      |      |                         |
|                       |                                 |                                                      |      |                         |
|                       |                                 |                                                      |      |                         |
|                       |                                 |                                                      |      |                         |
|                       |                                 |                                                      |      |                         |
|                       |                                 |                                                      |      |                         |

| Step | Action                                                                                      |
|------|---------------------------------------------------------------------------------------------|
| 5.   | The Maintain Schedule of Classes search screen appears.                                     |
|      | Click the Look up Academic Institution button.                                              |
| 6.   | Click the CASE1 list item.                                                                  |
| 7.   | Click the Look up Term button.                                                              |
| 8.   | The Look Up Term window appears.<br>Select the appropriate term from the list.<br>Fall 2019 |
| 9.   | Click the Search button.                                                                    |

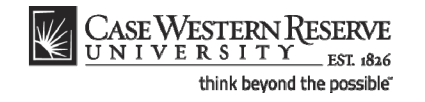

| CASE WESTE             | DNIDECEDATE       |               |                      |              |                                 |                        |                  |                 |              |
|------------------------|-------------------|---------------|----------------------|--------------|---------------------------------|------------------------|------------------|-----------------|--------------|
| UNIVERSIE              | TY ESERVE         |               |                      |              |                                 |                        |                  |                 |              |
| Favorites Main Menu    | Curriculum N      | lanagement    | > Schedule of C      |              | Maintain Schedule of Classes    |                        | Home             | Add to Favoriti | 19   Sign ou |
| Hair Hend              | Curricularity     |               | > Schedule of c      | 103363 /     | Maintain Schedule of Classes    |                        |                  |                 |              |
|                        |                   |               |                      |              |                                 |                        |                  | New Window      | V Help Help  |
| Maintain Cohodul       |                   |               |                      |              |                                 |                        |                  |                 |              |
| Maintain Scheuui       | e of classes      |               |                      |              |                                 |                        |                  |                 |              |
| Enter any information  | ou have and click | Search Lea    | e fields blank for : | a list of al | values                          |                        |                  |                 |              |
| Enter any mornation y  | ou nave and circi | Cooline Loa   | re licius blankion   | 1150 01 01   | Walded.                         |                        |                  |                 |              |
| Find an Existing Val   | ue                |               |                      |              |                                 |                        |                  |                 |              |
| -                      |                   |               | -                    |              |                                 |                        | -                |                 |              |
| Maximum number of re   | ows to return (up | to 300): 300  |                      |              |                                 |                        |                  |                 |              |
| Academic Institution:  | = 🔻               | CASE1         | Q                    |              |                                 |                        |                  |                 |              |
| Term:                  | = 🔻               | 2118          | Q                    |              |                                 |                        |                  |                 |              |
| Subject Area:          | = 🔻               |               | Q                    |              |                                 |                        |                  |                 |              |
| Catalog Nbr:           | begins with       |               | ·                    |              |                                 |                        |                  |                 |              |
| Academic Career        |                   |               |                      | -            |                                 |                        |                  |                 |              |
| Academic Career.       |                   |               |                      |              |                                 |                        |                  |                 |              |
| Campus:                | begins with 🔻     |               | Q                    |              |                                 |                        |                  |                 |              |
| Description:           | begins with 🔻     |               |                      |              |                                 |                        |                  |                 |              |
| Course ID:             | begins with 🔻     |               | Q                    |              |                                 |                        |                  |                 |              |
| Course Offering Nbr:   | = •               |               | Q                    |              |                                 |                        |                  |                 |              |
| Case Sensitive         |                   |               |                      |              |                                 |                        |                  |                 |              |
|                        |                   |               |                      |              |                                 |                        |                  |                 |              |
| Search Clear           | Basic Search      | Save Sea      | arch Criteria        |              |                                 |                        |                  |                 |              |
|                        |                   |               |                      |              |                                 |                        |                  |                 |              |
| Search Results         |                   |               |                      |              |                                 |                        |                  |                 |              |
| View All               |                   |               |                      |              |                                 | First 🚺 14             | 37 of 37 🖪 Last  |                 |              |
| Academic Institution 1 | Ferm Subject Are  | a Catalon Nhr | Academic Career      | Campus       | Description                     |                        | se Offering Nhr  |                 |              |
| CASE1 2                | 2118 ANAT         | 375           | Undergrad            | MAIN         | Human Evol: The Fossil Evidence | 000150 1               | Se offering fibr |                 |              |
| CASE1 2                | 2118 ANAT         | 475           | Graduate             | MAIN         | Human Evol:The Fossil Evidence  | 000150 2               |                  |                 |              |
| CASE1 2                | 2118 ANTH         | 102           | Undergrad            | MAIN         | Being Humn Intr Soc/Cul Anth    | 000101 1               |                  |                 |              |
| CASE1 2                | 2118 ANTH         | 103           | Undergrad            | MAIN         | Intro to Human Evolution        | 000102 1               |                  |                 |              |
| CASE1 2                | 2118 ANTH         | 107           | Undergrad            | MAIN         | Archaeology: An Introduction    | 000105 1               |                  |                 |              |
| CASE1 2                | 2118 ANTH         | 202           | Undergrad            | MAIN         | Archaeology of Eastern N. Amer  | 000106 1               |                  |                 |              |
| CASE1 2                | 2118 ANTH         | 215           | Undergrad            | MAIN         | Intr to Medical Anthropology    | <u>000107</u> <u>1</u> |                  |                 |              |
| CASE1 2                | 2118 ANTH         | 295           | Undergrad            | MAIN         | Comparative Primate Behavior    | 000109 1               |                  |                 |              |
| iavascrint:submit/     | Action win0(de    | ocument wi    | 0 '#ICRow0')         | MAIN         | Anthropology of Adolescence     | 010264 1               |                  |                 |              |

| Step | Action                                                                                                    |
|------|----------------------------------------------------------------------------------------------------|
| 10.  | All courses owned by your department and scheduled during the chosen term appear in the search results. Select the class that requires a special topic. |
|      | Intro to Human Evolution                                                                                                    |

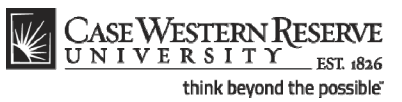

| vorites Main Menu > Cur   | rriculum Management               | Schedule of Class    | ses > Maintain S | chedule of Classes                |                               |
|---------------------------|-----------------------------------|----------------------|------------------|-----------------------------------|-------------------------------|
| ania Data Manifesta       | Facellan and Oatel                | )                    |                  |                                   | New Window Help Customize Pag |
| Basic Data Meetings       | Enrollment Cntri                  | Keserve Cap Not      | es E <u>x</u> am |                                   |                               |
| Course ID: 000            | 0160                              | Course C             | ffering Nbr:     | 1                                 |                               |
| Academic Institution: Ca: | se Western Reserve U<br>ring 2012 | niv<br>Linderars     | d                |                                   |                               |
| Subject Area: AN          | TH                                | Anthropo             | loav             | Auto Create Component             |                               |
| Catalog Nbr: 399          | 9                                 | Independ             | lent Study       |                                   |                               |
| Class Sections            |                                   |                      |                  | Find View All First 🖬 1 of 13 🕨 L | ast                           |
| *Session:                 | 1 Q Regular                       | Academic Session     | Class Nbr:       | 2503 +                            |                               |
| *Class Section:           | 100                               |                      | *Start/End Date: | 01/17/2012 🛐 04/30/2012 🛐         |                               |
| *Component:               |                                   | lent Study           | Event ID:        |                                   |                               |
| *Class Type:              | Enrollment 💌                      |                      |                  |                                   |                               |
| *Associated Class:        | 100 Q Units:                      | 100-600              |                  |                                   |                               |
| *Campus:                  | MAIN                              | Case                 |                  |                                   |                               |
| 1 continu                 | SA-MAIN                           | Main Campus          |                  |                                   |                               |
| Course Administrator      |                                   | indiri odiripuo      |                  | Schedule Print                    |                               |
| *Academic Organization:   | ANTH                              | Anthropology         |                  | Student Specific Permissions      |                               |
| Academic Group:           | CAS                               | College of Arts & Sr | lancas           | Dynamic Date Calc Required        |                               |
| "Holiday Schedule:        | CASEHS                            | Case Holiday Sche    | dule             | Generate Class Mtg Attendance     |                               |
| *Instruction Mode:        | P                                 | case monualy oune    |                  | Sync Attendance with Class Mtg    |                               |
| Drimany Instr Section:    | 100                               |                      |                  | GL Interface Required             |                               |
| Thinking instruction.     |                                   |                      |                  |                                   |                               |
| Class Topic               |                                   |                      |                  |                                   |                               |
| Course Topic ID:          | Q                                 |                      |                  | Print Topic in Schedule           |                               |
|                           |                                   |                      |                  |                                   |                               |

| Step | Action                                                                                                    |
|------|----------------------------------------------------------------------------------------------------|
| 11.  | The Basic Data tab appears.                                                                                                    |
|      | The Class Topic box contains the special topic that will be listed for the class.                                                                                                    |
|      | Click the <b>Look up Course Topic ID</b> button.                                                                                                    |
| 12.  | All topics listed for the course appear. Select the appropriate topic from the list. Darwin and Evolutionary Biol                                                                                    |
| 13.  | The topic appears in the Class Topic group box.                                                                                                    |
|      | The <b>Print Topic in Schedule</b> checkbox option is checked by default. Do not remove this checkmark.                                                                                              |
| 14.  | If there are other class sections for the course, select topics for them as well. If topics are not scheduled for all sections of a special topics course, an error will appear in the Error Report. |
|      | Click the <b>Show next row</b> button to access other sections of the course.                                                                                                    |
| 15.  | Click the Save button.                                                                                                    |
| 16.  | This completes the process of creating a special topics section.<br>End of Procedure.                                                                                                    |

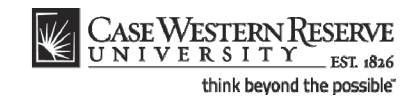

# Change Class Meeting Days and Times

This topic demonstrates how to change a class section's meeting days and times.

The Meetings tab holds the actual class *scheduling* information; that is, the meeting dates, days, and times. This process will describe how to change any and all of those fields.

After Print = 🚫

#### Procedure

Use the directions in this topic to change the days and/or times that a class section meets.

Begin by logging in to the SIS at *case.edu/erp/sisadmin* with your CWRU Network ID and password.

| Step | Action                                       |
|------|----------------------------------------------|
| 1.   | Click the Main Menu.<br>Main Menu            |
| 2.   | Click the Curriculum Management menu.        |
| 3.   | Click the Schedule of Classes menu.          |
| 4.   | Click the Maintain Schedule of Classes link. |

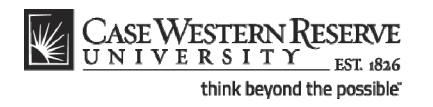

| CASE WEST             | ERN RESERVE                     |                                                      |      |                         |
|-----------------------|---------------------------------|------------------------------------------------------|------|-------------------------|
| UNIVERS               | I T Y EST 1826                  |                                                      | Home | Add to Favorites Sign o |
| Favorites Main Men    | u > Curriculum Management       | > Schedule of Classes > Maintain Schedule of Classes |      |                         |
|                       |                                 |                                                      |      | New Window Help         |
| Maintain Schedu       | le of Classes                   |                                                      |      |                         |
|                       |                                 |                                                      |      |                         |
| Enter any information | you have and click Search. Lea  | ve fields blank for a list of all values.            |      |                         |
| Find an Existing Va   | lue                             |                                                      |      |                         |
| Maximum number of     | rows to return (up to 300); 300 |                                                      |      |                         |
| Academic Institution  | := ▼                            | Q                                                    |      |                         |
| Term:                 | = 🔻                             | 9                                                    |      |                         |
| Subject Area:         | = •                             | Q.                                                   |      |                         |
| Catalog Nbr:          | begins with 🔻                   |                                                      |      |                         |
| Academic Career:      | = •                             | ▼                                                    |      |                         |
| Campus:               | begins with 🔻                   | Q                                                    |      |                         |
| Description:          | begins with 🔻                   |                                                      |      |                         |
| Course ID:            | begins with 🔻                   | Q                                                    |      |                         |
| Course Offering Nbr   | = •                             | Q                                                    |      |                         |
| Case Sensitive        |                                 |                                                      |      |                         |
|                       |                                 |                                                      |      |                         |
| Search Clear          | Basic Search 📕 Save Se          | arch Criteria                                        |      |                         |
|                       |                                 |                                                      |      |                         |
|                       |                                 |                                                      |      |                         |
|                       |                                 |                                                      |      |                         |
|                       |                                 |                                                      |      |                         |
|                       |                                 |                                                      |      |                         |
|                       |                                 |                                                      |      |                         |
|                       |                                 |                                                      |      |                         |
|                       |                                 |                                                      |      |                         |
|                       |                                 |                                                      |      |                         |
|                       |                                 |                                                      |      |                         |

| Step | Action                                                                                      |
|------|---------------------------------------------------------------------------------------------|
| 5.   | The Maintain Schedule of Classes search screen appears.                                     |
|      | Click the <b>Look up Academic Institution</b> button.                                       |
| 6.   | Click the CASE1 list item.                                                                  |
| 7.   | Click the Look up Term button.                                                              |
| 8.   | The Look Up Term window appears.<br>Select the appropriate term from the list.<br>Fall 2019 |
| 9.   | Click the <b>Search</b> button.                                                             |

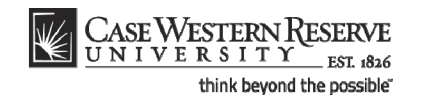

| CASE WESTEI             | RN RESERVE        |                |                     |              |                                |                 |                 |        |              |        |
|-------------------------|-------------------|----------------|---------------------|--------------|--------------------------------|-----------------|-----------------|--------|--------------|--------|
| UNIVERSI                | T Y EST 1826      | _              |                     |              |                                |                 | Hor             | me Ådd | to Favorites | Sic    |
| avorites Main Menu      | > Curriculum N    | lanagement     | > Schedule of (     | Classes >    | Maintain Schedule of Classes   |                 |                 |        |              |        |
| •                       |                   | •              | *                   |              |                                |                 |                 | Ne     | u Mindow Li  | Lala I |
|                         |                   |                |                     |              |                                |                 |                 | INE    | w window [ ] | Help   |
| Maintain Schedul        | e of Classes      |                |                     |              |                                |                 |                 |        |              |        |
|                         |                   |                |                     |              |                                |                 |                 |        |              |        |
| Enter any information y | ou have and click | k Search. Leav | ve fields blank for | a list of al | I values.                      |                 |                 |        |              |        |
|                         |                   |                |                     |              |                                |                 |                 |        |              |        |
| Find an Existing Valu   | ue                |                |                     |              |                                |                 |                 |        |              |        |
|                         |                   |                | _                   |              |                                |                 |                 |        |              |        |
| Maximum number of ro    | ows to return (up | to 300): 300   |                     |              |                                |                 |                 |        |              |        |
| Academic Institution:   | = •               | CASE1          | Q                   |              |                                |                 |                 |        |              |        |
| Term:                   | = 🔻               | 2118           | Q                   |              |                                |                 |                 |        |              |        |
| Subject Area:           | = 🔻               |                | Q                   |              |                                |                 |                 |        |              |        |
| Catalog Nbr:            | begins with 🔻     |                |                     |              |                                |                 |                 |        |              |        |
| Academic Career:        | = 🔻               |                |                     | •            |                                |                 |                 |        |              |        |
| Campus                  | begins with       |                | 0                   |              |                                |                 |                 |        |              |        |
| Description:            | begins with       |                | ~                   |              |                                |                 |                 |        |              |        |
| Description.            | begins with +     |                |                     |              |                                |                 |                 |        |              |        |
| Course ID:              | begins with 🔻     |                | Q                   |              |                                |                 |                 |        |              |        |
| Course Offering Nbr:    | - •               |                | Q                   |              |                                |                 |                 |        |              |        |
| Case Sensitive          |                   |                |                     |              |                                |                 |                 |        |              |        |
|                         |                   |                |                     |              |                                |                 |                 |        |              |        |
| Search Clear            | Basic Search      | Save Sea       | arch Criteria       |              |                                |                 |                 |        |              |        |
|                         |                   |                |                     |              |                                |                 |                 |        |              |        |
| Search Results          |                   |                |                     |              |                                |                 |                 |        |              |        |
| View All                |                   |                |                     |              |                                | First 🚺 1-3     | 7 of 37 🕟 Last  |        |              |        |
| Academic Institution T  | erm Subject Are   | a Catalog Nbr  | Academic Caree      | r Campus     | Description                    | Course ID Cours | se Offering Nbr |        |              |        |
| CASE1 2                 | 2118 ANAT         | 375            | Undergrad           | MAIN         | Human Evol:The Fossil Evidence | 000150 1        |                 |        |              |        |
| CASE1 2                 | 2118 ANAT         | 475            | Graduate            | MAIN         | Human Evol:The Fossil Evidence | 000150 2        |                 |        |              |        |
| CASE1 2                 | 2118 ANTH         | 102            | Undergrad           | MAIN         | Being Humn Intr Soc/Cul Anth   | 000101 1        |                 |        |              |        |
| CASE1 2                 | 2118 ANTH         | <u>103</u>     | <u>Undergrad</u>    | MAIN         | Intro to Human Evolution       | 000102 1        |                 |        |              |        |
| CASE1 2                 | 2118 ANTH         | 107            | Undergrad           | MAIN         | Archaeology: An Introduction   | 000105 1        |                 |        |              |        |
| CASE1 2                 | 2118 ANTH         | 202            | Undergrad           | MAIN         | Archaeology of Eastern N. Amer | 000106 1        |                 |        |              |        |
| CA9E1 2                 | 2118 ANTH         | 215            | Undergrad           | MAIN         | Intrito Medical Anthropology   | 000107 1        |                 |        |              |        |
|                         |                   | 210            | Ondergrad           |              |                                |                 |                 |        |              |        |
| DASE1 2                 | 118 ANTH          | 295            | Undergrad           | MAIN         | Comparative Primate Behavior   | 000109 1        |                 |        |              |        |

| Step | Action                                                                                                    |
|------|----------------------------------------------------------------------------------------------------|
| 10.  | All courses owned by your department and scheduled during the chosen term appear in the search results. Select the appropriate class from the search results. Intro to Human Evolution |
| 11.  | The Basic Data tab appears.                                                                                                    |
|      | Click the <b>Meetings</b> tab.                                                                                                    |

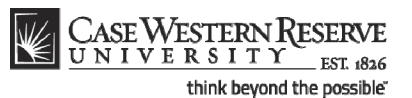

CASE WESTERN RESERVE me Add to Favorites Favorites Main Menu > Curriculum Management > Schedule of Classes > Maintain Schedule of Classes New Window | Help | Customize Page | Basic Data Meetings Enrollment Cntrl Reserve Cap Notes Exam Course ID: Academic Institution: 000101 Course Offering Nbr: 1 Case Western Reserve Univ Spring 2012 ANTH Undergrad Anthropology Term: Subject Area: Catalog Nbr: Being Humn Intr Soc/Cul Anth 102 **Class Sections** Find View All First 🖬 1 of 2 🕨 Last Regular Academic Session Class Nbr: 1004 Lecture Final Exam Yes 🔻 Session: 1 Class Section: 100 Component: Lecture Associated Class: 100 Units: 3.00 Meeting Pattern <u>Find</u> View All First 💶 1 of 1 🕨 Last Facility ID Capacity Pat Mtg Start Mtg End M T W T F S S \*Start/End Date MTHM 225 Q 46 MW Q 9:00AM 10:15AM V V . 01/17/2012 9 04/30/2012 9 Req. Rm MTHM 225 Q + -Contact Hours Customize | Find | View All | 🖾 | 🛗 🛛 First 🚺 1 of 1 🚺 Last nstructors For Meeting Pattern Assignment <u>\*Instructor</u> <u>Role</u> 1006179 Q Almeida,Katia M Prim In: 🔻 **V** Approve 👻 + m Characteristics Customize | Find | 🖾 | 🔠 First 🖬 1 of 1 🗈 Last 1 🗄 🗖 TEC Level 02 23 Q Save Return to Search 1 Previous in List Next in List Notify Basic Data | Meetings | Enrollment Cntrl | Reserve Cap | Notes | Exam

| Step | Action                                                                                                    |
|------|----------------------------------------------------------------------------------------------------|
| 12.  | Before making changes to the Meeting Pattern, please make sure that you are on the right class section by looking at the <b>Class Section</b> field.                          |
|      | If necessary, use the arrow buttons at the top of the box to locate the correct section. 100                                                                                  |
| 13.  | The first change that should be made to a class that is changing meeting days is the <b>Pat</b> (Pattern) field. Click the <b>Look up Pat</b> button.                         |
| 14.  | A variety of meeting patterns appear based on the Academic Group to which your academic organization belongs. Select the appropriate meeting pattern from the search results. |
| 15.  | Note that the value in the Mtg Start field remains the same as before, but the Mtg End time might have changed based on the Pattern selected.<br>10:15AM                      |
| 16.  | If applicable, enter a new class start time into the Mtg Start field.                                                                                                    |

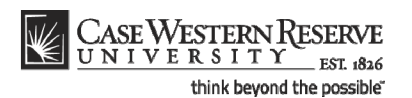

Enter the time without formatting (e.g., colons). The SIS will format the time for you. Enter whole hours as the number followed by "a" for AM or "p" for PM (e.g., 1p, 10a). Enter all other times as a series of four numbers followed by "a" or "p" (e.g., 0945a, 1210p).

| Step | Action                                                                                                    |
|------|----------------------------------------------------------------------------------------------------|
| 17.  | Press <b>[Tab]</b> on your keyboard.                                                                                                    |
| 18.  | Click the OK button.                                                                                                    |
| 19.  | The <b>Mtg End</b> field updates to show an end time that meets the standard class timetable according to the Academic Group for the course and the Pattern of this class. This time can be changed as necessary. All non-standard meeting times must be approved by the school's/college's dean. |
| 20.  | The <b>Start/End Date</b> fields default to the beginning and end of the Session to which the class is assigned.                                                                                                    |
| 21.  | Click the <b>Save</b> button.                                                                                                    |
| 22.  | This completes the process of changing the meeting days and times of a class section.<br>End of Procedure.                                                                                                    |

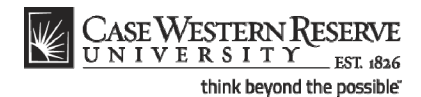

## Change Classroom

This topic demonstrates how to change the classroom assigned to a class section. There are two fields in which classrooms can be requested: Facility ID, in which one of a department's reserved classrooms can be assigned; and Req. Rm. (Requested Room), in which one of the University Registrar's reserved rooms can be requested.

The University Registrar's office uses the data entered into the Facility ID and Req. Rm. fields to assign classrooms in the Astra scheduling program. Final classroom assignments are loaded from Astra into the SIS.

**Please note:** The SIS does not check for classroom scheduling conflicts. Departments should take care not to double book the classrooms for which they have responsibility. The Office of the University Registrar reviews the rooms requested in the Req. Rm field and will resolve scheduling conflicts for rooms owned by the University Registrar's Office. Contact rooms@case.edu for assistance with classroom scheduling.

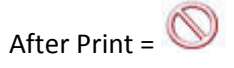

#### Procedure

Use the directions in this topic to change the classroom assigned to a class section.

Begin by logging in to the SIS at *case.edu/erp/sisadmin* with your CWRU Network ID and password.

| Step | Action                                                                       |
|------|------------------------------------------------------------------------------|
| 1.   | Click the Main Menu.                                                         |
|      | Main Menu                                                                    |
| 2.   | Click the Curriculum Management menu.                                        |
| 3.   | Click the Schedule of Classes menu.                                          |
| 4.   | Click the Maintain Schedule of Classes link.<br>Maintain Schedule of Classes |

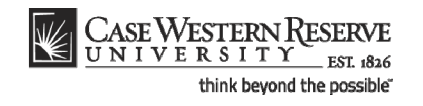

| CASE WESTE            | RN RESERVE        |                            |                                              |      |                         |
|-----------------------|-------------------|----------------------------|----------------------------------------------|------|-------------------------|
| UNIVERSI              | TY EST 1826       |                            |                                              | Home | Add to Favorites Sign c |
| Favorites Main Menu   | > Curriculum N    | Management > Schedu        | le of Classes > Maintain Schedule of Classes |      |                         |
|                       |                   |                            |                                              |      | New Window Help http    |
| Maintain Cohodul      |                   |                            |                                              |      |                         |
| Maintain Schedul      | e of classes      |                            |                                              |      |                         |
| Enter any information | ou have and click | k Search. Leave fields bla | nk for a list of all values.                 |      |                         |
| Find an Existing Val  | ue                |                            |                                              |      |                         |
| Maximum number of r   | ows to return (up | to 300): 300               |                                              |      |                         |
| Academic Institution: | = 🔻               |                            | Q                                            |      |                         |
| Term:                 | = 💌               |                            | Q.                                           |      |                         |
| Subject Area:         | = 🔻               |                            | Q.                                           |      |                         |
| Catalog Nbr:          | begins with 🔻     |                            |                                              |      |                         |
| Academic Career:      | = 🔻               |                            | <b>▼</b>                                     |      |                         |
| Campus:               | begins with 🔻     |                            | Q.                                           |      |                         |
| Description:          | begins with 🔻     |                            |                                              |      |                         |
| Course ID:            | begins with 🔻     |                            | Q                                            |      |                         |
| Course Offering Nbr:  | = 🔻               |                            | Q                                            |      |                         |
| Case Sensitive        |                   |                            |                                              |      |                         |
| Output Oliver         |                   |                            |                                              |      |                         |
| Search Clear          | Basic Search      | Save Search Criteria       |                                              |      |                         |
|                       |                   |                            |                                              |      |                         |
|                       |                   |                            |                                              |      |                         |
|                       |                   |                            |                                              |      |                         |
|                       |                   |                            |                                              |      |                         |
|                       |                   |                            |                                              |      |                         |
|                       |                   |                            |                                              |      |                         |
|                       |                   |                            |                                              |      |                         |
|                       |                   |                            |                                              |      |                         |
|                       |                   |                            |                                              |      |                         |
|                       |                   |                            |                                              |      |                         |
|                       |                   |                            |                                              |      |                         |

| Step | Action                                                                                      |
|------|---------------------------------------------------------------------------------------------|
| 5.   | The Maintain Schedule of Classes search screen appears.                                     |
|      | Click the Look up Academic Institution button.                                              |
| 6.   | Click the CASE1 list item.                                                                  |
| 7.   | Click the Look up Term button.                                                              |
| 8.   | The Look Up Term window appears.<br>Select the appropriate term from the list.<br>Fall 2019 |
| 9.   | Click the <b>Search</b> button.                                                             |

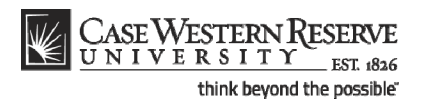

| CASEWESTE               | PNRESERVE           |               |                      |               |                                 |           |                     |      |                                                                                                    |
|-------------------------|---------------------|---------------|----------------------|---------------|---------------------------------|-----------|---------------------|------|----------------------------------------------------------------------------------------------------|
| UNIVERSI                | TY EST 1826         |               |                      |               |                                 |           |                     | Home | Add to Eavorites Sign                                                                                                    |
| avorites Main Menu      | > Curriculum M      | anagement     | > Schedule of 0      | lasses >      | Maintain Schedule of Classes    |           | _                   |      |                                                                                                    |
| •                       |                     |               | *                    |               |                                 |           |                     |      | New Window Litels 1                                                                                                    |
|                         |                     |               |                      |               |                                 |           |                     |      | INCOM THE PROPERTY INCOMENTATION OF THE PROPERTY OF THE PROPERTY OF THE PROPER |
| Maintain Schedul        | e of Classes        |               |                      |               |                                 |           |                     |      |                                                                                                    |
|                         |                     |               |                      |               |                                 |           |                     |      |                                                                                                    |
| Enter any information y | ou have and click   | Search. Leav  | e fields blank for a | a list of all | values.                         |           |                     |      |                                                                                                    |
|                         | _                   |               |                      |               |                                 |           |                     |      |                                                                                                    |
| Find an Existing Value  | ue                  |               |                      |               |                                 |           |                     |      |                                                                                                    |
| laximum number of ro    | ows to return (up t | o 300): 300   | 1                    |               |                                 |           |                     |      |                                                                                                    |
| Academic Institution:   | = •                 | CASE1         | Q                    |               |                                 |           |                     |      |                                                                                                    |
| Term:                   | = -                 | 2118          |                      |               |                                 |           |                     |      |                                                                                                    |
| Subject Area:           |                     | 2110          | ~                    |               |                                 |           |                     |      |                                                                                                    |
| Subject Area.           |                     |               | ~                    |               |                                 |           |                     |      |                                                                                                    |
| Catalog NDF:            | begins with 🔻       |               |                      |               |                                 |           |                     |      |                                                                                                    |
| Academic Career:        | = •                 |               |                      | •             |                                 |           |                     |      |                                                                                                    |
| Campus:                 | begins with 🔻       |               | Q                    |               |                                 |           |                     |      |                                                                                                    |
| Description:            | begins with 🔻       |               |                      |               |                                 |           |                     |      |                                                                                                    |
| Course ID:              | begins with 🔻       |               | Q                    |               |                                 |           |                     |      |                                                                                                    |
| Course Offering Nbr:    | = 🔻                 |               | Q                    |               |                                 |           |                     |      |                                                                                                    |
| Case Sensitive          |                     |               |                      |               |                                 |           |                     |      |                                                                                                    |
|                         |                     |               |                      |               |                                 |           |                     |      |                                                                                                    |
| Search Clear            | Basic Search        | Save Sea      | rch Criteria         |               |                                 |           |                     |      |                                                                                                    |
|                         |                     |               |                      |               |                                 |           |                     |      |                                                                                                    |
| earch Results           |                     |               |                      |               |                                 |           |                     |      |                                                                                                    |
| /iew All                |                     |               |                      |               |                                 | First     | 🚺 1-37 of 37 🚺 Last |      |                                                                                                    |
| Academic Institution T  | erm Subject Are     | a Catalog Nbr | Academ ic Career     | Campus        | Description                     | Course ID | Course Offering Nbr |      |                                                                                                    |
| ASE1 2                  | 2118 ANAT           | 375           | Undergrad            | MAIN          | Human Evol: The Fossil Evidence | 000150    | 1                   |      |                                                                                                    |
| ASE1 2                  | 2118 ANAT           | <u>475</u>    | Graduate             | MAIN          | Human Evol: The Fossil Evidence | 000150    | 2                   |      |                                                                                                    |
| ASE1 2                  | ANTH                | 102           | Undergrad            | MAIN          | Being Humn Intr Soc/Cul Anth    | 000101    | 1                   |      |                                                                                                    |
| ASE1 2                  | ANTH ANTH           | 103           | Undergrad            | MAIN          | Intro to Human Evolution        | 000102    | 1                   |      |                                                                                                    |
| ASE1 2                  | 2118 ANTH           | 202           | Undergrad            | MAIN          | Archaeology, An Introduction    | 000105    | 1                   |      |                                                                                                    |
| ASE1 2                  | 2118 ANTH           | 215           | Undergrad            | MAIN          | Intr to Medical Anthropology    | 000107    | 1                   |      |                                                                                                    |
| ASE1 2                  | 118 ANTH            | 295           | Undergrad            | MAIN          | Comparative Primate Behavior    | 000109    | 1                   |      |                                                                                                    |
|                         | stion win0/de       | euro entruín  | O '#ICR auto')       | MAIN          | Anthropology of Adolescence     | 010264    | 1                   |      |                                                                                                    |

| Step | Action                                                                                                    |
|------|----------------------------------------------------------------------------------------------------|
| 10.  | All courses owned by your department and scheduled during the chosen term appear in the search results. Select the appropriate class. |
| 11.  | The Basic Data tab appears.<br>Click the <b>Meetings</b> link.<br>Meetings                                                            |

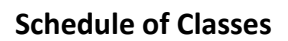

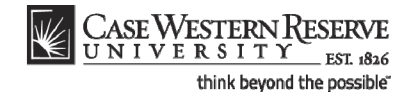

| asic Data Meetings                                                                            | Curriculum Management >                                          | Schedule of Classes > Maint                                                     | ain Schedule of Classes                        |                                    | New Window | Help Customize F | Page   " |
|-----------------------------------------------------------------------------------------------|------------------------------------------------------------------|---------------------------------------------------------------------------------|------------------------------------------------|------------------------------------|------------|------------------|----------|
| ourse ID:<br>cademic Institution:<br>erm:<br>ubject Area:<br>atalog Nbr:<br>lass Sections     | 000101<br>Case Western Reserve Uni<br>Spring 2012<br>ANTH<br>102 | Course Offering Nbr:<br>v<br>Undergrad<br>Anthropology<br>Being Humn Intr Soc/C | 1<br>Cul Anth<br><u>Find   View Al</u> First   | <b>1</b> of 2 <b>1</b> <u>Lest</u> |            |                  |          |
| Session:<br>Class Section:<br>Associated Class:                                               | 1 R<br>100 Component: L<br>100 Units: 3                          | egular Academic Session Cla<br>ecture<br>00                                     | ass Nbr: 1004<br>Final Exam <mark>Yes ▼</mark> |                                    |            |                  |          |
| Facility ID C<br>MTHM 225 Q<br>Req. Rm MTHM 225                                               | apacity Pat Mtg Start<br>46 TR Q 9:05AM<br>Q                     | Mtg End M T W T F S<br>10:20AM V V C                                            | End View All Frst                              | 1 of 1 Lest<br>tte<br>10/2012 11   |            |                  |          |
|                                                                                               | g Pattern<br>losd                                                | Customize   Find                                                                | View All 🕼 🕌 First 🚺 🕯                         | 1 of 1 🔼 Last                      |            |                  |          |
| Instructors For Meetin<br>Assignment Worl                                                     |                                                                  | *Instructor                                                                     | Access Contact                                 |                                    |            |                  |          |
| Instructors For Meetin<br>Assignment Worl<br>D<br>1006179 Q All                               | <u>Name</u><br>neida,Katia M                                     | Role Print<br>Prim In: ▼ ☑                                                      | Approve                                        | + -                                |            |                  |          |
| Instructors For Meetin<br>Assignment Word<br>D<br>1006179 All<br>Room Characteristics<br>23 Q | Name<br>neida,Katia M                                            | Rote Print<br>Prim In: ▼ ▼<br>Custome                                           | Approve  Approve  Find [ ]  Frst [ ]           | of 1 DLast                         |            |                  |          |

| Step | Action                                                                                                    |
|------|----------------------------------------------------------------------------------------------------|
| 12.  | Before making changes to the Meeting Pattern section, please make sure that you are on the right class section by looking at the <b>Class Section</b> field.                                                                  |
|      | If necessary, use the arrow buttons at the top of the box to locate the correct section.                                                                                                    |
| 13.  | First, decide what type classroom is to be used: a classroom assigned to your academic organization, or a classroom managed by the University Registrar?                                                                      |
| 14.  | <ul> <li>Decision: What type of classroom do you want to use?</li> <li>Classroom assigned to my academic organization<br/>Go to step 15.</li> <li>Classroom managed by the University Registrar<br/>Go to step 22.</li> </ul> |
| 15.  | If any data exists in the <b>Req. Rm.</b> field, delete it out of the field.                                                                                                    |
| 16.  | If any data exists in the Facility ID field, delete it out.                                                                                                    |
| 17.  | Click the Look up Facility ID button.                                                                                                    |

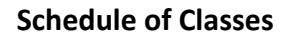

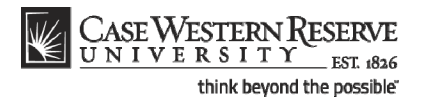

| CASE WESTERN RESERVE                                                                                                    | ent > Schedule of Classes > Maintain Schedule of Classes                                                                                                    | Home Add to Favorites Sign or          |
|----------------------------------------------------------------------------------------------------|----------------------------------------------------------------------------------------------------|----------------------------------------|
| Basic Data Meetings Enrollment Cntrl                                                                                                    | Reserve Cap Notes Exam                                                                                                    | New Window   Help   Customize Page   🖫 |
| Course ID:         000101           Academic Institution:         Case Western Rese           Term:         Spring 2012           Subject Area:         ANTH           Catalog Nbr:         102                                                                                                    | Course Offering Nbr: 1<br>ve Univ<br>Undergrad<br>Anthropology<br>Look Up                                                                                                    | X                                      |
| Class Sections         Session:       1         Class Section:       100         Compon       Associated Class:         Meeting Pattern       Image: Component of the section of the section of the                                                                                                    | Look Up Facility ID         Facility ID:         begins with ▼         Building:       begins with ▼         Room:       begins with ▼         Room Capacity:       =         Look Up       Clear       Cancel         Basic Lookup       =                                                                                                    |                                        |
| Instructors For Meeting Pattern As signment Vorkbad ID Hame ID Hame ID HAM ID HAM ID | Search Results View 10 Fest 110 of 10 Last Facility ID Building Room, Room Capacity ALINHERR ALL HERR 18 CCE CCF CDF Clanb) 999 CMA CMA CMA (blanb) 999 CMH CMNH (blanb) 999 CFH CPH CPH (blanb) 999 MTHM 244 MTHM 244 MTHM 244 MTHM 244 TR SQVF SQVF (blanb) 999 TRA TRA (blanb) 999 TRA TRA TRA (blanb) 999 TRA TRA TRA TRA TRA TRA TRA TRA TRA TRA |                                        |

| Step | Action                                                                                                    |
|------|----------------------------------------------------------------------------------------------------|
| 18.  | A list of all classrooms assigned to your academic organization appears in the search results. Also on the list are General Assignment rooms. Select the appropriate room. |

The following Facility IDs will be available in the Facility ID Look Up screen:

- Classrooms reserved for the department
- General Assignment rooms not scheduled by the University Registrar
- TBA (to be determined)
- TBS TBS (to be scheduled use to signal that the Req. Rm. field is being used as well)

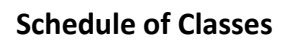

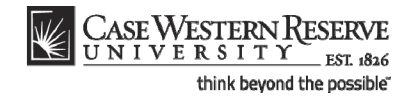

| isic Data Meeting                                                                                          | S Enrollment Cntri                                              | > Schedule of Classes                                         | Maintain Schedule of Cl     Exam                    | isses                 | New  | <u>/ Window   H</u> | Help   Customize F | Page |
|----------------------------------------------------------------------------------------------------|-----------------------------------------------------------------|---------------------------------------------------------------|-----------------------------------------------------|-----------------------|------|---------------------|--------------------|------|
| urse ID:<br>ademic Institution:<br>rm:<br>Ibject Area:<br>Italog Nbr:<br>ass Sections                      | 000101<br>Case Western Reserve Ur<br>Spring 2012<br>ANTH<br>102 | Course Offe<br>niv<br>Undergrad<br>Anthropology<br>Being Humn | ing Nbr: 1<br>,<br>Intr Soc/Cul Anth<br>Find   View | All First 🚺 1 of 2 🕨  | Lest |                     |                    |      |
| Session:<br>Class Section:<br>Associated Class:                                                            | 1<br>100 Component:<br>100 Units:                               | Regular Academic Sess<br>Lecture<br>3.00                      | ion Class Nbr: 1004<br>Final Exam Yes               | -                     |      |                     |                    |      |
| Facility ID<br>MTHM 244                                                                                    | Capacity Pat Mtg Star<br>17 TR Q 9:05AM                         | t Mtg End M T W                                               | T F S S *S<br>Contact Hours                         | tart/End Date         |      |                     |                    |      |
|                                                                                                    |                                                                 | <u>Custon</u>                                                 | nize   Eind   View All   🖓   🛗                      | First 🖬 1 of 1 🚺 Last |      |                     |                    |      |
| nstructors For Meeti<br>Assignment <b>v</b> o                                                              | ng Pattern                                                      |                                                               |                                                     |                       |      |                     |                    |      |
| nstructors For Meeti<br>Assignment Wo<br>10<br>1006179 Q A                                                 | ng Pattern<br>rkioad<br><u>Nam e</u><br>meida,Katia M           | tinstructor<br>Role<br>Prim In: ▼                             | Print Access                                        | Contact               |      |                     |                    |      |
| Instructors For Meeti<br>Assignment Wo<br>10<br>1006179 Q A<br>Room Characteristics<br>Reem Characteristic | ng Pattern<br><u>Name</u><br>Imeida,Katia M                     | tinstructor<br>Role<br>Prim In: ▼                             | Print Access<br>Approve<br>Customice   Eng   201 1  | Contact               |      |                     |                    |      |

| Step | Action                                                                                                    |
|------|----------------------------------------------------------------------------------------------------|
| 19.  | The room's code appears in the Facility ID field. Its capacity appears into the <b>Capacity</b> field to the right.          Capacity         17 |
| 20.  | Click the <b>Save</b> button.                                                                                                    |
| 21.  | This completes the process of changing a classroom.<br><b>End of Procedure.</b> Remaining steps apply to other paths.                            |

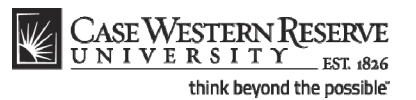

CASE WESTERN RESERVE \_\_\_\_ EST. 182 me Add to Favorites Favorites Main Menu > Curriculum Management > Schedule of Classes > Maintain Schedule of Classes New Window | Help | Customize Page | Basic Data Meetings Enrollment Cntrl Reserve Cap Notes Exam Course ID: Academic Institution: 000101 Course Offering Nbr: 1 Case Western Reserve Univ Term: Subject Area: Catalog Nbr: Spring 2012 ANTH Undergrad Anthropology Being Humn Intr Soc/Cul Anth 102 Class Section Find View All First 🚺 1 of 2 🕨 Last Session: 1 Regular Academic Session Class Nbr: 1004 Final Exam Yes -Class Section: 100 Component: Lecture Associated Class: 100 Units: 3.00 Meeting Pattern <u>Find</u> View All First 📶 1 of 1 🔝 Last + -Facility ID MTHM 244 Q Rea. Rm Contact Hours Customize | Find | View All | 🖾 | 🛗 First 🚺 1 of 1 🔯 Last nstructors For Meeting Pattern Assignment <u>\*Instructor</u> <u>Role</u> 1006179 Q Almeida,Katia M Prim In: 🔻 **V** Approve 🔻 + m Characteristics Customize | Find | 🖾 | 🔠 First 🖬 1 of 1 🗈 Last 1 🗄 🗖 TEC Level 02 23 Q Save Return to Search 1 Previous in List Next in List Notify Basic Data | Meetings | Enrollment Cntrl | Reserve Cap | Notes | Exam

| Step | Action                                                                                                    |
|------|----------------------------------------------------------------------------------------------------|
| 22.  | Begin by deleting the existing data in the <b>Facility ID</b> and <b>Req. Rm.</b> (Requested Room) fields. |
| 23.  | Click the Look up Facility ID button.                                                                      |
| 24.  | Click the <b>TBS TBS</b> link.                                                                             |
| 25.  | Click the Look up Req. Rm button.                                                                          |

|    | C | A | SE] | W   | ES | T    | El | RN  | 1 R | ESERVE        |  |
|----|---|---|-----|-----|----|------|----|-----|-----|---------------|--|
| E. | U | N | I   | V E | R  | S    | Ι  | Т   | Υ   | EST. 1826     |  |
|    |   |   |     |     | th | ninł | ٢b | eyo | ond | the possible" |  |

| avorites Main Menu > Curriculum Manager<br>Basic Data Meetings Enrollment Cnt                                                                 | ment > Schedule of Classes > Maintain Schedule of Classes                                                                                                 | New Window   Help   Customize Page   🏨 |
|----------------------------------------------------------------------------------------------------|----------------------------------------------------------------------------------------------------|----------------------------------------|
| Course ID: 000101<br>Academic Institution: Case Western Res<br>Term: Spring 2012<br>Subject Area: ANTH<br>Catalog Nbr: 102                    | Course Offering Nbr: 1<br>erve Univ<br>Undergrad<br>Anthropology                                                                                          | ×                                      |
| Class Sections<br>Session: 1<br>Class Section: 100 Compo<br>Associated Class: 100 Units:                                                      | Look Up Req. Rm<br>Facility ID: begins with ▼                                                                                                    | < <u>-</u>                             |
| Meeting Pattern Facility ID Capacity Pat M TBS TBS Q 999 (TR Q 9 Req. Rm Q                                                                    | Building: begins with V<br>Room: begins with V<br>Room Capacity: = V<br>Look Up Clear Cancel Basic Lookup                                                 |                                        |
| Instructors For Meeting Pattern<br>Assignment Workbad<br>100 Name<br>1006179 Almeida Katia M<br>Room Characteristics<br>Ream. Characteristics | Search Results       View 100     First III 1-195 of 195     Last       First IIII 1-195 of 195     Last       First IIIIIIIIIIIIIIIIIIIIIIIIIIIIIIIIIIII | •                                      |

| Step | Action                                                                                                    |
|------|----------------------------------------------------------------------------------------------------|
| 26.  | The Look Up Req. Rm search window appears. All rooms managed by the<br>University Registrar, and those for General Assignment, appear in the search<br>results. To find a room within the search results, use the search fields at the top of<br>the page. |
|      | For example, search for a building by the first letter in its name.                                                                                                    |
| 27.  | Click the Look Up button.                                                                                                    |
| 28.  | All rooms in buildings beginning with the letter appear in the search results. Select the appropriate room.           MANDC 107                                                                                                    |
| 29.  | Click the Save button.                                                                                                    |
| 30.  | This completes the process of changing a classroom.<br>End of Procedure.                                                                                                    |

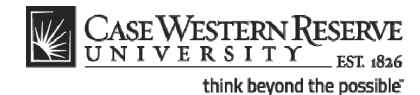

# Change or Add Instructor

This topic demonstrates how to change or add instructors to a class meeting pattern.

In the SIS, the term "instructor" can apply to a faculty instructor, adjunct instructor, teaching assistant, or grading proxy. Individuals are set up as instructors on the Instructor/Advisor screen by the staff of the University Registrar, and assigned one of three roles:

- Primary Instructor the "instructor of record" for the class; has Approve access to grades.
- Teaching Assistant a graduate student; has Grade access to grades.
- Grading Proxy a graduate student or department administrator or assistant; has Grade access to grades.

Each of these three roles has specific access to the grade roster, where midterm and final grades are submitted. When an instructor is chosen for a class section, the Instructor Role and Access fields automatically populate according to the settings on the Instructor/Advisor table. The Access field can contain one of the following:

- Approve the instructor can enter and submit grades.
- Grade the instructor can enter grades, but not submit them.

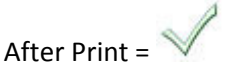

Procedure

Use the directions in this topic to replace an instructor or add an additional instructor to a class section.

Begin by logging in to the SIS at *case.edu/erp/sisadmin* with your CWRU Network ID and password.

| Step | Action                                                                       |
|------|------------------------------------------------------------------------------|
| 1.   | Click the Main Menu.<br>Main Menu                                            |
| 2.   | Click the Curriculum Management menu.                                        |
| 3.   | Click the Schedule of Classes menu.                                          |
| 4.   | Click the Maintain Schedule of Classes link.<br>Maintain Schedule of Classes |

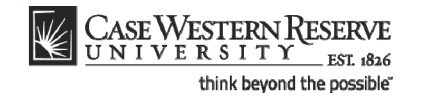

| CASE WESTE            | RN RESERVE                                                       |                                               |      |                          |
|-----------------------|------------------------------------------------------------------|-----------------------------------------------|------|--------------------------|
| CRIVERS.              | EST 1826                                                         |                                               | Home | Add to Favorites Sign or |
| Favorites Main Menu   | Curriculum Management > Schedu<br>Curriculum Management > Schedu | ule of Classes > Maintain Schedule of Classes |      |                          |
|                       |                                                                  |                                               |      | New Window Help          |
| Maintain Cabady       |                                                                  |                                               |      |                          |
| Maintain Schedu       | e of classes                                                     |                                               |      |                          |
| Enter any information | you have and click Search. Leave fields bla                      | ank for a list of all values.                 |      |                          |
| Find an Existing Val  | ue                                                               |                                               |      |                          |
| Maximum number of r   | ows to return (up to 300): 300                                   |                                               |      |                          |
| Academic Institution  | = -                                                              | Q                                             |      |                          |
| Term:                 | = 🔻                                                              | ٩                                             |      |                          |
| Subject Area:         | = •                                                              | ٩                                             |      |                          |
| Catalog Nbr:          | begins with 🔻                                                    | ]                                             |      |                          |
| Academic Career:      | = •                                                              | ▼                                             |      |                          |
| Campus:               | begins with 🔻                                                    | Q                                             |      |                          |
| Description:          | begins with 🔻                                                    | ]                                             |      |                          |
| Course ID:            | begins with 🔻                                                    | Q                                             |      |                          |
| Course Offering Nbr:  | = •                                                              | Q                                             |      |                          |
| Case Sensitive        |                                                                  |                                               |      |                          |
|                       |                                                                  |                                               |      |                          |
| Search Clear          | Basic Search 📮 Save Search Criteria                              |                                               |      |                          |
|                       |                                                                  |                                               |      |                          |
|                       |                                                                  |                                               |      |                          |
|                       |                                                                  |                                               |      |                          |
|                       |                                                                  |                                               |      |                          |
|                       |                                                                  |                                               |      |                          |
|                       |                                                                  |                                               |      |                          |
|                       |                                                                  |                                               |      |                          |
|                       |                                                                  |                                               |      |                          |
|                       |                                                                  |                                               |      |                          |
|                       |                                                                  |                                               |      |                          |
|                       |                                                                  |                                               |      |                          |
|                       |                                                                  |                                               |      |                          |

| Step | Action                                                                         |
|------|--------------------------------------------------------------------------------|
| 5.   | The Maintain Schedule of Classes search screen appears.                        |
|      | Click the Look up Academic Institution button.                                 |
| 6.   | Click the CASE1 list item.                                                     |
| 7.   | Click the Look up Term button.                                                 |
| 8.   | The Look Up Term window appears.<br>Select the appropriate term from the list. |
|      | Fall 2019                                                                      |
| 9.   | Click the Search button.                                                       |
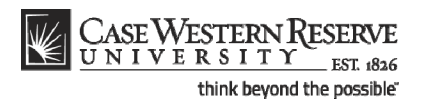

| CASEWESTE               | PNRESERVE           |               |                      |               |                                 |           |                     |      |                                                                                                    |
|-------------------------|---------------------|---------------|----------------------|---------------|---------------------------------|-----------|---------------------|------|----------------------------------------------------------------------------------------------------|
| UNIVERSI                | TY EST 1826         |               |                      |               |                                 |           |                     | Home | Add to Eavorites Sign                                                                                                    |
| avorites Main Menu      | > Curriculum M      | anagement     | > Schedule of 0      | lasses >      | Maintain Schedule of Classes    |           | _                   |      |                                                                                                    |
| •                       |                     |               | *                    |               |                                 |           |                     |      | New Window Litels 1                                                                                                    |
|                         |                     |               |                      |               |                                 |           |                     |      | INCOM THE PROPERTY INCOMENTATION OF THE PROPERTY OF THE PROPERTY OF THE PROPER |
| Maintain Schedul        | e of Classes        |               |                      |               |                                 |           |                     |      |                                                                                                    |
|                         |                     |               |                      |               |                                 |           |                     |      |                                                                                                    |
| Enter any information y | ou have and click   | Search. Leav  | e fields blank for a | a list of all | values.                         |           |                     |      |                                                                                                    |
|                         | _                   |               |                      |               |                                 |           |                     |      |                                                                                                    |
| Find an Existing Value  | ue                  |               |                      |               |                                 |           |                     |      |                                                                                                    |
| laximum number of ro    | ows to return (up t | o 300): 300   | 1                    |               |                                 |           |                     |      |                                                                                                    |
| Academic Institution:   | = -                 | CASE1         | Q                    |               |                                 |           |                     |      |                                                                                                    |
| Term:                   | = -                 | 2118          |                      |               |                                 |           |                     |      |                                                                                                    |
| Subject Area:           |                     | 2110          | ~                    |               |                                 |           |                     |      |                                                                                                    |
| Subject Area.           |                     |               | ~                    |               |                                 |           |                     |      |                                                                                                    |
| Catalog NDF:            | begins with 🔻       |               |                      |               |                                 |           |                     |      |                                                                                                    |
| Academic Career:        | = •                 |               |                      | •             |                                 |           |                     |      |                                                                                                    |
| Campus:                 | begins with 🔻       |               | Q.                   |               |                                 |           |                     |      |                                                                                                    |
| Description:            | begins with 🔻       |               |                      |               |                                 |           |                     |      |                                                                                                    |
| Course ID:              | begins with 🔻       |               | Q                    |               |                                 |           |                     |      |                                                                                                    |
| Course Offering Nbr:    | = 🔻                 |               | Q                    |               |                                 |           |                     |      |                                                                                                    |
| Case Sensitive          |                     |               |                      |               |                                 |           |                     |      |                                                                                                    |
|                         |                     |               |                      |               |                                 |           |                     |      |                                                                                                    |
| Search Clear            | Basic Search        | Save Sea      | rch Criteria         |               |                                 |           |                     |      |                                                                                                    |
|                         |                     |               |                      |               |                                 |           |                     |      |                                                                                                    |
| earch Results           |                     |               |                      |               |                                 |           |                     |      |                                                                                                    |
| /iew All                |                     |               |                      |               |                                 | First     | 🚺 1-37 of 37 🚺 Last |      |                                                                                                    |
| Academic Institution T  | erm Subject Are     | a Catalog Nbr | Academ ic Career     | Campus        | Description                     | Course ID | Course Offering Nbr |      |                                                                                                    |
| ASE1 2                  | 2118 ANAT           | 375           | Undergrad            | MAIN          | Human Evol: The Fossil Evidence | 000150    | 1                   |      |                                                                                                    |
| ASE1 2                  | 2118 ANAT           | <u>475</u>    | Graduate             | MAIN          | Human Evol: The Fossil Evidence | 000150    | 2                   |      |                                                                                                    |
| ASE1 2                  | ANTH                | 102           | Undergrad            | MAIN          | Being Humn Intr Soc/Cul Anth    | 000101    | 1                   |      |                                                                                                    |
| ASE1 2                  | ANTH ANTH           | 103           | Undergrad            | MAIN          | Intro to Human Evolution        | 000102    | 1                   |      |                                                                                                    |
| ASE1 2                  | 2118 ANTH           | 202           | Undergrad            | MAIN          | Archaeology, An Introduction    | 000105    | 1                   |      |                                                                                                    |
| ASE1 2                  | 2118 ANTH           | 215           | Undergrad            | MAIN          | Intr to Medical Anthropology    | 000107    | 1                   |      |                                                                                                    |
| ASE1 2                  | 118 ANTH            | 295           | Undergrad            | MAIN          | Comparative Primate Behavior    | 000109    | 1                   |      |                                                                                                    |
|                         | stion win0/de       | euro entruín  | O '#ICR auto')       | MAIN          | Anthropology of Adolescence     | 010264    | 1                   |      |                                                                                                    |

| Step | Action                                                                                                    |
|------|----------------------------------------------------------------------------------------------------|
| 10.  | All courses owned by your department and scheduled during the chosen term appear in the search results. Select the appropriate class. |
| 11.  | The Basic Data tab appears.<br>Click the <b>Meetings</b> tab.<br>Meetings                                                             |

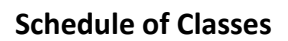

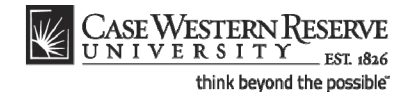

| orites Main Menu >                                                                                                    | Curriculum Management >                                                                             | Schedule of Classes > Maintain S                                                                                                    | hedule of Classes                                                                                                    |                              | New Window | Help Customize | Page   🖁 |
|----------------------------------------------------------------------------------------------------|----------------------------------------------------------------------------------------------------|----------------------------------------------------------------------------------------------------|----------------------------------------------------------------------------------------------------|------------------------------|------------|----------------|----------|
| ourse ID:<br>cademic Institution:<br>erm:<br>ubject Area:<br>atalog Nbr:<br>ass Sections                                                   | 000101<br>Case Western Reserve Uni<br>Spring 2012<br>ANTH<br>102                                    | Course Offering Nbr:<br>/<br>Undergrad<br>Anthropology<br>Being Humn Intr Soc/Cul A                                                                      | 1<br>th<br>Find∣View.All First 🚮 -                                                                                                    | of 2 🛛 Last                  |            |                |          |
| Session:<br>Class Section:<br>Associated Class:                                                                                            | 1 R<br>100 Component: L<br>100 Units: 3                                                             | egular Academic Session Class I<br>ecture Fina<br>00                                                                                                    | br: 1004<br>Exam <mark>Yes ▼</mark>                                                                                                    |                              |            |                |          |
|                                                                                                    |                                                                                                    |                                                                                                    |                                                                                                    |                              |            |                |          |
| Facility ID C<br>TBS TBS Q<br>Req. Rm MANDC 107                                                                                            | apacity Pat Mtg Start<br>999 TR Q 9:05AM<br>7 Q                                                     | MtgEnd M T W T F S S<br>10.20AM V V I I<br>Contact H                                                                                                    | *Start/End Date 01/17/2012 1 04/30/20                                                                                                    | + -<br>12 ii                 |            |                |          |
| Facility ID C<br>TBS TBS Q<br>Req. Rm MANDC 107<br>Instructors For Meeting<br>Assignment Work                                              | apacity Pat Mtg Start<br>999 TR Q 9:05AM<br>7 Q<br>1 Pattern                                        | Mtg End M T W T F S S<br>10.20AM V V V Contact H<br>Contact H<br>Customae   End   Vee                                                                    | *Start/End Date<br>01/17/2012 🗊 04/30/20<br>00//S<br>All 🖅 🗯 First 🖾 1 of 1                                                                       | 12 ji)                       |            |                |          |
| Facility ID C<br>TBS TBS Q<br>Req. Rm MANDC 107<br>Instructors For Meeting<br>Assignment Work<br>ID 1006179 Q Alm                          | apacity Pat Mtg Start<br>999 TR 9905AM<br>7 Q<br>9 Pattern<br>Isad<br><u>Mam e</u><br>neida,Katla M | Mtg End M T W T F S S<br>10.20AM V V V Contact H<br>Contact H<br>Costomics   Find   V and<br>Role Primt<br>Primtn: ▼ V                                   | Start/End Date     O1/17/2012                                                                                                    | + -<br>12 )ij<br>Last<br>+ - |            |                |          |
| Facility ID C<br>TBS TBS Q<br>Req. Rm MANDC 107<br>Instructors For Meeting<br>Assignment Work<br>ID<br>1006179 Alm<br>Room Characteristics | apacity Pat Mtg Start<br>999 TR Q 9:05AM<br>2 Q<br>9 Pattern<br>load <u>Name</u><br>helda,Katia M   | Mtg End M T W T F S S<br>10.20AM V V V Contact i<br>Contact i<br>Customice   End   Vew<br>Instructor<br>Role.<br>Prim In: V V Contact i<br>Quatomice   E | Start/End Date<br>01/17/2012 ⓑ 04/30/20<br>01/17<br>Aul ⓒ I I Frst I 1 of 1<br>Access Contact<br>pprove ♥<br>st ] □ I I Frst I 1 of 1<br>Security |                              |            |                |          |

| Step | Action                                                                                                    |
|------|----------------------------------------------------------------------------------------------------|
| 12.  | Before making changes to the Instructors for Meeting Pattern box, confirm that you are viewing the correct class section by looking at the <b>Class Section</b> field. |
|      | If necessary, use the arrow buttons at the top of the box to locate the correct section. 100                                                                           |
| 13.  | To change or remove an instructor, click the <b>Delete row</b> button in the Instructors for Meeting Pattern box.                                                      |
|      | <b>Important:</b> Do not delete the contents of the ID field and overwrite the existing EmpIID.                                                                        |
| 14.  | A confirmation message appears. Click the <b>OK</b> button to continue deleting the row, or click <b>Cancel</b> to cancel the deletion of the row.                     |

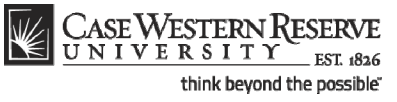

| asic Data Meeting                                                                                                    | Curriculum Management >                                                            | Schedule of Classes > I                                                            | Maintain Schedule of Classes                                                                                                    | New Window   Help   Customize Page |
|----------------------------------------------------------------------------------------------------|------------------------------------------------------------------------------------|------------------------------------------------------------------------------------|----------------------------------------------------------------------------------------------------|------------------------------------|
| ourse ID:<br>cademic Institution:<br>erm:<br>ubject Area:<br>atalog Nbr:                                                                                                    | 000101<br>Case Western Reserve Un<br>Spring 2012<br>ANTH<br>102                    | Course Offering i<br>iv<br>Undergrad<br>Anthropology<br>Being Humn Intr            | Nbr: 1<br>Soc/Cul Anth                                                                                                    |                                    |
| lass Sections<br>Session:<br>Class Section:<br>Associated Class:                                                                                                    | 1 F<br>100 Component: L<br>100 Units: 3                                            | Regular Academic Session<br>ecture<br>.00                                          | End   View All First Kill 1 of 2<br>Class Nbr: 1004<br>Final Exam Yes -                                                                                                    |                                    |
| Facility ID                                                                                                    |                                                                                    |                                                                                    |                                                                                                    |                                    |
| TBS TBS                                                                                                    | Capacity Pat Mtg Start<br>999 TR Q 9:05AM<br>07 Q                                  | 10:20AM                                                                            | F S S *Start/End Date 01/17/2012 ii 04/30/2012 Contact Hours                                                                                                    | ĥ                                  |
| TBS TBS<br>Req. Rm MANDC 10                                                                                                    | Capacity Pat Mtg Start<br>999 TR Q 9:05AM<br>17 Q<br>19 Pattern                    | Mtg End M I VV I<br>10:20AM V V V                                                  | F         S         *Start/End Date           01/17/2012         04/30/2012           Contact Hours           End [View All [ ] ] #         Frst 1 of 1 ]                                                                                                    |                                    |
| TES TES Q<br>Req. Rm MANDC 10<br>Instructors For Meetil<br>Assignment Was<br>ID                                                                                                    | Capacity Pat Mig Start<br>999 TR Q 9:05AM<br>77 Q<br>19 Pattern<br>None<br>Name    | Mitg End M W W<br>10-20AM V V V<br>Customice  <br>Mitstructor<br>Role Prim In: ▼ V | F         S         *Start/End Date           01/17/2012         04/30/2012           Contact Hours           End   View A1         1           Access         Contact           V         +                                                                                                    |                                    |
| Req. Rm MANDC 10 Instructors For MeetIf Assignment Wo I Room Characteristics Room Characteristics Room Characteris | 1999 TR Q 9:05AM<br>999 TR Q 9:05AM<br>19 Pattern<br>rkbad<br>Name<br>TEC Level 02 | Mīg End M I W I<br>10-20AM V V V<br>Customke  <br>Sastructor<br>Prim In: ▼ V       | F         S         *Start/End Date           01/17/2012         01/07/2012         04/30/2012           Contact Hours             End [View AI]         1         #         Fiss.         1 of 1           It         Access         Contact         #           stornce         Fiss.         1 of 1         # |                                    |

| Step | Action                                                                                                    |
|------|----------------------------------------------------------------------------------------------------|
| 15.  | Enter the instructor's EmpIID into the <b>ID</b> field, or click the <b>Look Up ID</b> button.                                                                                                    |
| 16.  | The Look Up ID window appears.<br>Search for the instructor by utilizing the search fields at the top of the page. For<br>example, enter the instructor's last name into the Last Name field.                                                                                                    |
| 17.  | Enter the instructor's first name into the <b>First Name</b> field.                                                                                                    |
| 18.  | Click the Look Up button.                                                                                                    |
| 19.  | The instructor should appear in the search results. Click on his/her name.<br>If the name does not appear, check the spelling used in the search fields. Other<br>search fields that can be used are <b>Campus ID</b> (CWRU Network ID), and <b>National ID</b><br>(SSN).<br><u>Almeida,Katia M</u> |

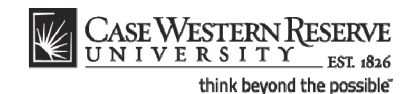

If an instructor does not appear after repeated attempts to search for him or her, it most likely means that the individual is not entered into the SIS as an "instructor" yet.

Fill out and submit an Add/Update/Delete Instructor/Advisor/TA/Grading **Proxy Form** for that individual and return it to the Office of the University Registrar.

The form can be obtained at <u>http://www.case.edu/registrar/forms.html</u> .

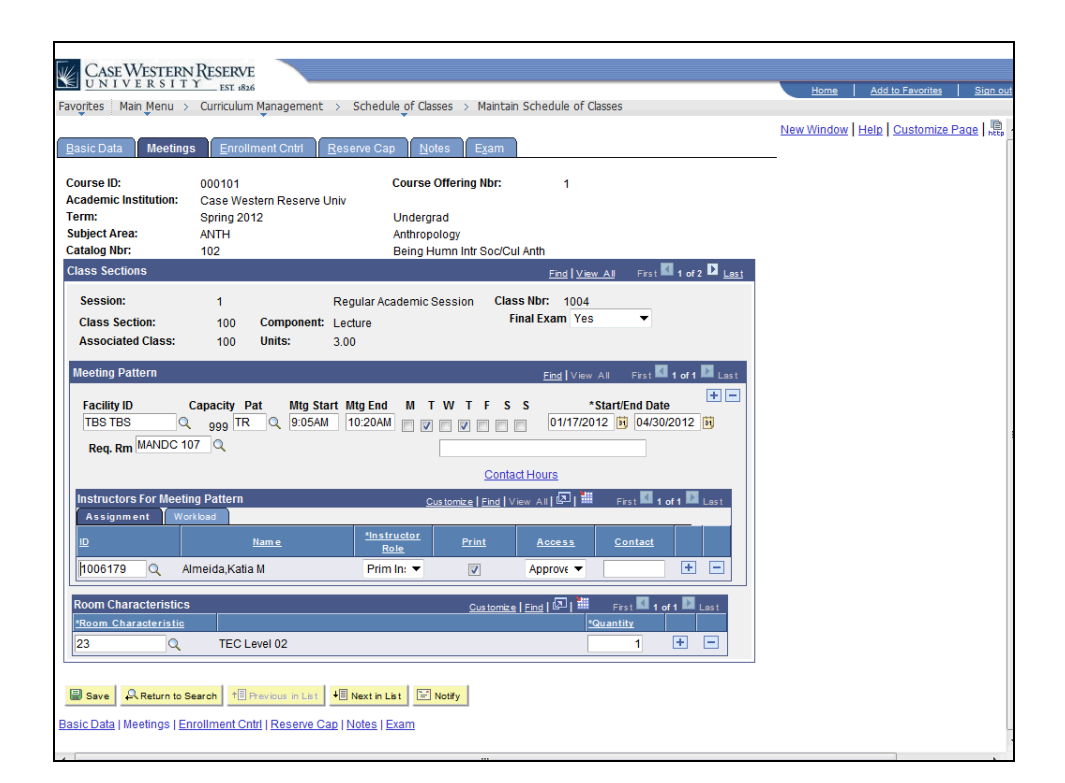

| Step | Action                                                                                                    |
|------|----------------------------------------------------------------------------------------------------|
| 20.  | The instructor's EmpIID and name appear. The <b>Instructor Role</b> , <b>Print</b> and <b>Access</b> fields default per the individual's setting on the Instructor/Advisor Table. |

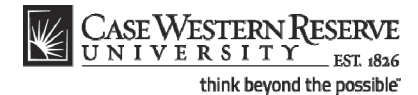

**Instructor Role**: The primary role assigned to this individual. Determines the defaults of the Print and Access fields.

- Instructor
- Secondary Instructor
- TA
- Grading Proxy

**Print**: If the instructor should appear in the searchable schedule of classes, then this checkbox should be checked. Only Primary and Secondary Instructor roles have the Print checkbox checked by default.

**Access**: Determines the access that the individual has to the online Grade Roster in the SIS.

- Approve: The instructor can both enter and approve (submit) grades in the Grade Roster. Default for Primary and Secondary instructors roles.
- Grade: Instructor can enter and save grades but not approve (submit) them. Default for TA and Grading Proxy roles.

| Step | Action                                                                                                    |
|------|----------------------------------------------------------------------------------------------------|
| 21.  | To add another instructor (or Grading Proxy or TA), click the <b>Add a new row</b> button<br>in the Instructor for Meeting Pattern box.<br>[+] |
| 22.  | A new Instructor row appears. Repeat the steps to enter the instructor's EmpIID into the ID field.                                             |
| 23.  | Click the <b>Save</b> button.                                                                                                    |
| 24.  | This completes the process of changing or adding an instructor.<br>End of Procedure.                                                           |

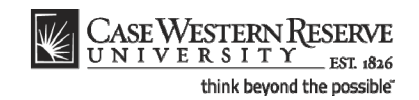

# Indicate a Final Exam for a Class Section

This topic demonstrates how to indicate that a final exam period is needed for a class section.

The Final Exam field appears on the Meetings tab for courses listed in the Undergraduate and Graduate academic careers. It is used to alert the University Registrar's office if the instructor or department wishes to utilize the standard final exam period at the end of the fall and spring semesters. The field defaults to the value entered on the course catalog or from the value entered for the class section when it was scheduled in the previous like-term. If it is determined that the class should have a final exam during the standard final exam schedule, then the value in the Final Exam field must display **Yes**. It is preferred that final exams be indicated at the time that the course is scheduled, allowing the Office of the University Registrar to schedule a final exam time for the class. If, at the time of scheduling, the status of the final exam has not been decided, then it is best to select **Yes** in the Final Exam field. Exam periods that are not utilized can be deleted by the University Registrar if that decision is made.

The Final Exam field should only be set to **Yes** for courses that have final exams. Research courses, such as 651, 701, and the 400T, 500T, 600T series, should have the Final Exam field set to "No" as these courses don't have final exams. If there is a final exam but the final exam period is not utilized to administer it, then the Final Exam field should still display **No**.

When the Final Exam field is set to "Yes," a final exam will only be scheduled if the course falls into the university's final exam grid (http://www.case.edu/registrar). Final exams may be scheduled for courses outside the grid by emailing courses@case.edu.

The final exam flag does not appear anywhere that students can see it and is used solely for the scheduling of final exams.

Once created, the scheduled exam will populate the Exam tab of the class section with the exam time and location. The exam will appear in the searchable schedule of classes so that students will be aware of the exam day, time, and location at the time that they register for the class. Once registered, students will be able to see the scheduled exam information in their Student Centers. Instructors can also see their exam information in the Exam Schedule portion of their Faculty Centers.

If an exam time must be added during the normal term (e.g., midterm exam), and outside of the standard meeting time, then a separate topic applies. Please see the topic called *Creating an Exam Outside of the Regular Meeting Pattern* for directions.

After Print =

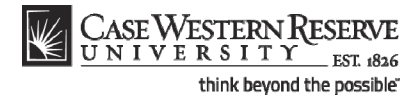

#### Procedure

Use the directions in this topic to indicate that a class section is utilizing a standard final exam period.

Begin by logging in to the SIS at *case.edu/erp/sisadmin* with your CWRU Network ID and password.

| Step | Action                                                                       |
|------|------------------------------------------------------------------------------|
| 1.   | Click the <b>Main Menu</b> .<br>Main Menu                                    |
| 2.   | Click the Curriculum Management menu.                                        |
| 3.   | Click the Schedule of Classes menu.                                          |
| 4.   | Click the Maintain Schedule of Classes link.<br>Maintain Schedule of Classes |

| avgrites Main Menu > Curriculum Management > Schedule of Classes > Maintan Schedule of Classes     Alaintain Schedule of Classes   Anintain Schedule of Classes   inter any information you have and click Search. Leave fields blank for a list of all values.   Find an Existing Value     laaimum number of rows to return (up to 300): 300     isubject Area:   =                                                                                                    | UNIVERS               | ERN KESERVE                      |                                                      | Home | Add to Eavorites |
|----------------------------------------------------------------------------------------------------|-----------------------|----------------------------------|------------------------------------------------------|------|------------------|
| Alaintain Schedule of Classes     Inter any information you have and click Search. Leave fields blank for a list of all values.     Find an Existing Value     taximum number of rows to return (up to 300): 300   txademic Institution:                                                                                                    <                                                                                                    | avorites Main Men     | u > Curriculum Management        | > Schedule_of Classes > Maintain Schedule of Classes | nome |                  |
| Alintain Schedule of Classes   Inter any information you have and click Search. Leave fields blank for a list of all values.   Find an Existing Value     laaimuum number of rows to return (up to 300): 300   txademic Institution: <ul> <li><ul> <li><ul>&lt;</ul></li></ul></li></ul> |                       | •                                | •                                                    |      | New Window Help  |
| inter any information you have and click Search. Leave fields blank for a list of all values.     Find an Existing Value     laximum number of forws to return (up to 300): 300     cademic Institution:     addemic Institution:     addemi                                                                                                    | Animénia Colondu      |                                  |                                                      |      |                  |
| Inter any information you have and click Search. Leave fields blank for a list of all values.     Find an Existing Value     taking unumeer of rows to return (up to 300): 300   cademic Institution:   =                                                                                                    | viaintain schedi      | lie of Classes                   |                                                      |      |                  |
| Find an Existing Value         taximum number of rows to return (up to 300): 300         taxdemic Institution:         ierm:           aubject Area:           atalog fibr:       begins with ♥         cademic Career:           ampus:           begins with ♥           caresto:           course (D:       begins with ♥         course (D:       begins with ♥         course (D:       begins with ♥         case Sensitive                                                                                                    | Enter any information | n you have and click Search. Lea | ve fields blank for a list of all values.            |      |                  |
| Italimum number of rows to return (up to 300):   Academic Institution:   Image: Status of the status of the s                                                                                                    | Find an Existing Va   | alue                             |                                                      |      |                  |
| Academic Institution:   academic Institution:   academic Institution:   academic Arear:   academic Arear:   academic Career:   academic Career:   ampus:   begins with    ampus:   begins with    academic Career:   academic Career:   academic Career:   academic Career:   academic Career:   academic Career:   academic Career:   academic Career:   begins with    academic Career:   begins with    academic Career:   begins with    academic Career:   begins with    academic Career:   begins with    academic Career:   begins with    academic Career:   begins with    academic Career:   begins with    academic Career:   begins with    academic Career:   begins with    academic Career:   begins with    begins with    academic Career:   begins with    academic Career:   begins with    academic Career:   begins with    academic Career:   begins with    academic Career:   begins with    academic Career:   begins with    academic Career:   begins with    academic Career:   begins with    academic Career:                                                                                                    | Aaximum number of     | rows to return (up to 300): 300  |                                                      |      |                  |
| term: =   Subject Area: =   Subject Area: =   atalog Nbr: begins with    begins with     ampus: begins with    cademic Career: =   ampus: begins with    begins with     course (Dreing Nbr: =   case Sensitive     Search Clear   Basic Search Save Search Criteria                                                                                                    | Academic Institution  | n: = 🔻                           |                                                      |      |                  |
| Subject Area:   =   Catalog Nbr:   begins with <                                                                                                    | Term:                 | = ▼                              | Q                                                    |      |                  |
| Catalog Nbr:     begins with        Academic Career:     =       ampus:     begins with        begins with      Q       bescription:     begins with        course ID:     begins with        course Offering Nbr:     =       Case Sensitive                                                                                                    | Subject Area:         | = 🔻                              |                                                      |      |                  |
| Academic Career:       =          Campus:       begins with           bescription:       begins with           course Offering Nbr:       =          Case Sensitive           Search       Clear       Basic Search       Save Search Criteria                                                                                                    | Catalog Nbr:          | begins with 🔻                    |                                                      |      |                  |
| campus:       begins with        Q         bescription:       begins with        Q         course Dir:       begins with        Q         course Offering Nbr:       =       Q         Case Sensitive       Search       Clear         Basic Search       Save Search Criteria                                                                                                    | cademic Career:       | = •                              | ▼                                                    |      |                  |
| bescription: begins with ▼<br>Course ID: begins with ▼<br>Course Offering Nbr: = ▼<br>Case Sensitive<br>Search Ciear Basic Search Save Search Criteria                                                                                                    | Campus:               | begins with 🔻                    | Q                                                    |      |                  |
| Course ID:     begins with      Q       Course Offering Nbr:     =     Q       Case Sensitive                                                                                                    | Description:          | begins with 🔻                    |                                                      |      |                  |
| Course Offering Nbr:     =                                                                                                    | Course ID:            | begins with 🔻                    | Q                                                    |      |                  |
| Case Sensitive       Search       Clear       Basic Search       Save Search Criteria                                                                                                    | Course Offering Nbr   | c = 🔻                            | Q                                                    |      |                  |
|                                                                                                    | Search Clea           | Basic Search 🗐 Save Se           | arch Criteria                                        |      |                  |
|                                                                                                    |                       |                                  |                                                      |      |                  |
|                                                                                                    |                       |                                  |                                                      |      |                  |
|                                                                                                    |                       |                                  |                                                      |      |                  |
|                                                                                                    |                       |                                  |                                                      |      |                  |
|                                                                                                    |                       |                                  |                                                      |      |                  |
|                                                                                                    |                       |                                  |                                                      |      |                  |
|                                                                                                    |                       |                                  |                                                      |      |                  |

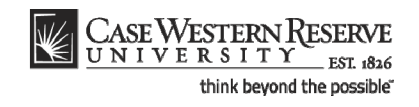

| Step | Action                                                                                      |
|------|---------------------------------------------------------------------------------------------|
| 5.   | The Maintain Schedule of Classes search screen appears.                                     |
|      | Click the Look up Academic Institution button.                                              |
| 6.   | Click the CASE1 list item.                                                                  |
| 7.   | Click the Look up Term button.                                                              |
| 8.   | The Look Up Term window appears.<br>Select the appropriate term from the list.<br>Fall 2019 |
| 9.   | Click the Search button.                                                                    |

| CASE WESTE            | PNRESERVE          |               |                       |               |                                 |                        |                 |                   |           |
|-----------------------|--------------------|---------------|-----------------------|---------------|---------------------------------|------------------------|-----------------|-------------------|-----------|
| UNIVERSI              | TY EST 1826        |               |                       |               |                                 |                        | Hom             | Add to Eavorites  | Sign      |
| Favorites Main Menu   | > Curriculum N     | lanagement    | > Schedule of C       | lasses >      | Maintain Schedule of Classes    |                        | <u>Internet</u> | The stor avointes | 1.00017   |
| • •                   |                    | •             | •                     |               |                                 |                        |                 | Now Window        |           |
|                       |                    |               |                       |               |                                 |                        |                 | INEW WINDOW       | Help http |
| Maintain Schedul      | e of Classes       |               |                       |               |                                 |                        |                 |                   |           |
|                       |                    |               |                       |               |                                 |                        |                 |                   |           |
| Enter any information | you have and click | k Search. Lea | ve fields blank for a | a list of all | I values.                       |                        |                 |                   |           |
|                       | _                  |               |                       |               |                                 |                        |                 |                   |           |
| Find an Existing Val  | ue                 |               |                       |               |                                 |                        | _               |                   |           |
| Maximum number of r   | owe to return (un  | to 200): 300  |                       |               |                                 |                        |                 |                   |           |
| Academic Institution  | ows to return (up  | CACE1         |                       |               |                                 |                        |                 |                   |           |
| Academic Institution: |                    | UNDE 1        | Q                     |               |                                 |                        |                 |                   |           |
| Term:                 | = •                | 2118          | Q                     |               |                                 |                        |                 |                   |           |
| Subject Area:         | = •                |               | Q.                    |               |                                 |                        |                 |                   |           |
| Catalog Nbr:          | begins with 🔻      |               |                       |               |                                 |                        |                 |                   |           |
| Academic Career:      | = 🔻                |               |                       | -             |                                 |                        |                 |                   |           |
| Campus:               | begins with 🔻      |               | Q                     |               |                                 |                        |                 |                   |           |
| Description:          | begins with 🔻      |               |                       |               |                                 |                        |                 |                   |           |
| Course ID:            | hegins with        | [             | 0                     |               |                                 |                        |                 |                   |           |
| Course Offering Mbr   | - •                |               | ~                     |               |                                 |                        |                 |                   |           |
| course oriening NDI:  | - •                |               | Q                     |               |                                 |                        |                 |                   |           |
| Case Sensitive        |                    |               |                       |               |                                 |                        |                 |                   |           |
| Search Close          | Design of the      | El            |                       |               |                                 |                        |                 |                   |           |
| Clear                 | Basic Search       | Save Se       | arch Criteria         |               |                                 |                        |                 |                   |           |
| Cooreb Deculto        |                    |               |                       |               |                                 |                        |                 |                   |           |
| Search Results        |                    |               |                       |               |                                 |                        |                 |                   |           |
| View All              |                    |               |                       |               |                                 | First 💽 1-3            | Last            |                   |           |
| Academic Institution  | Term Subject Are   | 275           | Academic Career       | MAIN          | Uescription                     | Course ID Cour         | se Offering Nbr |                   |           |
| CASE1                 | 2118 ANAT          | 475           | Graduate              | MAIN          | Human Evol: The Fossil Evidence | 000150 2               |                 |                   |           |
| CASE1                 | 2118 ANTH          | 102           | Undergrad             | MAIN          | Being Humn Intr Soc/Cul Anth    | 000101 1               |                 |                   |           |
| CASE1                 | 2118 ANTH          | 103           | Undergrad             | MAIN          | Intro to Human Evolution        | 000102 1               |                 |                   |           |
| CASE1                 | 2118 ANTH          | 107           | Undergrad             | MAIN          | Archaeology: An Introduction    | 000105 1               |                 |                   |           |
| CASE1                 | 2118 ANTH          | 202           | Undergrad             | MAIN          | Archaeology of Eastern N. Amer  | 000106 1               |                 |                   |           |
| CASE1                 | 2118 ANTH          | 215           | Undergrad             | MAIN          | Intr to Medical Anthropology    | <u>000107</u> <u>1</u> |                 |                   |           |
| CASE1                 | 2118 ANTH          | 295           | Undergrad             | MAIN          | Comparative Primate Behavior    | 000109 1               |                 |                   |           |
| · · · · · · · ·       |                    |               |                       | MAIN          | Anthropology of Adolescence     | 010264 1               |                 |                   |           |

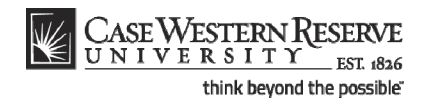

| Step | Action                                                                                                    |
|------|----------------------------------------------------------------------------------------------------|
| 10.  | All courses owned by your department and scheduled during the chosen term appear in the search results. Select the class that must be deleted from the schedule. |
| 11.  | The Basic Data tab appears.<br>Click the <b>Meetings</b> tab.                                                                                                    |

| CASE WESTERN RESERVE                                                                                                    | Home       | Add to Favorites | Sign out |
|----------------------------------------------------------------------------------------------------|------------|------------------|----------|
| Favorites Main Menu > Curriculum Management > Schedule of Classes > Maintain Schedule of Classes                                                                                                    |            |                  |          |
| Basic Data Meetings Enrollment Ontri Reserve Cap Notes Eyam                                                                                                    | New Window | Help Customize F | age   🖺  |
| Course ID:     000101     Course Offering Nbr:     1       Academic Institution:     Case Western Reserve Univ     1       Term:     Spring 2012     Undergrad       Subject Area:     AVITH     Anthropology       Catalog Nbr:     102     Being Humn Intr Soc/Cul Anth       Class Sections     First I of 2 I Last |            |                  |          |
| Session:     1     Regular Academic Session     Class Nbr:     1004       Class Section:     100     Component:     Lecture     Final Exam     Yes       Associated Class:     100     Units:     3.00                                                                                                    |            |                  |          |
| Meeting Pattern     End [ View AII     First BI 1 of 1 M Lass       Facility ID     Capacity Pat     Mtg Start Mtg End     M T W T F S S     *Start/End Date       TBS TBS     998     TR     9:05AM     10:20AM     V V     01/17/2012     0/4/30/2012       Reg. Rm     MANDC 107     Q     Contact Hours            |            |                  |          |
| Instructors For Meeting Pattern <u>Customize   Find   View All</u> 💭   🚟 First 🚺 1 of 1 🔯 Last                                                                                                    |            |                  |          |
| ID Name <sup>thostructor</sup> Print Access Contact<br>1006179 Q Almeida,Katia M Prim In: ▼ Ø Approve ▼ ● ●                                                                                                    |            |                  |          |
| Room Characteristics     Customice     First     I tof1     Last       'Recom Characteristic     'Guantity     1     I       23     Q     TECLevel 02     1     I                                                                                                    |            |                  |          |
| Save         A Raturn to Search         10 Previous in List         10 Notify           Basic Data   Meetings   Enrollment Ontir   Reserve Cap   Notes   Exam                                                                                                    |            |                  |          |

| Step | Action                                                                                                    |
|------|----------------------------------------------------------------------------------------------------|
| 12.  | The Meetings tab appears.                                                                                                 |
|      | Before making changes, please make sure that the correct class section is displayed<br>in the <b>Class Section</b> field. |
|      | If necessary, use the arrow buttons at the top of the box to locate the correct section.                                  |
| 13.  | Click the Final Exam list.<br>Yes                                                                                         |

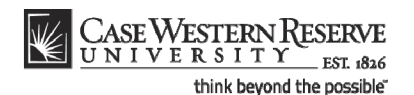

The Final Exam field should only be set to Yes for courses that have final exams. Research courses, such as 651, 701, and the 400T, 500T, 600T series, should not have the Final Exam field set to Yes as these courses don't have final exams.

When the Final Exam field is set to Yes, a final exam will only be scheduled if the course falls into the university's final exam grid (http://www.case.edu/ registrar/dates/final-exam-schedule/). Final exams may be scheduled for courses outside the grid by emailing courses@case.edu.

The final exam flag does not appear anywhere that students can see it and is used solely for scheduling the final exams.

| Step | Action                                                                                          |
|------|-------------------------------------------------------------------------------------------------|
| 14.  | Select <b>Yes</b> from the list.<br>Yes                                                         |
| 15.  | Click the Save button.                                                                          |
| 16.  | This completes the process of indicating a final exam for a class section.<br>End of Procedure. |

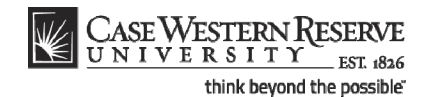

# Create an Exam Outside of a Class's Regular Meeting Pattern

This topic demonstrates how to create an exam period outside of a class section's regular meeting pattern.

If an exam must be scheduled in the midst of the semester outside of a class section's standard meeting pattern (for instance, during the Provost's Hour), then a Meeting Pattern must be added to the class section before the Print checkbox is turned on. Adding the non-standard exam (or other meeting) to the class section record will allow students to see the time commitment in the Schedule of Classes before they enroll in the course. It will also prevent time conflicts from occurring between this class section and any other class in which a student might try to enroll. The non-standard meeting time must be approved by the responsible Dean before Print is activated on the class section affected.

This process is not meant to be utilized to schedule final exams during the final exam week.

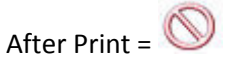

#### Procedure

Use the directions in this topic to schedule an exam outside of a class section's regular meeting pattern.

Begin by logging in to the SIS at *case.edu/erp/sisadmin* with your CWRU Network ID and password.

| Step | Action                                                                       |
|------|------------------------------------------------------------------------------|
| 1.   | Click the Main Menu.<br>Main Menu                                            |
| 2.   | Click the Curriculum Management menu.                                        |
| 3.   | Click the Schedule of Classes menu.                                          |
| 4.   | Click the Maintain Schedule of Classes link.<br>Maintain Schedule of Classes |

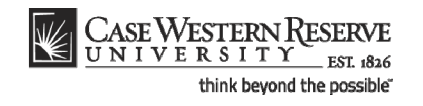

| CASE WESTE              | NRESERVE                      |                                                    |                 |                    |
|-------------------------|-------------------------------|----------------------------------------------------|-----------------|--------------------|
| Equaritas Main Manu     | EST 1826                      | Schedule of Chrone Maintain Schedule of Chrone     | Home Add to Fav | vorites Sign of    |
| ravolices Main Menu     | Curriculum Managemenc         | Schedule of Classes / Maintain Schedule of Classes |                 |                    |
|                         |                               |                                                    | New Win         | Idow   Help   http |
| Maintain Schedul        | of Classes                    |                                                    |                 |                    |
| Enter any information y | u have and click Search. Leav | e fields blank for a list of all values.           |                 |                    |
| Find an Existing Value  | 2                             |                                                    |                 |                    |
| Maximum number of ro    | vs to return (up to 300): 300 | 7                                                  |                 |                    |
| Academic Institution:   |                               |                                                    |                 |                    |
| Term:                   |                               | Q                                                  |                 |                    |
| Subject Area:           |                               | Q                                                  |                 |                    |
| Catalog Nbr:            | begins with 🔻                 |                                                    |                 |                    |
| Academic Career:        |                               | ▼                                                  |                 |                    |
| Campus:                 | begins with 🔻                 | Q                                                  |                 |                    |
| Description:            | begins with 🔻                 |                                                    |                 |                    |
| Course ID:              | begins with 🔻                 | Q                                                  |                 |                    |
| Course Offering Nbr:    |                               | Q                                                  |                 |                    |
| Case Sensitive          |                               |                                                    |                 |                    |
| Oursel Oliver           |                               |                                                    |                 |                    |
| Search                  | Basic Search 🖨 Save Sea       | <u>irch Criteria</u>                               |                 |                    |
|                         |                               |                                                    |                 |                    |
|                         |                               |                                                    |                 |                    |
|                         |                               |                                                    |                 |                    |
|                         |                               |                                                    |                 |                    |
|                         |                               |                                                    |                 |                    |
|                         |                               |                                                    |                 |                    |
|                         |                               |                                                    |                 |                    |
|                         |                               |                                                    |                 |                    |
|                         |                               |                                                    |                 |                    |
|                         |                               |                                                    |                 | _                  |

| Step | Action                                                                                      |
|------|---------------------------------------------------------------------------------------------|
| 5.   | The Maintain Schedule of Classes search screen appears.                                     |
|      | Click the Look up Academic Institution button.                                              |
| 6.   | Click the CASE1 list item.                                                                  |
| 7.   | Click the Look up Term button.                                                              |
| 8.   | The Look Up Term window appears.<br>Select the appropriate term from the list.<br>Fall 2019 |
| 9.   | Click the <b>Search</b> button.                                                             |

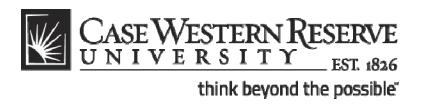

| CASEWESTE               | PNRESERVE          |              |                     |                  |                                 |                        |                 |            |                   |
|-------------------------|--------------------|--------------|---------------------|------------------|---------------------------------|------------------------|-----------------|------------|-------------------|
| UNIVERSI                | TY EST 1826        |              |                     |                  |                                 |                        | Home            | Add to Fav | orites Sign       |
| Favorites Main Menu     | > Curriculum N     | lanagement   | > Schedule of       | Classes >        | Maintain Schedule of Classes    |                        |                 |            |                   |
| •                       |                    | -            | *                   |                  |                                 |                        |                 | Now Min    | daw Luain L 🗎     |
|                         |                    |              |                     |                  |                                 |                        |                 | INEW WIT   | dow   Help   http |
| Maintain Schedul        | e of Classes       |              |                     |                  |                                 |                        |                 |            |                   |
|                         |                    |              |                     |                  |                                 |                        |                 |            |                   |
| Enter any information y | ou have and click  | Search. Leav | ve fields blank for | a list of al     | I values.                       |                        |                 |            |                   |
|                         | _                  |              |                     |                  |                                 |                        |                 |            |                   |
| Find an Existing Val    | ue                 |              |                     |                  |                                 |                        | _               |            |                   |
| Maximum number of r     | owe to return (up) | to 300): 300 |                     |                  |                                 |                        |                 |            |                   |
| Acadomic Institution    |                    | CASE1        |                     |                  |                                 |                        |                 |            |                   |
| Academic Institution:   |                    |              | Q                   |                  |                                 |                        |                 |            |                   |
| Term:                   | = •                | 2118         | Q                   |                  |                                 |                        |                 |            |                   |
| Subject Area:           | = 🔻                |              | Q                   |                  |                                 |                        |                 |            |                   |
| Catalog Nbr:            | begins with 🔻      |              |                     |                  |                                 |                        |                 |            |                   |
| Academic Career:        | = •                |              |                     | •                |                                 |                        |                 |            |                   |
| Campus:                 | begins with 🔻      |              | Q                   |                  |                                 |                        |                 |            |                   |
| Description:            | begins with 🔻      |              |                     |                  |                                 |                        |                 |            |                   |
| Course ID:              | begins with 🔻      |              | 0                   |                  |                                 |                        |                 |            |                   |
| Course Offering Nhr     |                    |              |                     |                  |                                 |                        |                 |            |                   |
|                         | - •                |              | 4                   |                  |                                 |                        |                 |            |                   |
| Case Sensitive          |                    |              |                     |                  |                                 |                        |                 |            |                   |
| Claarah Claar           | <b>1</b>           | <b>—</b> •   |                     |                  |                                 |                        |                 |            |                   |
| Search                  | Basic Search       | Save Sea     | arch Criteria       |                  |                                 |                        |                 |            |                   |
| Course Desults          |                    |              |                     |                  |                                 |                        |                 |            |                   |
| Search Results          |                    |              |                     |                  |                                 |                        |                 |            |                   |
| View All                |                    |              |                     |                  |                                 | First 🚺 1-3            | S/of3/ ▶ Last   |            |                   |
| Academic Institution 1  | erm Subject Are    | 275          | Academic Caree      | r Campus<br>MAIN | Description                     | Course ID Cour         | se Offering Nbr |            |                   |
| CASE1 2                 | 2118 ANAT          | 475          | Graduate            | MAIN             | Human Evol: The Possil Evidence | 000150 2               |                 |            |                   |
| CASE1 2                 | 2118 ANTH          | 102          | Undergrad           | MAIN             | Being Humn Intr Soc/Cul Anth    | 000101 1               |                 |            |                   |
| CASE1 2                 | 2118 ANTH          | 103          | Undergrad           | MAIN             | Intro to Human Evolution        | 000102 1               |                 |            |                   |
| CASE1 2                 | 2118 ANTH          | 107          | Undergrad           | MAIN             | Archaeology: An Introduction    | 000105 1               |                 |            |                   |
| CASE1 2                 | 2118 ANTH          | 202          | Undergrad           | MAIN             | Archaeology of Eastern N. Amer  | 000106 1               |                 |            |                   |
| CASE1 2                 | 2118 ANTH          | <u>215</u>   | Undergrad           | MAIN             | Intr to Medical Anthropology    | <u>000107</u> <u>1</u> |                 |            |                   |
| CASE1 2                 | 2118 ANTH          | 295          | Undergrad           | MAIN             | Comparative Primate Behavior    | 000109 1               |                 |            |                   |
| iavascript:submit/      | Action win0(de     | ocument wir  | 0 '#ICRow0')        | MAIN             | Anthropology of Adolescence     | 010264 1               |                 |            |                   |

| Step | Action                                                                                                    |
|------|----------------------------------------------------------------------------------------------------|
| 10.  | All courses owned by your department and scheduled during the chosen term appear in the search results. Select the appropriate class.<br>Intro to Human Evolution |
| 11.  | The Basic Data tab appears.<br>Click the <b>Meetings</b> tab.                                                                                                    |

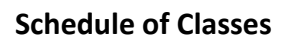

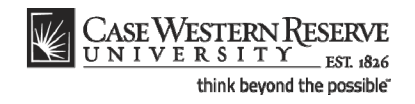

| asic Data Meeting                                                                         | s Enrollment Cntrl Res                                            | Schedule of Classes > Maintain Sterve Cap                                      | Schedule of Classes             |                 | New Window | Help Customize Page |
|-------------------------------------------------------------------------------------------|-------------------------------------------------------------------|--------------------------------------------------------------------------------|---------------------------------|-----------------|------------|---------------------|
| ourse ID:<br>cademic Institution:<br>erm:<br>ubject Area:<br>atalog Nbr:<br>lass Sections | 000101<br>Case Western Reserve Univ<br>Spring 2012<br>ANTH<br>102 | Course Offering Nbr:<br>Undergrad<br>Anthropology<br>Being Humn Intr Soc/Cul / | 1<br>Anth<br>End View All First | 【 1 of 2 🕽 Lest | _          |                     |
| Session:<br>Class Section:<br>Associated Class:                                           | 1 Re<br>100 Component: Le<br>100 Units: 3.0                       | gular Academic Session Class<br>cture Fin<br>10                                | Nbr: 1004<br>al Exam Yes 🗸      |                 |            |                     |
| Facility ID<br>TBS TBS<br>Req. Rm MANDC 1                                                 | Capacity Pat Mtg Start I<br>. 999 TR Q 9:05AM [<br>07 Q           | MtgEnd M T W T F S S<br>10:20AM V V I I I<br>Contact                           |                                 | te              |            |                     |
|                                                                                           |                                                                   | <u>Customize</u>   <u>Find</u>   View                                          | v All 🖾 🕌 First 🗹 1             | of 1 💵 Last     |            |                     |
| Instructors For Meeti                                                                     | ng Pattern                                                        |                                                                                |                                 |                 |            |                     |
| Instructors For Meeti<br>Assignment Wo<br>ID<br>1006179 Q A                               | ng Pattern<br>rkioad<br><u>Name</u><br>Imeida,Katia M             | *Instructor<br>Role     Print       Prim In: ▼     ✓                           | Access Contact                  | + -             |            |                     |

| Step | Action                                                                                                    |
|------|----------------------------------------------------------------------------------------------------|
| 12.  | Before making changes, please make sure that the right class section is displayed<br>by looking for the number in the <b>Class Section</b> field.<br>100 |
| 13.  | In the Meeting Pattern group box, click the <b>Add a new row</b> button.                                                                                 |

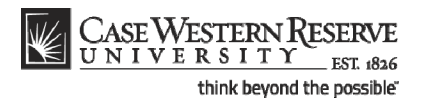

CASE WESTERN RESERVE \_\_\_\_ EST. 182 me Add to Favorites Favorites Main Menu > Curriculum Management > Schedule of Classes > Maintain Schedule of Classes New Window | Help | Customize Page | Basic Data Meetings Enrollment Cntrl Reserve Cap Notes Exam Course ID: Academic Institution: 000101 Course Offering Nbr: 1 Case Western Reserve Univ Term: Subject Area: Catalog Nbr: Spring 2012 ANTH Undergrad Anthropology Being Humn Intr Soc/Cul Anth 102 Class Sectio Find View All First 🖬 1 of 2 🕨 Last Session: 1 Regular Academic Session Class Nbr: 1004 Final Exam Yes -Class Section: 100 Component: Lecture Associated Class: 100 Units: 3.00 Meeting Pattern Find View All First 🚺 2 of 2 🚺 Last Capacity Pat Mtg Ston. + -Mtg Start Mtg End M T W T F S S \*Start/End Date Facility ID 01/17/2012 🛐 04/30/2012 🛐 Q 999 TBA Req. Rm Contact Hours Customize | Find | View All | 🖾 | 🛗 First 🚺 1 of 1 🔯 Last nstructors For Meeting Pattern Assignment <u>\*Instructor</u> <u>Role</u> 1006179 Q Almeida,Katia M Prim In: 🔻 **V** Approve 🔻 + m Characteristics Customize | Find | 🖾 | 🔠 First 🖬 1 of 1 🗈 Last 1 🗄 🗖 TEC Level 02 23 Q Save Return to Search 1 Previous in List Next in List Notify Basic Data | Meetings | Enrollment Cntrl | Reserve Cap | Notes | Exam

| Step | Action                                                                                                    |
|------|----------------------------------------------------------------------------------------------------|
| 14.  | A new Meeting Pattern row appears.                                                                                                    |
|      | Click the <b>Facility ID</b> button to select a room for this meeting that belongs to your department.                                                                |
|      | To request the use of a room that belongs to the University Registrar, enter<br>"TBS TBS" into the Facility ID field and select a room in the Req. Rm field, instead. |
| 15.  | The Look Up Facility ID screen appears. All classrooms assigned to your academic organization appear. Select the appropriate classroom from the search results.       |
| 16.  | Click the Look up Pat (Pattern) button.                                                                                                    |
| 17.  | Select the appropriate code for the day of the week that the exam will take place.                                                                                    |
| 18.  | Enter the start time for the exam into the Mtg Start field.                                                                                                    |
| 19.  | Press <b>[Tab]</b> on your keyboard.                                                                                                    |
| 20.  | A standard meeting-end time will appear in the <b>Mtg End</b> field. Edit this field as necessary.                                                                    |

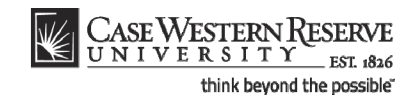

| Step | Action                                                                                    |
|------|-------------------------------------------------------------------------------------------|
| 21.  | Click the <b>OK</b> button.                                                               |
| 22.  | Enter the date that the exam is occurring into the <b>Start Date</b> field.<br>01/17/2012 |
| 23.  | Enter the same date into the End Date field.                                              |

| CASE<br>UNI                                                            | Wester<br>v e r s i t | NRESERVE                                                |                                                 |                                                     |                           |                     |                         | _                 | Home    | Add to Favorites    | <u>Sign out</u> |
|------------------------------------------------------------------------|-----------------------|---------------------------------------------------------|-------------------------------------------------|-----------------------------------------------------|---------------------------|---------------------|-------------------------|-------------------|---------|---------------------|-----------------|
| Þ                                                                      |                       |                                                         |                                                 |                                                     |                           |                     |                         |                   | New Win | dow   Help   Custom | ize Page   🖷    |
| Basic Data                                                             | Meetings              | Y Enrollment Cnt                                        | rl V Reserve Cap                                | Notes                                               | Exam                      |                     |                         |                   |         |                     |                 |
| Course ID:<br>Academic Insti<br>Term:<br>Subject Area:<br>Catalog Nbr: | tution:               | 000515<br>Case Western Re<br>Spring 2009<br>BIOL<br>117 | serve Univ                                      | Course Offe<br>Undergrad<br>Biology<br>Intr to Huma | ring Nbr:<br>n Anat & Phy | sio II              | 1                       |                   |         |                     |                 |
| Class Sections                                                         |                       |                                                         |                                                 |                                                     | Fi                        | nd   <u>View A</u>  | 📙 First 🕙 1 of 2        | Last              |         |                     |                 |
| Session:<br>Class Section                                              | n:                    | 1<br>100 Com                                            | Regular A<br>ponent: Lecture                    | cademic Sessi                                       | on Cla<br>Fin             | ss Nbr:<br>al Exam  | 3804<br>Yes 🗸           |                   |         |                     |                 |
| Meeting Patte                                                          | m                     |                                                         |                                                 |                                                     | <u>Fin</u>                | d   <u>View All</u> | First 【 2 of 2          | ▶ Last            |         |                     |                 |
| Facility ID<br>MILL 320<br>Req. Rm                                     | Ca                    | pacity Pat M<br>24 R 4 1                                | tg Start Mtg End<br>1:00AM 12:00PM<br>Exam or M | M T W                                               | T F                       | s s                 | *Start/En<br>03/10/2009 | d Date<br>0310200 | 9 1     |                     |                 |
|                                                                        |                       |                                                         |                                                 |                                                     | <u>Co</u>                 | ntact Hour          | <u>s</u>                |                   |         |                     |                 |
| Instructors F                                                          | or Meeting<br>nt Vork | Pattern<br>Ioad                                         |                                                 | <u>Customiz</u>                                     | e   Find   Viev           | v All 📘             | First 🗉 1 of 1 💽        | Last              |         |                     |                 |
| <u>ID</u>                                                              |                       | Name                                                    | <u>*Instru</u><br>Role                          | ctor Prin                                           | nt <u>A</u> o             | ccess               | Contact                 |                   |         |                     |                 |
| 1003285                                                                | Q Kou                 | rennyi,Dmitri E                                         | Prim Ir                                         | . ~                                                 | Ap                        | orove 🗸             | +                       | -                 |         |                     |                 |
| Room Charac                                                            | teristics             |                                                         |                                                 |                                                     |                           | Customize           | <u>Find</u>   🛄 Firs    | t 🕙 1 of 1        | Last    |                     |                 |
| *Room Charae                                                           | cteristic             |                                                         |                                                 |                                                     |                           |                     | <u>*Quantity</u><br>1   | ] B               |         |                     |                 |
| Save 🔍                                                                 | Return to Sear        | rch TE Previous in                                      | List Vext in Lis                                | t Notify                                            |                           |                     |                         |                   |         |                     |                 |
| Basic Data   Mee                                                       | tings   <u>Enrol</u>  | <u>Iment Cntrl   Reser</u>                              | ve Cap   <u>Notes</u>   <u>Exa</u>              | <u>n</u>                                            |                           |                     |                         |                   |         |                     |                 |
|                                                                        |                       |                                                         |                                                 |                                                     |                           |                     |                         |                   |         |                     |                 |
|                                                                        |                       |                                                         |                                                 |                                                     |                           |                     |                         |                   | Sec. 1  | al intranet         | 🔍 100% 🔹 .:     |

| Step | Action                                                                                                    |
|------|----------------------------------------------------------------------------------------------------|
| 24.  | Enter purpose of the non-standard meeting time into the Exam or Mtg Desc (Meeting Description) field.                                                                                            |
| 25.  | Click the Save button.                                                                                                    |
| 26.  | This completes the process of creating an exam outside of a class's regular meeting pattern.                                                                                                    |
|      | The non-standard meeting time will appear in the Schedule of Classes so that students are aware of the time commitment, and cannot schedule another class during that time.<br>End of Procedure. |

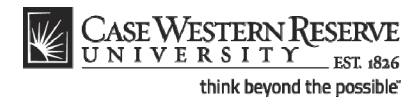

## Require that Students Get Instructor/Department Permission to Enroll

This topic demonstrates how to indicate if students must get permission from the class instructor or department in order to register for it. If permission is required to enroll in the class, then the Permission Requests screen of the Faculty Center will be used to grant or deny the permission requests from students.

After Print =

### Procedure

Use the directions in this topic to require that students get permission from the instructor of record (or department) in order to register for the class.

Begin by logging in to the SIS at *case.edu/erp/sisadmin* with your CWRU Network ID and password.

| Step | Action                                                                       |
|------|------------------------------------------------------------------------------|
| 1.   | Click the <b>Main Menu</b> .<br>Main Menu                                    |
| 2.   | Click the Curriculum Management menu.                                        |
| 3.   | Click the Schedule of Classes menu.                                          |
| 4.   | Click the Maintain Schedule of Classes link.<br>Maintain Schedule of Classes |

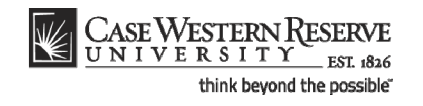

| CASE WESTE              | NRESERVE                      |                                                    |                 |                    |
|-------------------------|-------------------------------|----------------------------------------------------|-----------------|--------------------|
| Equaritas Main Manu     | EST 1826                      | Schedule of Chrone Maintain Schedule of Chrone     | Home Add to Fav | vorites Sign of    |
| ravolices Main Menu     | Curriculum Managemenc         | Schedule of Classes / Maintain Schedule of Classes |                 |                    |
|                         |                               |                                                    | New Win         | Idow   Help   http |
| Maintain Schedul        | of Classes                    |                                                    |                 |                    |
| Enter any information y | u have and click Search. Leav | e fields blank for a list of all values.           |                 |                    |
| Find an Existing Value  | 2                             |                                                    |                 |                    |
| Maximum number of ro    | vs to return (up to 300): 300 | 7                                                  |                 |                    |
| Academic Institution:   |                               |                                                    |                 |                    |
| Term:                   |                               | Q                                                  |                 |                    |
| Subject Area:           |                               | Q                                                  |                 |                    |
| Catalog Nbr:            | begins with 🔻                 |                                                    |                 |                    |
| Academic Career:        |                               | ▼                                                  |                 |                    |
| Campus:                 | begins with 🔻                 | Q                                                  |                 |                    |
| Description:            | begins with 🔻                 |                                                    |                 |                    |
| Course ID:              | begins with 🔻                 | Q                                                  |                 |                    |
| Course Offering Nbr:    |                               | Q                                                  |                 |                    |
| Case Sensitive          |                               |                                                    |                 |                    |
| Oursel Oliver           |                               |                                                    |                 |                    |
| Search                  | Basic Search 🖨 Save Sea       | <u>irch Criteria</u>                               |                 |                    |
|                         |                               |                                                    |                 |                    |
|                         |                               |                                                    |                 |                    |
|                         |                               |                                                    |                 |                    |
|                         |                               |                                                    |                 |                    |
|                         |                               |                                                    |                 |                    |
|                         |                               |                                                    |                 |                    |
|                         |                               |                                                    |                 |                    |
|                         |                               |                                                    |                 |                    |
|                         |                               |                                                    |                 |                    |
|                         |                               |                                                    |                 | _                  |

| Step | Action                                                                                      |
|------|---------------------------------------------------------------------------------------------|
| 5.   | The Maintain Schedule of Classes search screen appears.                                     |
|      | Click the Look up Academic Institution button.                                              |
| 6.   | Click the CASE1 list item.                                                                  |
| 7.   | Click the Look up Term button.                                                              |
| 8.   | The Look Up Term window appears.<br>Select the appropriate term from the list.<br>Fall 2019 |
| 9.   | Click the Search button.                                                                    |

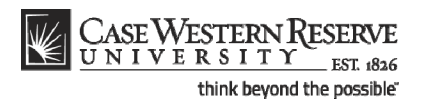

| CASEW/ESTE              | DNIRECEDVE         |                          |                 |                   |                                |                        |                    |        |                  |          |
|-------------------------|--------------------|--------------------------|-----------------|-------------------|--------------------------------|------------------------|--------------------|--------|------------------|----------|
| UNIVERSI                | TY EST 1826        |                          |                 |                   |                                |                        |                    | lome I | Add to Envorites | Sign     |
| avorites Main Menu      | > Curriculum N     | lanagement               | > Schedule      | of Classes >      | Maintain Schedule of Classes   |                        | -                  |        | Add to r avoines | 1 2010   |
| •                       |                    |                          |                 | •                 |                                |                        |                    |        | New Window       | Luon L 🕸 |
|                         |                    |                          |                 |                   |                                |                        |                    |        | New WINDOW       | Help hit |
| Maintain Schedul        | e of Classes       |                          |                 |                   |                                |                        |                    |        |                  |          |
|                         |                    |                          |                 |                   |                                |                        |                    |        |                  |          |
| Enter any information y | ou have and click  | Search. Lea              | ve fields blank | for a list of all | values.                        |                        |                    |        |                  |          |
|                         | _                  |                          |                 |                   |                                |                        |                    |        |                  |          |
| Find an Existing Valu   | ue                 |                          |                 |                   |                                |                        |                    |        |                  |          |
| Aaximum number of ro    | ows to return (up) | to 300) <sup>-</sup> 300 |                 |                   |                                |                        |                    |        |                  |          |
| Academic Institution:   | = -                | CASE1                    |                 | 1                 |                                |                        |                    |        |                  |          |
| Term:                   |                    | 2118                     |                 |                   |                                |                        |                    |        |                  |          |
|                         | - •                | 2110                     |                 |                   |                                |                        |                    |        |                  |          |
| Subject Area:           | = •                |                          | Q               | L .               |                                |                        |                    |        |                  |          |
| Catalog Nbr:            | begins with 🔻      |                          |                 |                   |                                |                        |                    |        |                  |          |
| Academic Career:        | = 🔻                |                          |                 | •                 |                                |                        |                    |        |                  |          |
| Campus:                 | begins with 🔻      |                          | Q               | 2                 |                                |                        |                    |        |                  |          |
| Description:            | begins with 🔻      |                          |                 |                   |                                |                        |                    |        |                  |          |
| Course ID:              | begins with 🔻      |                          | Q               | 2                 |                                |                        |                    |        |                  |          |
| Course Offering Nbr:    | = •                |                          | 0               |                   |                                |                        |                    |        |                  |          |
| Caso Sonsitivo          |                    |                          |                 | •                 |                                |                        |                    |        |                  |          |
|                         |                    |                          |                 |                   |                                |                        |                    |        |                  |          |
| Search Clear            | Basic Search       | Save Se                  | arch Criteria   |                   |                                |                        |                    |        |                  |          |
|                         |                    |                          |                 |                   |                                |                        |                    |        |                  |          |
| Search Results          |                    |                          |                 |                   |                                |                        |                    |        |                  |          |
| /iew All                |                    |                          |                 |                   |                                | First 🚺                | 1-37 of 37 🕟 Last  |        |                  |          |
| Academic Institution T  | erm Subject Are    | a Catalog Nb             | Academ ic Ca    | reer Campus       | Description                    | Course ID Co           | ourse Offering Nbr |        |                  |          |
| CASE1 2                 | 2118 ANAT          | 375                      | Undergrad       | MAIN              | Human Evol:The Fossil Evidence | 000150 1               |                    |        |                  |          |
| CASE1 2                 | 2118 ANAT          | 475                      | Graduate        | MAIN              | Human Evol:The Fossil Evidence | 000150 2               |                    |        |                  |          |
| CASE1 2                 | 2118 ANTH          | 102                      | Undergrad       | MAIN              | Being Humn Intr Soc/Cul Anth   | <u>000101 1</u>        |                    |        |                  |          |
| CASE1 2                 | 2118 ANTH          | <u>103</u>               | Undergrad       | MAIN              | Intro to Human Evolution       | <u>000102</u> <u>1</u> |                    |        |                  |          |
| <u>DASE1</u> 2          | 2118 ANTH          | 107                      | Undergrad       | MAIN              | Archaeology: An Introduction   | 000105 1               |                    |        |                  |          |
| CASE1 2                 | 2118 ANTH          | 202                      | Undergrad       | MAIN              | Archaeology of Eastern N. Amer | 000106 1               |                    |        |                  |          |
| <u>UABET</u> 2          | CITO ANTH          | 215                      | Undergrad       | MAIN              | interio medical Anthropology   | 000107 1               |                    |        |                  |          |
| DA9E1 0                 |                    | 205                      | Indorarad       | MAIN              | Comparativo Drimato Dobartar   | 000100 4               |                    |        |                  |          |

| Step | Action                                                                                                    |
|------|----------------------------------------------------------------------------------------------------|
| 10.  | All courses owned by your department and scheduled during the chosen term appear in the search results. Select the appropriate class. |
| 11.  | The Basic Data tab appears.<br>Click the Enrollment Cntrl tab.                                                                        |

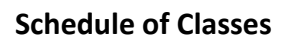

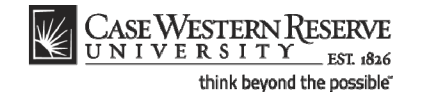

| CASE WESTERN RESERVE                                                                             |           |          |                    |          |
|--------------------------------------------------------------------------------------------------|-----------|----------|--------------------|----------|
| Cardina UNIVERSITI EST 1826                                                                      | Hom       | e A      | dd to Favorites    | Sign out |
| Favorites Main Menu > Curriculum Management > Schedule of Classes > Maintain Schedule of Classes |           |          |                    |          |
|                                                                                                  | New Wind  | low Help | <u>Customize F</u> | age http |
| Basic Data Meetings Enrollment Citri Reserve Cap Notes Exam                                      |           |          |                    |          |
| Course ID: 000101 Course Offering Nbr: 1                                                         |           |          |                    |          |
| Academic Institution: Case Western Reserve Univ                                                  |           |          |                    |          |
| Term: Spring 2012 Undergrad                                                                      |           |          |                    |          |
| Subject Area: ANTH Anthropology                                                                  |           |          |                    |          |
| Catalog Nbr: 102 Being Humn Intr Soc/Cul Anth                                                    | _         |          |                    |          |
| Enrollment Control Find   View All First II of 2 D Les                                           | <u>at</u> |          |                    |          |
| Session: 1 Regular Academic Session Class Nbr: 1004                                              |           |          |                    |          |
| Class Section: 100 Component:   ecture Event ID: 000049163                                       |           |          |                    |          |
| Associated Class: 100 Units: 300                                                                 |           |          |                    |          |
| Action Concol Class                                                                              |           |          |                    |          |
| *Class Status:                                                                                   |           |          |                    |          |
| Class Type: Enrollment Enrollment Status: Open                                                   |           |          |                    |          |
| *Add Consent: No Consent 🔻 Requested Room Capacity: 46 Total                                     |           |          |                    |          |
| *Drop Consent: No Consent T Enrollment Capacity: 46 0                                            |           |          |                    |          |
| 1st Auto Enroll Section:                                                                         |           |          |                    |          |
|                                                                                                  |           |          |                    |          |
| 2nd Auto Enroll Section: Minimum Enrollment Nbr:                                                 |           |          |                    |          |
|                                                                                                  |           |          |                    |          |
| Cancel if Student Enrolled                                                                       |           |          |                    |          |
|                                                                                                  |           |          |                    |          |
| 🔲 Caula 🔎 Batura ta Caarab 🖉 Graviaur is 1 ist 🚛 Navitis 1 ist 🖂 Navitis                         |           |          |                    |          |
|                                                                                                  |           |          |                    |          |
| Basic Data   Meetings   Enrollment Cntrl   Reserve Cap   Notes   Exam                            |           |          |                    |          |
|                                                                                                  |           |          |                    |          |
|                                                                                                  |           |          |                    |          |
|                                                                                                  |           |          |                    |          |
|                                                                                                  |           |          |                    |          |
|                                                                                                  |           |          |                    |          |
| ✓ III                                                                                            |           |          |                    | +        |

| Step | Action                                                                                                    |
|------|----------------------------------------------------------------------------------------------------|
| 12.  | Before making changes, please make sure that you are viewing the correct class section by looking at the <b>Class Section</b> field.           |
|      | If necessary, use the arrow buttons in the Enrollment Control header to locate the correct section.  100                                       |
| 13.  | The <b>Add Consent</b> field indicates if permission is needed from an instructor or department in order for a student to enroll in the class. |
|      | The value in the Add Consent field defaults from the previous like-semester's indication.                                                      |
|      | To change the value, click the Add Consent dropdown list.<br>No Consent 🔻                                                                      |

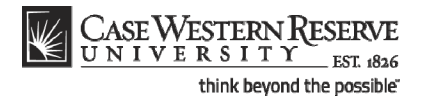

| Step | Action                                                                                                    |
|------|----------------------------------------------------------------------------------------------------|
| 14.  | Select the appropriate value from the dropdown list.                                                                                                    |
|      | <b>No Consent</b> - Students do not need permission to add the class.<br>Inst Cnsnt Instructor Consent - The instructor must give permission to every                            |
|      | student that requests to add the class.                                                                                                    |
|      | <b>Dept Cnsnt</b> Department Consent - The academic organization that facilitates the course must give permission to every student that requests to add the class.<br>Inst Cnsnt |
| 15.  | Click the Save button.                                                                                                    |
| 16.  | This completes the process of requiring that a student obtain instructor or department permission to register for a class.<br>End of Procedure.                                  |

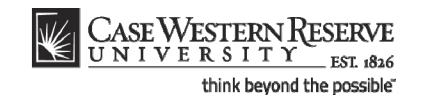

# Change the Enrollment Capacity of a Class

This topic demonstrates how to change the enrollment capacity of a class section.

The Enrollment Capacity field resides on the Enrollment Control tab. The field is used to limit the number of students who can enroll in a class section as well as for assigning classrooms. Once the enrollment capacity is reached, the class section automatically closes to enrollment. If no enrollment limit is desired, this number should be set to a realistic expectation for the enrollment of the course so that an appropriately sized room can be assigned.

After Print =

#### Procedure

Begin by logging in to the SIS at *case.edu/erp/sisadmin* with your CWRU Network ID and password.

| Step | Action                                                                       |
|------|------------------------------------------------------------------------------|
| 1.   | Click the <b>Main Menu</b> .<br>Main Menu                                    |
| 2.   | Click the Curriculum Management menu.                                        |
| 3.   | Click the Schedule of Classes menu.                                          |
| 4.   | Click the Maintain Schedule of Classes link.<br>Maintain Schedule of Classes |

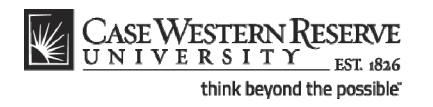

| CASE WEST             | ERN RESERVE                     |                                                      |      |                         |
|-----------------------|---------------------------------|------------------------------------------------------|------|-------------------------|
| UNIVERS               | I T Y EST 1826                  |                                                      | Home | Add to Favorites Sign o |
| Favorites Main Men    | u > Curriculum Management       | > Schedule of Classes > Maintain Schedule of Classes |      |                         |
|                       |                                 |                                                      |      | New Window Help         |
| Maintain Schedu       | le of Classes                   |                                                      |      |                         |
|                       |                                 |                                                      |      |                         |
| Enter any information | you have and click Search. Lea  | ve fields blank for a list of all values.            |      |                         |
| Find an Existing Va   | lue                             |                                                      |      |                         |
| Maximum number of     | rows to return (up to 300); 300 |                                                      |      |                         |
| Academic Institution  | := ▼                            | Q                                                    |      |                         |
| Term:                 | = 🔻                             | 9                                                    |      |                         |
| Subject Area:         | = •                             | Q.                                                   |      |                         |
| Catalog Nbr:          | begins with 🔻                   |                                                      |      |                         |
| Academic Career:      | = •                             | ▼                                                    |      |                         |
| Campus:               | begins with 🔻                   | Q                                                    |      |                         |
| Description:          | begins with 🔻                   |                                                      |      |                         |
| Course ID:            | begins with 🔻                   | Q                                                    |      |                         |
| Course Offering Nbr   | = •                             | Q                                                    |      |                         |
| Case Sensitive        |                                 |                                                      |      |                         |
|                       |                                 |                                                      |      |                         |
| Search Clear          | Basic Search 📕 Save Se          | arch Criteria                                        |      |                         |
|                       |                                 |                                                      |      |                         |
|                       |                                 |                                                      |      |                         |
|                       |                                 |                                                      |      |                         |
|                       |                                 |                                                      |      |                         |
|                       |                                 |                                                      |      |                         |
|                       |                                 |                                                      |      |                         |
|                       |                                 |                                                      |      |                         |
|                       |                                 |                                                      |      |                         |
|                       |                                 |                                                      |      |                         |
|                       |                                 |                                                      |      |                         |

| Step | Action                                                                                      |
|------|---------------------------------------------------------------------------------------------|
| 5.   | The Maintain Schedule of Classes search screen appears.                                     |
|      | Click the <b>Look up Academic Institution</b> button.                                       |
| 6.   | Click the CASE1 list item.                                                                  |
| 7.   | Click the Look up Term button.                                                              |
| 8.   | The Look Up Term window appears.<br>Select the appropriate term from the list.<br>Fall 2019 |
| 9.   | Click the <b>Search</b> button.                                                             |

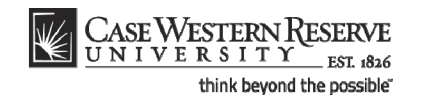

| C                                                                                                    |                                                                                                    |                                                                                                    |                                                                                         |                                                                                          |                                                                                                    |                                                                                                   |                                                                     |                     |                  |      |
|----------------------------------------------------------------------------------------------------|----------------------------------------------------------------------------------------------------|----------------------------------------------------------------------------------------------------|-----------------------------------------------------------------------------------------|------------------------------------------------------------------------------------------|----------------------------------------------------------------------------------------------------|---------------------------------------------------------------------------------------------------|---------------------------------------------------------------------|---------------------|------------------|------|
| CASE WESTER                                                                                                    | RN RESERVE                                                                                                    |                                                                                                    |                                                                                         |                                                                                          |                                                                                                    |                                                                                                   |                                                                     |                     |                  |      |
| UNIVERSI                                                                                                    | T Y EST 1826                                                                                                    |                                                                                                    |                                                                                         |                                                                                          |                                                                                                    |                                                                                                   |                                                                     | Home                | Add to Envoritor | 1 0  |
| avorites Main Menu                                                                                                    | > Curriculum N                                                                                                    | Janagement                                                                                                    | > Schedul                                                                               | e of Classes                                                                             | Maintain Schedule of Classes                                                                                                    |                                                                                                   |                                                                     | 110:110             | Add to 1 arothes | 1 4  |
|                                                                                                    | Curricularity                                                                                                    | *                                                                                                    | , benedu                                                                                |                                                                                          | > Hartain Schedule of Classes                                                                                                    |                                                                                                   |                                                                     |                     |                  |      |
|                                                                                                    |                                                                                                    |                                                                                                    |                                                                                         |                                                                                          |                                                                                                    |                                                                                                   |                                                                     |                     | New Window       | Help |
| Animénia Cohodulu                                                                                                    |                                                                                                    |                                                                                                    |                                                                                         |                                                                                          |                                                                                                    |                                                                                                   |                                                                     |                     |                  |      |
| Maintain Schedule                                                                                                    | e of Glasses                                                                                                    |                                                                                                    |                                                                                         |                                                                                          |                                                                                                    |                                                                                                   |                                                                     |                     |                  |      |
| Enter any information w                                                                                                    | ou have and click                                                                                                    | Search Leav                                                                                                    | e fields blan                                                                           | nk for a list of a                                                                       | all values                                                                                                    |                                                                                                   |                                                                     |                     |                  |      |
|                                                                                                    |                                                                                                    |                                                                                                    |                                                                                         |                                                                                          |                                                                                                    |                                                                                                   |                                                                     |                     |                  |      |
| Find an Existing Valu                                                                                                    | e                                                                                                    |                                                                                                    |                                                                                         |                                                                                          |                                                                                                    |                                                                                                   |                                                                     |                     |                  |      |
|                                                                                                    |                                                                                                    |                                                                                                    | -                                                                                       |                                                                                          |                                                                                                    |                                                                                                   |                                                                     |                     |                  |      |
| Maximum number of ro                                                                                                    | ws to return (up t                                                                                                    | 10 300): 300                                                                                                    |                                                                                         |                                                                                          |                                                                                                    |                                                                                                   |                                                                     |                     |                  |      |
| Academic Institution:                                                                                                    | = 🔻                                                                                                    | CASE1                                                                                                    |                                                                                         | Q                                                                                        |                                                                                                    |                                                                                                   |                                                                     |                     |                  |      |
| Term:                                                                                                    | = 🔻                                                                                                    | 2118                                                                                                    |                                                                                         | Q                                                                                        |                                                                                                    |                                                                                                   |                                                                     |                     |                  |      |
| Subject Area:                                                                                                    | = 🔻                                                                                                    |                                                                                                    |                                                                                         | Q                                                                                        |                                                                                                    |                                                                                                   |                                                                     |                     |                  |      |
| Catalog Nbr:                                                                                                    | begins with 🔻                                                                                                    |                                                                                                    |                                                                                         |                                                                                          |                                                                                                    |                                                                                                   |                                                                     |                     |                  |      |
| Academic Career:                                                                                                    | = •                                                                                                    |                                                                                                    |                                                                                         | •                                                                                        |                                                                                                    |                                                                                                   |                                                                     |                     |                  |      |
| Campus:                                                                                                    | begins with                                                                                                    |                                                                                                    |                                                                                         | 0                                                                                        |                                                                                                    |                                                                                                   |                                                                     |                     |                  |      |
| Description:                                                                                                    | boging with                                                                                                    |                                                                                                    |                                                                                         | ~                                                                                        |                                                                                                    |                                                                                                   |                                                                     |                     |                  |      |
| Description.                                                                                                    | begins with                                                                                                    |                                                                                                    |                                                                                         | ~                                                                                        |                                                                                                    |                                                                                                   |                                                                     |                     |                  |      |
| Course ID:                                                                                                    | begins with •                                                                                                    |                                                                                                    |                                                                                         | Q                                                                                        |                                                                                                    |                                                                                                   |                                                                     |                     |                  |      |
| Course Offering Nbr:                                                                                                    | = 🔻                                                                                                    | Ĺ                                                                                                    |                                                                                         | 2                                                                                        |                                                                                                    |                                                                                                   |                                                                     |                     |                  |      |
|                                                                                                    |                                                                                                    |                                                                                                    |                                                                                         |                                                                                          |                                                                                                    |                                                                                                   |                                                                     |                     |                  |      |
| Case Sensitive                                                                                                    |                                                                                                    |                                                                                                    |                                                                                         |                                                                                          |                                                                                                    |                                                                                                   |                                                                     |                     |                  |      |
| Case Sensitive                                                                                                    |                                                                                                    |                                                                                                    |                                                                                         |                                                                                          |                                                                                                    |                                                                                                   |                                                                     |                     |                  |      |
| Case Sensitive                                                                                                    | Basic Search                                                                                                    | Save Sea                                                                                                    | Irch Criteria                                                                           |                                                                                          |                                                                                                    |                                                                                                   |                                                                     |                     |                  |      |
| Case Sensitive                                                                                                    | Basic Search                                                                                                    | Save Sea                                                                                                    | irch Criteria                                                                           |                                                                                          |                                                                                                    |                                                                                                   |                                                                     |                     |                  |      |
| Case Sensitive                                                                                                    | Basic Search                                                                                                    | E Save Sea                                                                                                    | irch Criteria                                                                           |                                                                                          |                                                                                                    |                                                                                                   |                                                                     |                     |                  |      |
| Case Sensitive Search Clear Search Results View All                                                                                                    | Basic Search                                                                                                    | Save Sea                                                                                                    | irch Criteria                                                                           |                                                                                          |                                                                                                    | First                                                                                             | 1.37 of 37                                                          | ast                 |                  |      |
| Case Sensitive Search Clear Search Results View All                                                                                                    | Basic Search                                                                                                    | Save Sea                                                                                                    | arch Criteria                                                                           |                                                                                          |                                                                                                    | First                                                                                             | 1-37 of 37 👂 L                                                      | Les t               |                  |      |
| Case Sensitive Search Clear Search Results View All Academ is Institution [T                                                                                                    | Basic Search                                                                                                    | Save Sea                                                                                                    | Academic C                                                                              | areer Campu                                                                              | s Description                                                                                                    | First                                                                                             | 1-37 of 37 DL<br>Course Offering I                                  | .ast<br><u>Nbr</u>  |                  |      |
| Case Sensitive Search Clear Search Results View All Academic Institution T CASE 2 CASE 2                                                                                                    | Basic Search<br>erm Subject Are<br>118 ANAT                                                                                     | Save Sec<br>a Catalog Nbr<br>375<br>475                                                                                                    | Academic C<br>Undergrad<br>Graduate                                                     | areer Campu<br>MAIN<br>MAIN                                                              | s <mark>Description</mark><br>Human Evol.The Fossil Evidence                                                                                                    | First<br>Course ID<br>000150                                                                      | 1-37 of 37 Di<br>Course Offering 1<br>1<br>2                        | .ast<br><u>Nbr</u>  |                  |      |
| Case Sensitive Search Clear Search Results View All Academic Institution IT CASE1 2 CASE1 2 CASE1 2                                                                                                    | Basic Search<br>erm Subject Are<br>118 ANAT<br>118 ANAT<br>118 ANTH                                                             | Save Seg<br>a Catalog Nbr<br>375<br>475<br>102                                                                                                    | Academic C<br>Undergrad<br>Graduate                                                     | areer <mark>Campu<br/>MAIN<br/>MAIN</mark>                                               | s <mark>Josserieten</mark><br>Human Evol.The Fossil Evidence<br>Human Evol.The Fossil Evidence<br>Beine Human Lift Sec <sup>2</sup> (14) Arth                                                                                                    | First<br>Course 10<br>000150<br>000150<br>000101                                                  | 1-37 of 37 1<br>Course Offering 1<br>1<br>2                         | .ast<br><u>Nbr</u>  |                  |      |
| Case Sensitive<br>Search Clear<br>Search Results<br>View All<br>Academic Institution Tr<br>CASE1 2<br>CASE1 2<br>CASE1 2                                                                                                    | Basic Search<br>srm Subject Are<br>118 ANAT<br>118 ANAT<br>118 ANTH                                                             | Save Seg     Save Seg     Save Seg | Academic C<br>Undergrad<br>Graduate<br>Undergrad                                        | areer Campu<br>MAIN<br>MAIN<br>MAIN<br>MAIN                                              | s Description<br>Human Evol:The Fossil Evidence<br>Human Evol:The Fossil Evidence<br>Being Humn Int: SocCul Anth<br>Intro In Human Evolution                                                                                                    | First<br>Course ID<br>000150<br>000150<br>000101<br>000102                                        | 1-37 of 37 <b>1</b><br>Course Offering 1<br>1<br>1<br>1             | .est<br>Nbr         |                  |      |
| Case Sensitive Search Clear Search Results View All Academic Institution Tr CASE1 2 CASE1 2 CA | Basic Search<br>erm Subject Ares<br>118 ANAT<br>118 ANAT<br>118 ANTH<br>118 ANTH<br>118 ANTH                                    | Save Set     Save Set     Save Set | Academic C<br>Undergrad<br>Graduate<br>Undergrad<br>Undergrad                           | areer Campu<br>MAIN<br>MAIN<br>MAIN<br>MAIN<br>MAIN                                      | s <mark>Description</mark><br>Human Evol.The Fossil Evidence<br>Human Evol.The Fossil Evidence<br>Being Hum Intr. SocCul Anh<br>Intro to Human Evolution                                                                                         | First<br>Course ID<br>000150<br>000150<br>000101<br>000102<br>000105                              | 1-37 of 37 <b>1</b><br>1-37 of 37 <b>1</b><br>1<br>2<br>1<br>1<br>1 | .est<br>Nbr         |                  |      |
| Case Sensitive Search Clear Search Results View Al Academic Institution [T CASE:1 2 CASE:1 2  | Basic Search<br>Crm Subject Area<br>118 ANAT<br>118 ANAT<br>118 ANTH<br>118 ANTH<br>118 ANTH<br>118 ANTH                        | Save Ser     Save Ser     Save Ser | Academic C<br>Undergrad<br>Graduate<br>Undergrad<br>Undergrad<br>Undergrad              | areer Campu<br>MAIN<br>MAIN<br>MAIN<br>MAIN<br>MAIN<br>MAIN                              | s Description<br>Human Evol:The Fossil Evidence<br>Human Evol:The Fossil Evidence<br>Being Huma Ihr: SocCul Anh<br>Intro to Human Evolution<br>Archaeology: An Introduction<br>Archaeology: Ecolum M. Ameri                                      | Frst<br>Course ID<br>000150<br>000150<br>000101<br>000102<br>000105<br>000105                     |                                                                     | .ast<br>N <u>Dr</u> |                  |      |
| Case Sensitive Search Clear Search Results View All Academic Institution IT CASE1 2 CASE1 2 CA | Basic Search<br>Srm Subject Are<br>118 ANAT<br>118 ANAT<br>118 ANTH<br>118 ANTH<br>118 ANTH<br>118 ANTH<br>118 ANTH<br>118 ANTH | <ul> <li>Save Set</li> <li>Save Set</li> <li>Save Set&lt;</li></ul>                                                                                                    | Academio C<br>Undergrad<br>Graduate<br>Undergrad<br>Undergrad<br>Undergrad              | areer <mark>Cam du<br/>MAIN<br/>MAIN<br/>MAIN<br/>MAIN<br/>MAIN<br/>MAIN<br/>MAIN</mark> | s Description<br>Human Evol.The Fossil Evidence<br>Human Evol.The Fossil Evidence<br>Being Humn Inft SecClu Anth<br>Intro to Human Evolution<br>Archaeology: An Introduction<br>Archaeology of Eastern N. Amer<br>Easter M. J. addr. Jackborg J. | First<br>Course ID<br>000150<br>000101<br>000102<br>000105<br>000105<br>000107                    | 1 1-37 of 37 <b>17</b> 1<br>Course Offering 1<br>1<br>1<br>1<br>1   | .ast<br>N <u>br</u> |                  |      |
| Case Sensitive Search Clear Search Results View All Academics Institution [T CASE:1 2 CASE:1 2 CASE:1  | Basic Search<br>erm Subject Are<br>118 ANAT<br>118 ANAT<br>118 ANTH<br>118 ANTH<br>118 ANTH<br>118 ANTH<br>118 ANTH<br>118 ANTH | <ul> <li>Save Se;</li> <li>Save Se;</li> <li>Save Se;&lt;</li></ul>                                                                                                    | Academic C<br>Undergrad<br>Graduate<br>Undergrad<br>Undergrad<br>Undergrad<br>Undergrad | areer Campu<br>MAIN<br>MAIN<br>MAIN<br>MAIN<br>MAIN<br>MAIN<br>MAIN<br>MAIN              | s Cascription<br>Human Evol.The Fossil Evidence<br>Human Evol.The Fossil Evidence<br>Being Huma Inf: SociCul Anth<br>Infro to Human Evolution<br>Archaeology: An Introduction<br>Archaeology of Eastern N. Amer<br>Infr to Medical Anthropology  | Fist<br>Course ID<br>000150<br>000150<br>000150<br>000101<br>000102<br>000105<br>000106<br>000107 | 1 1-37 of 37 D 1<br>Course Offering 1<br>2<br>1<br>1<br>1<br>1<br>1 | .ast<br>Nbr         |                  |      |

| Step | Action                                                                                                    |
|------|----------------------------------------------------------------------------------------------------|
| 10.  | All courses owned by your department and scheduled during the chosen term appear in the search results. Select the appropriate class. |
| 11.  | The Basic Data tab appears.                                                                                                    |
|      | Click the Enrollment Cntrl link.                                                                                                    |

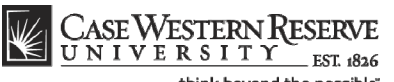

think beyond the possible" CASE WESTERN RESERVE me Add to Favorites Favorites Main Menu > Curriculum Management > Schedule of Classes > Maintain Schedule of Classes New Window | Help | Customize Page | 🖷 Basic Data Meetings Enrollment Cntrl Reserve Cap Notes Exam Course ID: Academic Institution: 000101 Course Offering Nbr 1 Case Western Reserve Univ Term: Subject Area: Catalog Nbr: Enrollment Control Spring 2012 ANTH Undergrad Anthropology 102 Being Humn Intr Soc/Cul Anth Find View All First 🖬 1 of 2 🕨 Last 
 Regular Academic Session
 Class Nbr:
 1004

 Lecture
 Event ID:
 000049163
 Session: 1 Class Section: 100 Component: Lecture Associated Class: 100 Units: 3.00 Cancel Class \*Class Status: Active • Class Type: Enrollment Enrollment Status: Open Inst Cnsnt 

Requested Room Capacity: 46 Total \*Add Consent: No Consent 

Enrollment Capacity: 46 0 \*Drop Consent: 1st Auto Enroll Section: 2nd Auto Enroll Section: Minimum Enrollment Nbr: Cancel if Student Enrolled Save Return to Search TE Previous in List Rext in List Notify Basic Data | Meetings | Enrollment Cntrl | Reserve Cap | Notes | Exam

| Step | Action                                                                                                    |
|------|----------------------------------------------------------------------------------------------------|
| 12.  | Before making changes, please make sure that you are viewing the right class section by looking at the contents of the Class Sections group box header and the <b>Class Section</b> field.                                                                                                    |
| 13.  | Enter the desired number into the Enrollment Capacity field.                                                                                                    |
| 14.  | If the Enrollment Capacity entered is greater than the number of seats in the room<br>entered in the <b>Facility ID</b> field, you will receive a warning. This is not an error,<br>however, it is probably a good idea to either change the requested room or the<br>enrollment limit.<br>Click the <b>OK</b> button. |
| 15.  | Click the Save button.                                                                                                    |
| 16.  | This completes the process of changing the enrollment capacity of a class section.<br>End of Procedure.                                                                                                    |

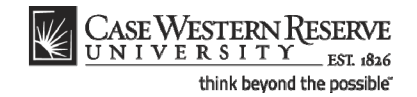

## Create a Note to Attach to a Class

This topic demonstrates how to create a class note that will display on the Class Details screen when students look at the schedule of classes.

Class Notes are used to convey information to students that is not conveyed through the course description. For example, an instructor may want to include a note that an assignment is due on the first day of class, or that the class meets off-campus after its first meeting.

|               | -1           |
|---------------|--------------|
| After Print = | $\checkmark$ |

#### Procedure

Begin by logging in to the SIS at *case.edu/erp/sisadmin* with your CWRU Network ID and password.

| Step | Action                                                                       |
|------|------------------------------------------------------------------------------|
| 1.   | Click the Main Menu.<br>Main Menu                                            |
| 2.   | Click the Curriculum Management menu.                                        |
| 3.   | Click the Schedule of Classes menu.                                          |
| 4.   | Click the Maintain Schedule of Classes link.<br>Maintain Schedule of Classes |

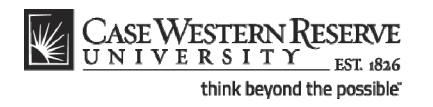

| CASE WEST             | RN RESERVE                                 |                                               |      |                         |
|-----------------------|--------------------------------------------|-----------------------------------------------|------|-------------------------|
| UNIVERS               | T Y EST 1826                               |                                               | Home | Add to Favorites Sign o |
| Favorites Main Men    | I > Curriculum Management > Sched          | ule of Classes > Maintain Schedule of Classes |      |                         |
|                       |                                            |                                               |      | New Window Help         |
| Maintain Schedu       | e of Classes                               |                                               |      |                         |
| Enter any information | you have and click Search. Leave fields bl | ank for a list of all values.                 |      |                         |
| Find an Existing Va   | ue                                         |                                               |      |                         |
| ,                     |                                            |                                               |      |                         |
| Maximum number of     | ows to return (up to 300): 300             |                                               |      |                         |
| Academic Institution  | = <b>•</b>                                 |                                               |      |                         |
| Term:                 | = •                                        |                                               |      |                         |
| Subject Area:         | = <b>•</b>                                 |                                               |      |                         |
| Catalog Nbr:          | begins with 👻                              |                                               |      |                         |
| Academic Career:      | = •                                        |                                               |      |                         |
| Campus:               | begins with                                |                                               |      |                         |
| Description:          | begins with                                |                                               |      |                         |
| Course Offering Nhr   |                                            |                                               |      |                         |
| Course Oriening Nor.  | - •                                        |                                               |      |                         |
| Case sensitive        |                                            |                                               |      |                         |
| Search Clear          | Basic Search 🗐 Save Search Criteri         | 3                                             |      |                         |
|                       |                                            |                                               |      |                         |
|                       |                                            |                                               |      |                         |
|                       |                                            |                                               |      |                         |
|                       |                                            |                                               |      |                         |
|                       |                                            |                                               |      |                         |
|                       |                                            |                                               |      |                         |
|                       |                                            |                                               |      |                         |
|                       |                                            |                                               |      |                         |
|                       |                                            |                                               |      |                         |
|                       |                                            |                                               |      |                         |

| Step | Action                                                  |
|------|---------------------------------------------------------|
| 5.   | The Maintain Schedule of Classes search screen appears. |
|      | Click the <b>Look up Academic Institution</b> button.   |
| 6.   | Click the CASE1 list item.                              |
| 7.   | Click the Look up Term button.                          |
| 8.   | The Look Up Term window appears.                        |
|      | Select the appropriate term from the list.<br>Fall 2019 |
| 9.   | Click the Search button.                                |

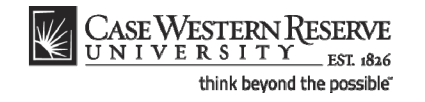

| CASE WESTEI             | RN RESERVE        |                |                     |              |                                |                 |                 |        |              |        |
|-------------------------|-------------------|----------------|---------------------|--------------|--------------------------------|-----------------|-----------------|--------|--------------|--------|
| UNIVERSI                | T Y EST 1826      | _              |                     |              |                                |                 | Hor             | me Ådd | to Favorites | Sic    |
| avorites Main Menu      | > Curriculum N    | lanagement     | > Schedule of (     | Classes >    | Maintain Schedule of Classes   |                 |                 |        |              |        |
| •                       |                   | •              | *                   |              |                                |                 |                 | Ne     | u Mindow Li  | Lala I |
|                         |                   |                |                     |              |                                |                 |                 | INE    | w window [ ] | Help   |
| Maintain Schedul        | e of Classes      |                |                     |              |                                |                 |                 |        |              |        |
|                         |                   |                |                     |              |                                |                 |                 |        |              |        |
| Enter any information y | ou have and click | k Search. Leav | ve fields blank for | a list of al | I values.                      |                 |                 |        |              |        |
|                         |                   |                |                     |              |                                |                 |                 |        |              |        |
| Find an Existing Valu   | ue                |                |                     |              |                                |                 |                 |        |              |        |
|                         |                   |                | _                   |              |                                |                 |                 |        |              |        |
| Maximum number of ro    | ows to return (up | to 300): 300   |                     |              |                                |                 |                 |        |              |        |
| Academic Institution:   | = •               | CASE1          | Q                   |              |                                |                 |                 |        |              |        |
| Term:                   | = 🔻               | 2118           | Q                   |              |                                |                 |                 |        |              |        |
| Subject Area:           | = 🔻               |                | Q                   |              |                                |                 |                 |        |              |        |
| Catalog Nbr:            | begins with 🔻     |                |                     |              |                                |                 |                 |        |              |        |
| Academic Career:        | = 🔻               |                |                     | •            |                                |                 |                 |        |              |        |
| Campus                  | begins with       |                | 0                   |              |                                |                 |                 |        |              |        |
| Description:            | begins with       |                | ~                   |              |                                |                 |                 |        |              |        |
| Description.            | begins with +     |                |                     |              |                                |                 |                 |        |              |        |
| Course ID:              | begins with 🔻     |                | Q                   |              |                                |                 |                 |        |              |        |
| Course Offering Nbr:    | - •               |                | Q                   |              |                                |                 |                 |        |              |        |
| Case Sensitive          |                   |                |                     |              |                                |                 |                 |        |              |        |
|                         |                   |                |                     |              |                                |                 |                 |        |              |        |
| Search Clear            | Basic Search      | Save Sea       | arch Criteria       |              |                                |                 |                 |        |              |        |
|                         |                   |                |                     |              |                                |                 |                 |        |              |        |
| Search Results          |                   |                |                     |              |                                |                 |                 |        |              |        |
| View All                |                   |                |                     |              |                                | First 🚺 1-3     | 7 of 37 🕟 Last  |        |              |        |
| Academic Institution T  | erm Subject Are   | a Catalog Nbr  | Academic Caree      | r Campus     | Description                    | Course ID Cours | se Offering Nbr |        |              |        |
| CASE1 2                 | 2118 ANAT         | 375            | Undergrad           | MAIN         | Human Evol:The Fossil Evidence | 000150 1        |                 |        |              |        |
| CASE1 2                 | 2118 ANAT         | 475            | Graduate            | MAIN         | Human Evol:The Fossil Evidence | 000150 2        |                 |        |              |        |
| CASE1 2                 | 2118 ANTH         | 102            | Undergrad           | MAIN         | Being Humn Intr Soc/Cul Anth   | 000101 1        |                 |        |              |        |
| CASE1 2                 | 2118 ANTH         | <u>103</u>     | <u>Undergrad</u>    | MAIN         | Intro to Human Evolution       | 000102 1        |                 |        |              |        |
| CASE1 2                 | 2118 ANTH         | 107            | Undergrad           | MAIN         | Archaeology: An Introduction   | 000105 1        |                 |        |              |        |
| CASE1 2                 | 2118 ANTH         | 202            | Undergrad           | MAIN         | Archaeology of Eastern N. Amer | 000106 1        |                 |        |              |        |
| CA9E1 2                 | 2118 ANTH         | 215            | Undergrad           | MAIN         | Intrito Medical Anthropology   | 000107 1        |                 |        |              |        |
|                         |                   | 210            | Ondergrad           |              |                                |                 |                 |        |              |        |
| DASE1 2                 | 118 ANTH          | 295            | Undergrad           | MAIN         | Comparative Primate Behavior   | 000109 1        |                 |        |              |        |

| Step | Action                                                                                                    |
|------|----------------------------------------------------------------------------------------------------|
| 10.  | All courses owned by your department and scheduled during the chosen term appear in the search results. Click on the appropriate class. |
| 11.  | The Basic Data tab appears.                                                                                                    |
|      | Click the Notes tab.                                                                                                    |

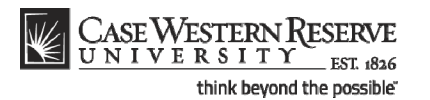

CASE WESTERN RESERVE me Add to Favorites Favorites Main Menu > Curriculum Management > Schedule of Classes > Maintain Schedule of Classes New Window | Help | Customize Page | 🖫 Basic Data Meetings Enrollment Cntrl Reserve Cap Notes Exam Course ID: Academic Institution: 000101 Course Offering Nbr: 1 Case Western Reserve Univ Spring 2012 ANTH Term: Subject Area: Catalog Nbr: Class Section Undergrad Anthropology Being Humn Intr Soc/Cul Anth 102 Find View All First 🚺 1 of 2 🕨 Last Regular Academic Session Class Nbr: 1004 Session: 1 Class Section: 100 Component: Lecture Event ID: 000049163 Associated Class: 100 Units: 3.00 Class Notes Find View All First 🚺 1 of 1 🗈 Last + -1 \*Sequence Number: \*Print Location: After • Even if Class Not in Schedule Q Note Nbr: Copy Note Free Format Text: Clear Note Save & Return to Search 1 Previous in List I Next in List Notify Basic Data | Meetings | Enrollment Cntrl | Reserve Cap | Notes | Exam

| Step | Action                                                                                                    |
|------|----------------------------------------------------------------------------------------------------|
| 12.  | Before making changes, please make sure that you are viewing the correct class section by looking at the <b>Class Section</b> field.                                                   |
|      | If necessary, use the arrow buttons in the box header to locate the correct section.           100                                                                                     |
| 13.  | The Free Format Text field can be used to type a note about that class that will appear in the searchable schedule of classes that is used by students, instructors, and staff.        |
| 14.  | Notes can also be created and permanently stored on the Class Notes table by the University Registrar. To select a note from the Class Notes table, click the Look up Note Nbr button. |
|      | <b>Important:</b> It's not a good idea to use another department's note, because a note can change at any time at the request of the academic organization that owns it.               |
| 15.  | Select the appropriate note from the search results.<br>ENG - ITN                                                                                                    |

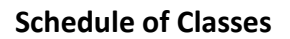

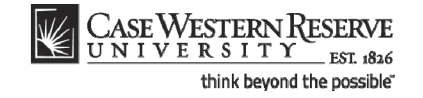

| C. an Was                  | Deserve                                                                                                    |     |
|----------------------------|----------------------------------------------------------------------------------------------------|-----|
| UNIVERSIT                  | KESERVE<br>Y FST 496                                                                                                    |     |
| Favorites Main Menu        | Liste wave Home Add to Favorites Sign                                                                                                    | out |
|                            |                                                                                                    | 5   |
| Regio Data Magtingo        | Revellment Cald Because Cas Notae Exam                                                                                                    | P   |
| Basic Data Meetings        | Encomment Churi Reserve Cap Notes Egam                                                                                                    |     |
| Course ID:                 | 000101 Course Offering Nbr: 1                                                                                                    |     |
| Academic Institution:      | Case Western Reserve Univ                                                                                                    |     |
| Term:                      | Spring 2012 Undergrad                                                                                                    |     |
| Subject Area:              | ANTH Anthropology                                                                                                    |     |
| Catalog Nbr:               | 102 Being Humn Intr Sod/Cul Anth                                                                                                    |     |
| Class Sections             | Eind View All First 🖬 1 of 2 🕨 Last                                                                                                    |     |
| Session:                   | 1 Degular Academic Session Class Nor 1004                                                                                                    |     |
| Class Section:             | 10 Component: Locium Essaion Exant ID: 000040162                                                                                                    |     |
| Accoriated Class:          | 100 Component Letane Letane Letane Letane 100 Component Letane                                                                                                    |     |
| ASSociated Class.          | 100 Units. 3.00                                                                                                    |     |
| Class Notes                | <u>Find</u> [View All First Kall 1 of 1 Da Last                                                                                                    |     |
| *Soguoneo Numbor           |                                                                                                    |     |
| Sequence Number.           | After The France Metric School and School and School an |     |
| *Print Location:           |                                                                                                    |     |
| Note Nbr:                  | Permission to register may be obtained from the CSE                                                                                                    |     |
|                            | Copy Note BSS9 This course section only for students in the ITN T                                                                                                    |     |
| Free Format Taxts          |                                                                                                    |     |
| riee ronnat text.          | Strength 1                                                                                                    |     |
|                            | Clear Note                                                                                                    |     |
|                            |                                                                                                    |     |
|                            |                                                                                                    |     |
| and Ketonin to Se          |                                                                                                    |     |
| Basic Data   Meetings   En | rollment Cntrl   Reserve Cap   Notes   Exam                                                                                                    |     |
|                            |                                                                                                    |     |
|                            |                                                                                                    |     |
|                            |                                                                                                    |     |
|                            |                                                                                                    |     |
|                            |                                                                                                    |     |
|                            |                                                                                                    |     |
|                            |                                                                                                    |     |

| Step | Action                                            |
|------|---------------------------------------------------|
| 16.  | The note appears in the <b>Note Nbr</b> text box. |

To remove a note from a class, click the **Delete Row** button, which looks like a minus sign.

| Step | Action                                                                                                    |
|------|----------------------------------------------------------------------------------------------------|
| 17.  | The note cannot be changed in the Note Nbr text box. To change the note, click the <b>Copy Note</b> button. |

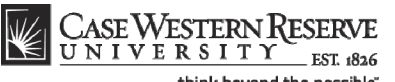

think beyond the possible" CASE WESTERN RESERVE me Add to Favorites Favorites Main Menu > Curriculum Management > Schedule of Classes > Maintain Schedule of Classes New Window | Help | Customize Page | 🖷 Basic Data Meetings Enrollment Cntrl Reserve Cap Notes Exam Course ID: Academic Institution: 000101 Course Offering Nbr: 1 Case Western Reserve Univ Spring 2012 ANTH Term: Subject Area: Catalog Nbr: Undergrad Anthropology Being Humn Intr Soc/Cul Anth 102 Class Sectio Find View All First 1 of 2 Last Regular Academic Session Class Nbr: 1004 Session: 1 Class Section: 100 Component: Lecture Event ID: 000049163 Associated Class: 100 Units: 3.00 Class Notes Find View All First 🚺 1 of 1 🗈 Last + -1 \*Sequence Number: \*Print Location: After ▼ Even if Class Not in Schedule Q Note Nbr: Copy Note Permission to register may be obtained from the CSE Dean's Office, itnpermit@case.edu, or (216) 368-8859. This course section only for students in the ITN Free Format Text: Clear Note Save & Return to Search 1 Previous in List I Next in List Notify Basic Data | Meetings | Enrollment Cntrl | Reserve Cap | Notes | Exam

| Step | Action                                                                                                    |
|------|----------------------------------------------------------------------------------------------------|
| 18.  | The note copies to the Free Format Text field where it can be edited as necessary.                                                   |
|      | <b>Please note:</b> To permanently change the format of a permanent note, please contact the Registrar's office at courses@case.edu. |
| 19.  | Click the Save button.                                                                                                    |

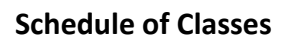

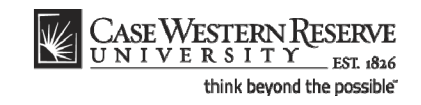

| UNIVERS                | TY_EST 1826                                                                       |                                                                                     |                                                                                                    |                  | Home | Add to Favorites |
|------------------------|-----------------------------------------------------------------------------------|-------------------------------------------------------------------------------------|----------------------------------------------------------------------------------------------------|------------------|------|------------------|
| orites Main Menu       | <ul> <li>Curriculum Mar</li> </ul>                                                | nagement > So                                                                       | hedule_of Classes > Classes > Classe | ass Search       |      |                  |
|                        |                                                                                   |                                                                                     |                                                                                                    |                  |      |                  |
| lass Details           |                                                                                   |                                                                                     |                                                                                                    |                  |      |                  |
| Status                 | Open                                                                              |                                                                                     | Career Undergrad                                                                                                    | uate             |      |                  |
| Class Number           | 1004                                                                              |                                                                                     | Dates 1/17/2012                                                                                                    | - 4/30/2012      |      |                  |
| Session                | Regular Academ                                                                    | nic Session                                                                         | Grading Regular G                                                                                                    | ades             |      |                  |
| Units                  | 3 units                                                                           |                                                                                     | Location Main Cam                                                                                                    | pus              |      |                  |
| Class Component        | s Lecture i                                                                       | Required                                                                            | Campus Case Wes                                                                                                    | ern Reserve Univ |      |                  |
|                        |                                                                                   |                                                                                     |                                                                                                    |                  |      |                  |
| teeting Informatic     |                                                                                   |                                                                                     |                                                                                                    |                  |      |                  |
| ays & Times            | Room                                                                              | Instructor                                                                          | Meeting Dates                                                                                                    | Topic            |      |                  |
| uTh 9:05AM -<br>0:20AM | To Be Scheduled                                                                   | Katia Almeida                                                                       | 01/17/2012 -<br>04/30/2012                                                                                                    | тва              |      |                  |
| h 12:00PM -            | Mather Memorial<br>244                                                            | Staff                                                                               | 03/15/2012 -<br>03/15/2012                                                                                                    | Midterm Exam     |      |                  |
| nrollment Informa      | ation                                                                             |                                                                                     |                                                                                                    |                  |      |                  |
| Add Consent            | Instruct                                                                          | or Consent Requir                                                                   | ed                                                                                                    |                  |      |                  |
| Class Attributes       | Availabl                                                                          | o for Sopior Citiza                                                                 | a and Alumpi Audit                                                                                                    |                  |      |                  |
|                        | Availabi                                                                          | e for Senior Citize                                                                 | and Alemin Addit                                                                                                    |                  |      |                  |
| lass Availability      |                                                                                   |                                                                                     |                                                                                                    |                  |      |                  |
| Class Capacity         | 17                                                                                | Wait L                                                                              | ist Capacity 0                                                                                                    |                  |      |                  |
| Enrollment Total       | 0                                                                                 | Wait L                                                                              | ist Total 0                                                                                                    |                  |      |                  |
| Available Seats        | 17                                                                                |                                                                                     |                                                                                                    |                  |      |                  |
| lotes                  |                                                                                   |                                                                                     |                                                                                                    |                  |      |                  |
| Class Notes            | Permission to reg<br>Office, itnpermit@<br>section only for si<br>one week before | ister may be obta<br>case.edu, or (216<br>tudents in the ITN<br>classes start in or | ined from the CSE Dear<br>5) 368-8859. This cours<br>1 program. Must be regi<br>der to participate.                                                                                                    | n's<br>stered    |      |                  |
| escription             |                                                                                   |                                                                                     |                                                                                                    |                  |      |                  |
| The pature of cul      | ture and humans a                                                                 | e culture bearing                                                                   | animals. The range of r                                                                                                    | ultural          |      |                  |
| phenomena inclu        | iding language, so                                                                | ial organization, r                                                                 | eligion, and culture cha                                                                                                    | nge, and the     |      |                  |
| relevance of anth      | ropology for conter                                                               | mporary social, ec                                                                  | onomic, and ecological                                                                                                    | problems.        |      |                  |
|                        |                                                                                   |                                                                                     |                                                                                                    |                  |      |                  |
|                        |                                                                                   |                                                                                     | VIEW CEAPOUR                                                                                                    | - CI II T C      |      |                  |

| Step | Action                                                                                  |
|------|-----------------------------------------------------------------------------------------|
| 20.  | The note will appear in the searchable schedule of classes on the Class Details screen. |
| 21.  | This completes the process of creating a class note.<br>End of Procedure.               |

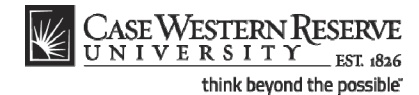

# Cancel a Class after it's been Published

This topic demonstrates how to cancel a class section.

As discussed in the topic called **Remove a Class Section from the Schedule**, there are two ways that a class can be removed from the schedule. The first, deleting the class section, can only be used if Print has not been turned on and no students are registered for the class. The second, canceling a class, is to be used when Print is turned on and/or students are registered for the section.

After Print =

Procedure

Use the directions in this topic to cancel a class section.

Begin by logging in to the SIS at *case.edu/erp/sisadmin* with your CWRU Network ID and password.

| Step | Action                                       |
|------|----------------------------------------------|
| 1.   | Click the <b>Main Menu</b> .<br>Main Menu    |
| 2.   | Click the Curriculum Management menu.        |
| 3.   | Click the Schedule of Classes menu.          |
| 4.   | Click the Maintain Schedule of Classes link. |

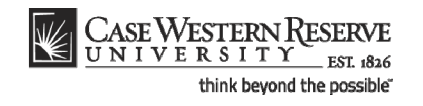

| CASE WESTE              | NRESERVE                      |                                                    |                 |                    |
|-------------------------|-------------------------------|----------------------------------------------------|-----------------|--------------------|
| Equaritas Main Manu     | EST 1826                      | Schedule of Chrone Maintain Schedule of Chrone     | Home Add to Fav | vorites Sign of    |
| ravolices Main Menu     | Curriculum Managemenc         | Schedule of Classes / Maintain Schedule of Classes |                 |                    |
|                         |                               |                                                    | New Win         | Idow   Help   http |
| Maintain Schedul        | of Classes                    |                                                    |                 |                    |
| Enter any information y | u have and click Search. Leav | e fields blank for a list of all values.           |                 |                    |
| Find an Existing Value  | 2                             |                                                    |                 |                    |
| Maximum number of ro    | vs to return (up to 300): 300 | 7                                                  |                 |                    |
| Academic Institution:   |                               |                                                    |                 |                    |
| Term:                   |                               | Q                                                  |                 |                    |
| Subject Area:           |                               | Q                                                  |                 |                    |
| Catalog Nbr:            | begins with 🔻                 |                                                    |                 |                    |
| Academic Career:        |                               | ▼                                                  |                 |                    |
| Campus:                 | begins with 🔻                 | Q                                                  |                 |                    |
| Description:            | begins with 🔻                 |                                                    |                 |                    |
| Course ID:              | begins with 🔻                 | Q                                                  |                 |                    |
| Course Offering Nbr:    |                               | Q                                                  |                 |                    |
| Case Sensitive          |                               |                                                    |                 |                    |
| Oursel Oliver           |                               |                                                    |                 |                    |
| Search                  | Basic Search 🖨 Save Sea       | <u>irch Criteria</u>                               |                 |                    |
|                         |                               |                                                    |                 |                    |
|                         |                               |                                                    |                 |                    |
|                         |                               |                                                    |                 |                    |
|                         |                               |                                                    |                 |                    |
|                         |                               |                                                    |                 |                    |
|                         |                               |                                                    |                 |                    |
|                         |                               |                                                    |                 |                    |
|                         |                               |                                                    |                 |                    |
|                         |                               |                                                    |                 |                    |
|                         |                               |                                                    |                 | _                  |

| Step | Action                                                  |
|------|---------------------------------------------------------|
| 5.   | The Maintain Schedule of Classes search screen appears. |
|      | Click the Look up Academic Institution button.          |
| 6.   | Click the CASE1 list item.                              |
| 7.   | Click the Look up Term button.                          |
| 8.   | The Look Up Term window appears.                        |
|      | Select the appropriate term from the list.<br>Fall 2019 |
| 9.   | Click the Search button.                                |

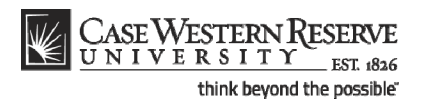

| CASE WESTE                                                                                    | DNI RECEDUE        |              |                  |          |                                 |                        |                    |   |                 |           |  |
|-----------------------------------------------------------------------------------------------|--------------------|--------------|------------------|----------|---------------------------------|------------------------|--------------------|---|-----------------|-----------|--|
| UNIVERSI                                                                                      | TY EST 1826        |              |                  |          |                                 |                        | Ho                 |   | dd to Equaritat | Sign ou   |  |
| Favorites Main Menu                                                                           | > Curriculum N     | lanagement   | > Schedule of 0  | lasses > | Maintain Schedule of Classes    |                        |                    |   |                 | 0101100   |  |
| •                                                                                             |                    | •            | *                |          |                                 |                        |                    |   |                 |           |  |
|                                                                                               |                    |              |                  |          |                                 |                        |                    | N | iew window      | Help http |  |
| Maintain Schedul                                                                              | e of Classes       |              |                  |          |                                 |                        |                    |   |                 |           |  |
|                                                                                               | 0.0.00000          |              |                  |          |                                 |                        |                    |   |                 |           |  |
| Enter any information you have and click Search. Leave fields blank for a list of all values. |                    |              |                  |          |                                 |                        |                    |   |                 |           |  |
|                                                                                               |                    |              |                  |          |                                 |                        |                    |   |                 |           |  |
| Find an Existing Val                                                                          | ue                 |              |                  |          |                                 |                        |                    |   |                 |           |  |
| Maximum pumbas of s                                                                           | and to return (up) | te 2001 200  |                  |          |                                 |                        |                    |   |                 |           |  |
| Maximum number of ro                                                                          | ows to return (up  | 0 300): 300  |                  |          |                                 |                        |                    |   |                 |           |  |
| Academic Institution:                                                                         | = •                | CASE1        | Q                |          |                                 |                        |                    |   |                 |           |  |
| Term:                                                                                         | = 🔻                | 2118         | Q                |          |                                 |                        |                    |   |                 |           |  |
| Subject Area:                                                                                 | = 🔻                |              | Q                |          |                                 |                        |                    |   |                 |           |  |
| Catalog Nbr:                                                                                  | begins with 🔻      |              |                  |          |                                 |                        |                    |   |                 |           |  |
| Academic Career:                                                                              | = •                |              |                  | •        |                                 |                        |                    |   |                 |           |  |
| Campus:                                                                                       | begins with 🔻      |              | 0                |          |                                 |                        |                    |   |                 |           |  |
| Description:                                                                                  | begins with        | [            |                  |          |                                 |                        |                    |   |                 |           |  |
| Course ID:                                                                                    | begins with        |              |                  |          |                                 |                        |                    |   |                 |           |  |
| Course ID:                                                                                    | begins with 🔻      |              | 4                |          |                                 |                        |                    |   |                 |           |  |
| Course Offering Nbr:                                                                          | = •                |              | Q                |          |                                 |                        |                    |   |                 | l         |  |
| Case Sensitive                                                                                |                    |              |                  |          |                                 |                        |                    |   |                 |           |  |
|                                                                                               |                    |              |                  |          |                                 |                        |                    |   |                 |           |  |
| Search Clear                                                                                  | Basic Search       | Save Se      | arch Criteria    |          |                                 |                        |                    |   |                 |           |  |
|                                                                                               |                    |              |                  |          |                                 |                        |                    |   |                 |           |  |
| Search Results                                                                                |                    |              |                  |          |                                 |                        |                    |   |                 |           |  |
| View All                                                                                      |                    |              |                  |          |                                 | First 🔣                | 1-37 of 37 🕟 Last  |   |                 |           |  |
| Academic Institution                                                                          | Ferm Subject Are   | a Catalog Nb | Academ ic Career | Campus   | Description                     | Course ID Co           | ourse Offering Nbr |   |                 |           |  |
| CASE1 2                                                                                       | 2118 ANAT          | <u>375</u>   | Undergrad        | MAIN     | Human Evol: The Fossil Evidence | <u>000150</u> 1        |                    |   |                 |           |  |
| CASE1 2                                                                                       | 2118 ANAT          | <u>475</u>   | Graduate         | MAIN     | Human Evol: The Fossil Evidence | <u>000150</u> 2        |                    |   |                 |           |  |
| CASE1 2                                                                                       | 2118 ANTH          | 102          | Undergrad        | MAIN     | Being Humn Intr Soc/Cul Anth    | 000101 1               |                    |   |                 |           |  |
| CASE1 2                                                                                       | 2118 ANTH          | <u>103</u>   | Undergrad        | MAIN     | Intro to Human Evolution        | <u>000102</u> <u>1</u> |                    |   |                 |           |  |
| CASE1 2                                                                                       | 2118 ANTH          | 107          | Undergrad        | MAIN     | Archaeology: An Introduction    | 000105 1               |                    |   |                 |           |  |
| CASE1 2                                                                                       | 2118 ANTH          | 202          | Undergrad        | MAIN     | Archaeology of Eastern N. Amer  | <u>000106</u> <u>1</u> |                    |   |                 |           |  |
| CASE1 2                                                                                       | 2118 ANTH          | 215          | Undergrad        | MAIN     | Intr to Medical Anthropology    | <u>000107</u> 1        |                    |   |                 |           |  |
| CASE1 2                                                                                       | 2118 ANTH          | 295          | Undergrad        | MAIN     | Comparative Primate Behavior    | <u>000109</u> <u>1</u> |                    |   |                 |           |  |
| [iavascript:submit/                                                                           | ction win0(de      | ocument wi   | 0 '#ICRow0')     | MAIN     | Anthropology of Adolescence     | 010264 1               |                    |   | _               |           |  |

| Step | Action                                                                                                    |
|------|----------------------------------------------------------------------------------------------------|
| 10.  | All courses owned by your department and scheduled during the chosen term appear in the search results. Click on the appropriate class. |

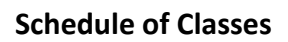

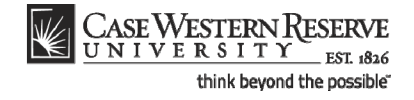

| Case Western Ri<br>UNIVERSITY                                                                                                | ESERVE                                               |                                                                   |                                                      |                                                                                                    | Here             | Add to Counting   | Cien and         |
|----------------------------------------------------------------------------------------------------|------------------------------------------------------|-------------------------------------------------------------------|------------------------------------------------------|----------------------------------------------------------------------------------------------------|------------------|-------------------|------------------|
| Favorites Main Menu > Cu                                                                                                    | urriculum Managen                                    | ment > Schedule_of Clas                                           | ses > Maintain Scl                                   | hedule of Classes                                                                                                    | Home             | Add to Pavolities | <u>aigir our</u> |
| Basic Data <u>M</u> eetings                                                                                                  | Enroliment Cntri                                     | ri <u>R</u> eserve Cap <u>N</u> ot                                | es E <u>x</u> am                                     |                                                                                                    | <u>New Windo</u> | w Help Customize  | Page   🖳 🔺       |
| Course ID:     00       Academic Institution:     C;       Term:     Si       Subject Area:     An       Catalog Nbr:     10 | 00101<br>ase Western Rese<br>pring 2012<br>NTH<br>02 | Course C<br>erve Univ<br>Undergra<br>Anthropo<br>Being Hu         | Offering Nbr:<br>ad<br>ilogy<br>umn Intr Soc/Cul Ant | 1<br>Auto Create Component                                                                                                    | _                |                   |                  |
| Class Sections *Session: *Class Section: *Component:                                                                         | 1 Q Reg<br>100<br>LEC Q Lec                          | gular Academic Session                                            | Class Nbr:<br>*Start/End Date:<br>Event ID:          | Find  View_All         First    1 of 2         L           1004                                            01/17/2012                                            000049163 |                  |                   |                  |
| *Class Type:<br>*Associated Class:<br>*Campus:<br>*Location:<br>Course Administrator:                                        |                                                      | Units: 3.00<br>Case<br>Main Campus                                |                                                      | Schedule Print                                                                                                    |                  |                   | E                |
| *Academic Organization:<br>Academic Group:<br>*Holiday Schedule:<br>*Instruction Mode:<br>Primary Instr Section:             | CAS<br>CASEHS<br>P<br>100                            | College of Arts & So<br>College of Arts & So<br>Case Holiday Sche | ciences<br>dule                                      | Dynamic Date Calc Required     Generate Class Mtg Attendance     Sync Attendance with Class Mtg     GL Interface Required                                                  |                  |                   |                  |
| Class Topic<br>Course Topic ID:                                                                                              | <b>a</b>                                             |                                                                   |                                                      | Print Topic in Schedule                                                                                                    |                  |                   |                  |
| Equivalent Course Group<br>Course Equivalent Course<br>Class Equivalent Course                                               | se Group:<br>e Group:                                |                                                                   |                                                      | Override Equivalent Course                                                                                                    |                  |                   |                  |
| Class Attributes                                                                                                    |                                                      |                                                                   | Customize   Find   1                                 | View All 🖾   🛗 🛛 First 🖬 1 of 1 🗈 Last                                                                                                    |                  |                   |                  |

| Step | Action                                                                                                    |
|------|----------------------------------------------------------------------------------------------------|
| 11.  | The Basic Data tab appears.                                                                                                    |
|      | Find the section that needs to be cancelled by clicking the <b>Show next row</b> button<br>on the Class Sections group box header until it appears.                                                                                                    |
| 12.  | Confirm the class section selected by viewing the number the Class Section field.                                                                                                    |
| 13.  | Locate the <b>Schedule Print</b> checkbox. If the box is checked, then the section must be cancelled in order to be removed from the schedule because it has been made public to students. If there is no checkmark, then the section can be deleted. See the topic called <i>Remove a Single Class Section</i> for directions. |
| 14.  | Click the Enrollment Cntrl tab.                                                                                                    |
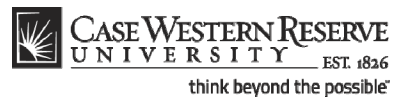

| Basic Data Meetings                                                                                | Enrollment Cntri                                   | <u>R</u> eserve Cap <u>N</u> otes E                                                                   | Exam                                               |                       | New Window | / Help Customize | Page   E |
|----------------------------------------------------------------------------------------------------|----------------------------------------------------|----------------------------------------------------------------------------------------------------|----------------------------------------------------|-----------------------|------------|------------------|----------|
| Course ID:<br>Academic Institution:<br>Term:<br>Subject Area:                                      | 000101<br>Case Western Rese<br>Spring 2012<br>ANTH | Course Offering<br>rve Univ<br>Undergrad<br>Anthropology                                              | Nbr: 1                                             |                       |            |                  |          |
| Catalog Nbr:                                                                                       | 102                                                | Being Humn Intr                                                                                       | Soc/Cul Anth                                       |                       |            |                  |          |
| Enrollment Control                                                                                 |                                                    |                                                                                                    | Find View Al                                       | First M 1 of 2 M Last |            |                  |          |
| Session:<br>Class Section:<br>Associated Class:                                                    | 1<br>100 Compone<br>100 Units:                     | Regular Academic Session<br>ent: Lecture<br>3.00                                                      | Class Nbr: 1004<br>Event ID: 000049163             |                       |            |                  |          |
| *Class Status:                                                                                     | Active                                             | •                                                                                                    | Cancel Class                                       |                       |            |                  |          |
| Class Type:<br>*Add Consent:<br>*Drop Consent:<br>1st Auto Enroll Sectio<br>2nd Auto Enroll Sectio | Enrollme<br>Inst Cns<br>No Cons<br>n:              | nt Enrollment Status:<br>nt  Requested Room Cap<br>sent  Enrollment Capacity:<br>Minimum Enrollment I | Open<br>acity: 17 Total<br>17 <sub>0</sub><br>Nbr: |                       |            |                  |          |
|                                                                                                    |                                                    | Cancel if Student Enrolled                                                                            |                                                    |                       |            |                  |          |
| Save Return to S<br>Basic Data   Meetings   Er                                                     | earch T Previous in I                              | Ve Cap   Notes   Exam                                                                                 |                                                    |                       |            |                  |          |

| Step | Action                                                                                                    |
|------|----------------------------------------------------------------------------------------------------|
| 15.  | The Enrollment Control tab appears.                                                                                                    |
|      | Locate the <b>Enrollment Capacity</b> field. The number in the Total column displays how many students are enrolled in the section.                                                                                             |
|      | <b>IMPORTANT:</b> All students must be notified that the class is being cancelled. In order to do this, obtain a current copy of the class roster PRIOR to canceling the section, otherwise the enrollment record will be lost. |
| 16.  | <ul> <li>Decision: Are students enrolled in the class section?</li> <li>Yes <ul> <li>Go to step 17.</li> <li>No</li> <li>Go to step 33.</li> </ul> </li> </ul>                                                                  |

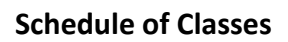

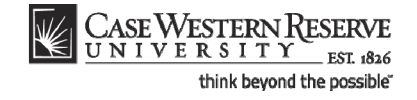

|                                       |                                      |                   |                          |                             |                      |                                    | New Windo | w Help Customize | e Page   " |
|---------------------------------------|--------------------------------------|-------------------|--------------------------|-----------------------------|----------------------|------------------------------------|-----------|------------------|------------|
| sic Data <u>M</u> eetings             | <u>E</u> nrollme                     | nt Cntri <u>F</u> | Reserve Cap <u>N</u> ot  | es E <u>x</u> am <u>L</u> M | /IS Data <u>T</u> ex | ktbook <u>G</u> L Interfa          | ce        |                  |            |
| urse ID:<br>ademic Institution:<br>m: | 000101<br>Case Wester<br>Spring 2012 | m Reserve U       | Course<br>niv<br>Undergr | Offering Nbr:<br>ad         | 1                    | Auto Create Comm                   | ment      |                  |            |
| bject Area:                           | ANTH                                 |                   | Anthrop                  | ology                       |                      | 1.2.2 2.2.2 2.5.1.2                |           |                  |            |
| alog NDF:                             | 102                                  |                   | Being H                  | umn Intr Soc/Cul An         | n                    |                                    |           |                  |            |
| assist                                |                                      | Decideral         | and an in Oran in a      | Class Nhri                  | Find   Vie           | <u>ew All</u> First <b>■ 1 o</b> t | 2 Last    |                  |            |
| lass Section                          | 100                                  | Regular           | cademic Session          | Start/End Date:             | 01/17/2012           | 04/20/2012                         |           |                  |            |
| Component:                            | LEC                                  | Locturo           |                          | Event ID:                   | 000040162            | 04/30/2012                         |           |                  |            |
| lass Type:                            | Enrollm                              | Lecture           |                          | Eventib.                    | 000049105            |                                    |           |                  |            |
| esociated Class                       | 100                                  | Unite             | 2.00                     |                             |                      |                                    |           |                  |            |
| ampus:                                | MAIN                                 | onito.            | Case                     |                             |                      |                                    |           |                  |            |
| ocation:                              | SA-MAIN                              | N                 | Main Campus              |                             |                      |                                    |           |                  |            |
| Course Administrator:                 |                                      |                   |                          |                             | Schedule I           | Print<br>Decific Dermissions       |           |                  |            |
| cademic Organizatio                   | n: ANTH                              |                   | Anthropology             |                             | otadont of           |                                    |           |                  |            |
| cademic Group:                        | CAS                                  |                   | College of Arts & S      | ciences                     | 🗹 Dynamic D          | ate Calc Required                  |           |                  |            |
| loliday Schedule:                     | CASEH                                | s                 | Case Holiday Sche        | dule                        | Generate (           | Class Mtg Attendanc                | e         |                  |            |
| nstruction Mode:                      | P                                    |                   |                          |                             | GL Interfac          | Idance with Class M                | tg        |                  |            |
| rimary Instr Section:                 | 100                                  |                   |                          |                             |                      | ce nequireu                        |           |                  |            |
| Class Topic                           |                                      |                   |                          |                             |                      |                                    |           |                  |            |
| Course Topic ID:                      |                                      |                   |                          |                             | Print Topic          | c in Schedule                      |           |                  |            |
| quivalent Course Gro                  | up                                   |                   |                          |                             |                      |                                    |           |                  |            |
| Course Equivalent Co                  | urse Group:                          |                   |                          |                             | Override E           | quivalent Course                   |           |                  |            |
| Class Equivalent Cour                 | rao Groupi                           |                   |                          |                             |                      |                                    |           |                  |            |

| Step | Action                                                         |
|------|----------------------------------------------------------------|
| 17.  | Click the Curriculum Management menu.<br>Curriculum Management |
| 18.  | Click the Class Roster menu.                                   |
| 19.  | Click the Class Roster link.                                   |

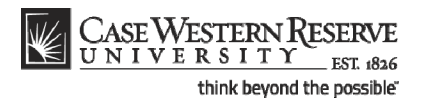

| CASE WESTE              | RN RESERVE        |                        |                                 |             |                         |                           |
|-------------------------|-------------------|------------------------|---------------------------------|-------------|-------------------------|---------------------------|
| UNIVERSI                | 1 1 EST 1826      | Manager and the state  | - Destruction Characteria       | Home Workli | st MultiChannel Console | Add to Favorites Sign out |
| Favorites Main Menu     | > Curriculum      | Management > Clas      | s Roster > Class Roster         |             |                         |                           |
|                         |                   |                        |                                 |             |                         | New Window   Help         |
| Class Roster            |                   |                        |                                 |             |                         |                           |
| Enter any information y | ou have and clic  | k Search. Leave fields | blank for a list of all values. |             |                         |                           |
| Find an Existing Valu   | ue                |                        |                                 |             |                         |                           |
| Maximum number of ro    | ows to return (up | to 300); 300           |                                 |             |                         |                           |
| Academic Institution:   | begins with 🔻     | CASE1                  | Q                               |             |                         |                           |
| Term:                   | begins with 🔻     | 2121                   | Q                               |             |                         |                           |
| Subject Area:           | begins with 🔻     | ANTH                   |                                 |             |                         |                           |
| Catalog Nbr:            | begins with 🔻     | 102                    |                                 |             |                         |                           |
| Class Nbr:              | = 🔻               |                        |                                 |             |                         |                           |
| Class Section:          | begins with 🔻     |                        |                                 |             |                         |                           |
| Session:                | = 💌               |                        | •                               |             |                         |                           |
| Course ID:              | begins with 🔻     |                        |                                 |             |                         |                           |
| Course Offering Nbr:    | = 🔻               |                        |                                 |             |                         |                           |
| Search Clear            | Basic Search      | 🚦 Save Search Crit     | eria                            |             |                         |                           |
|                         |                   |                        |                                 |             |                         |                           |
|                         |                   |                        |                                 |             |                         |                           |
|                         |                   |                        |                                 |             |                         |                           |
|                         |                   |                        |                                 |             |                         |                           |
|                         |                   |                        |                                 |             |                         |                           |
|                         |                   |                        |                                 |             |                         |                           |
|                         |                   |                        |                                 |             |                         |                           |
|                         |                   |                        |                                 |             |                         |                           |
|                         |                   |                        |                                 |             |                         |                           |
|                         |                   |                        |                                 |             |                         |                           |

| Step | Action                                                        |
|------|---------------------------------------------------------------|
| 20.  | The Class Roster search screen appears.                       |
|      | Enter the Academic Institution as CASE1.                      |
|      | Click the Look up Term button.                                |
| 21.  | Select the appropriate term from the list.<br>Summer 2019     |
| 22.  | Enter the subject of the course into the Subject Area field.  |
| 23.  | Enter the course's catalog number into the Catalog Nbr field. |
| 24.  | Click the Search button.                                      |

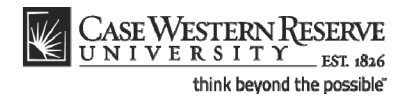

| CASE WESTE             | RN RESERVE        |              |                |               |                  | _             |              |            |                     |                             |
|------------------------|-------------------|--------------|----------------|---------------|------------------|---------------|--------------|------------|---------------------|-----------------------------|
| worites Main Menu      | EST 1826          | Managemen    | t Cheel        | Poster > (    | bee Poster       |               | Home V       | Vorklist   | MultiChannel Cons   | ole Add to Favorites Sign o |
| Volices Main Hend      | 2 Curricularit    | Tanagemen    | c / 0835 j     | (oscer / c    | A833 103001      |               |              |            |                     | Now Window Liters L 🗎       |
|                        |                   |              |                |               |                  |               |              |            |                     | New Window   Help   http    |
| lass Roster            |                   |              |                |               |                  |               |              |            |                     |                             |
|                        |                   |              |                |               |                  |               |              |            |                     |                             |
| nter any information y | ou nave and circ  | K Search, Le | eave neids bi  | ank for a lis | t of all values. |               |              |            |                     |                             |
| Find an Existing Val   | ие                |              |                |               |                  |               |              |            | _                   |                             |
| aximum number of ro    | ows to return (up | to 300): 30  | 10             |               |                  |               |              |            |                     |                             |
| cademic Institution:   | begins with 🔻     | CASE1        |                | Q             |                  |               |              |            |                     |                             |
| erm:                   | begins with 🔻     | 2121         |                | Q             |                  |               |              |            |                     |                             |
| ubject Area:           | begins with 🔻     | ANTH         |                | Q             |                  |               |              |            |                     |                             |
| atalog Nbr:            | begins with 🔻     | 102          |                |               |                  |               |              |            |                     |                             |
| lass Nbr:              | = 🔻               |              |                |               |                  |               |              |            |                     |                             |
| lass Section:          | begins with 🔻     |              |                |               |                  |               |              |            |                     |                             |
| ession:                | = 🔻               |              |                |               | •                |               |              |            |                     |                             |
| ourse ID:              | begins with 🔻     |              |                |               |                  |               |              |            |                     |                             |
| ourse Offering Nbr:    | - •               |              |                |               |                  |               |              |            |                     |                             |
|                        |                   | _            |                |               |                  |               |              |            |                     |                             |
| Search Clear           | Basic Search      | Save S       | Search Criteri | a             |                  |               |              |            |                     |                             |
| earch Results          |                   |              |                |               |                  |               |              |            |                     |                             |
| ew All                 |                   |              |                |               |                  |               |              | First      | 🚺 1-2 of 2 🕟 La     | st                          |
| cademic Institution 1  | Ferm Subject Ar   | ea Catalog N | lbr Class Nbr  | Class Sect    | ion Session Cou  | rse ID Course | Offering Nbr | Descriptio | <u>n</u>            |                             |
| ASE1 2                 | 2121 ANTH         | 102          | 1004           | 100           | Regular 000      | <u>101 1</u>  |              | Being Hur  | nn Intr Soc/Cul Ant | th<br>th                    |
| <u>ADET</u> 2          |                   | 102          | 1005           | 101           | Requiar 000      | <u>101 1</u>  |              | Dellig Hui | III IIII SUUCUI AII | <u>ui</u>                   |
|                        |                   |              |                |               |                  |               |              |            |                     |                             |
|                        |                   |              |                |               |                  |               |              |            |                     |                             |
|                        |                   |              |                |               |                  |               |              |            |                     |                             |
|                        |                   |              |                |               |                  |               |              |            |                     |                             |
| avaccript:cubmit/      | ction win0/d      | ocument      | vin0 '#ICPc    |               |                  |               |              |            |                     |                             |
| avasen pusuo mue       | ccion_win0(u      | ocumenta     | mo, "iche      | 110 /1        |                  |               |              |            |                     |                             |

| Step | Action                                                                                |
|------|---------------------------------------------------------------------------------------|
| 25.  | If search results appear, select the appropriate section from the list.          1004 |

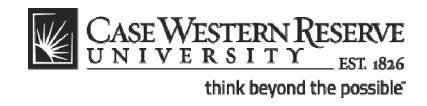

| vojites   Main Menu⇒ C<br>Class Roster  | urriculum Manageme     | nt > Class Roste    | er > Class Roster       |              | New Window    | Help   Customize P |          |
|-----------------------------------------|------------------------|---------------------|-------------------------|--------------|---------------|--------------------|----------|
| Class Roster                            |                        |                     |                         |              | New Window    | Heln Customize P   | 200      |
| lass Roster                             |                        |                     |                         |              | -tert thirden | The Gustoninger    | age   në |
|                                         |                        |                     |                         |              |               |                    |          |
| 100 400                                 |                        | 10-1 A - 4h         |                         |              |               |                    |          |
| INTH 102-100                            | seing Humn intr Soci   | Cui Anth            |                         |              |               |                    |          |
| ecture (1004)                           |                        |                     |                         | Class Detail |               |                    |          |
| pring 2012   Regular Acade              | mic Session   Case We  | astern Reserve Univ | Undergraduate           |              |               |                    |          |
| <ul> <li>Meeting Information</li> </ul> |                        |                     |                         |              |               |                    |          |
| Days & Times R                          | oom                    | Instructor          | Meeting Dates           | Topic        |               |                    |          |
| TuTh 9:05AM - 10:20AM T                 | o Be Scheduled         | Katia Almeida       | 01/17/2012 - 04/30/2012 | TBA          |               |                    |          |
| Th 12:00PM - 3:00PM                     | lather Memorial 244    | Staff               | 03/15/2012 - 03/15/2012 | Midterm Exam |               |                    |          |
| There are no students c                 | urrently enrolled in t | his class.          |                         |              |               |                    |          |
| There are no students c                 | urrently enrolled in t | his class.          |                         |              |               |                    |          |
|                                         |                        |                     |                         |              |               |                    |          |
|                                         |                        |                     |                         |              |               |                    |          |
| Return to Search                        | vious in List          | tt in List 🔚 Notify |                         |              |               |                    |          |
|                                         |                        |                     |                         |              |               |                    |          |
|                                         |                        |                     |                         |              |               |                    |          |
|                                         |                        |                     |                         |              |               |                    |          |
|                                         |                        |                     |                         |              |               |                    |          |
|                                         |                        |                     |                         |              |               |                    |          |
|                                         |                        |                     |                         |              |               |                    |          |
|                                         |                        |                     |                         |              |               |                    |          |
|                                         |                        |                     |                         |              |               |                    |          |

| Step | Action                                                                                                    |
|------|----------------------------------------------------------------------------------------------------|
| 26.  | The <b>Class Roster</b> screen appears. Using your internet browser's print capabilities, print the class roster for later use. It is the department's responsibility to notify the students in the class of its cancellation. |
| 27.  | Return to the class section on the Maintain Schedule of Classes screen.<br>Click the Curriculum Management menu.                                                                                                    |
| 28.  | Click the Schedule of Classes menu.                                                                                                    |
| 29.  | Click the Maintain Schedule of Classes link.                                                                                                    |

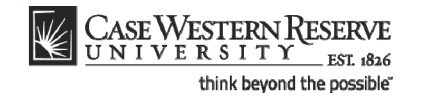

| avgrtes       Main Menu > Curriculum Management > Schedule of Classes > Maintain Schedule of Classes         Maintain Schedule of Classes       New Window   Help   @         Maintain Schedule of Classes       Enter any information you have and click Search. Leave fields blank for a list of all values.         Find an Existing Value       Maintain Schedule of rows to return (up to 300); 300         Academic Institution:       =          2121       Q         Subject Area:       =          adapting Direct Career:       =          Description:       begins with          Description:       begins with          Course Dire Ib begins with        Q         Course Dire Ib Beals Search Criteria                                                                                                    | Rave general statution     And Menu > Cunculum Management > Schedule of Classes > Mantain Schedule of Classes     Maintain Schedule of Classes     Enter any information you have and click Search. Leave fields blank for a list of all values.     Ind an Existing Value     Maintain Schedule of Orows to return (up to 300): 300     Academicin Institution: <ul> <li> <ul> <li> <ul> <li> <li> <ul> <li> <li> <ul> <li> <li> <ul> <li> <li> <ul> <li> <li> <ul> <li> <li> <ul> <li> <li> <ul> <li> <li> <ul> <li> <li> <ul> <li> <ul> <li> <li> <ul> <li> <li> <ul> <li> <ul> <li> <li> <ul> <li> <ul> <li< th=""><th></th><th></th><th></th><th></th><th></th><th></th><th>Home</th><th>Add to Favorites</th><th>Sign ou</th></li<></ul></li></ul></li></li></ul></li></ul></li></li></ul></li></li></ul></li></ul></li></li></ul></li></li></ul></li></li></ul></li></li></ul></li></li></ul></li></li></ul></li></li></ul></li></li></ul></li></li></ul></li></ul></li></ul> |                             |                      |                        |                       |                   |               | Home | Add to Favorites | Sign ou  |
|----------------------------------------------------------------------------------------------------|----------------------------------------------------------------------------------------------------|-----------------------------|----------------------|------------------------|-----------------------|-------------------|---------------|------|------------------|----------|
| Maintain Schedule of Classes         Enter any information you have and click Search. Leave fields blank for a list of all values.         Find an Existing Value         Academic Institution:                                                                                                    | Autatal Schedul of Classes     Enter any information you have and click Search. Leave fields blank for a list of all values.     Fur any information you have and click Search Leave fields blank for a list of all values.     Audation in Existing Value     Audation in Existing Value     Audatio in Existing Value                                                                                                    | avorites Main Menu          | > Curriculum I       | Management > Sc        | hedule of Classes     | > Maintain Schedu | le of Classes |      |                  | _        |
| Alartain Schedule of Classes There any information you have and click Search. Leave fields blank for a list of all values.  Terd an Existing Value Term:  Term: Term: Term: | Alartain Schedule of Classes<br>Enter any information you have and dick Search. Leave fields blank for a list of all values.<br>FIND THE STATE STATE                                                                                                    |                             |                      |                        |                       |                   |               |      | New Window H     | elp http |
| Enter any information you have and click Search. Leave fields blank for a list of all values.          Find an Existing Value         Maximum number of rows to return (up to 300): 300         Academic Institution:         Image: State of the state of the state of all values.         Subject Area:         Image: State of the state of the state of all values.         Catadog Nbr:       begins with viole         Catadog Nbr:       begins with viole         Description:       begins with viole         Course Offering Nbr:       Image: State State of Nbr:         Search       Clear       Basic Search Criteria                                                                                                    | Enter any information you have and click Search. Leave fields blank for a list of all values.   Find an Existing Value     Academic Institution:   Image: Care of the second second                                                                                                    | Vaintain Schedul            | e of Classes         |                        |                       |                   |               |      |                  |          |
| Find an Existing Value         Arademic Institution:         Image: State of the state of the state of t                                                                                   | Find an Existing Value         Madmum number of rows to return (up to 300): 300         Academic Institution:         Image: Construction of the second of the second of the                                                                                                    |                             |                      |                        |                       |                   |               |      |                  |          |
| Find an Existing Value         Asadamic Institution:         Academic Institution:         Image: Construction of the state of the state of the                                                                                                    | Find an Existing Value         Atademic Institution:         Academic Institution:         Image: Construction of the second of the second of the                                                                                                    | Enter any information y     | ou have and clic     | k Search. Leave field: | s blank for a list of | all values.       |               |      |                  |          |
| Academic Institution:  CASE 1 Catalog Nbr:  Catalog Nbr: Catalog Nbr: | Academic Institution:     CASE1 CASE1   Subject Area: 2121   Q   Catalog Nbr: begins with < 102                                                                                                    | Find an Existing Valu       | ıe                   |                        |                       |                   |               |      |                  |          |
| Academic Institution:     Term:     academic Career:     academic Career:     academic Career:     begins with      Description: begins with    Description: begins with    Course Offering Nbr:     acase Sensitive                                                                                                    | Academic Institution: = V CASE1 Q<br>Term: = V 2121 Q<br>Subject Area: = V anth Q<br>Catalog Nbr: begins with V 102<br>Academic Career: = V V<br>Campus: begins with V Q<br>Course ID: begins with V Q<br>Course Offering Nbr: = V Q<br>Case Sensitive<br>Search Clear Basic Search Save Search Criteria                                                                                                    | Maximum number of ro        | ows to return (up    | to 300): 300           |                       |                   |               |      |                  |          |
| Term:       =       2121       Q         Subject Area:       =       anth       Q         Catalog Nbr:       begins with < 102                                                                                                    | Term:       =       2121       Q         Subject Area:       =       anh       Q         Catalog Nbr:       begins with < 102                                                                                                    | Academic Institution:       | = •                  | CASE1                  | Q                     |                   |               |      |                  |          |
| Subject Area:       =        anth       Q         Catalog Nbr:       begins with        102         Academic Career:       =            Campus:       begins with        Q          Description:       begins with        Q          Course Df       begins with        Q          Course Offering Nbr:       =        Q          Case Sensitive       Search       Clear       Basic Search       Save Search Criteria                                                                                                    | Subject Area:       =        anth       Q.         Catalog Nor:       begins with v       102         Academic Career:       =            Campus:       begins with v       Q.         Description:       begins with v       Q.         Course ID:       begins with v       Q.         Course Offering Nbr:       =        Q.         Case Sensitive                                                                                                    | Term:                       | = 🔻                  | 2121                   | Q                     |                   |               |      |                  |          |
| Catalog Nbr:       begins with < 102         Academic Career:       =         Campus:       begins with <         Description:       begins with          Course D:       begins with          Course D:       begins with          Caurse Offering Nbr:       =         Case Sensitive                                                                                                    | Catalog Nbr:       begins with v         Academic Career:       = v         Campus:       begins with v         Description:       begins with v         Course DI:       begins with v         Course Offering Nbr:       = v         Case Sensitive    Search Clear Pasic Search Criteria                                                                                                    | Subject Area:               | = 🔻                  | anth                   | Q                     |                   |               |      |                  |          |
| Academic Career:       =       •         Campus:       begins with •       Q         Description:       begins with •       Q         Course ID:       begins with •       Q         Course Offering ND::       =       Q         Case Sensitive                                                                                                    | Academic Career:<br>Campus: begins with<br>Description: begins with<br>Course D: begins with<br>Course Offering Nbr: =<br>Case Sensitive<br>Search Clear Basic Search Save Search Criteria                                                                                                    | Catalog Nbr:                | begins with $~	imes$ | 102                    |                       |                   |               |      |                  |          |
| Campus:       begins with        Q         Description:       begins with        Q         Course Offering Nbr:       Q       Q         Course Offering Nbr:       Q       Q         Case Sensitive       Q       Q         Search       Clear       Basic Search       Save Search Criteria                                                                                                    | Campus:       begins with        Q         Description:       begins with        Q         Course Offering Nb:       C       Q         Case Sensitive       Q       Q         Search       Clear       Basic Search       Save Search Criteria                                                                                                    | Academic Career:            | = 🔻                  |                        | •                     |                   |               |      |                  |          |
| Description: begins with<br>Course ID: begins with<br>Course Offering Nbr: =<br>Case Sensitive<br>Search Clear Basic Search Save Search Criteria                                                                                                    | Description: begins with    Course ID: begins with    Course Offering Nbr:    Case Sensitive   Search Clear Basic Search Criteria                                                                                                    | Campus:                     | begins with 🔻        |                        | Q                     |                   |               |      |                  |          |
| Course DI: begins with  Q Course Offering Nbr: Course Sensitive Cease Sensitive Search Clear Basic Search Save Search Criteria                                                                                                    | Course ID: begins with  Course Offering Nbr: Course Offering Nbr: Case Sensitive Search Clear Basic Search Criteria                                                                                                    | Description:                | begins with 💌        |                        |                       |                   |               |      |                  |          |
| Course Offering Nbr: =  Q Case Sensitive Search Clear Basic Search Save Search Criteria                                                                                                    | Course Offering Nbr: = V Q<br>Case Sensitive<br>Search Clear Pasic Search Save Search Criteria                                                                                                    | Course ID:                  | begins with 🔻        |                        | Q                     |                   |               |      |                  |          |
| Case Sensitive       Search       Clear       Basic Search       Elear                                                                                                    | Clear Basic Search Criteria                                                                                                    | Course Offering Nbr:        | = 🔻                  |                        | Q                     |                   |               |      |                  |          |
|                                                                                                    |                                                                                                    | Case Sensitive Search Clear | Basic Search         | Save Search Cr         | i <u>teria</u>        |                   |               |      |                  |          |
|                                                                                                    |                                                                                                    |                             |                      |                        |                       |                   |               |      |                  |          |
|                                                                                                    |                                                                                                    |                             |                      |                        |                       |                   |               |      |                  |          |
|                                                                                                    |                                                                                                    |                             |                      |                        |                       |                   |               |      |                  |          |
|                                                                                                    |                                                                                                    |                             |                      |                        |                       |                   |               |      |                  |          |
|                                                                                                    |                                                                                                    |                             |                      |                        |                       |                   |               |      |                  |          |
|                                                                                                    |                                                                                                    |                             |                      |                        |                       |                   |               |      |                  |          |

| Step | Action                                                                                        |
|------|-----------------------------------------------------------------------------------------------|
| 30.  | The Maintain Schedule of Classes search screen appears. Enter the search fields as necessary. |
| 31.  | Click the Search button.                                                                      |
| 32.  | The Basic Data tab appears.<br>Click the Enrollment Cntrl tab.                                |

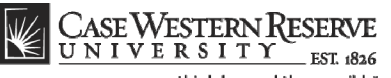

think beyond the possible" CASE WESTERN RESERVE Home Add to Favorites Favorites Main Menu > Curriculum Management > Schedule of Classes > Maintain Schedule of Classes New Window | Help | Customize Page | Inter Basic Data Meetings Enrollment Cntrl Reserve Cap Notes Exam Course ID: Academic Institution: 000101 Course Offering Nbr: 1 Case Western Reserve Univ Term: Subject Area: Catalog Nbr: Enrollment Control Spring 2012 ANTH Undergrad Anthropology 102 Being Humn Intr Soc/Cul Anth Find View All First 🖬 1 of 2 🕨 Last 
 Regular Academic Session
 Class Nbr:
 1004

 Lecture
 Event ID:
 000049163
 Session: 1 Class Section: 100 Component: Lecture Associated Class: 100 Units: 3.00 Cancel Class \*Class Status: Active • Class Type: Enrollment Enrollment Status: Open Inst Cnsnt 

Requested Room Capacity: 17 Total \*Add Consent: No Consent 

Enrollment Capacity: 17 0 \*Drop Consent: Γ 1st Auto Enroll Section: 2nd Auto Enroll Section: Minimum Enrollment Nbr: Cancel if Student Enrolled Save Return to Search 🔄 Notify

| Basic Data I Meeting | is I Enrollment Cotri I Reserve Cap I Notes I Exam |
|----------------------|----------------------------------------------------|
|                      |                                                    |

| Step | Action                                                                                                    |
|------|----------------------------------------------------------------------------------------------------|
| 33.  | Click the <b>Cancel if Student Enrolled</b> option to drop all students from the class.                                                                                                    |
| 34.  | Click the Class Status list.                                                                                                    |
| 35.  | Click the Cancelled Section item.<br>Cancelled Section                                                                                                    |
| 36.  | Click the Cancel Class button. Cancel Class                                                                                                    |
| 37.  | The class is now cancelled and any enrolled students have been dropped.                                                                                                    |
| 38.  | Click the <b>Save</b> button.                                                                                                    |
| 39.  | This completes the process of canceling a class section.<br>Please remember to contact all students who were previously enrolled in the class<br>to notify them of its cancellation.<br>End of Procedure. |

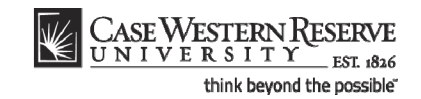

# Labeling Study Abroad Classes

This topic demonstrates how to label a class that can be taken during a study abroad experience.

When students engage in international study, they receive credit at Case Western Reserve University. To label the classes that are offered to study abroad students, a Course Attribute value is added to the class's Schedule of Classes record.

Use the directions in this topic to label a class taken by students engaging in international study. It requires the user to enter the SIS and work with a the Schedule of Classes module, where a Class Attribute will be used to label the class as one taken during international study.

After Print =

### Procedure

Begin by logging in to the SIS at *case.edu/erp/sisadmin* with your CWRU Network ID and password.

| Step | Action                                                                                                    |
|------|----------------------------------------------------------------------------------------------------|
| 1.   | From the main menu, click the Curriculum Management link.  Curriculum Management                                         |
| 2.   | Click the Schedule of Classes link.<br>▷ Schedule of Classes                                                             |
| 3.   | Click the Maintain Schedule of Classes link.                                                                             |
| 4.   | The <b>Maintain Schedule of Classes</b> search screen appears.<br>Enter the appropriate term into the <b>Term</b> field. |
| 5.   | Click the <b>Search</b> button.                                                                                          |
| 6.   | Select the appropriate course from the search result list.                                                               |

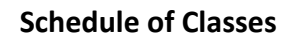

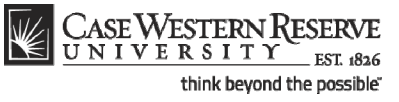

| UNIVERSIT                                 | Y EST 1826            |                                      |                                        |               | Home Worklist MultiChannel C | onsole Add to Favorites . |
|-------------------------------------------|-----------------------|--------------------------------------|----------------------------------------|---------------|------------------------------|---------------------------|
|                                           |                       |                                      |                                        |               | New Windo                    | w Help Customize Page     |
| ania Data                                 | Equal law and Oated   | Deserve Over Marten                  | From UNO Data Tariba                   |               |                              |                           |
| asic Data ( Meetings                      | ) Enrollment Chur )   | Reserve Cap   Notes                  | Efaur   Eus para   Terroc              |               |                              |                           |
| ourse ID: 00                              | 01960                 | Course Offering Nbr:                 | 1                                      |               |                              |                           |
| ademic Institution: C                     | ase Western Reserve I | Jniv Lindergrad                      |                                        |               |                              |                           |
| ubject Area: M                            | ATH                   | Mathematics                          | Auto Create Cr                         | mponent       |                              |                           |
| atalog Nbr: 20                            | 01                    | Intro to Linear Algebra              |                                        |               |                              |                           |
| lass Sections                             |                       |                                      | Find   View All First 🗹                | 1 of 1 🕑 Last |                              |                           |
| Session:                                  | 1 Regular             | Academic Session Class Nbr:          | 1715                                   | H 🖃           |                              |                           |
| Class Section:                            | 100                   | *Start/End                           | Date: 01/10/2011 1 04/25/2011          | 25            |                              |                           |
| Component:                                | LEC Q Lecture         | Event ID:                            | 000045786                              |               |                              |                           |
| 'Class Type:                              | Enrollment 🔻          |                                      |                                        |               |                              |                           |
| Associated Class:                         | 100                   |                                      |                                        |               |                              |                           |
| 'Campus:                                  | MAIN                  | Case                                 |                                        |               |                              |                           |
| 1 ocation:                                | SA-MAIN Q             | Main Campus                          |                                        |               |                              |                           |
| Course Administrator:                     |                       |                                      | Schedule Print                         |               |                              |                           |
| Academic Organization:                    | MATH Q                | Mathematics                          | Student Specific Permiss               | ons           |                              |                           |
| Academic Group:                           | CAS                   | College of Arts & Sciences           | 🗹 Dynamic Date Calc Requir             | ed            |                              |                           |
| *Holiday Schedule:                        | CASEHS                | Case Holiday Schedule                | Generate Class Mtg Atten               | dance         |                              |                           |
| *Instruction Mode:                        | P                     |                                      | Sync Attendance with Cla               | ss Mtg        |                              |                           |
| Primary Instr Section:                    | 100                   |                                      | GL Interface Required                  |               |                              |                           |
| Class Topic                               |                       |                                      |                                        |               |                              |                           |
| Course Topic ID:                          |                       |                                      | Print Topic in Schedule                |               |                              |                           |
| Equivalant Course Group                   |                       |                                      |                                        |               |                              |                           |
| Course Equivalent Course                  | e Group:              |                                      | Override Equivalent Cour               | se            |                              |                           |
| Class Equivalent Course                   | Group                 |                                      |                                        |               |                              |                           |
| Class Equivalent Course                   | Group.                |                                      |                                        |               |                              |                           |
| Class Attributes                          |                       | Customi                              | ze   Eind   View All   🛗 👘 First 🔍 1 d | r 1 🗈 Last    |                              |                           |
| *Course<br>Attribute                      |                       | <u>"Course Attribute</u><br>Value    |                                        |               |                              |                           |
| SRCH C Schedule Sea                       | arch                  | CASSA Q Senir                        | or Audit Course                        |               |                              |                           |
|                                           |                       |                                      |                                        |               |                              |                           |
| Cause O Deturn to Search                  | and Drawious in List  | I Next in List                       |                                        |               |                              |                           |
|                                           |                       | I HONIY                              |                                        |               |                              |                           |
| uc Data   <u>Meetings</u>   <u>Enroll</u> | ment Cntri (Reserve C | ap   Notes   Exam   LMS Data   Texti | DOOK   GL INTERTACE                    |               |                              |                           |
|                                           |                       |                                      |                                        |               |                              |                           |
|                                           |                       |                                      |                                        |               |                              |                           |
|                                           |                       |                                      |                                        |               |                              |                           |
|                                           |                       |                                      |                                        |               |                              |                           |
|                                           |                       |                                      |                                        |               |                              |                           |

| Step | Action                                                                                                    |
|------|----------------------------------------------------------------------------------------------------|
| 7.   | The Basic Data tab appears. If the class is offered more than once in a term, please<br>confirm that the appropriate section is visible before continuing. If necessary, use<br>the arrows in the blue header to locate the study abroad class section.*Class Section:100 |
| 8.   | The <b>Class Attributes</b> group box may already contain a class attribute (e.g. Schedule Search/Senior Audit Course). Do not remove any existing class attributes.                                                                                                    |

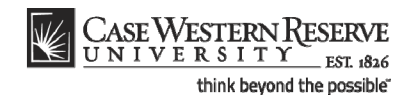

| CASE WESTERN                              | RESERVE                          |                        |                    |                                         |                                        |                                  |
|-------------------------------------------|----------------------------------|------------------------|--------------------|-----------------------------------------|----------------------------------------|----------------------------------|
| UNIVERSIT                                 | Y EST 1826                       |                        |                    |                                         | Home Worklist MultiChannel C           | onsole Add to Favorites Sign out |
| •                                         |                                  |                        |                    |                                         |                                        |                                  |
|                                           |                                  |                        |                    |                                         | New Windo                              | W Help Customize Page            |
| Basic Data Meetings                       | Enrollment Cntrl                 | Reserve Cap            | Notes Exa          | m LMS Data Textbook                     |                                        |                                  |
|                                           |                                  |                        |                    |                                         |                                        |                                  |
| Course ID: 00<br>Academic Institution: 00 | J1960<br>Jaco Western Reserve II | Course                 | Offering Nbr:      | 1                                       |                                        |                                  |
| Term: St                                  | pring 2011                       | Undergr                | ad                 | Auto Create Component                   |                                        |                                  |
| Subject Area: M                           | ATH                              | Mathem                 | atics              | Auto Create Component                   |                                        |                                  |
| Catalog Nbr: 20                           | )1                               | Intro to L             | inear Algebra      | ten? ten1                               |                                        |                                  |
| Class Sections                            |                                  |                        |                    | Find   View All First 🕙 1 of 1 🕑 Last   |                                        |                                  |
| *Session:                                 | 1 Regular A                      | Academic Session       | Class Nbr:         | 1715                                    |                                        |                                  |
| *Class Section:                           | 100                              |                        | *Start/End Date:   | 01/10/2011 🛐 04/25/2011 🛐               |                                        |                                  |
| *Component:                               | LEC Q Lecture                    |                        | Event ID:          | 000045786                               |                                        |                                  |
| *Class Type:                              | Enrollment 🔻                     |                        |                    |                                         |                                        |                                  |
| *Associated Class:                        |                                  |                        |                    |                                         |                                        |                                  |
| *Campus:                                  | MAIN                             | Case                   |                    |                                         |                                        |                                  |
| *Location:                                | SA-MAIN                          | Main Campus            |                    | Coloradolo Dalat                        |                                        |                                  |
| Course Administrator:                     |                                  |                        |                    | Student Specific Permissions            |                                        |                                  |
| *Academic Organization:                   | MATH Q                           | Mathematics            |                    | Student Speene Permissions              |                                        |                                  |
| Academic Group:                           | CAS                              | College of Arts & S    | ciences            | Dynamic Date Calc Required              |                                        |                                  |
| *Holiday Schedule:                        | CASEHS                           | Case Holiday Sch       | dule               | Generate Class Mtg Attendance           |                                        |                                  |
| *Instruction Mode:                        | P                                |                        |                    | Sync Attendance with Class Mtg          |                                        |                                  |
| Primary Instr Section:                    | 100                              |                        |                    | GL Interface Required                   |                                        |                                  |
| Class Topic                               |                                  |                        |                    |                                         |                                        |                                  |
| Course Topic ID:                          |                                  |                        |                    | Print Topic in Schodulo                 |                                        |                                  |
| Course ropic ib.                          |                                  |                        |                    |                                         |                                        |                                  |
| Equivalent Course Group                   |                                  |                        |                    |                                         |                                        |                                  |
| Course Equivalent Course                  | se Group:                        |                        |                    | Override Equivalent Course              |                                        |                                  |
| Class Equivalent Course                   | Group:                           |                        |                    |                                         |                                        |                                  |
| Class Attributes                          |                                  |                        | Customize I Fi     | nd I View All I 📕 First 🔍 1 of 1 🖹 Last |                                        |                                  |
| *Course                                   |                                  | *Course At             | tribute            |                                         |                                        |                                  |
| Attribute                                 |                                  | Value                  |                    |                                         |                                        |                                  |
| SRCH C Schedule Sea                       | irch                             | CASSA                  | Q Senior Aud       | lit Course 😐 😑                          |                                        |                                  |
|                                           |                                  |                        |                    |                                         |                                        |                                  |
| 🔛 Save 🔍 🔍 Return to Search               | ch + Previous in List            | 4 Next in List         | Notify             |                                         |                                        |                                  |
| Basic Data   Meetings   Enroll            | ment Cotri I Reserve Cs          | n I Notes   Eyam     I | IS Data   Textbook | GL Interface                            |                                        |                                  |
| David Data ( meetings ( Enion             | inclucional (Reserve Ca          | in ( Hores ( Exam) ) E | Textbook (         | <u>Ge menue</u>                         |                                        |                                  |
|                                           |                                  |                        |                    |                                         |                                        |                                  |
|                                           |                                  |                        |                    |                                         |                                        |                                  |
|                                           |                                  |                        |                    |                                         |                                        |                                  |
|                                           |                                  |                        |                    |                                         |                                        |                                  |
|                                           |                                  |                        |                    |                                         |                                        |                                  |
| Done                                      |                                  |                        |                    |                                         | 🗣 Local intranet   Protected Mode: Off | 🔩 🕶 🔍 100% 👻 🖉                   |

| Step | Action                                                            |
|------|-------------------------------------------------------------------|
| 9.   | Click the Add a new row button in the Class Attributes group box. |
|      | If no class attributes exist, skip to the next step.              |
| 10.  | Click the Look up Course Attribute button.                        |

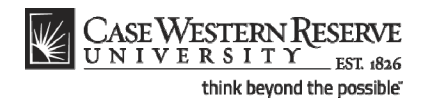

| CASE WESTERN RESERVE                                                                                                    | Home   Wortlist   MultChannel Console   Add to Favorites   San out |
|----------------------------------------------------------------------------------------------------|--------------------------------------------------------------------|
| •                                                                                                    | New Window   Help   🖷                                              |
| ook Up Course Attribute                                                                                                    |                                                                    |
| purse Attribute: begins with 💌                                                                                                    |                                                                    |
| escription: begins with V                                                                                                    |                                                                    |
| cook Up Clear Cancel Basic Lookup                                                                                                    |                                                                    |
| arach Results       wrsd       Bits (= 14 or 6 ;= List       drassAttributs Descriptions       DCH       DCH <td></td> |                                                                    |
|                                                                                                    |                                                                    |
|                                                                                                    |                                                                    |
|                                                                                                    |                                                                    |
|                                                                                                    |                                                                    |
|                                                                                                    |                                                                    |
|                                                                                                    |                                                                    |
|                                                                                                    |                                                                    |
|                                                                                                    |                                                                    |
|                                                                                                    |                                                                    |
|                                                                                                    | 💊 Local intranet   Protected Mode: Off 🛛 🖓 💌 🔍 100% 💌              |

| Step | Action                                           |
|------|--------------------------------------------------|
| 11.  | Select Schedule Search. Schedule Search          |
| 12.  | Click the Look up Course Attribute Value button. |

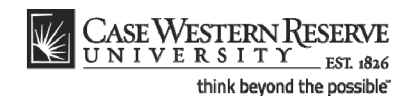

| Case Western Reserve                                                                                                    | Home Workst MultiChannel Console Add to Favorites Sign out |
|----------------------------------------------------------------------------------------------------|------------------------------------------------------------|
| •                                                                                                    | New Window   Help   🐘                                      |
| Look Up Course Attribute Value                                                                                                    |                                                            |
| Course Attribute: SRCH<br>Description: begins with 👻                                                                                                    |                                                            |
| Look Up Clear Cancel Basic Lookup                                                                                                    |                                                            |
| Search Arustitz Virtual (1 16 of []) Last<br>Course Arustitz Virtual (1 16 of (]) Last<br>Course Arustitz Virtual () Course<br>CASDs Search Arustitz Virtual () Course<br>IDN IDN<br>NOPERNIT Na search for doteed class<br>SPOTULEHT Samsster Spotudt<br>STUDYABRO Study Aroad |                                                            |
|                                                                                                    |                                                            |
|                                                                                                    |                                                            |
|                                                                                                    |                                                            |
|                                                                                                    |                                                            |
|                                                                                                    |                                                            |
|                                                                                                    |                                                            |
|                                                                                                    |                                                            |
|                                                                                                    |                                                            |
|                                                                                                    |                                                            |
|                                                                                                    |                                                            |
|                                                                                                    |                                                            |
| Done                                                                                                    | 🔹 Local intranet   Protected Mode: Off 🛛 🖓 👻 🍕 100% 👻 💡    |

| Step | Action                            |
|------|-----------------------------------|
| 13.  | Select Study Abroad. Study Abroad |

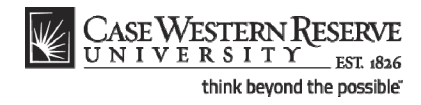

|                           |                        |                         |                  |                      |                                |     | New Window Help | Customize Page |
|---------------------------|------------------------|-------------------------|------------------|----------------------|--------------------------------|-----|-----------------|----------------|
| ic Data Meetings          | Enrollment Cntrl       | Reserve Cap / No        | tes Exar         | n LMS Data           | Textbook                       |     |                 |                |
| ree ID: 004               | 252                    | Course Off              | uring Mbrs       |                      |                                | -   |                 |                |
| demic Institution: Cas    | se Western Reserve U   | Iniv                    | sting tur.       |                      |                                |     |                 |                |
| n: Spri                   | ing 2011               | Undergrad               |                  | Auto C               | eate Component                 |     |                 |                |
| alog Nbr: 201             |                        | Intro to Line           | ar Algebra       |                      |                                |     |                 |                |
| ss Sections               |                        |                         |                  | Find   View All      | First 🛃 1 of 1 🕑 La            | ist |                 |                |
| ession:                   | 1 Regular              | Academic Session        | Class Nbr:       | 1715                 | <b>H</b>                       | -   |                 |                |
| lass Section:             | 100                    |                         | Start/End Date:  | 01/10/2011 😼 04/2    | /2011 🔢                        |     |                 |                |
| omponent:                 | LEC Q Lecture          |                         | Event ID:        | 000045786            |                                |     |                 |                |
| lass Type:                | Enrollment 🔻           |                         |                  |                      |                                |     |                 |                |
| ssociated Class:          |                        |                         |                  |                      |                                |     |                 |                |
| ampus:                    | MAIN                   | Case                    |                  |                      |                                |     |                 |                |
| ocation:                  | SA-MAIN Q              | Main Campus             |                  | Schedule Print       |                                |     |                 |                |
| ourse Administrator:      |                        |                         |                  | Student Specific F   | ermissions                     |     |                 |                |
| cademic Organization:     | MATH Q                 | Mathematics             |                  | _                    |                                |     |                 |                |
| cademic Group:            | CAS                    | College of Arts & Scie  | nces             | Dynamic Date Cal     | Required                       |     |                 |                |
| oliday Schedule:          | CASEHS                 | Case Holiday Schedu     | le               | Generate Class M     | g Attendance<br>with Class Mto |     |                 |                |
| struction Mode:           | 100                    |                         |                  | GL Interface Requ    | red                            |     |                 |                |
| rimary instr Section:     | 100                    |                         |                  |                      |                                |     |                 |                |
| ass lopic                 |                        |                         |                  |                      |                                |     |                 |                |
| Course Topic ID:          |                        |                         |                  | Print Topic in Sch   | edule                          |     |                 |                |
| uivalent Course Group     |                        |                         |                  |                      |                                |     |                 |                |
| ourse Equivalent Course   | Group:                 |                         |                  | Override Equivale    | nt Course                      |     |                 |                |
| lass Equivalent Course G  | iroup:                 |                         |                  |                      |                                |     |                 |                |
| ass Attributes            |                        |                         | Customize   Find | View All   🏪 🛛 First | 🛃 1-2 of 2 🕑 Last              |     |                 |                |
| ourse                     |                        | *Course Attrit          | ute              |                      |                                |     |                 |                |
| RCH Q Schedule Searc      | th                     | CASSA                   | Q Senior Audi    | t Course             |                                |     |                 |                |
| RCH C Schedule Searc      | *                      | RTI IDVARDO             | Control the      | vid.                 |                                |     |                 |                |
| Consult Seal              |                        | problabic               |                  |                      |                                |     |                 |                |
|                           |                        |                         |                  |                      |                                |     |                 |                |
| ave AReturn to Search     | TE Previous in List    | +⊞ Next in List         | toury            |                      |                                |     |                 |                |
| Data   Meetings   Enrollm | ent Cntrl   Reserve Ca | ap   Notes   Exam   LMS | Data   Textbook  | GL Interface         |                                |     |                 |                |
|                           |                        |                         |                  |                      |                                |     |                 |                |

| Step | Action                                                                                                    |
|------|----------------------------------------------------------------------------------------------------|
| 14.  | Click the Save button.                                                                                                    |
| 15.  | This completes the process of adding the Study Abroad class attribute to a class.<br>SIS_SR_StudyAbrd_Class.docx<br>End of Procedure. |

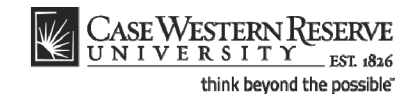

# Advanced Scheduling

The topics in this section are used less often the topics in the previous section. They include concepts and tasks that require more concentration than in other topics.

If you have difficulty performing the tasks demonstrated in these topics, please contact courses@case.edu for assistance.

### **Combine Sections of Cross-Listed Courses**

This topic demonstrates how to combine sections of courses that are cross-listed in the course catalog. A cross-listed course is comprised of two or more courses that have the same title and description, but are offered at two levels (e.g., 300 and 400) or are listed in two or more subjects (e.g., ANTH and BIOL). Because cross-listed courses are essentially the same, their class sections can be combined and taught in a single class meeting.

All users of the Schedule of Classes can determine if their department offers cross-listed courses. Go to the Schedule New Course screen and search for all courses in the current term. The list of courses that is returned contains all courses that can be offered by your academic organization. Click on the **Description** column header to alphabetize the course titles in ascending order. Review the courses to determine if any have the same title. Courses that have the same title but are listed under two course numbers (such as BIOL 358 and BIOL 458, both titled Animal Behavior) are cross-listed across careers (e.g., Undergraduate and Graduate). Also, courses that have the same title but have different subject codes, such as PHIL 271 and BETH 271, are cross-listed across academic organizations. When courses such as these appear in your search results, it means that your academic organization is in charge of scheduling and combining the cross-listed sections. If a course that your academic organization has been put in charge of scheduling it. Contact courses@case.edu for further information.

Class sections can be combined permanently or for a single class occurrence. Only permanently combined sections will remain combined when the schedule is copied to a future term. The enrollment and wait list capacities are controlled both at the section level and at the sections' combined level.

To create combined sections:

- Create or update each course offering of the combined courses with like section numbers (i.e. two 100 sections, two 101 sections). See Add a Course Offering to the Schedule orAdd a Section to a Course Offering for directions on creating class sections.
- 2. Define a Combined Sections ID on the **Combined Sections Table screen**.
- 3. Link classes to the Combined Sections ID and choose a combination type on the **Combined Sections page**.
- 4. Confirm the enrollment limits for the combined sections.

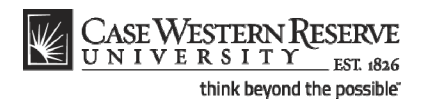

Please note: Combined sections are set up on specific *sessions* of terms. Should a cross-listed course have to be changed to a different session, the following procedure must be followed:

- 1. Go to the Identify Combined Sections screen for the cross-listed course. Delete all sections from cross-listing. Save.
- 2. Go to the Combined Sections table for that session and term. Delete the row of the cross-listing from the table. Save.
- 3. Go to the Maintain Schedule of Classes search screen. Search for the classes that are being moved to a different session. Change each section of the cross-listed course
- 4. Return to the Combined Sections table search screen. Search for the session and term in which the cross-listed course should be placed.
- 5. Follow the **Combine Sections of Cross-listed Courses** guide to combine the sections in the new session.

#### Procedure

Begin by logging in to the SIS at *case.edu/erp/sisadmin* with your CWRU Network ID and password.

| Step | Action                                  |
|------|-----------------------------------------|
| 1.   | Click the Main Menu.<br>Main Menu       |
| 2.   | Click the Curriculum Management menu.   |
| 3.   | Click the Combined Sections menu.       |
| 4.   | Click the Combined Sections Table link. |

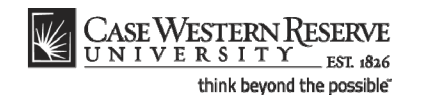

| UNIVERSITY EST, 1826                                                                       | Home  | Add to Ea   | vorites | Sign of  |
|--------------------------------------------------------------------------------------------|-------|-------------|---------|----------|
| grites Main Menu > Curriculum Management > Combined Sections > Combined Sections Table     | nonne | Add to that |         | 01011-00 |
|                                                                                            |       | New Wir     | ndow He | elo 🖺    |
| mbined Sections Table                                                                      |       |             |         |          |
| er any information you have and click Search. Leave fields blank for a list of all values. |       |             |         |          |
| nd an Existino Value                                                                       |       |             |         |          |
| imum number of rows to return (up to 300): 300                                             |       |             |         |          |
| ademic Institution: = V CASE1                                                              |       |             |         |          |
| m: = 🔻 🔍                                                                                   |       |             |         |          |
| ssion: = 🔻                                                                                 |       |             |         |          |
|                                                                                            |       |             |         |          |
|                                                                                            |       |             |         |          |
|                                                                                            |       |             |         |          |
|                                                                                            |       |             |         |          |
|                                                                                            |       |             |         |          |
|                                                                                            |       |             |         |          |
|                                                                                            |       |             |         |          |
|                                                                                            |       |             |         |          |
|                                                                                            |       |             |         |          |

| Step | Action                                                                                                   |
|------|----------------------------------------------------------------------------------------------------|
| 5.   | The Combined Section Table search screen appears.                                                        |
|      | Enter the Academic Institution as CASE1.                                                                 |
|      | Click the Look up Term button.                                                                           |
| 6.   | Select the appropriate term from the list.<br>Fall 2019                                                  |
| 7.   | Click the Session dropdown list.                                                                         |
| 8.   | Select the <b>Session</b> during which the combined section will take place.<br>Med - 2 week - Block 08A |
| 9.   | Click the Search button.                                                                                 |

 $\mathbf{k}$ 

|             |                                | *                  |                        |     |                                    |
|-------------|--------------------------------|--------------------|------------------------|-----|------------------------------------|
|             |                                |                    |                        |     | New Window   Help   Customize Page |
| ombine      | d Sections Table               |                    |                        |     |                                    |
| Academic In | stitution. Case Western Rese   | ne Liniv           |                        |     |                                    |
| Term:       | Spring 2012                    |                    |                        |     |                                    |
| Session:    | Regular Academic S             | ession             |                        |     |                                    |
| Combined    | *Description                   | *Short Description |                        |     |                                    |
| 577         | BIOC 334/434                   | BIOC334/43         | View Combined Sections | + = |                                    |
| 576         | CLSC/HSTY320                   | CL/HS320           | View Combined Sections | + - |                                    |
| 575         | CLSC/WLIT 224                  | CL/WL224           | View Combined Sections | + - |                                    |
| 574         | clsc/WGST312                   | CL/WG312           | View Combined Sections | + - |                                    |
| 573         | CLSC/ARTH221                   | CLSC/ARTH2         | View Combined Sections | + - |                                    |
| 572         | ASTR 306/406                   | ASTR306/40         | View Combined Sections | + - |                                    |
| 571         | MPHP 306 - 100                 | MPHP 306 -         | View Combined Sections | + - |                                    |
| 570         | PHYS 336/436                   | PHYS3/436          | View Combined Sections | + - |                                    |
| 569         | LATN 308/380                   | LATN 308/3         | View Combined Sections | + - |                                    |
| 568         | ENGL 386/486 101               | ENGL 386/4         | View Combined Sections | + - |                                    |
| 567         | ARTS 303/403 101               | ARTS 303/4         | View Combined Sections | + - |                                    |
| 566         | JAPN225/WLIt225 - 2            | JAPN/WLIT2         | View Combined Sections | + - |                                    |
| 565         | EECS344/600                    | EECS344/60         | View Combined Sections | + - |                                    |
| 564         | CHEM 305/332                   | CHEM 305/3         | View Combined Sections | + - |                                    |
| 561         | Biol319/419EECS319/EBME419/PHO | Biol319/41         | View Combined Sections | + - |                                    |
| 559         | EDUC/PSCL/SOCI338              | EDUC/PSCL          | View Combined Sections | + - |                                    |
| 557         | MGMT 315 - 100                 | MGMT 315-0         | View Combined Sections | + - |                                    |
| 555         | CRSP 500/EPBI 500              | CRSP/EPBI5         | View Combined Sections | + - |                                    |
| SEA         | PHRM 521 / PATH 521            | PHRMPath52         | View Combined Sections | + - |                                    |

| Step | Action                                                                                                    |
|------|----------------------------------------------------------------------------------------------------|
| 10.  | The Combined Sections Table screen appears. This is where the <b>Combined Sections ID</b> is created and named. |
| 11.  | Click the <b>Add a new row</b> button to create a new combined section ID.                                      |

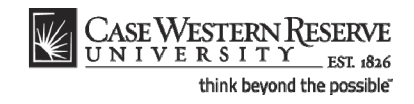

| rites Main             | Menu > Curriculum Management > Co | mbined Sections > Com | bined Sections Table   |   |   |                                    |
|------------------------|-----------------------------------|-----------------------|------------------------|---|---|------------------------------------|
|                        |                                   |                       |                        |   |   | New Window   Help   Customize Page |
| mbine                  | d Sections Table                  |                       |                        |   |   |                                    |
| cademic In             | stitution: Case Western Rese      | rve Univ              |                        |   |   |                                    |
| ferm:                  | Spring 2012                       |                       |                        |   |   |                                    |
| Session:               | Regular Academic S                | ession                |                        |   |   |                                    |
| Combined<br>ections ID | *Description                      | *Short Description    |                        |   |   |                                    |
| 577                    | BIOC 334/434                      | BIOC334/43            | View Combined Sections | + |   |                                    |
| 578                    |                                   |                       |                        | + | - |                                    |
| 576                    | CLSC/HSTY320                      | CL/HS320              | View Combined Sections | + | - |                                    |
| 575                    | CLSC/WLIT 224                     | CL/WL224              | View Combined Sections | + | - |                                    |
| 574                    | clsc/WGST312                      | CL/WG312              | View Combined Sections | + | - |                                    |
| 573                    | CLSC/ARTH221                      | CLSC/ARTH2            | View Combined Sections | + | - |                                    |
| 572                    | ASTR 306/406                      | ASTR306/40            | View Combined Sections | + | - |                                    |
| 571                    | MPHP 306 - 100                    | MPHP 306 -            | View Combined Sections | + | - |                                    |
| 570                    | PHYS 336/436                      | PHYS3/436             | View Combined Sections | + | - |                                    |
| 569                    | LATN 308/380                      | LATN 308/3            | View Combined Sections | + | - |                                    |
| 568                    | ENGL 386/486 101                  | ENGL 386/4            | View Combined Sections | + | - |                                    |
| 567                    | ARTS 303/403 101                  | ARTS 303/4            | View Combined Sections | + | - |                                    |
| 566                    | JAPN225/WLIt225 - 2               | JAPN/WLIT2            | View Combined Sections | + | - |                                    |
| 565                    | EECS344/600                       | EECS344/60            | View Combined Sections | + |   |                                    |
| 564                    | CHEM 305/332                      | CHEM 305/3            | View Combined Sections | + | - |                                    |
| 561                    | Biol319/419EECS319/EBME419/PHO    | Biol319/41            | View Combined Sections | + |   |                                    |
| 559                    | EDUC/PSCL/SOCI338                 | EDUC/PSCL             | View Combined Sections | + |   |                                    |
| 557                    | MGMT 315 - 100                    | MGMT 315-0            | View Combined Sections | + |   |                                    |
| 555                    | CRSP 500/EPBI 500                 | CRSP/EPBI5            | View Combined Sections | + |   |                                    |
| 555                    | CRSP 500/EPBI 500                 | CRSP/EPBI5            | View Combined Sections | + | Ξ |                                    |

| Step | Action                                                                                                    |
|------|----------------------------------------------------------------------------------------------------|
| 12.  | Enter the <b>Subject Area</b> code representing the organization that "owns" the combined section, followed by the <b>Catalog Number</b> and <b>Section Number</b> to be combined into the <b>Description</b> field. |
| 13.  | Press [Enter] to copy the first ten characters of the Description field to the Short Description field.                                                                                                    |
| 14.  | Click the Save button.                                                                                                    |
| 15.  | Click the View Combined Sections link that appeared when you click Save.<br>View Combined Sections                                                                                                    |

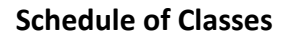

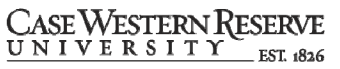

think beyond the possible"

| orites   Main Menu > Curr<br>dentify Combined                                             | iculum Manage                           | ment >                                    | Combine                               | d Sections >                  | Combined S | ections Tabl                                           | e                                                                              |                                                                                                    | New         | Window   H | Help Customize | Page   🖷 |
|-------------------------------------------------------------------------------------------|-----------------------------------------|-------------------------------------------|---------------------------------------|-------------------------------|------------|--------------------------------------------------------|--------------------------------------------------------------------------------|----------------------------------------------------------------------------------------------------|-------------|------------|----------------|----------|
| Academic Institution:<br>Term:<br>Session:<br>Combined Sections ID:<br>*Combination Type: | CASE1<br>2121<br>1<br>0578<br>Cross Sub | Case W<br>Spring 2<br>Regular<br>anth 350 | restern Re<br>2012<br>Academi<br>0450 | eserve Univ<br>c Session      |            | Perman<br>Skip Mt<br>Warning<br>informati<br>within th | ent Combin<br>J Pattern &<br>Mtg Pattern &<br>on w ill not be<br>a combined se | ation<br>InstrEdit<br>Instr<br>Instr<br>Instr<br>Instr<br>Instr<br>Instr<br>Instr<br>Instr<br>Instr<br>Instr<br>Instr<br>Instr<br>Instr<br>Instr<br>Instr<br>Instr<br>Instr |             |            |                |          |
| Room Capacity<br>Requested Room Capacity                                                  |                                         | En<br>Wa                                  | rollment (<br>hit List Ca             | Capacity:<br>pacity:          |            | Tot                                                    | al<br>)<br>)                                                                   |                                                                                                    |             |            |                |          |
| Combined Sections Cla                                                                     | ss Description                          | 1                                         |                                       |                               |            | <u>Customize</u>                                       | Find View                                                                      | AII 🗖 🔡                                                                                                    | First 🛃 1 d | f 1 🗈 Last |                |          |
| *Class Nbr Subject (                                                                      | atalog Nbr                              | <u>Section</u>                            | <u>Status</u>                         | <u>Reg Room</u><br><u>Cap</u> | Enrl Cap   | Enri Tot                                               | Wait Cap                                                                       | Wait Tot                                                                                                    | Acad Group  |            |                |          |
| iew Combined Sections Tabl                                                                | <u>e</u>                                |                                           |                                       | 0                             | 0          | 0                                                      | 0                                                                              | U                                                                                                    |             |            | ]              |          |
| Save Return to Search                                                                     | Notify                                  |                                           |                                       |                               |            |                                                        |                                                                                |                                                                                                    |             |            |                |          |
|                                                                                           |                                         |                                           |                                       |                               |            |                                                        |                                                                                |                                                                                                    |             |            |                |          |
|                                                                                           |                                         |                                           |                                       |                               |            |                                                        |                                                                                |                                                                                                    |             |            |                |          |
|                                                                                           |                                         |                                           |                                       |                               |            |                                                        |                                                                                |                                                                                                    |             |            |                |          |

| Step | Action                                                                 |
|------|------------------------------------------------------------------------|
| 16.  | The Identify Combined Sections screen appears.                         |
|      | Here, select the class sections that are being combined.               |
| 17.  | Click the Combination Type list.                                       |
| 18.  | Choose the type of sections that are being combined.<br>Within Subject |

**Cross Subject** - class sections from different subject areas will be combined. For example: BAFI 341 and ECON 341.

**Within Subject** - class sections from within a single subject area will be combined. For example: FRCH 338 and FRCH 438.

**Both** - class section will be drawn from both within subject areas and across subject areas. For example: BIOL 368, BIOL 468, and ANTH 467.

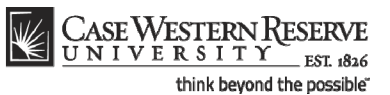

| Step | Action                                                                                                    |
|------|----------------------------------------------------------------------------------------------------|
| 19.  | By default, the <b>Permanent Combination</b> checkbox is marked. If this is not to be a permanent combination of sections, remove the checkmark from the box. |
| 20.  | Enter the <b>Enrollment Capacity</b> field as the total number of students that can enroll in the combined class.                                             |

If the **Enrollment Capacities** of all combined courses are the same, and all are equal to the Enrollment Capacity of the combined section, then any number of students can sign up for either section of the course until the combined section enrollment capacity is full.

| Step | Action                                                                                                    |
|------|----------------------------------------------------------------------------------------------------|
| 21.  | Enter the room size that is needed for the combined section into the <b>Requested</b><br><b>Room Capacity</b> field. |
| 22.  | Click the Look up Class Nbr button.                                                                                  |

| C                             |                |                                    |                       |                                 |                            |             |                  |           |
|-------------------------------|----------------|------------------------------------|-----------------------|---------------------------------|----------------------------|-------------|------------------|-----------|
| CASE WESTERN KESE             | RVE<br>1. 1826 |                                    |                       |                                 |                            | Home        | Add to Eavorites | Sign out  |
| Favorites Main Menu > Curricu | ulum Managem   | ent > Combined Se                  | ctions > Comb         | ined Sections Table             |                            |             |                  |           |
|                               | •              |                                    |                       |                                 |                            | New Window  | Help Customize F | Page   IE |
| Identify Combined             | Sections       |                                    |                       |                                 |                            |             |                  |           |
|                               |                |                                    |                       |                                 |                            |             |                  |           |
| Academic Institution:         | CASE1          | Case Western Reserv                | e Univ                | Skip Mtg Patter                 | nomauon<br>rn & Instr Edit |             |                  |           |
| Session:                      | 2121           | Spring 2012<br>Regular Academic Se | ssion                 | Warning: Mtg Patt               | tern & Instr               |             |                  |           |
| Combined Sections ID:         | 0578           | Look Up                            |                       | information will no             | ot be shared               |             |                  |           |
| *Combination Type:            | Within Subj    | LOOK OP                            |                       |                                 |                            |             |                  |           |
| combination type.             |                | Academic Institution:              |                       | CASE1                           |                            | -           |                  |           |
| Room Capacity                 |                | Term:<br>Session:                  |                       | 2121<br>Regular Academic Sessio | on                         |             |                  |           |
|                               |                | Class Nbr:                         | = 🔻                   | Tregular Academic Ocean         |                            |             |                  |           |
| Requested Room Capacity:      | 20             | Academic Group:                    | begins with 🔻         |                                 | Q                          |             |                  |           |
|                               |                | Subject Area:                      | begins with 🔻         |                                 |                            |             |                  |           |
|                               |                | Catalog Nbr:                       | begins with 🔻         |                                 |                            | 1 N         |                  |           |
| Combined Sections Class       | Des cription   | Class Section:                     | begins with 🔻         |                                 |                            | 1 of 1 🔤 La | st               |           |
| Class Nhr Subject Car         | talog Nbr      |                                    |                       |                                 |                            | 0110        |                  |           |
|                               |                | Look Up Clear                      | Cancel B              | asic Lookup                     |                            |             | -                |           |
| 2                             |                | Search Recults                     |                       |                                 |                            |             |                  |           |
|                               |                | Only the first 300 result          | e of a nossible.      | 4708 can be displayed. En       | ter more search key        |             |                  |           |
| View Complined Sections Table |                | information and search             | again to reduc        | e the number of search res      | sults.                     |             |                  |           |
| Save Q Return to Search       | E Notify       | View 100                           |                       | Fir                             | st 【 1-300 of 300 🚺        |             |                  |           |
|                               |                | <u>Class Academic Subj</u> e       | ct Catalog Clas       | s Enrollment Enrollment         | Wait Wait Reque            |             |                  |           |
|                               |                | <u>Nbr</u> Group Area              | Nbr Sect              | ion Capacity Total              | Capacity Total Capac       |             |                  |           |
|                               |                | 1002 CAS HSTY                      | <u>202</u> <u>100</u> | <u>999</u> 0                    | 0 0 999                    |             |                  |           |
|                               |                | · [                                |                       |                                 | F                          |             |                  |           |
|                               |                |                                    |                       |                                 |                            |             |                  |           |
|                               |                |                                    |                       |                                 |                            |             |                  |           |
|                               |                |                                    |                       |                                 |                            |             |                  |           |
|                               |                |                                    |                       |                                 |                            |             |                  |           |
|                               |                |                                    |                       |                                 |                            |             |                  |           |

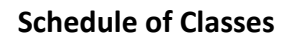

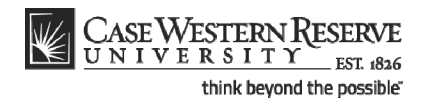

| Step | Action                                                                                                    |
|------|----------------------------------------------------------------------------------------------------|
| 23.  | The Look Up Class Number screen appears. Search for one of the classes that is being combined.                                                                                      |
|      | Enter the subject area of a class to be combined in the <b>Subject Area</b> field.                                                                                                  |
| 24.  | Click the Look Up button.                                                                                                    |
| 25.  | All classes and sections scheduled within the chosen term will appear in the searchresults. Select the class section that is being combined.BAFI341                                 |
| 26.  | The <b>Subject</b> , <b>Catalog Nbr</b> , <b>Section</b> number, and enrollment and room capacity fields default into the row.                                                      |
| 27.  | Click the <b>Add a new row</b> button.                                                                                                    |
| 28.  | A new Class Nbr row appears.                                                                                                    |
|      | Click the <b>Look Up Class Nbr</b> button.                                                                                                    |
| 29.  | Enter the subject area of the next section to be combined in the <b>Subject Area</b> field.                                                                                         |
| 30.  | Click the Look Up button.                                                                                                    |
| 31.  | Select the next class section that is to be combined from the search results.ECON341                                                                                                |
| 32.  | Repeat the process of adding class sections to the combined section if applicable.                                                                                                  |
| 33.  | Click the Save button.                                                                                                    |
| 34.  | This completes the process of creating combined sections. The combined sections will now appear on each other's class details in the searchable schedule of classes.                |
|      | When the Schedule of Classes is loaded into the Astra room scheduling program,<br>the combined sections will be recognized and scheduled in the same classroom at<br>the same time. |
|      | Be sure to run the Cross Listed Report to check for errors in your academic organization's combined sections.<br>End of Procedure.                                                  |

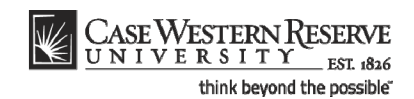

### Schedule a Class with Multiple Components

This topic demonstrates how to schedule a class with multiple components. A "component" is a class format, such as a lecture, laboratory, or recitation. A course can be made of more than one component, and it can be required or optional. This is all determined by the course's catalog entry. For example, BIOL 223 requires both a lecture and laboratory component. When a student registers for one component, they are made to register for the other component, as well.

To schedule a course with more than one component, each component is scheduled as a section of the class. In scheduling a course with multiple components, it is especially important to pay attention to the following fields:

Class Section Component Class Type Associated Class

The **Associated Class** field contains a number that associates the sections of a course into a single enrollment option. The Associated Class number can be one of three values:

- 1. The Class Section number. This is the default value, and means that the section is only associated "with itself."
- 2. The same Class Section number as the primary enrollment section of the course offering (it can be either Lecture or Laboratory).
- 3. "9999," which indicates that a section is associated with ANY OTHER section that is scheduled for the course offering.

When a class section is associated with another section other than itself, it cues the SIS to make sure that students enroll for every component section that is required for completion of the course.

### Example 1

In this example, students enroll in the lecture section, and then are prompted to select one of two laboratory options.

| Component | Section | Class Type | Associated Class |
|-----------|---------|------------|------------------|
| LEC       | 100     | Enroll     | 100 (itself)     |
| LAB       | 110     | Non-Enroll | 100 (LEC)        |
| LAB       | 111     | Non-Enroll | 100 (LEC)        |

### Example 2

In this example, each lecture section is associated with two lab sections. Students select one lecture section, and then are prompted to select one of two lab sections. Students who select lecture section 100 are only given the option of selecting laboratory section 110 or 111. Students who select lecture section 200 are only given the option of selecting laboratory section 210 or 211.

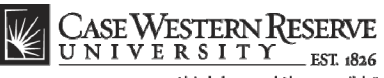

think beyond the possible"

| Component | Section | Class Type              | Associated Class |
|-----------|---------|-------------------------|------------------|
| LEC       | 100     | Enroll                  | 100 (itself)     |
| LEC       | 200     | Enroll                  | 200 (itself)     |
| LAB       | 110     | Non-Enroll              | 100 (LEC 100)    |
| LAB       | 111     | Non-Enroll 100 (LEC 100 |                  |
| LAB       | 210     | Non-Enroll              | 200 (LEC 200)    |
| LAB       | 211     | Non-Enroll              | 200 (LEC 200)    |

#### Example 3

In this example, students select either lecture section 100 or 101, and then are prompted to select one of the four laboratory sections.

| Component | Component Section |                                  | Associated Class                |  |  |
|-----------|-------------------|----------------------------------|---------------------------------|--|--|
| LEC 100 E |                   | Enroll                           | 100 (itself)                    |  |  |
| LEC       | 101               | Enroll                           | 101 (itself)                    |  |  |
| LAB       | 110               | Non-Enroll                       | 9999 (either Enroll section)    |  |  |
| LAB       | 111               | Non-Enroll 9999 (either Enroll s |                                 |  |  |
| LAB       | 112               | Non-Enroll                       | 9999 (either Enroll section)    |  |  |
| LAB       | 113               | Non-Enroll                       | oll 9999 (either Enroll section |  |  |

#### Procedure

Use the directions in this topic to schedule all component sections of a multi-component course.

Begin by logging in to the SIS at *case.edu/erp/sisadmin* with your CWRU Network ID and password.

| Step | Action                                                                       |
|------|------------------------------------------------------------------------------|
| 1.   | Click the Main Menu.<br>Main Menu                                            |
| 2.   | Click the Curriculum Management menu.                                        |
| 3.   | Click the Schedule of Classes menu.                                          |
| 4.   | Click the Maintain Schedule of Classes link.<br>Maintain Schedule of Classes |

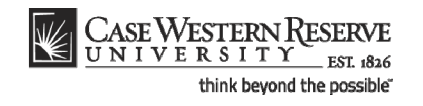

| CASE WESTE              | NRESERVE                      |                                                    |                 |                    |
|-------------------------|-------------------------------|----------------------------------------------------|-----------------|--------------------|
| Equaritas Main Manu     | EST 1826                      | Schedule of Chrone Maintain Schedule of Chrone     | Home Add to Fav | vorites Sign of    |
| ravolices Main Menu     | Curriculum Managemenc         | Schedule of Classes / Maintain Schedule of Classes |                 |                    |
|                         |                               |                                                    | New Win         | Idow   Help   http |
| Maintain Schedul        | of Classes                    |                                                    |                 |                    |
| Enter any information y | u have and click Search. Leav | e fields blank for a list of all values.           |                 |                    |
| Find an Existing Value  | 2                             |                                                    |                 |                    |
| Maximum number of ro    | vs to return (up to 300): 300 | 7                                                  |                 |                    |
| Academic Institution:   |                               |                                                    |                 |                    |
| Term:                   |                               | Q                                                  |                 |                    |
| Subject Area:           |                               | Q                                                  |                 |                    |
| Catalog Nbr:            | begins with 🔻                 |                                                    |                 |                    |
| Academic Career:        |                               | ▼                                                  |                 |                    |
| Campus:                 | begins with 🔻                 | Q                                                  |                 |                    |
| Description:            | begins with 🔻                 |                                                    |                 |                    |
| Course ID:              | begins with 🔻                 | Q                                                  |                 |                    |
| Course Offering Nbr:    |                               | Q                                                  |                 |                    |
| Case Sensitive          |                               |                                                    |                 |                    |
| Oursel Oliver           |                               |                                                    |                 |                    |
| Search                  | Basic Search 🖨 Save Sea       | <u>irch Criteria</u>                               |                 |                    |
|                         |                               |                                                    |                 |                    |
|                         |                               |                                                    |                 |                    |
|                         |                               |                                                    |                 |                    |
|                         |                               |                                                    |                 |                    |
|                         |                               |                                                    |                 |                    |
|                         |                               |                                                    |                 |                    |
|                         |                               |                                                    |                 |                    |
|                         |                               |                                                    |                 |                    |
|                         |                               |                                                    |                 |                    |
|                         |                               |                                                    |                 | _                  |

| Step | Action                                                  |
|------|---------------------------------------------------------|
| 5.   | The Maintain Schedule of Classes search screen appears. |
|      | Click the Look up Academic Institution button.          |
| 6.   | Click the CASE1 list item.                              |
| 7.   | Click the Look up Term button.                          |
| 8.   | The Look Up Term window appears.                        |
|      | Select the appropriate term from the list.<br>Fall 2019 |
| 9.   | Click the <b>Search</b> button.                         |

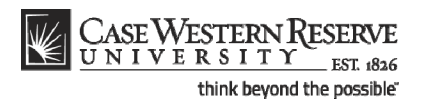

|                            |                     |               |                       |              |                                 |                 |                    |          |                  | -       |
|----------------------------|---------------------|---------------|-----------------------|--------------|---------------------------------|-----------------|--------------------|----------|------------------|---------|
| CASE WESTE                 | RNRESERVE           |               |                       |              |                                 |                 |                    |          |                  |         |
| UNIVERSI                   | ITY EST 1826        |               |                       |              |                                 |                 | H                  | lome   / | Add to Favorites | l si    |
| avorites Main Menu         | u > Curriculum M    | lanagement    | > Schedule of C       | lasses >     | Maintain Schedule of Classes    |                 |                    |          |                  |         |
| •                          |                     | •             | *                     |              |                                 |                 |                    |          | New Window I     |         |
|                            |                     |               |                       |              |                                 |                 |                    |          | New Window       | Tielb [ |
| Maintain Schedul           | le of Classes       |               |                       |              |                                 |                 |                    |          |                  |         |
|                            |                     |               |                       |              |                                 |                 |                    |          |                  |         |
| Enter any information y    | you have and click  | k Search. Lea | ve fields blank for a | a list of al | I values.                       |                 |                    |          |                  |         |
|                            | _                   |               |                       |              |                                 |                 |                    |          |                  |         |
| Find an Existing Val       | ue                  |               |                       |              |                                 |                 |                    |          |                  |         |
| Maximum number of re       | ows to return (up ! | to 300): 300  |                       |              |                                 |                 |                    |          |                  |         |
| Academic Institution:      | := •                | CASE1         | Q                     |              |                                 |                 |                    |          |                  |         |
| Term:                      | = -                 | 2118          |                       |              |                                 |                 |                    |          |                  |         |
| Subject Area:              |                     |               | ~                     |              |                                 |                 |                    |          |                  |         |
| Subject Area.              |                     | [             | ~                     |              |                                 |                 |                    |          |                  |         |
| Catalog NDF:               | begins with V       |               |                       |              |                                 |                 |                    |          |                  |         |
| Academic Career:           |                     |               |                       | •            |                                 |                 |                    |          |                  |         |
| Campus:                    | begins with 🔻       |               | Q.                    |              |                                 |                 |                    |          |                  |         |
| Description:               | begins with 🔻       |               |                       |              |                                 |                 |                    |          |                  |         |
| Course ID:                 | begins with 🔻       |               | Q                     |              |                                 |                 |                    |          |                  |         |
| Course Offering Nbr:       | = 🔻                 |               | Q                     |              |                                 |                 |                    |          |                  |         |
| Case Sensitive             |                     |               |                       |              |                                 |                 |                    |          |                  |         |
|                            |                     |               |                       |              |                                 |                 |                    |          |                  |         |
| Search Clear               | Basic Search        | Save Se       | arch Criteria         |              |                                 |                 |                    |          |                  |         |
|                            |                     | _             |                       |              |                                 |                 |                    |          |                  |         |
| Search Results             |                     |               |                       |              |                                 |                 |                    |          |                  |         |
| View All                   |                     |               |                       |              |                                 | First 📢         | 1-37 of 37 🕟 Last  |          |                  |         |
| Academ ic Institution      | Term Subject Are    | a Catalog Nb  | Academic Career       | Campus       | Description                     | Course ID Co    | ourse Offering Nbr |          |                  |         |
| CASE1 2                    | 2118 ANAT           | 375           | Undergrad             | MAIN         | Human Evol: The Fossil Evidence | 000150 1        |                    |          |                  |         |
| CASE1 2                    | 2118 ANAT           | <u>475</u>    | Graduate              | MAIN         | Human Evol: The Fossil Evidence | <u>000150</u> 2 |                    |          |                  |         |
| DASE1 2                    | 2118 ANTH           | 102           | Undergrad             | MAIN         | Being Humn Intr Soc/Cul Anth    | 000101 1        |                    |          |                  |         |
| CASE1 2                    | 2118 ANTH           | 103           | Undergrad             | MAIN         | Intro to Human Evolution        | 000102 1        |                    |          |                  |         |
| UASE1 2                    | 2118 ANTH           | 107           | Undergrad             | MAIN         | Archaeology: An Introduction    | 000105 1        |                    |          |                  |         |
| CASE1 2                    | 2118 ANTH           | 202           | Undergrad             | MAIN         | Archaeology of Eastern N. Amer  | 000106 1        |                    |          |                  |         |
| CASE1 2                    | 2118 ANTH           | 215           | Undergrad             | MAIN         | Intr to Medical Anthropology    | 000107 1        |                    |          |                  |         |
| CASE1 2                    | 2118 ANTH           | 295           | Undergrad             | MAIN         | Comparative Primate Behavior    | 000109 1        |                    |          |                  |         |
| in un enviration de mait ( | Action winO(de      |               | O '#ICB auto'         | MAIN         | Anthropology of Adolescence     | 010264 1        |                    |          |                  |         |

| Step | Action                                                                                                    |
|------|----------------------------------------------------------------------------------------------------|
| 10.  | All courses owned by your department and scheduled during the chosen term appear in the search results. Click on the appropriate class. |

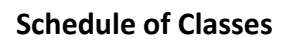

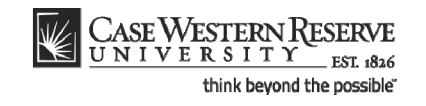

| CASE WEST                   | ERN RESERVE             |                    |                       |                               |                                         | <u>Home</u> | Add to Favorites        | Sign out         |
|-----------------------------|-------------------------|--------------------|-----------------------|-------------------------------|-----------------------------------------|-------------|-------------------------|------------------|
| <b>□</b> ►                  |                         |                    |                       |                               |                                         | New         | Window   Help   Customi | ze Page I 🚇 🧖    |
|                             |                         |                    |                       |                               |                                         |             |                         | Lo I Galo   nech |
| / Basic Data <u>Meeting</u> | gs ∦ <u>E</u> nrollment | t Cntrl ) <u>R</u> | eserve Cap 🌾 <u>h</u> | <u>i</u> otes Y E <u>x</u> an | n                                       |             |                         |                  |
| Course ID:                  | 008271                  |                    | Course C              | ffering Nbr:                  | 1                                       |             |                         |                  |
| Academic Institution:       | Case Western F          | Reserve Uni        | v                     |                               |                                         |             |                         |                  |
| Term:                       | Spring 2009             |                    | Undergra              | id                            | Auto Create Componer                    | nt          |                         |                  |
| Subject Area:               | BIOL                    |                    | Biology               | d Evolution                   |                                         | _           |                         |                  |
| Class Sections              | 214                     |                    | Genes a               | Id Evolution                  |                                         | Lact        |                         |                  |
| *Consister                  | 1 0                     | Decenter to        | - de este Orașe în a  | Class Nhm                     |                                         |             |                         |                  |
| "Session:                   | 100                     | Regular Ac         | ademic Session        | Class NDI:                    | 3808                                    |             |                         |                  |
| *Class Section:             | 100                     |                    |                       | *Start/End Date:              | 01/12/2009 0 04/2/12009 0               |             |                         |                  |
| *Component:                 | LEC                     | Lecture            |                       | Event ID:                     | 000031344                               |             |                         |                  |
| *Class Type:                | Enroliment              | t 🗸                |                       |                               |                                         |             |                         |                  |
| *Associated Class:          | 100 🔍                   |                    |                       |                               |                                         |             |                         |                  |
| *Campus:                    | MAIN                    |                    | Case                  |                               |                                         |             |                         |                  |
| *Location:                  | SA-MAIN                 |                    | Main Campus           |                               | Schedule Print                          |             |                         |                  |
| Course Administrato         | n –                     |                    |                       |                               | Student Specific Permissions            |             |                         |                  |
| *Academic Organizati        | ion: BIOL               | Q                  | Biology               |                               |                                         |             |                         |                  |
| Academic Group:             | CAS                     |                    | College of Arts & So  | ciences                       | Dynamic Date Calc Required              |             |                         |                  |
| *Holiday Schedule:          | CASEHS                  |                    | Case Holiday Sche     | dule                          | Generate Class Mtg Attendance           |             |                         |                  |
| *Instruction Mode:          | P                       |                    |                       |                               | Sync Attendance with Class Mtg          |             |                         |                  |
| Primary Instr Section       | n: 100                  |                    |                       |                               | GL Interface Required                   |             |                         |                  |
| Class Topic                 |                         |                    |                       |                               |                                         |             |                         |                  |
| Course Topic ID:            | ٩                       |                    |                       |                               | Print Topic in Schedule                 |             |                         |                  |
| Equivalent Course Gro       | oup                     |                    |                       |                               |                                         |             |                         |                  |
| Course Equivalent Co        | ourse Group:            |                    |                       |                               | Override Equivalent Course              |             |                         |                  |
| Class Equivalent Cou        | Irse Group:             |                    |                       |                               |                                         |             |                         |                  |
| Class Attributes            |                         |                    |                       | Customize   Fir               | nd   View All   🛗 👘 First 🗹 1 of 1 🗈 La | ast         |                         |                  |
| *Course                     |                         |                    | *Course Att           | ribute                        |                                         |             | 2                       | ~                |

| Step | Action                                                                                                    |
|------|----------------------------------------------------------------------------------------------------|
| 11.  | The Basic Data tab appears.                                                                                                    |
|      | The total number of class sections that exist on the record in its current state is displayed on the Class Sections box header. Each number is a row on the course offering, and each row is one section. |
| 12.  | Click the <b>Show next row</b> button to move between sections one by one.                                                                                                    |
| 13.  | Click the View All link to see all sections on the page at one time.<br>View All                                                                                                    |

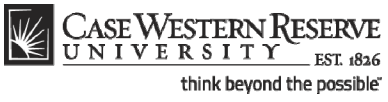

|                            |                        |                               |                                          | New Win | dow Help Custom | ize Page   🖳 |
|----------------------------|------------------------|-------------------------------|------------------------------------------|---------|-----------------|--------------|
| Desia Deta                 |                        | Berner Ora V. Natar V. Ever   |                                          |         |                 |              |
| Sasic Data <u>Meetings</u> | <u>Enrollment Chur</u> | Reserve Cap / Notes / Exam    |                                          |         |                 |              |
| ourse ID: 000              | 8271                   | Course Offering Nbr:          | 1                                        |         |                 |              |
| cademic Institution: Ca    | se Western Reserve     | Univ                          |                                          |         |                 |              |
| ubiectΔrea: Bi             | 111g 2009<br>N         | Biology                       | Auto Create Component                    |         |                 |              |
| atalog Nbr: 21             | 4                      | Genes and Evolution           |                                          |         |                 |              |
| Class Sections             |                        |                               | Find   View 1 First 🕙 1-2 of 2 🕨 l       | Last    |                 |              |
| *Session:                  | 1 Q Regula             | r Academic Session Class Nbr: | 3808                                     |         |                 |              |
| *Class Section:            | 100                    | *Start/End Date:              | 01/12/2009 🛐 04/27/2009 🛐                |         |                 |              |
| *Component:                | LEC Q Lecture          | Event ID:                     | 000031344                                |         |                 |              |
| *Class Type:               | Enrollment V           |                               | 000031344                                |         |                 |              |
| *Associated Class:         | 100 🔍                  |                               |                                          |         |                 |              |
| *Campus:                   | MAIN                   | Case                          |                                          |         |                 |              |
| *Location:                 | SA-MAIN                | Main Campus                   |                                          |         |                 |              |
| Course Administrator:      |                        |                               | Schedule Print                           |         |                 |              |
| *Academic Organization:    | BIOL                   | Biology                       | Student Specific Permissions             |         |                 |              |
| Academic Group:            | CAS                    | College of Arts & Sciences    | Dynamic Date Calc Required               |         |                 |              |
| *Holiday Schedule          | CASEHS                 | Case Heliday Schedule         | Generate Class Mtg Attendance            |         |                 |              |
| tinetrustice Meder         | P                      | Case Holiday Schedule         | Sync Attendance with Class Mtg           |         |                 |              |
| "Instruction mode:         | 100                    |                               | GL Interface Required                    |         |                 |              |
| Primary Instr Section:     | 100                    |                               |                                          | _       |                 |              |
| Class Topic                |                        |                               | Driné Tania in Cabadula                  |         |                 |              |
| Course ropic ib.           | 4                      |                               |                                          |         |                 |              |
| Equivalent Course Group    |                        |                               |                                          |         |                 |              |
| Course Equivalent Cours    | e Group:               |                               | Uverride Equivalent Course               |         |                 |              |
| Class Equivalent Course    | Group:                 |                               |                                          |         |                 |              |
| Class Attributes           |                        | Customize   Fii               | nd   View All   🛗 🛛 First 🗹 1 of 1 🕑 Las | st      |                 |              |
| *Course                    |                        | *Course Attribute             |                                          |         |                 |              |

| Step | Action                                                                                                    |
|------|----------------------------------------------------------------------------------------------------|
| 14.  | Confirm that the first section of the course is displayed on the screen. Look at the following fields:                                                                                                    |
|      | Class Section                                                                                                    |
|      | Component                                                                                                    |
|      | Class Type                                                                                                    |
|      | Associated Class                                                                                                    |
|      | The first section of a class should always be " <b>100</b> ". The <b>Lecture</b> Component is typically the <b>Enrollment</b> Class Type, although that is not always the case. The Associated Class number of the Lecture is typically " <b>100</b> " as well, indicating that the lecture is only associated with itself. |
| 15.  | Click the <b>Show next row</b> button until you see a LAB section (or another non-<br>enrollment section).                                                                                                    |
| 16.  | The first Laboratory section is typically Class Section "110." Its Class Type is typically <b>Non-Enroll</b> . Its Associated Class number is " <b>100</b> ," meaning that it's associated with the Enrollment section.                                                                                                    |
| 17.  | To add another lab to this course offering and associate it with an existing lecture, click the <b>Add a new row</b> button.                                                                                                    |

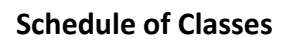

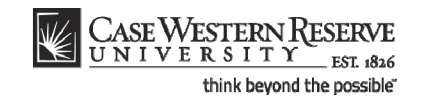

| CASE WESTEL            | RN RESERVE        |                                       |                       | _                                       | llama | Add to Coursiling      | Circ aut        |
|------------------------|-------------------|---------------------------------------|-----------------------|-----------------------------------------|-------|------------------------|-----------------|
|                        | TVC 1826          |                                       |                       |                                         | Home  | Add to Favorites       | <u>Sign out</u> |
|                        |                   |                                       |                       |                                         | New   | Window   Help   Custom | ize Page   🚊 🖡  |
|                        |                   |                                       |                       |                                         |       |                        |                 |
| Basic Data             | s Y Enrollment Cn | itri y <u>R</u> eserve Cap y <u>N</u> | lotes / E <u>x</u> an | n                                       |       |                        |                 |
| Course ID:             | 008271            | Course O                              | ffering Nbr:          | 1                                       |       |                        |                 |
| Academic Institution:  | Case Western Rese | erve Univ                             |                       |                                         |       |                        |                 |
| Ferm:<br>Subject Area: | Spring 2009       | Undergra                              | a                     | Auto Create Componer                    | nt    |                        |                 |
| Catalog Nbr:           | 214               | Genes an                              | d Evolution           |                                         |       |                        |                 |
| Class Sections         |                   | 000000                                |                       | Find   View All First 💶 3 of 3 🕨        | Last  |                        |                 |
| *Session:              | 1 Q Rec           | nular Academic Session                | Class Nbr:            | 0                                       | + -   |                        |                 |
| *Class Section:        |                   |                                       | *Start/End Date:      | 01/12/2009 04/27/2009                   |       |                        |                 |
| *Component:            | LEC Q Lec         | ture                                  | Event ID:             |                                         |       |                        |                 |
| *Class Type:           | Enrollment V      |                                       | Liter D.              |                                         |       |                        |                 |
| *Associated Class:     | Q                 |                                       |                       |                                         |       |                        |                 |
| *Campus:               | MAIN              | Case                                  |                       |                                         |       |                        |                 |
| *Location:             | SA-MAIN           | Main Campus                           |                       |                                         |       |                        |                 |
| Course Administrator:  |                   |                                       |                       | Student Specific Permissions            |       |                        |                 |
| *Academic Organizatio  | n: BIOL           | Biology                               |                       |                                         |       |                        |                 |
| Academic Group:        | CAS               | College of Arts & Sc                  | iences                | Dynamic Date Calc Required              |       |                        |                 |
| *Holiday Schedule:     | CASEHS            | Case Holiday Sche                     | dule                  | Generate Class Mtg Attendance           |       |                        |                 |
| *Instruction Mode:     | P                 |                                       |                       | Sync Attendance with Class Mtg          |       |                        |                 |
| Primary Instr Section: |                   |                                       |                       | GL Interface Required                   |       |                        |                 |
| Class Topic            |                   |                                       |                       |                                         |       |                        |                 |
| Course Topic ID:       | ٩                 |                                       |                       | Print Topic in Schedule                 |       |                        |                 |
| Equivalent Course Gro  | up                |                                       |                       |                                         |       |                        |                 |
| Course Equivalent Co   | urse Group:       |                                       |                       | Override Equivalent Course              |       |                        |                 |
| Class Equivalent Cour  | se Group:         |                                       |                       |                                         |       |                        |                 |
| Class Attributes       |                   |                                       | Customize   Fin       | nd   View All   🛗 🛛 First 🗹 1 of 1 🗈 La | ast   |                        |                 |
| *Course                |                   | *Course Att                           | ibute                 |                                         |       | <b>a</b>               |                 |
|                        |                   |                                       |                       |                                         | •     | 🛃 Local intranet       | 🔍 100% 🔹        |

| Step | Action                                                                                                    |
|------|----------------------------------------------------------------------------------------------------|
| 18.  | A blank Class Section row appears.                                                                                                    |
|      | The <b>Component</b> field will default to the graded component (usually Lecture) so this may need to be changed. If necessary, click the <b>Look Up Component</b> button. |
| 19.  | Select the appropriate component from the search results.                                                                                                    |
| 20.  | Click the Class Type list.                                                                                                    |
| 21.  | Select <b>Enrollment</b> if the class section is the one in which the student must enroll in order to be in any of the class sections.                                     |
|      | Select <b>Non-Enroll</b> if the class section is not the one for which students enroll.           Non-Enroll                                                               |
| 22.  | Enter the appropriate section number into the <b>Class Section</b> field. For example, if this is the second lab section for the class, enter " <b>111</b> ".              |
| 23.  | Press <b>[Tab]</b> on your keyboard.                                                                                                    |

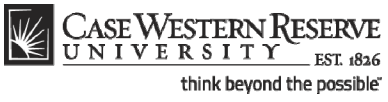

| UNIVERSIT                  | Y INT 1826         |                                         |                                               | Home      | Add to Favorites         | Sign out    |
|----------------------------|--------------------|-----------------------------------------|-----------------------------------------------|-----------|--------------------------|-------------|
| ►                          |                    |                                         |                                               | New       | Window   Help   Customiz | ze Page   🗎 |
| Basic Data <u>Meetings</u> | Y Enrollment Cntrl | Y <u>R</u> eserve Cap Y <u>N</u> otes Y | Exam                                          |           |                          |             |
| Course ID: 00              | 8271               | Course Offering Nbr:                    | : 1                                           |           |                          |             |
| Academic Institution: Ca   | ase Western Reserv | e Univ                                  |                                               |           |                          |             |
| Term: Sp                   | oring 2009         | Undergrad                               | Auto Create Compon                            | ent       |                          |             |
| Subject Area: BI           | OL                 | Biology                                 |                                               |           |                          |             |
| Catalog Nbr: 21            | 4                  | Genes and Evolution                     |                                               | -         |                          |             |
| Class Sections             |                    |                                         | Find   <u>View All</u> First 🖬 3 of 3         | Last Last |                          |             |
| *Session:                  | 1 🔍 Regul          | ar Academic Session Class Nbr           | r: 0                                          | + -       |                          |             |
| *Class Section:            | 111                | *Start/End                              | Date: 01/12/2009 3 04/27/2009 3               |           |                          |             |
| *Component:                | LAB Q Labor        | aton Event ID:                          |                                               |           |                          |             |
| *Class Tupor               | Non-Enroll         | atory Event ib.                         |                                               |           |                          |             |
| Class Type.                | 111 0              |                                         |                                               |           |                          |             |
| Associated Class:          |                    |                                         |                                               |           |                          |             |
| *Campus:                   | MAIN               | Case                                    |                                               |           |                          |             |
| *Location:                 | SA-MAIN            | Main Campus                             | Schedule Print                                |           |                          |             |
| Course Administrator:      |                    |                                         | Student Specific Permissions                  |           |                          |             |
| *Academic Organization:    | BIOL               | Biology                                 | Include in Dynamic Date Calc                  |           |                          |             |
| Acadomic Grount            | 040                | College of Ada & Colegeon               | Dynamic Date Calc Required                    |           |                          |             |
| Academic Group.            | CASELIO            | College of Arts & Sciences              | Generate Class Mtg Attendance                 |           |                          |             |
| "Holiday Schedule:         | CASENS             | Case Holiday Schedule                   | Sume Attendence with Class Mite               |           |                          |             |
| *Instruction Mode:         | Р                  |                                         | CL Interface Derivined                        |           |                          |             |
| Primary Instr Section:     | 111                |                                         |                                               |           |                          |             |
| Class Topic                |                    |                                         |                                               |           |                          |             |
| Course Topic ID:           | Q                  |                                         | Print Topic in Schedule                       |           |                          |             |
| Equivalent Course Group    |                    |                                         |                                               |           |                          |             |
| Course Equivalent Cours    | e Group:           |                                         | Override Equivalent Course                    |           |                          |             |
| Class Englished of C       |                    |                                         |                                               |           |                          |             |
| Class Equivalent Course    | Group:             |                                         |                                               |           |                          |             |
| Class Attributes           |                    | Custom                                  | nize   Find   View All   🛗 👘 First 🗹 1 of 1 🕞 | Last      |                          |             |
| *Course                    |                    | *Course Attribute                       |                                               |           |                          |             |

| Step | Action                                                                                                    |
|------|----------------------------------------------------------------------------------------------------|
| 24.  | The contents of the Class Section field copy to the Associated Class field                                                           |
|      | To associate this lab with the lecture, enter the lecture's class section number into the <b>Associated Class</b> field.             |
| 25.  | Repeat the process of adding sections if needed. Follow Example 2 or 3 from the Introduction to create the appropriate associations. |
| 26.  | Click the <b>Meetings</b> tab.                                                                                                    |

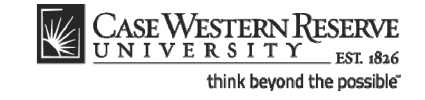

| CASE WESTER               | NRESERVE                                        | Hama Add to Equividea Size out         |
|---------------------------|-------------------------------------------------|----------------------------------------|
| •                         | 11. 10.20                                       | Home Add to ravonies sign out          |
|                           |                                                 | New Window   Help   Customize Page   📖 |
|                           |                                                 |                                        |
| asic Data / Meetings      | Y Enrollment Cntrl   Reserve Cap   Notes   Exam |                                        |
| ourse ID:                 | 008271 Course Offering Nbr: 1                   |                                        |
| cademic Institution:      | Case Western Reserve Univ                       |                                        |
| erm:                      | Spring 2009 Undergrad                           |                                        |
| ubject Area:              | BIOL Biology                                    |                                        |
| atalog Nbr:               | 214 Genes and Evolution                         |                                        |
| ass sections              | Find View All                                   | First M 3 of 3 L Last                  |
| Session:                  | 1 Regular Academic Session Class Nbr:           | 0                                      |
| Class Section:            | 111 Component: Laboratory Final Exam            | No                                     |
| Meeting Pattern           | Find I View All                                 | First 🔍 1 of 1 🕨 Last                  |
|                           |                                                 |                                        |
| Facility ID C             | apacity Pat Mtg Start Mtg End M I W I F S S     | "Start/End Date                        |
|                           |                                                 |                                        |
| Req. Rm                   | C Exam or Mtg Desc:                             |                                        |
|                           | Contact Hours                                   |                                        |
| Instructors For Meetin    | p Pattern Customize   Find   View All           | First 1 of 1 H Last                    |
| Assignment Wo             | rkioad                                          |                                        |
| ID                        | Name <u>*Instructor</u> Print Access            | Contact                                |
| Q                         | Prim In: V                                      |                                        |
|                           |                                                 |                                        |
| Room Characteristics      | <u>Customize</u>                                | Find   III First 1 of 1 1 Last         |
|                           |                                                 |                                        |
| 4                         |                                                 |                                        |
| Save                      | arch + Previous in List + Next in List 🖃 Notify |                                        |
|                           |                                                 |                                        |
| sic Data   Meetings   Enr | aliment Cntri   Reserve Cap   Notes   Exam      |                                        |
|                           |                                                 |                                        |
|                           |                                                 |                                        |
|                           |                                                 | 💟 Local intranet 🛞 100% 💌              |

| Step | Action                                                                                                    |
|------|----------------------------------------------------------------------------------------------------|
| 27.  | Set up the Meeting Pattern and Instructor for Meeting Pattern group boxes for each class section that is created. |
| 28.  | Click the Save button.                                                                                            |
| 29.  | This completes the process of scheduling a class with multiple components.<br>End of Procedure.                   |

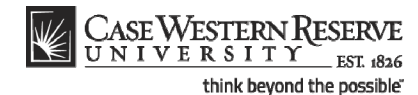

# Schedule an Auto Enroll Class

This topic demonstrates how to schedule a multi-component class using the auto-enroll feature.

The SIS provides users the ability to automatically enroll students in a class section when students select a section that is associated with it during registration. This option can only be utilized when each Enroll section has only one Non-Enroll section per component in which students can register.

Auto-enroll sections are scheduled in the same manner as multiple-component sections. After completing the process of setting up one Non-Enroll section per component for each Enroll component section, the **1st Auto Enroll Section** field (and **2nd Auto Enroll Section** field, if necessary) are used to indicate the sections that comprise a single enrollment action. These fields are located on the Enrollment Control tab.

#### Example 1

In this example, a student selects lab section 110 or 111, and then is automatically enrolled in lecture section 100.

| Component | Section | Class Type | Associated<br>Class | 1 <sup>st</sup> Auto Enroll<br>Section |
|-----------|---------|------------|---------------------|----------------------------------------|
| LEC       | 100     | Non-Enroll | 100                 | n/a                                    |
| LAB       | 110     | Enroll     | 100                 | 100                                    |
| LAB       | 111     | Enroll     | 100                 | 100                                    |

### Example 2

In this example, if a student selects lecture section 100, then he/she is automatically enrolled in lab section 110. If a student selects lecture section 200, he/she is automatically enrolled in lab section 210.

| Component | Section | <b>Class Type</b> | <b>Associated Class</b> | <b>1st AutoEnroll Section</b> |
|-----------|---------|-------------------|-------------------------|-------------------------------|
| LEC       | 100     | Enroll            | 100                     | 110                           |
| LEC       | 200     | Enroll            | 200                     | 210                           |
| LAB       | 110     | Non-Enroll        | 100                     | n/a                           |
| LAB       | 210     | Non-Enroll        | 200                     | n/a                           |

### Example 3

In this example, a student selects lecture section 100, and then is automatically enrolled in both lab section 110 and recitation section 111.

| Component | Section | Class<br>Type  | Associated<br>class | 1 <sup>st</sup> Auto Enroll<br>Section | 2 <sup>nd</sup> Auto<br>Enroll Section |
|-----------|---------|----------------|---------------------|----------------------------------------|----------------------------------------|
| LEC       | 100     | Enroll         | 100                 | 110                                    | 111                                    |
| LAB       | 110     | Non-<br>Enroll | 100                 | n/a                                    | n/a                                    |
| REC       | 111     | Non-<br>Enroll | 100                 | n/a                                    | n/a                                    |

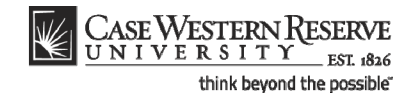

#### Procedure

Use the directions in this topic to schedule a multi-component course offering that utilizes the auto-enroll feature.

Begin by logging in to the SIS at *case.edu/erp/sisadmin* with your CWRU Network ID and password.

| Step | Action                                                                       |
|------|------------------------------------------------------------------------------|
| 1.   | Click the Main Menu.<br>Main Menu                                            |
| 2.   | Click the Curriculum Management menu.                                        |
| 3.   | Click the Schedule of Classes menu.                                          |
| 4.   | Click the Maintain Schedule of Classes link.<br>Maintain Schedule of Classes |

| CASE WESTE              | RN RESERVE                                                                                                    |                                |
|-------------------------|----------------------------------------------------------------------------------------------------|--------------------------------|
| CNIVERSI                | 1 I EST 1826                                                                                                   | Home Add to Favorites Sign out |
| Favorices Main Meriu    | > curriculum management > Schedule of classes > maintain schedule of classes                                   |                                |
|                         |                                                                                                    | New Window   Help   Rep        |
| Maintain Schedul        | e of Classes                                                                                                   |                                |
|                         |                                                                                                    |                                |
| Enter any information y | ou have and click Search. Leave fields blank for a list of all values.                                         |                                |
| Find an Existing Val    | ie in the second second second second second second second second second second second second second second se |                                |
| Maximum number of re    | ws to return (up to 300): 300                                                                                  |                                |
| Academic Institution:   | = <b>•</b> Q                                                                                                   |                                |
| Term:                   | = <b>v</b>                                                                                                    |                                |
| Subject Area:           | = • Q                                                                                                    |                                |
| Catalog Nbr:            | begins with 🔻                                                                                                  |                                |
| Academic Career:        | = <b>v</b>                                                                                                    |                                |
| Campus:                 | begins with 💌 🔍                                                                                                |                                |
| Description:            | begins with 🔻                                                                                                  |                                |
| Course ID:              | begins with                                                                                                    |                                |
| Course Offering Nbr:    | = <b>v</b> Q                                                                                                   |                                |
| Case Sensitive          |                                                                                                    |                                |
| Search Clear            | Basic Search 🔲 Save Search Criteria                                                                            |                                |
|                         |                                                                                                    |                                |
|                         |                                                                                                    |                                |
|                         |                                                                                                    |                                |
|                         |                                                                                                    |                                |
|                         |                                                                                                    |                                |
|                         |                                                                                                    |                                |
|                         |                                                                                                    |                                |
|                         |                                                                                                    |                                |
|                         |                                                                                                    |                                |
|                         |                                                                                                    |                                |
|                         |                                                                                                    | ]                              |

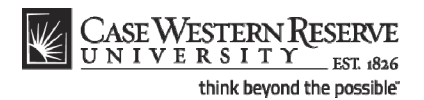

9.

Click the **Search** button.

Search

| Step | Action                                                         |
|------|----------------------------------------------------------------|
| 5.   | The Maintain Schedule of Classes search screen appears.        |
|      | Click the <b>Look up Academic Institution</b> button.          |
| 6.   | Click the CASE1 list item.                                     |
| 7.   | Click the Look up Term button.                                 |
| 8.   | The Look Up Term window appears.                               |
|      | Select the appropriate term from the list.           Fall 2019 |

| CASEWESTE                     | PNRESERVE              |                |                        |             |                                                                |                  |                       |      |                 |        |
|-------------------------------|------------------------|----------------|------------------------|-------------|----------------------------------------------------------------|------------------|-----------------------|------|-----------------|--------|
| UNIVERSI                      | I T Y EST. 1826        |                |                        |             |                                                                |                  |                       | Home | Add to Favorite | s I S  |
| Favorites Main Menu           | > Curriculum           | Management     | > Schedule of          | Classes >   | Maintain Schedule of Classes                                   |                  | _                     |      |                 |        |
| •                             |                        | •              | *                      |             |                                                                |                  |                       |      | New Window      |        |
|                               |                        |                |                        |             |                                                                |                  |                       |      | THEN THINGON    | I HORE |
| Maintain Schedul              | le of Classes          |                |                        |             |                                                                |                  |                       |      |                 |        |
|                               |                        |                |                        |             |                                                                |                  |                       |      |                 |        |
| Enter any information y       | you have and clic      | k Search. Leav | ve fields blank for    | a list of a | II values.                                                     |                  |                       |      |                 |        |
| Find an Existing Val          | ue                     |                |                        |             |                                                                |                  |                       |      |                 |        |
|                               |                        |                | _                      |             |                                                                |                  |                       |      |                 |        |
| Maximum number of r           | ows to return (up      | to 300): 300   |                        |             |                                                                |                  |                       |      |                 |        |
| Academic Institution:         | = 🔻                    | CASE1          | Q                      |             |                                                                |                  |                       |      |                 |        |
| Term:                         | = 🕶                    | 2118           | Q                      |             |                                                                |                  |                       |      |                 |        |
| Subject Area:                 | = 🔻                    |                | Q                      |             |                                                                |                  |                       |      |                 |        |
| Catalog Nbr:                  | begins with 🔻          |                |                        |             |                                                                |                  |                       |      |                 |        |
| Academic Career:              | = 🔻                    |                |                        | -           |                                                                |                  |                       |      |                 |        |
| Campus:                       | begins with 🔻          |                | Q                      |             |                                                                |                  |                       |      |                 |        |
| Description:                  | begins with 💌          |                |                        |             |                                                                |                  |                       |      |                 |        |
| Course ID:                    | begins with 🔻          |                | Q                      |             |                                                                |                  |                       |      |                 |        |
| Course Offering Nbr:          | = •                    |                | 0                      |             |                                                                |                  |                       |      |                 |        |
| Case Sensitive                |                        |                |                        |             |                                                                |                  |                       |      |                 |        |
|                               |                        |                |                        |             |                                                                |                  |                       |      |                 |        |
| Search Clear                  | Basic Search           | Save Sea       | arch Criteria          |             |                                                                |                  |                       |      |                 |        |
|                               |                        |                |                        |             |                                                                |                  |                       |      |                 |        |
| Search Results                |                        |                |                        |             |                                                                |                  |                       |      |                 |        |
|                               |                        |                |                        |             |                                                                |                  | 【 1-37 of 37 🕟 Las:   | 1    |                 |        |
| Academ ic Institution         | Term Subject Ar        | ea Catalog Nbr | Academ ic Caree        | r Campus    | Description                                                    | Course II        | D Course Offering Nbr | 1    |                 |        |
| CASE1                         | 2118 ANAT              | 375            | Undergrad              | MAIN        | Human Evol: The Fossil Evidence                                | 000150           | 1                     |      |                 |        |
| CASE1                         | 2118 ANAT              | 475            | Graduate               | MAIN        | Human Evol: The Fossil Evidence                                | 000150           | 2                     |      |                 |        |
| CASE1                         | ANTH ANTH              | 102            | Undergrad              | MAIN        | Being Humn Intr Soc/Cul Anth                                   | 000101           | 1                     |      |                 |        |
| CASE1                         | ANTH ANTH              | 103            | Undergrad              | MAIN        | Intro to Human Evolution                                       | 000102           | 1                     |      |                 |        |
| 01001                         | 2118 ANTH              | 107            | Undergrad              | MAIN        | Archaeology: An Introduction                                   | 000105           | 1                     |      |                 |        |
| CASE1                         |                        |                |                        |             |                                                                |                  |                       |      |                 |        |
| CASE1                         | 2118 ANTH              | 202            | Undergrad              | MAIN        | Archaeology of Eastern N. Amer                                 | 000106           | 1                     |      |                 |        |
| CASE1 2<br>CASE1 2<br>CASE1 2 | 2118 ANTH<br>2118 ANTH | 202<br>215     | Undergrad<br>Undergrad | MAIN        | Archaeology of Eastern N. Amer<br>Intr to Medical Anthropology | 000106<br>000107 | 1                     |      |                 |        |

| Step | Action                                                                                                    |
|------|----------------------------------------------------------------------------------------------------|
| 10.  | All courses owned by your department and scheduled during the chosen term appear in the search results. Click on the appropriate class.<br>Intro to Human Evolution |

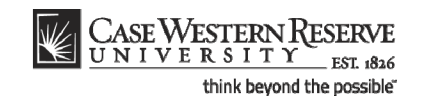

| CASE WESTE             | RN RESERVE                |                                       |                               |                                      |      |                        |                 |
|------------------------|---------------------------|---------------------------------------|-------------------------------|--------------------------------------|------|------------------------|-----------------|
| UNIVERSI               | ITY 1826                  |                                       |                               |                                      | Home | Add to Favorites       | Sign out        |
| Þ                      |                           |                                       |                               |                                      |      |                        |                 |
|                        |                           |                                       |                               |                                      | New  | Window   Help   Custom | ize Page   http |
| Basic Data Meeting     | s Y <u>E</u> nrollment Ci | ntrl 🏹 <u>R</u> eserve Cap 🌾 <u>N</u> | <u>l</u> otes Y E <u>x</u> ar | n                                    |      |                        |                 |
| Course ID:             | 008271                    | Course 0                              | offering Nbr:                 | 1                                    |      |                        |                 |
| Academic Institution:  | Case Western Res          | serve Univ                            |                               |                                      |      |                        |                 |
| Term:                  | Spring 2009               | Undergra                              | id                            | Auto Create Compone                  | ent  |                        |                 |
| Subject Area:          | BIOL                      | Biology                               |                               |                                      |      |                        |                 |
| Catalog Nbr:           | 214                       | Genes ar                              | nd Evolution                  |                                      | -    |                        |                 |
| Class Sections         |                           |                                       |                               | Find   View All First 💷 1 of 3       | Last |                        |                 |
| *Session:              | 1 Q Re                    | gular Academic Session                | Class Nbr:                    | 3808                                 | + -  |                        |                 |
| *Class Section:        | 100                       |                                       | *Start/End Date:              | 01/12/2009 🛐 04/27/2009 🛐            |      |                        |                 |
| *Component:            | LEC 🔍 Le                  | cture                                 | Event ID:                     | 000031344                            |      |                        |                 |
| *Class Type:           | Non-Enroll                | 1                                     |                               |                                      |      |                        |                 |
| *Associated Class:     | 100 🔍                     |                                       |                               |                                      |      |                        |                 |
| *Campus:               | MAIN                      | Case                                  |                               |                                      |      |                        |                 |
| *Location:             | SA-MAIN                   | Main Campus                           |                               | Schedule Print                       |      |                        |                 |
| Course Administrator   | :                         |                                       |                               | Student Specific Permissions         |      |                        |                 |
| *Academic Organizatio  | on: BIOL                  | Biology                               |                               |                                      |      |                        |                 |
| Academic Group:        | CAS                       | College of Arts & Sc                  | tiences                       | Dynamic Date Calc Required           |      |                        |                 |
| *Holiday Schedule:     | CASEHS                    | Case Holiday Sche                     | dule                          | Generate Class Mtg Attendance        |      |                        |                 |
| *Instruction Mode:     | P                         |                                       |                               | Sync Attendance with Class Mtg       |      |                        |                 |
| Primary Instr Section: | 100                       |                                       |                               | GL Interface Required                |      |                        |                 |
| Class Topic            |                           |                                       |                               |                                      |      |                        |                 |
| Course Topic ID:       | Q                         |                                       |                               | Print Topic in Schedule              |      |                        | _               |
| Equivalent Course Gro  | oup                       |                                       |                               |                                      |      |                        |                 |
| Course Equivalent Co   | ourse Group:              |                                       |                               | Override Equivalent Course           |      |                        |                 |
| Class Equivalent Cou   | rse Group:                |                                       |                               |                                      |      |                        |                 |
| Class Attributes       |                           |                                       | Customize   Fir               | nd   View All   🛗 🛛 First 🗹 1 of 1 🕑 | Last |                        |                 |
| *Course                |                           | *Course Att                           | ribute                        |                                      |      | 1                      | N               |
|                        |                           |                                       |                               |                                      | •    | 🚽 Local intranet       | 💐 100% 🔹        |

| Step | Action                                                                                                    |
|------|----------------------------------------------------------------------------------------------------|
| 11.  | The Basic Data tab appears.<br>The total number of class sections that exist for the course in its current state is<br>displayed on the Class Sections group box header. Each number is a row on the<br>course offering, and each row is one section.<br>First I of 3 Last        |
| 12.  | Locate the <b>Class Section</b> and <b>Component</b> fields. The first class section of the course offering is usually the <b>Lecture</b> component. The first class section of any course offering is number " <b>100</b> ."  Class Section:  Component:  LEC  Lecture           |
| 13.  | Locate the <b>Class Type</b> field. With an Auto Enroll section, the Lecture class type value doesn't have to be <b>Enroll</b> . If students will choose a lab and then be automatically enrolled in a lecture, then the class type of the lecture section is <b>Non-Enroll</b> . |
| 14.  | Classes that utilize the Auto Enroll fields still must use the Associated Class field to associate sections of the course offering.          *Associated Class:       100 Q                                                                                                    |

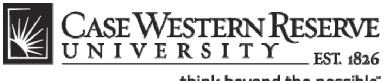

| think | bevond | the | possible" |
|-------|--------|-----|-----------|
|       |        |     |           |

| Step | Action                                                            |
|------|-------------------------------------------------------------------|
| 15.  | To look at other sections, click the <b>Show next row</b> button. |

| CASE WESTERN<br>UNIVERSIT                                                                                                    | RESERVE                                                                                                    |                                                                                                    |                                                                                                    | Home 4     | Add to Favorites            | Sign out   |
|----------------------------------------------------------------------------------------------------|----------------------------------------------------------------------------------------------------|----------------------------------------------------------------------------------------------------|----------------------------------------------------------------------------------------------------|------------|-----------------------------|------------|
| •                                                                                                    |                                                                                                    |                                                                                                    |                                                                                                    | New Window | <u>v   Help   Customize</u> | e Page   🗎 |
| Basic Data Meetings                                                                                                    | Enrollment Cntrl Y R                                                                                                    | eserve Cap / <u>N</u> otes / E <u>x</u> an                                                                                                    | n                                                                                                    |            |                             |            |
| Course ID:     00       Academic Institution:     Ca       Term:     Sp       Subject Area:     Bi       Catalog Nbr:     21                                                                                                   | 18271<br>ase Western Reserve Univ<br>rring 2009<br>OL<br>14                                                                                         | Course Offering Nbr:<br>v<br>Undergrad<br>Biology<br>Genes and Evolution                                                                            | 1<br>Auto Create Component                                                                                                    |            |                             |            |
| Class Sections                                                                                                    |                                                                                                    |                                                                                                    | Find   View All First 🚺 2 of 3 🕨 L                                                                                                    | ast        |                             |            |
| *Session:<br>*Class Section:<br>*Component:<br>*Class Type:<br>*Associated Class:<br>*Campus:<br>*Location:<br>Course Administrator:<br>*Academic Group:<br>*Holiday Schedule:<br>*Instruction Mode:<br>Primary Instr Section: | 1     Q     Regular Acc       101     Laboratory       Enrollment ✓     100 Q       MAN     Q       BIOL     Q       CASEHS     Q       101     101 | ademic Session Class Nor:<br>*Start/End Date:<br>Event ID:<br>Case<br>Main Campus<br>Siology<br>College of Arts & Sciences<br>Case Holiday Schedule | 9613  01/12/2009 Bi 04/27/2009 Bi 000031345  Schedule Print Student Specific Permissions Controle in Dynamic Date Calc Oynamic Date Calc Required Generate Class Mtg Attendance Sync Attendance with Class Mtg GL Interface Required |            |                             |            |
| Class Topic                                                                                                    |                                                                                                    |                                                                                                    |                                                                                                    |            |                             |            |
| Course Topic ID:                                                                                                    | Q                                                                                                    |                                                                                                    | Print Topic in Schedule                                                                                                    |            |                             |            |
| Equivalent Course Group<br>Course Equivalent Course<br>Class Equivalent Course                                                                                                    | e Group:<br>Group:                                                                                                    |                                                                                                    | Override Equivalent Course                                                                                                    |            |                             |            |
| Class Attributes<br>*Course                                                                                                    |                                                                                                    | <u>Customize   Fir</u><br><u>*Course Attribute</u>                                                                                                  | nd   View All   🗰 🛛 First 🕙 1 of 1 🖻 Last                                                                                                    |            |                             |            |
|                                                                                                    |                                                                                                    |                                                                                                    |                                                                                                    | Secol i    | ntranet                     | 🔍 100% 🛛 🔻 |

| Step | Action                                                                                                    |
|------|----------------------------------------------------------------------------------------------------|
| 16.  | Locate the Class Section, Component, Class Type, and Associated Class fields.                                                                                                    |
|      | Classes utilizing the Auto Enroll feature must be set up in the same manner as<br>other multiple-component classes prior to activating the Auto Enroll fields.<br>Confirm that all sections of the course offering have been set up appropriately<br>before proceeding to the Enrollment Control tab. |
| 17.  | Click the Enrollment Cntrl tab.                                                                                                    |

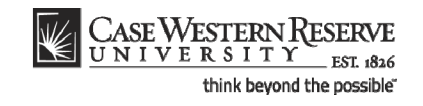

|                                                                                                    | RN RESERVE                                                                   |                                                                                                    |                                                                                         | н                     | ome Add to Favorites       | <u>Siqn out</u> |
|----------------------------------------------------------------------------------------------------|------------------------------------------------------------------------------|----------------------------------------------------------------------------------------------------|-----------------------------------------------------------------------------------------|-----------------------|----------------------------|-----------------|
|                                                                                                    |                                                                              |                                                                                                    |                                                                                         |                       | New Window   Help   Custor | nize Page   🖷   |
| Basic Data Meeting                                                                                                    | s / Enrollment Cntrl / Re                                                    | eserve Cap Y <u>N</u> otes Y                                                                                                    | Exam                                                                                    |                       |                            |                 |
| Course ID:<br>Academic Institution:<br>Term:<br>Subject Area:<br>Catalog Nbr:                                                                        | 008271<br>Case Western Reserve Univ<br>Spring 2009<br>BIOL<br>214            | Course Offering Nbr:<br>Undergrad<br>Biology<br>Genes and Evolution                                                                      | : 1                                                                                     |                       |                            |                 |
| Enrollment Control                                                                                                    |                                                                              |                                                                                                    | Find   View All                                                                         | First 1 2 of 3 D Last |                            |                 |
| Session:<br>Class Section:<br>*Class Status:<br>Class Type:<br>*Add Consent:<br>*Drop Consent:<br>1st Auto Enroll Section<br>2nd Auto Enroll Section | 1 F<br>101 Component: L<br>Active<br>Enrollment<br>No Consent ♥<br>n:<br>Car | tegular Academic Session<br>aboratory<br>Enrollment Status:<br>Requested Room Capacit<br>Enrollment Capacity:<br>Minimum Enrollment Nbr: | Class Nbr: 9613<br>Event ID: 000031345<br>Cancel Class<br>Open<br>y: 999 Total<br>999 0 |                       |                            |                 |
|                                                                                                    |                                                                              | icei II Student Enrolled                                                                                                    |                                                                                         |                       |                            |                 |
| Save Return to S                                                                                                    | earch • Previous in List •                                                   | Notes   Exam                                                                                                    |                                                                                         |                       |                            |                 |
|                                                                                                    |                                                                              |                                                                                                    |                                                                                         |                       |                            |                 |
|                                                                                                    |                                                                              |                                                                                                    |                                                                                         |                       | S Local intranet           | 🔍 100% 🔹 🖉      |

| Step | Action                                                                                                    |
|------|----------------------------------------------------------------------------------------------------|
| 18.  | In order to automatically enroll students who choose one component section into another component section, use the 1st Auto Enroll Section field.                                                                                                    |
|      | Enter the appropriate section number into the <b>1st Auto Enroll Section</b> field.                                                                                                    |
| 19.  | Click the <b>Show next row</b> button to see other sections and enter the auto-enroll section number into the <b>1st Auto Enroll Section</b> field.                                                                                                    |
| 20.  | The <b>2nd Auto Enroll Section</b> field can be used if students are automatically enrolled into two sections at a time. For example, this field could be used if after selecting a lecture, students were automatically enrolled into both a laboratory section and a recitation section. <b>2nd Auto Enroll Section:</b> |
| 21.  | Click the <b>Save</b> button.                                                                                                    |
| 22.  | This completes the process of using the auto enroll function to automatically enroll students into a class that is associated with it. <b>End of Procedure.</b>                                                                                                    |
# **SOC Reports**

The topics in this section demonstrate how to run Schedule of Classes reports.

Before Print is turned on, it is important to run this series of reports on your department's schedule of classes. These reports will look for errors in the schedule that can prevent students from being able to register for the classes.

# Error Report

This topic demonstrates how to run the Schedule of Classes Error Report.

Before turning on the Print checkbox, all departments must run the Error Report, which will locate and identify any errors that might compromise students' ability to register for classes. Once the Error Report is run, it is the responsibility of departments to correct any errors.

This topic contains directions on how to run the Schedule of Classes Error Report. For directions on how to correct each of the errors that may be reported, please see the section called "Resolving the SOC Error Report," or click on the link at the top of the report that says **SOC - Error Report FAQ**.

SIS\_SOC\_ErrorRpt

### Procedure

Use the directions in this topic to run an Error Report.

Begin by logging in to the SIS at *case.edu/erp/sisadmin* with your CWRU Network ID and password.

| Step | Action                                                          |
|------|-----------------------------------------------------------------|
| 1.   | Click the Main Menu.<br>Main Menu                               |
| 2.   | Click the Curriculum Management link.                           |
| 3.   | Click the Schedule of Classes link.                             |
| 4.   | Click the CASE SOC - Error Report link. CASE SOC - Error Report |

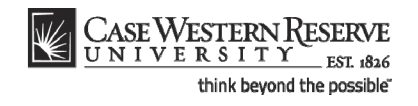

| Step | Action                                                                                                    |
|------|----------------------------------------------------------------------------------------------------|
| 5.   | The SOC Error Report run control search screen appears.                                                                                                    |
|      | If you have run this report before, click the <b>Search</b> button to see a list of all Run<br>Control ID's attached to your user ID. Select the Run Control that you created<br>specifically for this SOC report. It is not necessary to have more than one Run<br>Control ID per report, as a Run Control can be updated from term to term with new<br>criteria. |
|      | If this is the first time you have run the report, click the <b>Add a New Value</b> tab to create a new Run Control ID.                                                                                                    |
|      | Add a New Value                                                                                                    |

| CASE WESTERN R<br>UNIVERSITY EST \$355                                                      | Worklist | MultiChannel Console         | Add to Favorites Sinn out |
|---------------------------------------------------------------------------------------------|----------|------------------------------|---------------------------|
| Favorites Main Menu > Curriculum Management > Schedule of Classes > CASE SOC - Error Report | TYOTKIDA | <u>monoritaniner console</u> |                           |
|                                                                                             |          |                              | New Window Help           |
| SOC Error Report                                                                            |          |                              |                           |
|                                                                                             |          |                              |                           |
| Eind an Existing Value Add a New Value                                                      |          |                              |                           |
| Bun Control ID                                                                              |          |                              |                           |
|                                                                                             |          |                              |                           |
| Add                                                                                         |          |                              |                           |
|                                                                                             |          |                              |                           |
| Eind an Existing Value   Add a New Value                                                    |          |                              |                           |
|                                                                                             |          |                              |                           |
|                                                                                             |          |                              |                           |
|                                                                                             |          |                              |                           |
|                                                                                             |          |                              |                           |
|                                                                                             |          |                              |                           |
|                                                                                             |          |                              |                           |
|                                                                                             |          |                              |                           |
|                                                                                             |          |                              |                           |
|                                                                                             |          |                              |                           |
|                                                                                             |          |                              |                           |
|                                                                                             |          |                              |                           |
|                                                                                             |          |                              |                           |
| <                                                                                           |          | C Tabana at                  | >                         |
|                                                                                             |          | unternet 🥣                   | 🖓 👻 🔍 100% 👻              |

| Step | Action                                                                                     |
|------|--------------------------------------------------------------------------------------------|
| 6.   | Enter an appropriate name for this reporting process into the <b>Run Control ID</b> field. |
|      | For example, enter your CWRU Network ID followed by "SOC_ERROR".                           |
| 7.   | Click the Add button.                                                                      |

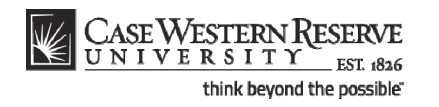

| CASE WESTERN R                                     |                    |                 |          |          |                      |                  |           |
|----------------------------------------------------|--------------------|-----------------|----------|----------|----------------------|------------------|-----------|
| Favorites Main Menu > Curriculum Management > Sche | edule_of Classes > | CASE SOC - Erro | r Report | Worklist | MultiChannel Console | Add to Favorites | Sign out  |
|                                                    |                    |                 |          |          | New Window           | Help Customize   | Page http |
| Schedule of Classes - Error Report                 |                    |                 |          |          |                      |                  |           |
| Run Control ID: SOC_ERROR                          | Report Manager     | Process Monitor | Run      |          |                      |                  |           |
| *Academic Organization                             |                    |                 |          |          |                      |                  |           |
| *Term                                              |                    |                 |          |          |                      |                  |           |
|                                                    |                    |                 |          |          |                      |                  |           |
|                                                    |                    |                 |          |          |                      |                  |           |
|                                                    |                    |                 |          |          |                      |                  |           |
|                                                    |                    |                 |          |          |                      |                  |           |
|                                                    |                    |                 |          |          |                      |                  |           |
|                                                    |                    |                 |          |          |                      |                  |           |
|                                                    |                    |                 |          |          |                      |                  |           |
|                                                    |                    |                 |          |          |                      |                  |           |
| Save                                               |                    |                 |          |          |                      |                  |           |
|                                                    |                    |                 |          |          |                      |                  |           |
|                                                    |                    |                 |          |          |                      |                  |           |
|                                                    |                    |                 |          |          |                      |                  |           |
|                                                    |                    |                 |          |          |                      |                  |           |
| <                                                  |                    |                 |          |          |                      |                  | 2         |
| Done                                               |                    |                 |          |          | 😜 Internet           |                  | 🔍 100% 🔹  |

| Step | Action                                                                                                    |
|------|----------------------------------------------------------------------------------------------------|
| 8.   | The Schedule of Classes - Error Report screen appears.                                                                                       |
|      | Enter your department's academic organization code into the Academic Organization field.                                                     |
| 9.   | Enter the term code of the term being reviewed into the <b>Term</b> field, or click the <b>Look Up Term</b> button for a list of term codes. |
| 10.  | Click the <b>Run</b> button.                                                                                                    |

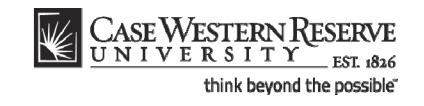

| CASE WES         | STERN R             |            |            |                |            |            |            |      |              |                |                  |           |
|------------------|---------------------|------------|------------|----------------|------------|------------|------------|------|--------------|----------------|------------------|-----------|
| UNIVER           | SITY EST 1826       |            |            |                |            |            | Home       | Work | list MultiCl | nannel Console | Add to Favorites | Sign out  |
| orites Main Menu | i > Curriculum Mana | gement > S | chedule_of | Classes > (    | CASE SOC - | Error Rep  | ort        |      |              |                |                  |           |
|                  |                     |            |            |                |            |            |            |      |              | New Window     | Help Customize   | Page http |
|                  |                     |            |            |                |            |            |            |      |              |                |                  |           |
| cess Schedule    | er Request          |            |            |                |            |            |            |      |              |                |                  |           |
|                  |                     |            |            |                |            |            |            |      |              |                |                  |           |
| ser ID:          | jll91               |            | Run        | Control ID: SO | C_ERROR    |            |            |      |              |                |                  |           |
|                  |                     |            | 08/00/20   | 011 🕅          |            |            |            |      |              |                |                  |           |
| erver Name:      |                     | Run Date:  | 00/03/20   |                | Desette    | 0          | ata Tina a |      |              |                |                  |           |
| ecurrence:       |                     | Run Time:  | 9.55.22/   | 4M             | Reserio    | Current    | ate/fille  |      |              |                |                  |           |
| me Zone:         | Q                   |            |            |                |            |            |            |      |              | -              |                  |           |
| ocess List       |                     |            |            |                |            |            |            |      |              |                |                  |           |
| lect Description |                     | Proces     | is Name    | Process I      | vpe ·      | <u>ype</u> | Format     |      | Distribution |                |                  |           |
| CWSR0021         |                     | CWSR       | 0021       | SQR Proce      | ess \      | Veb        | PDF        | *    | Distribution |                |                  |           |
|                  |                     |            |            |                |            |            |            |      |              |                |                  |           |
|                  |                     |            |            |                |            |            |            |      |              |                |                  |           |
|                  |                     |            |            |                |            |            |            |      |              |                |                  |           |
|                  |                     |            |            |                |            |            |            |      |              |                |                  |           |
| OK Cancel        |                     |            |            |                |            |            |            |      |              |                |                  |           |
|                  |                     |            |            |                |            |            |            |      |              |                |                  |           |
|                  |                     |            |            |                |            |            |            |      |              |                |                  |           |
|                  |                     |            |            |                |            |            |            |      |              |                |                  |           |
|                  |                     |            |            |                |            |            |            |      |              |                |                  |           |
|                  |                     |            |            |                |            |            |            |      |              |                |                  |           |
|                  |                     |            |            |                |            |            |            |      |              |                |                  |           |
|                  |                     |            |            |                |            |            |            |      |              |                |                  |           |
|                  |                     |            |            |                |            |            |            |      |              |                |                  |           |
|                  |                     |            |            |                |            |            |            |      |              |                |                  |           |
|                  |                     |            |            |                |            |            |            |      |              |                |                  |           |
|                  |                     |            |            |                |            |            |            |      |              |                |                  |           |
|                  |                     |            |            |                |            |            |            |      |              |                |                  |           |
|                  |                     |            |            |                |            |            |            |      |              |                |                  |           |
|                  |                     |            |            |                |            |            |            |      |              |                |                  |           |
|                  |                     |            |            |                |            |            |            |      |              |                |                  |           |
|                  |                     |            |            |                |            |            |            |      |              |                |                  |           |
|                  |                     |            |            |                |            |            |            |      |              | Teheveet       | · · · · ·        | 100% -    |

| Step | Action                                             |
|------|----------------------------------------------------|
| 11.  | The Process Scheduler Request screen appears.      |
|      | Click the <b>OK</b> button.                        |
| 12.  | Click the Process Monitor link.<br>Process Monitor |

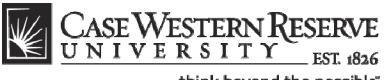

| think beyond | the | possible |
|--------------|-----|----------|
|--------------|-----|----------|

| CASE WESTERN R<br>UNIVERSITY EST 836        |                       |                              |                       | Multion-               |                |                   | - 1 0:     |
|---------------------------------------------|-----------------------|------------------------------|-----------------------|------------------------|----------------|-------------------|------------|
| Favorites Main Menu > Curriculum Management | t > Schedule_of Class | es > CASE SOC - Error Report | ne i <u>vvorkiisi</u> | <u>Multicital</u>      | iner console   | 1 Add to Pavonite |            |
|                                             |                       |                              |                       | 1                      | New Windo      | w Help Customiz   | e Page   🗒 |
| Process List Server List                    |                       |                              |                       |                        |                |                   |            |
| View Process Request For                    |                       |                              |                       |                        |                |                   |            |
| User ID: j1191 Q Type:                      | 🖌 Las                 | it 🔽 1                       | Days 👻                | F                      | Refresh        |                   |            |
| Server: Name:                               | Q Insta               | nce: to                      |                       |                        |                |                   |            |
| Run Vistatus:                               | *                     | Save On Refresh              |                       |                        |                |                   |            |
| Process List                                | ,                     | Customize   Find   View All  | 📕 🛛 First 🗹           | 1 of 1 🕨 Las           | t              |                   |            |
| Select Instance Seq. Process Type           | Process<br>Name User  | Run Date/Time                | <u>Run Status</u>     | Distribution<br>Status | <u>Details</u> |                   |            |
| 452698 SQR Process                          | CWSR0021 jll91        | 08/09/2011 9:55:22AM EDT     | Initiated             | N/A                    | Details        |                   |            |
| Co backto SOC Error Report                  |                       |                              |                       |                        |                |                   |            |
| <                                           |                       |                              |                       |                        |                |                   | 3          |
| Process Instance:452698                     |                       |                              |                       | 😜 In                   | ternet         | - <u>-</u>        | € 100% ·   |

| Step | Action                                                                                                    |
|------|----------------------------------------------------------------------------------------------------|
| 13.  | The <b>Process Monitor</b> screen appears.                                                                                                    |
|      | The report being run appears in the Process List.                                                                                                    |
|      | Click the <b>Refresh</b> button periodically until the <b>Run Status</b> column displays <i>Success</i> and the <b>Distribution Status</b> column displays <i>Posted</i> . |
| 14.  | When <b>Success</b> and <b>Posted</b> appear, click the <b>Details</b> link.           Details                                                                             |
| 15.  | The <b>Process Detail</b> screen appears.                                                                                                    |
|      | Click the View Log/Trace link.<br>View Log/Trace                                                                                                    |
| 16.  | The View Log/Trace screen appears.                                                                                                    |
|      | Click the link ending in <u>.PDF</u> .<br><u>cwsr0021_452698.PDF</u>                                                                                                    |

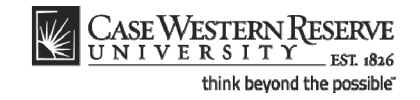

| 8        |                                                                     | r 🕹 🗌              | 1 / 8            | 11 🖑                     | 🕰 💿 💿 74.8% -                                                                                      | 실 Collaborate 🔹 🥖 Sign 🔹 📑 🔛 🕅                                                                                                    | •                                                                          |   |
|----------|---------------------------------------------------------------------|--------------------|------------------|--------------------------|----------------------------------------------------------------------------------------------------|----------------------------------------------------------------------------------------------------|----------------------------------------------------------------------------|---|
| ß        |                                                                     |                    |                  |                          |                                                                                                    |                                                                                                    |                                                                            | - |
| 44       | Report Id : C<br>Academic Org:                                      | WSR0021            | USE1             |                          | CASE WESTER<br>Schedule of                                                                         | RN RESERVE UNIVERSITY<br>Classes - Error Report                                                                                                    | Page : 1<br>Run Date : 10/14/2009                                          |   |
| 8.6      | Term Requested: 2101 Spring 2010<br>Errors - Students may not be ab |                    |                  | 2010<br>s may not be abl | e to register for the following o                                                                  | classes until the errors are resolved                                                                                                    | Run Time : 09:49:40_AM<br>SOC - Error Report FAQs                          |   |
|          | Subject Area                                                        | Catalog Nbr        | Course ID        | Class Section            | Description                                                                                        | Error Message                                                                                                    |                                                                            | _ |
|          | NURS                                                                | 342                | 003925           | 100                      | Med Micro Immun/Infect Dimea                                                                       | Required CLN component not scheduled                                                                                                    |                                                                            |   |
|          | ANTH                                                                | 442<br>203         | 011543 001418    | 100                      | Challenge of Suffering<br>Intro to Creative Writing                                                | Combined sections with different meeting patterns.<br>At least one instructor must have grade approval access.                                                                         |                                                                            |   |
|          | HENC                                                                | 257A<br>446<br>456 | 001423           | 100                      | Models of Health Care Systems<br>Health Doligy & Mont Decisions                                    | At least one instructor must have grade approval access.<br>Combined sections with different meeting patterns.<br>Combined sections with different meeting patterns.                   |                                                                            |   |
|          | IIME                                                                | 446                | 005994           | 100                      | Models of Health Care Systems<br>Core3:Transac, Writing, Skills                                    | Combined sections with different meeting patterns.<br>Closed class. Rarollment Capacity must be > 0. If class is                                                                       | not being taught, please cancel it.                                        |   |
|          | LAMS<br>LAMS                                                        | 803<br>803         | 005851           | 112<br>211               | Core3:Transac,Writing,Skills<br>Core3:Transac,Writing,Skills                                       | Closed class. Enrollment Capacity must be $> 0$ . If class is Closed class. Enrollment Capacity must be $> 0$ . If class is                                                            | not being taught, please cancel it.<br>not being taught, please cancel it. |   |
|          | LAMS                                                                | 803                | 005851           | 212<br>311               | Core3:Transac, Writing, Skills<br>Core3:Transac, Writing, Skills                                   | Closed class. Rnrollment Capacity must be > 0. If class is<br>Closed class. Rnrollment Capacity must be > 0. If class is                                                               | not being taught, please cancel it.<br>not being taught, please cancel it. |   |
|          | LAWS                                                                | 803<br>803         | 005851<br>005851 | 312<br>411<br>412        | Core3:Transac, Writing, Skills<br>Core3:Transac, Writing, Skills<br>Core1:Transac, Writing, Skills | Closed class. Enrollment Capacity must be > 0. If class is<br>Closed class. Enrollment Capacity must be > 0. If class is<br>Closed class. Enrollment Capacity must be > 0. If class is | not being taught, please cancel it.<br>not being taught, please cancel it. |   |
|          | LAMS                                                                | 803<br>803         | 005851           | 500                      | Core3:Transac, Writing, Skills<br>Core3:Transac, Writing, Skills                                   | Closed class. Enrollment Capacity must be > 0. If class is<br>Closed class. Enrollment Capacity must be > 0. If class is                                                               | not being taught, please cancel it.<br>not being taught, please cancel it. |   |
|          | LAMS                                                                | 803<br>803         | 005851           | 512<br>611               | Core3:Transac,Writing,Skills<br>Core3:Transac,Writing,Skills                                       | Closed class. Enrollment Capacity must be $> 0$ . If class is Closed class. Enrollment Capacity must be $> 0$ . If class is                                                            | not being taught, please cancel it.<br>not being taught, please cancel it. |   |
|          | LAWS                                                                | 803<br>9440        | 005851           | 612                      | Core3:Transac,Writing,Skills<br>Challenge of Suffering                                             | Closed class. Enrollment Capacity must be > 0. If class is<br>Combined sections with different meeting patterns.                                                                       | not being taught, please cancel it.                                        |   |
|          | NURS                                                                | 440                | 011543           | 100                      | Challenge of Suffering                                                                             | Combined sections with different meeting patterns.<br>Combined sections with different meeting patterns.                                                                               |                                                                            |   |
|          | Totals Error                                                        | Found:             | 23               |                          |                                                                                                    |                                                                                                    |                                                                            |   |
|          |                                                                     |                    |                  |                          |                                                                                                    |                                                                                                    |                                                                            |   |
|          |                                                                     |                    |                  |                          |                                                                                                    |                                                                                                    |                                                                            |   |
|          |                                                                     |                    |                  |                          |                                                                                                    |                                                                                                    |                                                                            |   |
|          |                                                                     |                    |                  |                          |                                                                                                    |                                                                                                    |                                                                            |   |
|          |                                                                     |                    |                  |                          |                                                                                                    |                                                                                                    |                                                                            |   |
|          |                                                                     |                    |                  |                          |                                                                                                    |                                                                                                    |                                                                            |   |
|          |                                                                     |                    |                  |                          |                                                                                                    |                                                                                                    |                                                                            |   |
|          |                                                                     |                    |                  |                          |                                                                                                    |                                                                                                    |                                                                            |   |
| <b>%</b> |                                                                     |                    |                  |                          |                                                                                                    |                                                                                                    |                                                                            |   |
|          |                                                                     |                    |                  |                          |                                                                                                    |                                                                                                    |                                                                            |   |
| Ø        |                                                                     |                    |                  |                          |                                                                                                    |                                                                                                    |                                                                            | - |
| Dana     |                                                                     |                    |                  |                          |                                                                                                    | Si Helmeure                                                                                                    | 7                                                                          |   |

| Step | Action                                                                                                    |
|------|----------------------------------------------------------------------------------------------------|
| 17.  | The Schedule of Classes Error Report appears in PDF (Adobe Acrobat) format.                                                                                                    |
|      | Any class that is owned by the academic organization that has an error or warning associated with a class section will appear in the list, along with a description of the error or warning. |
|      | Errors are items that may compromise the ability of students to register for a class.<br>Errors begin appearing on page 1.                                                                   |
|      | Warnings appear for items that are not ideal in the set up of a class, but will not compromise the ability of students to register for it. Warnings appear on a separate page.               |

If the report does not appear, check your internet browser settings to determine if a pop-up blocker is turned on. Turn off all pop-up blockers to ensure that SIS reports and windows can appear.

For help with the Schedule of Classes, contact *courses@case.edu*.

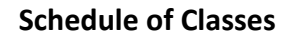

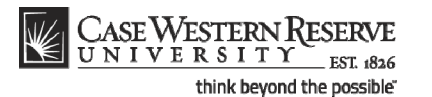

| Step | Action                                                                                                    |
|------|----------------------------------------------------------------------------------------------------|
| 18.  | For a list of possible errors and warnings, along with explanations of each, click the <b>SOC - Error Report FAQs</b> link.                                                                                                    |
| 19.  | Click on the Print icon to print the report. Click on the Save icon to save the report to a local or remote drive. Use the Back and Forward arrows to navigate between pages (if more than one page exists).                                                                                                    |
| 20.  | This completes the process of running the SOC Error Report.<br>It is the responsibility of each academic organization to correct errors found in its portion of the schedule of classes. Once the errors on the report are corrected, run the report once more. When the schedule is finalized, alert the designated authority to turn on the Schedule Print Flag so that no further changes may be made.<br>End of Procedure. |

# Staffing Report

This topic demonstrates how to run the Schedule of Classes Staffing Report.

The Staffing Report displays all instructors assigned to an academic organization, and the classes to which they are assigned. The instructor's type (Primary, Secondary, TA, or Grading Proxy) and access to enter and approve grades in the Faculty Self-Service grade roster is displayed for each class section. If the instructor is a primary instructor for a section, but does not have access to either approve or enter grades, the message "NO ACCESS" will appear in the Grade Approval column of the report. This error is also reported on the SOC Error Report.

### Procedure

Use the directions in this topic to run the Staffing Report.

Begin by logging in to the SIS at *case.edu/erp/sisadmin* with your CWRU Network ID and password.

| Step | Action                                |
|------|---------------------------------------|
| 1.   | Click the Main Menu.<br>Main Menu     |
| 2.   | Click the Curriculum Management menu. |
| 3.   | Click the Schedule of Classes menu.   |

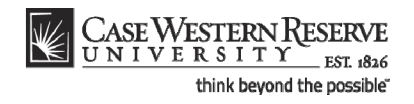

| Step | Action                                                                                                    |
|------|----------------------------------------------------------------------------------------------------|
| 4.   | Click the CASE SOC - Staffing Reports link.                                                                                                    |
| 5.   | The SOC Staffing Report run control search screen appears.<br>If you have run this report before, click the <b>Search</b> button to see a list of all Run<br>Control ID's attached to your user ID. Select the Run Control that you created<br>specifically for SOC reports.<br>If this is the first time you've run the report, click the <b>Add a New Value</b> tab to<br>create a new Run Control ID. |
|      | Add a New Value                                                                                                    |

| CASE WESTERN RESERVE                                                                            |      |                           |
|-------------------------------------------------------------------------------------------------|------|---------------------------|
| UNIVERSITY EST 1826                                                                             | Home | Add to Favorites Sign out |
| Favorites Main Menu > Curriculum Management > Schedule of Classes > CASE SOC - Staffing Reports |      |                           |
|                                                                                                 |      | New Window   Help   🖫     |
|                                                                                                 |      |                           |
| SOC Staffing Reports                                                                            |      |                           |
|                                                                                                 |      |                           |
|                                                                                                 |      |                           |
| Eind an Existing Value Add a New Value                                                          |      |                           |
|                                                                                                 |      |                           |
| Run Control ID:                                                                                 |      |                           |
|                                                                                                 |      |                           |
| Add                                                                                             |      |                           |
|                                                                                                 |      |                           |
|                                                                                                 |      |                           |
| Find an Existing Value Add a New Value                                                          |      |                           |
|                                                                                                 |      |                           |
|                                                                                                 |      |                           |
|                                                                                                 |      |                           |
|                                                                                                 |      |                           |
|                                                                                                 |      |                           |
|                                                                                                 |      |                           |
|                                                                                                 |      |                           |
|                                                                                                 |      |                           |
|                                                                                                 |      |                           |
|                                                                                                 |      |                           |
|                                                                                                 |      |                           |
|                                                                                                 |      |                           |
|                                                                                                 |      |                           |
|                                                                                                 |      |                           |
|                                                                                                 |      |                           |
|                                                                                                 |      |                           |
|                                                                                                 |      |                           |
|                                                                                                 |      |                           |
|                                                                                                 |      |                           |
|                                                                                                 |      |                           |
|                                                                                                 |      |                           |

| Step | Action                                                                                     |
|------|--------------------------------------------------------------------------------------------|
| 6.   | Enter an appropriate name for this reporting process into the <b>Run Control ID</b> field. |
|      | For example, enter your CWRU Network ID followed by "staffing".                            |
| 7.   | Click the Add button.                                                                      |

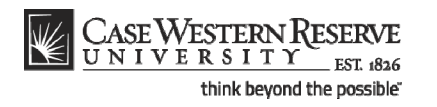

| CASE WESTERN RESERVE                            |                                                   | Marrie Add In Securities   Sine and        |
|-------------------------------------------------|---------------------------------------------------|--------------------------------------------|
| Favorites Main Menu > Curriculum Management > S | Schedule of Classes > CASE SOC - Staffing Reports | Home Add to Pavonies Sign out              |
| ÷ ÷ · · · · · · · · · · · · · · · · · ·         | ·                                                 | New Window   Help   Customize Page         |
|                                                 |                                                   | Hew Window   Help   Gustomize   age   hetp |
| Schedule of Classes - Staffing Rep              | ports                                             |                                            |
|                                                 |                                                   |                                            |
| Run Control ID: xyz_staffing                    | Report Manager Process Monitor Run                |                                            |
|                                                 |                                                   |                                            |
| Academic Organization                           |                                                   |                                            |
| *Term                                           |                                                   |                                            |
|                                                 |                                                   |                                            |
|                                                 |                                                   |                                            |
|                                                 |                                                   |                                            |
|                                                 |                                                   |                                            |
|                                                 |                                                   |                                            |
|                                                 |                                                   |                                            |
|                                                 |                                                   |                                            |
|                                                 |                                                   |                                            |
|                                                 |                                                   |                                            |
|                                                 |                                                   |                                            |
|                                                 |                                                   |                                            |
|                                                 |                                                   |                                            |
| Save .                                          |                                                   |                                            |
|                                                 |                                                   |                                            |
|                                                 |                                                   |                                            |
|                                                 |                                                   |                                            |
|                                                 |                                                   |                                            |
|                                                 |                                                   |                                            |
|                                                 |                                                   |                                            |
|                                                 |                                                   |                                            |
|                                                 |                                                   |                                            |

| Step | Action                                                      |
|------|-------------------------------------------------------------|
| 8.   | The Schedule of Classes - Staffing Reports screen appears.  |
|      | Click the Look up Academic Organization button.             |
| 9.   | Select the appropriate academic organization from the list. |
| 10.  | Click the Look up Term button.                              |
| 11.  | Select the appropriate term from the list. <u>Sum 2019</u>  |
| 12.  | Click the <b>Run</b> button.                                |

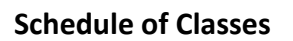

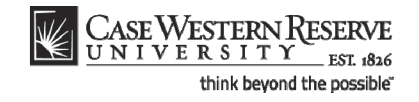

| cess Schedu               | ler Request           |                                    |                            |                 |                |                                  |  |
|---------------------------|-----------------------|------------------------------------|----------------------------|-----------------|----------------|----------------------------------|--|
| ser ID:                   | soc1                  | Ri                                 | un Control ID: xyz_staffin | g               |                |                                  |  |
| erver Name:<br>ecurrence: | <b>•</b>              | Run Date: 09/26<br>Run Time: 11:52 | 2011 🕅                     | et to Current I | Date/Time      |                                  |  |
| me Zone:<br>ocess List    | Q                     |                                    |                            |                 |                |                                  |  |
| lect Description          | <u>n</u>              | Process Name                       | Process Type               | <u>*Түре</u>    | <u>*Format</u> | Distribution                     |  |
| CASE Instr                | ructor/Advisor Report | CWSR0025                           | Crystal                    | Web             | ▼ PDF          | <ul> <li>Distribution</li> </ul> |  |
| JK Canc                   | ei                    |                                    |                            |                 |                |                                  |  |
|                           |                       |                                    |                            |                 |                |                                  |  |
|                           |                       |                                    |                            |                 |                |                                  |  |

| Step | Action                                                                                              |
|------|----------------------------------------------------------------------------------------------------|
| 13.  | The Process Scheduler Request screen appears.                                                       |
|      | Click the <b>Select</b> checkbox option next to <b>Staffing Report</b> in the Process List section. |
| 14.  | Click the <b>OK</b> button.                                                                         |
| 15.  | Click the Process Monitor link. Process Monitor                                                     |

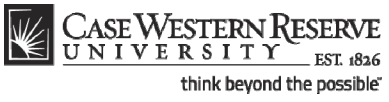

|                                | Lint Or                                         | and int   | 1                       |                 | •           |                             |                   |                       | New Wi           | ndow   E | lelp Custo | omize Paq |
|--------------------------------|-------------------------------------------------|-----------|-------------------------|-----------------|-------------|-----------------------------|-------------------|-----------------------|------------------|----------|------------|-----------|
| rocess I                       | LIST Se                                         | rver List |                         |                 |             |                             |                   |                       |                  |          |            |           |
| User ID:                       | soc1                                            |           | vpe:                    |                 | ▼ La        | ast 🔻 1                     | Davs -            |                       | Refresh          |          |            |           |
| Server:                        |                                                 |           | lame:                   |                 | Q Inst      | tance: to                   |                   | _                     |                  |          |            |           |
| Run<br>Status:                 |                                                 | • I       | Distribution<br>Status: |                 | •           | Save On Refresh             |                   |                       |                  |          |            |           |
| rocess L                       | List                                            |           |                         |                 |             | Customize   Find   View All | Pirst First       | 1 of 1 🗖 L            | as t             |          |            |           |
| elect Ins                      | stance Seq                                      | . Process | Туре                    | Process<br>Name | <u>User</u> | <u>Run Date/Time</u>        | <u>Run Status</u> | Distributio<br>Status | n <u>Details</u> |          |            |           |
| 50                             | 4460                                            |           |                         |                 |             |                             |                   |                       |                  |          |            |           |
|                                | 1109                                            | Crystal   |                         | CWSR0026        | soc1        | 09/26/2011 11:52:56AM EDT   | Queued            | N/A                   | <u>Details</u>   |          |            |           |
| • back to<br>Save<br>cess List | SOC Staffi                                      | Crystal   | 2                       | CWSR0026        | soc1        | 09/26/2011 11:52:56AM EDT   | Queued            | N/A                   | <u>Details</u>   |          |            |           |
| ) back to<br>Save              | o SOC Staffi<br>ENotify<br>st   <u>Server L</u> | Crystal   | 9                       | CWSR0026        | soc1        | 09/26/2011 11:52:56AM EDT   | Queued            | N/A                   | Details          |          |            |           |

| Step | Action                                                                                                    |
|------|----------------------------------------------------------------------------------------------------|
| 16.  | The Process Monitor screen appears.                                                                                                    |
|      | The report being run appears in the Process List.                                                                                                    |
|      | Click the <b>Refresh</b> button periodically until the <b>Run Status</b> column displays <i>Success</i> and the <b>Distribution Status</b> column displays <i>Posted</i> . |
| 17.  | When <b>Success</b> and <b>Posted</b> appear, click the <b>Details</b> link.           Details                                                                             |
| 18.  | The Process Detail screen appears.                                                                                                    |
|      | Click the View Log/Trace link.<br>View Log/Trace                                                                                                    |
| 19.  | The View Log/Trace screen appears.                                                                                                    |
|      | Click the link ending in <u>.PDF</u> .                                                                                                    |

#### CASE WESTERN RESERVE UNIVERSITY EST. 1826 think beyond the possible"

| ¥                | CASE W               | /ESTER1            | ∛RESERVE<br>Y0226      | Case W<br>C                  | /estern Reserv<br>:lass Staffing F<br>Biology - Fall | ve Univ<br>Report<br>2008 | versity | Pag<br>Dat<br>Tim       | e: P<br>e: 9<br>e: 5 | age 1 of 1<br>(27/2007<br>5:48:24 PM |         |
|------------------|----------------------|--------------------|------------------------|------------------------------|------------------------------------------------------|---------------------------|---------|-------------------------|----------------------|--------------------------------------|---------|
| Primar           | y Organiz            | ation:             | BIOL Biology           | ,                            |                                                      |                           |         |                         |                      |                                      |         |
| Diiulio          | ,Nancy               |                    |                        |                              |                                                      |                           |         |                         |                      |                                      |         |
| Regula           | ar Acade             | mic Ses            | sion                   | Role                         | Grading Access                                       | Units                     | Days    | Start./End Times        | Blgd/Room            | Start./En                            | d Dates |
| BIOL             | 103                  | 101                | Biological Issues      | Primary Instructor           | **NO ACCESS**                                        | 3.0                       | TR      | 9:30:00 AM 10:45:00 AM  | тва                  | 8/25/2008                            | 12/5/2  |
| BIOL             | 114                  | 100                | Principles of Biology  | Primary Instructor           | Approve                                              | 3.0                       |         |                         | TBA                  | 8/25/2008                            | 12/5/2  |
| BIOL             | 120                  | 100                | Conc for Mole View of  | Biol II Primary Instructor   | Approve                                              | 3.0                       | TR      | 10:00:00 AM 11:15:00 AM | ROCK 402             | 8/25/2008                            | 12/5/2  |
| BIOL             | 368 -100             |                    | The followi            | ng sections are combined.    |                                                      | 3.0                       |         |                         |                      |                                      |         |
| ANAT             | 467                  | 100                | Topics in Evolutionary | Biology Primary Instructor   | Approve                                              |                           | MWF     | 8:30:00 AM 9:20:00 AM   | TBA                  | 8/25/2008                            | 12/5/2  |
| ANTH             | 467                  | 100                | Topics in Evolutionary | Biology Primary Instructor   | Approve                                              |                           | MWF     | 8:30:00 AM 9:20:00 AM   | TBA                  | 8/25/2008                            | 12/5/2  |
| BIOL             | 368                  | 100                | Topics in Evolutionary | Biology Primary Instructor   | Approve                                              |                           | MWF     | 8:30:00 AM 9:20:00 AM   | TBA                  | 8/25/2008                            | 12/5/   |
| BIOL             | 468                  | 100                | Topics in Evolutionary | Biology Primary Instructor   | Approve                                              |                           | MWF     | 8:30:00 AM 9:20:00 AM   | TBA                  | 8/25/2008                            | 12/5/   |
| PHIL             | 367                  | 100                | Topics in Evolutionary | Biology Primary Instructor   | Approve                                              |                           | MWF     | 8:30:00 AM 9:20:00 AM   | TBA                  | 8/25/2008                            | 12/5/2  |
| BIOL             | 431-100              |                    | The followi            | ng sections are combined.    |                                                      | 3.0                       |         |                         |                      |                                      |         |
| ANAT             | 431                  | 100                | Statistical Methods I  | Primary Instructor           | "NO ACCESS"                                          |                           | TR      | 10:00:00 AM 11:15:00 AM | TBA                  | 8/25/2008                            | 12/5/   |
| BIOL             | 431                  | 100                | Statistical Methods I  | Primary Instructor           | "NO ACCESS"                                          |                           | TR      | 10:00:00 AM 11:15:00 AM | TBA                  | 8/25/2008                            | 12/5/   |
| Primar           | y Organiz            | ation:             | FIL FINOS              | pity                         |                                                      |                           |         |                         |                      |                                      |         |
| Prince<br>Regula | ehouse,P<br>ar Acade | atricia<br>mic Ses | sion                   | Role                         | Grading Access                                       | Units                     | Davs    | Start./End Times        | Blad/Room            | Start./En                            | d Dates |
| BIOL             | 120                  | 100                | Conc for Mole View of  | Biol II Secondary Instructor | Grade                                                | 3.0                       | TR      | 10:00:00 AM 11:15:00 AM | ROCK 402             | 8/25/2008                            | 12/5/2  |
| BIOL             | 368 -100             |                    | The followi            | na sections are combined     |                                                      | 3.0                       |         |                         |                      |                                      |         |
| ANAT             | 467                  | 100                | Topics in Evolutionary | Biology Secondary Instructor | Grade                                                |                           | MWF     | 8:30:00 AM 9:20:00 AM   | TBA                  | 8/25/2008                            | 12/5/2  |
| ANTH             | 467                  | 100                | Topics in Evolutionary | Biology Secondary Instructor | Grade                                                |                           | MWF     | 8:30:00 AM 9:20:00 AM   | TBA                  | 8/25/2008                            | 12/5/   |
| BIOL             | 368                  | 100                | Topics in Evolutionary | Biology Secondary Instructor | Grade                                                |                           | MWF     | 8:30:00 AM 9:20:00 AM   | TBA                  | 8/25/2008                            | 12/5/   |
| BIOL             | 468                  | 100                | Topics in Evolutionary | Biology Secondary Instructor | Grade                                                |                           | MWF     | 8:30:00 AM 9:20:00 AM   | TBA                  | 8/25/2008                            | 12/5/   |
| PHIL             | 367                  | 100                | Topics in Evolutionary | Biology Secondary Instructor | Grade                                                |                           | MWF     | 8:30:00 AM 9:20:00 AM   | ТВА                  | 8/25/2008                            | 12/5/   |
|                  |                      |                    |                        |                              |                                                      |                           |         |                         |                      |                                      |         |

| Step | Action                                                                                                    |
|------|----------------------------------------------------------------------------------------------------|
| 20.  | The Class Staffing Report appears.                                                                                                    |
|      | Each grey box in the report contains the name of an instructor assigned to the academic organization. Underneath each instructor's name are the classes the individual teaches, the instructor's role (Primary Instructor, Secondary Instructor, TA or Grading Proxy) and level of access to the Faculty Self-Service Grade Roster for the particular class section (either Approve or Grade). |
| 21.  | If the message <b>NO ACCESS</b> appears in the <b>Grading Access</b> column, the instructor will not have access to enter or submit grades for students at midterm or final grade times. To correct this problem, a value must be chosen in the <b>Access</b> dropdown box next to the instructor's name on the Meetings tab on the Maintain Schedule of Classes screen.                       |
|      | Please note: this error will also appear on the SOC Error Report.           Role         Grading Access           Primary Instructor         **NO ACCESS**                                                                                                    |
| 22.  | Click on the <b>Print</b> button to print the report. Click on the <b>Save</b> button to save the report to a local or remote drive. Use the <b>Back</b> and <b>Forward</b> arrow buttons to move between pages in the report.                                                                                                    |

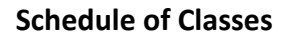

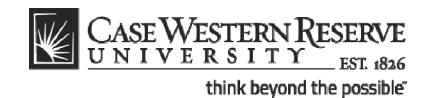

| Step | Action                                                                                                    |
|------|----------------------------------------------------------------------------------------------------|
| 23.  | This completes the process of running the SOC Staffing Report.                                                                                                    |
|      | It is the responsibility of each academic organization to correct errors found in their portion of the schedule of classes. Once the errors on the report are corrected, run the report once more. When the schedule is finalized, alert the designated authority to turn on the Schedule Print Flag so that no further changes may be made.<br>End of Procedure. |

# Instructor Advisor Report

This topic demonstrates how to run the Instructor/Advisor Report.

The Instructor/Advisor Report lists the instructors and advisors available to a department.

#### Procedure

Begin by logging in to the SIS at *case.edu/erp/sisadmin* with your CWRU Network ID and password.

| Step | Action                                                                                                    |
|------|----------------------------------------------------------------------------------------------------|
| 1.   | Click the <b>Main Menu</b> .<br>Main Menu                                                                                                    |
| 2.   | Click the Curriculum Management menu.                                                                                                    |
| 3.   | Click the Schedule of Classes menu.                                                                                                    |
| 4.   | Click the CASE SOC - Staffing Reports link.                                                                                                    |
| 5.   | The SOC Staffing Report run control search screen appears.<br>If you have run this report before, click the <b>Search</b> button to see a list of all Run<br>Control ID's attached to your user ID. Select the Run Control that you created<br>specifically for SOC reports.<br>If this is the first time you've run the report, click the <b>Add a New Value</b> tab to<br>create a new Run Control ID.<br>Add a New Value |

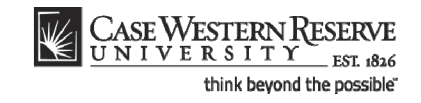

| CASE WESTERN RESERVE                                                                            |                              |
|-------------------------------------------------------------------------------------------------|------------------------------|
| UNIVERSITY EST 1826                                                                             | Home Add to Favorites Sign o |
| Favorites Main Menu > Curriculum Management > Schedule of Classes > CASE SOC - Staffing Reports |                              |
|                                                                                                 | New Window   Help   🖫        |
|                                                                                                 |                              |
| SOC Staffing Reports                                                                            |                              |
|                                                                                                 |                              |
|                                                                                                 |                              |
| Eind an Existing Value Add a New Value                                                          | _                            |
|                                                                                                 |                              |
| Due Control (D                                                                                  |                              |
| Run Control ID:                                                                                 |                              |
|                                                                                                 |                              |
| Add                                                                                             |                              |
|                                                                                                 |                              |
| Find on Franker Metric Land - Merri Metric                                                      |                              |
| Find an Existing value   Add a New Value                                                        |                              |
|                                                                                                 |                              |
|                                                                                                 |                              |
|                                                                                                 |                              |
|                                                                                                 |                              |
|                                                                                                 |                              |
|                                                                                                 |                              |
|                                                                                                 |                              |
|                                                                                                 |                              |
|                                                                                                 |                              |
|                                                                                                 |                              |
|                                                                                                 |                              |
|                                                                                                 |                              |
|                                                                                                 |                              |
|                                                                                                 |                              |
|                                                                                                 |                              |
|                                                                                                 |                              |
|                                                                                                 |                              |
|                                                                                                 |                              |
|                                                                                                 |                              |
|                                                                                                 |                              |
|                                                                                                 |                              |

| Step | Action                                                                                                    |
|------|----------------------------------------------------------------------------------------------------|
| 6.   | Enter an appropriate name for this reporting process into the <b>Run Control ID</b> field.<br>For example, enter your CWRU Network ID followed by "staffing". |
| 7.   | Click the <b>Add</b> button.                                                                                                    |

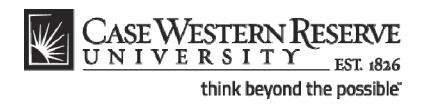

| CASE WESTERN RESERVE                                                                            |                                            |
|-------------------------------------------------------------------------------------------------|--------------------------------------------|
| Favorites Main Menu > Curriculum Management > Schedule of Classes > CASE SOC - Staffing Reports | Home Add to Favorites Sign out             |
| Autorico Presigiene / contrater managemente / benedulo a cables / choic boo bearing reports     | New Window   Help   Customize Page   🗎     |
|                                                                                                 | New Window   Help   Gustoffizer ade   http |
| Schedule of Classes - Staffing Reports                                                          |                                            |
| Run Control ID: xyz_staffing Report Manager Process Monitor Run                                 |                                            |
|                                                                                                 |                                            |
|                                                                                                 |                                            |
| Academic Organization                                                                           |                                            |
| *Term                                                                                           |                                            |
|                                                                                                 |                                            |
|                                                                                                 |                                            |
|                                                                                                 |                                            |
|                                                                                                 |                                            |
|                                                                                                 |                                            |
|                                                                                                 |                                            |
|                                                                                                 |                                            |
|                                                                                                 |                                            |
|                                                                                                 |                                            |
|                                                                                                 |                                            |
|                                                                                                 |                                            |
| Save                                                                                            |                                            |
|                                                                                                 |                                            |
|                                                                                                 |                                            |
|                                                                                                 |                                            |
|                                                                                                 |                                            |
|                                                                                                 |                                            |
|                                                                                                 |                                            |

| Step | Action                                                      |
|------|-------------------------------------------------------------|
| 8.   | The Schedule of Classes - Staffing Reports screen appears.  |
|      | Click the Look up Academic Organization button.             |
| 9.   | Select the appropriate academic organization from the list. |
| 10.  | Click the Look up Term button.                              |
| 11.  | Select the appropriate term from the list. Sum 2019         |
| 12.  | Click the <b>Run</b> button.                                |

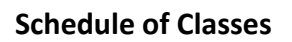

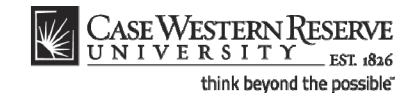

| cess Scheduler Request    | 1                       |                                |                    |          |              | New Window   Help   Customize Pa | Sa |
|---------------------------|-------------------------|--------------------------------|--------------------|----------|--------------|----------------------------------|----|
| ser ID: soc1              |                         | Run Control ID: xyz_sta        | affing             |          |              |                                  |    |
| erver Name:               | Run Date:               | 09/26/2011 III<br>11:52:56AM R | leset to Current E | ate/Time |              |                                  |    |
| me Zone:                  | ]Q                      |                                |                    |          |              |                                  |    |
| elect Description         | Process<br>aport CIVSR0 | Name Process Type              | *Type<br>Web       | *Form at | Distribution |                                  |    |
| Staffing Report (Crystal) | CWSR0                   | 026 Crystal                    | Web                | PDF      | Distribution |                                  |    |
|                           |                         |                                |                    |          |              |                                  |    |
|                           |                         |                                |                    |          |              |                                  |    |
|                           |                         |                                |                    |          |              |                                  |    |
|                           |                         |                                |                    |          |              |                                  |    |

| Step | Action                                                                         |
|------|--------------------------------------------------------------------------------|
| 13.  | The Process Scheduler Request screen appears.                                  |
|      | Click the Select checkbox option next to CASE Instructor/Advisor Report in the |
|      | Process List section.                                                          |
|      |                                                                                |
| 14.  | Click the <b>OK</b> button.                                                    |
|      | ОК                                                                             |
| 15.  | Click the Process Monitor link.                                                |
|      | Process Monitor                                                                |

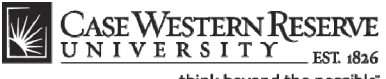

| iew Proce         | ss Request F  | or                        |                 | Leet          |                             | Dava              |                        | Defrech        |  |
|-------------------|---------------|---------------------------|-----------------|---------------|-----------------------------|-------------------|------------------------|----------------|--|
| User ID:  Server: | 0C1           | Q Type: ▼ Name:           |                 | Last          | ▼ 1                         | Days 🔻            |                        | Refresh        |  |
| Run<br>Status:    |               | ➡ Distribution<br>Status: |                 |               | Save On Refresh             |                   |                        |                |  |
| rocess Lis        | it            |                           |                 |               | Customize   Find   View All | 🔊 🛗 🛛 First 🛙     | 1 of 1 🕨 La:           | st             |  |
| elect Insta       | ince Seq. Pro | ocess Type                | Process<br>Name | er <u>Run</u> | <u>Date/T im e</u>          | <u>Run Status</u> | Distribution<br>Status | Details        |  |
|                   |               | etal                      | CWSR0026 so     | 1 09/2        | 6/2011 11:52:56AM EDT       | Queued            | N/A                    | Details        |  |
| 5011              | 169 Cŋ        | 3101                      |                 |               |                             |                   |                        | <u>o otono</u> |  |
| back to S<br>Save | OC Staffing R | eports                    |                 |               |                             |                   |                        |                |  |
| back to S<br>Save | OC Staffing R | eports                    |                 |               |                             |                   |                        |                |  |

| Step | Action                                                                                                  |
|------|----------------------------------------------------------------------------------------------------|
| 16.  | The Process Monitor screen appears.                                                                     |
|      | The report being run appears in the Process List.                                                       |
|      | Click the <b>Refresh</b> button periodically until the <b>Run Status</b> column displays <i>Success</i> |
|      | and the <b>Distribution Status</b> column displays <b>Posted</b> .                                      |
| 17.  | When <b>Success</b> and <b>Posted</b> appear, click the <b>Details</b> link.<br>Details                 |
| 18.  | The Process Detail screen appears.                                                                      |
|      | Click the <b>View Log/Trace</b> link.<br><u>View Log/Trace</u>                                          |
| 19.  | The View Log/Trace screen appears.                                                                      |
|      | Click the link ending in <u>.PDF</u> .                                                                  |

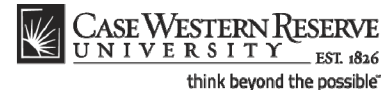

| <image/> <image/> <image/> <image/> <image/> <image/>                                                                                                    | - 🔒 🖃 🗳 - I                          | 🛊 🧼 1 / 1 🚺   | 🖑 🥰 🖲 🖲 79.1%                                 | • 🥖 Sign • 😽                                    | Find                    | -                                      |   |
|----------------------------------------------------------------------------------------------------|--------------------------------------|---------------|-----------------------------------------------|-------------------------------------------------|-------------------------|----------------------------------------|---|
| Fail 2006 - Biology       Instructor       Available       Advisor:       NO       Scheduled in Term:       VES         Drushel, Richard Frederick       Instructor       Available       Advisor:       YES       Scheduled in Term:       NO         Fail 2006 - Philosophy       Princehouse,Patricia       Instructor       Available       Advisor:       NO       Scheduled in Term:       NO |                                      | N RESERVE     | Case Western Re<br>Instructor/Ad<br>Fall 2008 | eserve University<br>Ivisor Report<br>- Biology | Page:<br>Date:<br>Time: | Page 1 of 1<br>9/27/2007<br>5:09:16 PM |   |
| Drushel,Richard Frederick     Instructor     Available     Advisor:     YES     Scheduled In Term:     NO                                                                                                    | Fall 2008 - Biology<br>Diiulio,Nancy | Instructor    | Available                                     | Advisor: NO                                     | Scheduled In Term:      | YES                                    |   |
| Fail 2008 - Philosophy     NO     Scheduled in Term:     YES                                                                                                    | Drushel, Richard Freder              | ck Instructor | Available                                     | Advisor: YES                                    | Scheduled In Term:      | NO                                     | _ |
| Princehouse,Patricia Instructor Available Advisor NO Scheduled in Term: YES                                                                                                    | Fall 2008 - Philosophy               |               |                                               |                                                 |                         |                                        | . |
|                                                                                                    | Princehouse,Patricia                 | Instructor    | Available                                     | Advisor: NO                                     | Scheduled In Term:      | YES                                    | - |
| 2                                                                                                    |                                      |               |                                               |                                                 |                         |                                        |   |
|                                                                                                    |                                      |               |                                               |                                                 |                         |                                        | - |
|                                                                                                    |                                      |               |                                               |                                                 |                         |                                        |   |
|                                                                                                    |                                      |               |                                               |                                                 |                         |                                        |   |
|                                                                                                    | 3                                    |               |                                               |                                                 |                         |                                        |   |
|                                                                                                    |                                      |               |                                               |                                                 |                         |                                        |   |

| Step | Action                                                                                                    |
|------|----------------------------------------------------------------------------------------------------|
| 20.  | The Instructor/Advisor Report appears.                                                                                                    |
|      | Each instructor in the academic organization appears in the report. as well as if the individual can be an Advisor, and if the individual is scheduled to teach in the term. If an instructor/advisor appears who is no longer with the university, please email courses@case.edu so that individual can be inactivated in SIS.           Advisor:         NO         Scheduled In Term:         YES |
| 21.  | Click the <b>Print</b> button to print the report. Click the <b>Save</b> button to save the report to a local or remote drive. Use the <b>Back</b> and <b>Forward</b> arrow buttons to move between pages in the report.                                                                                                    |
| 22.  | This completes the process of running the Instructor/Advisor Report.<br>End of Procedure.                                                                                                    |

# **Cross-Listed Classes Report**

This topic demonstrates how to run the Cross-Listed Classes Report.

The Cross-Listed Classes Report displays all courses assigned to an academic organization that are cross-listed with other courses. If there is an error in the setup of any single cross-listed course or class section, the report will display and explain the error and how it relates to the sections with which it is (or should be) scheduled.

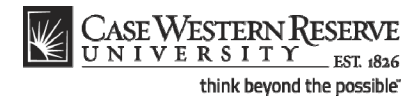

For example, if the class sections of three cross-listed courses are scheduled but not combined, the report will display an error. Also, if two sections of cross-listed courses are combined but a third is missed, an error will appear.

#### Procedure

Begin by logging in to the SIS at *case.edu/erp/sisadmin* with your CWRU Network ID and password.

| Step | Action                                                                                                    |
|------|----------------------------------------------------------------------------------------------------|
| 1.   | Click the <b>Main Menu</b> .<br>Main Menu                                                                                                    |
| 2.   | Click the Curriculum Management menu.                                                                                                    |
| 3.   | Click the Schedule of Classes menu.                                                                                                    |
| 4.   | Click the CASE SOC - Cross Listed Report link.                                                                                                    |
| 5.   | The SOC Cross Listed Report run control search screen appears.<br>If you have run this report before, click the <b>Search</b> button to see a list of all Run<br>Control ID's attached to your user ID. Select the Run Control that you created<br>specifically for this reports.<br>If this is the first time you've run the report, click the <b>Add a New Value</b> tab to<br>create a new Run Control ID.<br>Add a New Value |

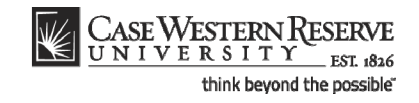

| Case Western Reserve                                                                               |      |                           |
|----------------------------------------------------------------------------------------------------|------|---------------------------|
| C NIVERSIII FST 1826                                                                               | Home | Add to Favorites Sign out |
| Favorites Main Menu > Curriculum Management > Schedule of Classes > CASE SOC - Cross Listed Report |      |                           |
|                                                                                                    |      | New Window Help           |
| SOC Cross Listed Benert                                                                            |      |                           |
| SOC Cross Listed Report                                                                            |      |                           |
|                                                                                                    |      |                           |
| Eind an Existing Value Add a New Value                                                             |      |                           |
|                                                                                                    |      |                           |
| Bue Control ID                                                                                     |      |                           |
| Nun controlito.                                                                                    |      |                           |
| Add                                                                                                |      |                           |
|                                                                                                    |      |                           |
|                                                                                                    |      |                           |
| Find an Existing Value Add a New Value                                                             |      |                           |
|                                                                                                    |      |                           |
|                                                                                                    |      |                           |
|                                                                                                    |      |                           |
|                                                                                                    |      |                           |
|                                                                                                    |      |                           |
|                                                                                                    |      |                           |
|                                                                                                    |      |                           |
|                                                                                                    |      |                           |
|                                                                                                    |      |                           |
|                                                                                                    |      |                           |
|                                                                                                    |      |                           |
|                                                                                                    |      |                           |
|                                                                                                    |      |                           |
|                                                                                                    |      |                           |
|                                                                                                    |      |                           |
|                                                                                                    |      |                           |
|                                                                                                    |      |                           |
|                                                                                                    |      |                           |
| · · · · · · · · · · · · · · · · · · ·                                                              |      |                           |

| Step | Action                                                                                                    |
|------|----------------------------------------------------------------------------------------------------|
| 6.   | Enter an appropriate name for this reporting process into the <b>Run Control ID</b> field.<br>For example, enter your CWRU Network ID followed by "crosslist". |
| 7.   | Click the <b>Add</b> button.                                                                                                    |

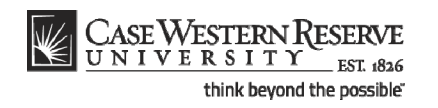

| CASE WESTERN           | RESERVE                     |                        |                   |              |   |                |                          |          |
|------------------------|-----------------------------|------------------------|-------------------|--------------|---|----------------|--------------------------|----------|
| UNIVERSIT              | Y EST 1826                  |                        |                   |              |   | Home           | Add to Favorites         | Sign out |
| Favorites Main Menu >  | Curriculum Management > Sch | redule of Classes > CA | ASE SOC - Cross L | isted Report |   |                |                          | 1.175    |
| SOC Cross Listed Cours | see Pot                     |                        |                   |              | 1 | lew Window   H | elp   <u>Customize P</u> | age http |
| SOC-Closs Listed Cours | ses Rpt                     |                        |                   |              |   |                |                          |          |
| Schedule of CI         | asses - Cross Listed        | Courses Repo           | ort               |              |   |                |                          |          |
|                        |                             |                        |                   | Due          |   |                |                          |          |
| Run Control ID: xyz123 | _crosslist                  | Report Manager Pro     | ocess Monitor     | Run          |   |                |                          |          |
|                        |                             |                        |                   |              |   |                |                          |          |
| *Academic Organization | Q                           |                        |                   |              |   |                |                          |          |
| fieldenne organization |                             |                        |                   |              |   |                |                          |          |
| *Term                  | Q                           |                        |                   |              |   |                |                          |          |
|                        |                             |                        |                   |              |   |                |                          |          |
|                        |                             |                        |                   |              |   |                |                          |          |
|                        |                             |                        |                   |              |   |                |                          |          |
|                        |                             |                        |                   |              |   |                |                          |          |
|                        |                             |                        |                   |              |   |                |                          |          |
|                        |                             |                        |                   |              |   |                |                          |          |
|                        |                             |                        |                   |              |   |                |                          |          |
|                        |                             |                        |                   |              |   |                |                          |          |
|                        |                             |                        |                   |              |   |                |                          |          |
|                        |                             |                        |                   |              |   |                |                          |          |
|                        |                             |                        |                   |              |   |                |                          |          |
| Save Notify            |                             |                        |                   |              |   |                |                          |          |
|                        |                             |                        |                   |              |   |                |                          |          |
|                        |                             |                        |                   |              |   |                |                          |          |
|                        |                             |                        |                   |              |   |                |                          |          |
|                        |                             |                        |                   |              |   |                |                          |          |
|                        |                             |                        |                   |              |   |                |                          |          |
|                        |                             |                        |                   |              |   |                |                          |          |

| Step | Action                                                                |
|------|-----------------------------------------------------------------------|
| 8.   | The Schedule of Classes - Cross Listed Courses Report screen appears. |
|      | Click the Look up Academic Organization button.                       |
| 9.   | Select the appropriate academic organization from the list.           |
| 10.  | Click the Look up Term button.                                        |
| 11.  | Click the appropriate term from the list.                             |
| 12.  | Click the <b>Run</b> button.                                          |

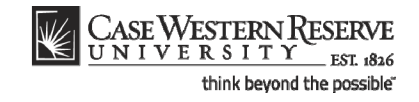

| CASE WESTERN RESERVE UNIVERSITY_BALLER Add to Encoded  Add to Encoded  Favorites Main Menu > Curriculum Management > Schedule of Classes > CASE SOC - Cross Listed Report  Process Scheduler Request User ID: soc1 Run Control ID: xyz123_crosslist  Server Name:                                                                                                    | Sign o |
|----------------------------------------------------------------------------------------------------|--------|
| UNIVERSITY est as      Add to Favorites     Main Menu > Curriculum Management > Schedule of Classes > CASE SOC - Cross Listed Report     New Window   Help   Customize Page      Process Scheduler Request      User ID: soc1 Run Control ID: xy2123_crosslist      Server Name:      Run Date: 09/26/2011     B      Recurring:     Run Date: 12/11.47PM Reset to Current Date/Time | Sign c |
| Favorites       Main Menu > Curriculum Management > Schedule of Classes > CASE SOC - Cross Listed Report         *rocess Scheduler Request         User ID:       soc1         Run Control ID:       xyz123_crossilist         Server Name:           Run Date:           09/26/2011           Berurrence:                                                                           | t   📳  |
| Process Scheduler Request User ID: soc1 Run Control ID: xyz123_crossilst Server Name: Run Date: 09/26/2011 B Recutronce: Run Time: 12:11:47PM Reset to Current Date/Time                                                                                                    | http   |
| Process Scheduler Request       User ID:     soc1       Run Control ID:     xyz123_crosslist       Server Name:     Run Date:       09/26/2011     Bit       Recurrence:     Run Time:       12:11:47PM     Reset to Current Date/Time                                                                                                    |        |
| User ID: soc1 Run Control ID: xyz123_crosslist Server Name: Run Date: 09/26/2011 B3 Recurrence: Run Time: 12.11.47PM Reset to Current Date/Time                                                                                                    |        |
| User ID: soc1 Run Control ID: xyz123_crosslist Server Name: Run Date: 09/26/2011 E9 Recurrence: Run Time: 12.11.47PM Reset to Current Date/Time                                                                                                    |        |
| Server Name: Run Date: 09/26/2011 B<br>Recurrence: Run Time: 12:11:47PM Reset to Current Date/Time                                                                                                    |        |
| Server Name. Run Time. 12:11:47PM Reset to Current Date/Time                                                                                                    |        |
|                                                                                                    |        |
|                                                                                                    |        |
| Process List                                                                                                    |        |
| Select Description Process Name Process Type Type Format Distribution                                                                                                    |        |
| Cross Lsted Courses Report CWSR0023 Crystal Web V PDF V Distribution                                                                                                    |        |
|                                                                                                    |        |
|                                                                                                    |        |
|                                                                                                    |        |
| OK Capal                                                                                                    |        |
| UK Cancer                                                                                                    |        |
|                                                                                                    |        |
|                                                                                                    |        |
|                                                                                                    |        |
|                                                                                                    |        |
|                                                                                                    |        |
|                                                                                                    |        |
|                                                                                                    |        |
|                                                                                                    |        |
|                                                                                                    |        |
|                                                                                                    |        |
|                                                                                                    |        |
|                                                                                                    |        |
|                                                                                                    |        |

| Step | Action                                          |
|------|-------------------------------------------------|
| 13.  | The Process Scheduler Request screen appears.   |
|      | Click the <b>OK</b> button.                     |
| 14.  | Click the Process Monitor link. Process Monitor |

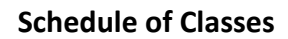

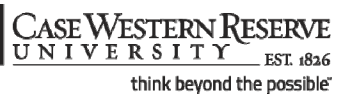

 $\langle\!\!\langle$ 

| 0001            | Tunna                                                                                       | -                                                                                                    | not = 1                                                                                                    | Minuton                                                                                                    | Pofroch                                                                                                    |                     |
|-----------------|---------------------------------------------------------------------------------------------|----------------------------------------------------------------------------------------------------|----------------------------------------------------------------------------------------------------|----------------------------------------------------------------------------------------------------|----------------------------------------------------------------------------------------------------|---------------------|
|                 | Name:                                                                                       | • Li                                                                                                    | tance: to                                                                                                    | Minutes +                                                                                                    | Reliesi                                                                                                    |                     |
| •               | Distribution<br>Status:                                                                     |                                                                                                    | Save On Refresh                                                                                                    |                                                                                                    |                                                                                                    |                     |
| st              |                                                                                             |                                                                                                    | Customize   Find   View All                                                                                                    | 🔎 🕌 🛛 First 🖬 1                                                                                                    | of 1 💵 Last                                                                                                    |                     |
| ance Seq. Proce | <u>ss Type</u>                                                                              | Process<br>Name                                                                                                    | <u>Run Date/Time</u>                                                                                                    | Run Status S                                                                                                    | istribution<br>tatus                                                                                                    |                     |
| 170 Crysta      | al                                                                                          | CWSR0023 soc1                                                                                                    | 09/26/2011 12:11:47PM EDT                                                                                                    | Success P                                                                                                    | osted <u>Details</u>                                                                                                    |                     |
| C Cross Lister  | <u>i Report</u>                                                                             |                                                                                                    |                                                                                                    |                                                                                                    |                                                                                                    |                     |
| Derver List     |                                                                                             |                                                                                                    |                                                                                                    |                                                                                                    |                                                                                                    |                     |
|                 |                                                                                             |                                                                                                    |                                                                                                    |                                                                                                    |                                                                                                    |                     |
|                 | incef Q<br>int<br>ance Sea, Proce<br>170 Crysta<br>CC Cross Lister<br>Notify<br>Server List | Incr: Q Type:<br>Name:<br>Distribution<br>status:<br>status:<br>Norry<br>Sequence:<br>Sequence: | Image: Image: | Image: Sea Process Type: Last Image: Last Image: Last Image: Last Image: Last Image: Last Image: Last Image: Last Image: Last Image: Sea Process Type: Process User Run Date/fime       Image: Sea Process Type: Process User Run Date/fime       T70     Crystal       Crystal     CWSR0023 soc1       Og/26/2011 12:11:47PM EDT | coc1       Q.       Type:       V.       Last       1       Minutes       Iminutes         V       Name:       Q.       Instance:       to       to       Iminutes       Iminutes | coc1       Q. Type: |

| Step | Action                                                                                                    |
|------|----------------------------------------------------------------------------------------------------|
| 15.  | The Process Monitor screen appears.                                                                                                    |
|      | The report being run appears in the Process List.                                                                                                    |
|      | Click the <b>Refresh</b> button periodically until the <b>Run Status</b> column displays <i>Success</i> and the <b>Distribution Status</b> column displays <i>Posted</i> . |
| 16.  | When <b>Success</b> and <b>Posted</b> appear, click on the <b>Details</b> link.                                                                                            |
| 17.  | The Process Detail screen appears.                                                                                                    |
|      | Click the View Log/Trace link.<br>View Log/Trace                                                                                                    |
| 18.  | The View Log/Trace screen appears.                                                                                                    |
|      | Click on the link ending in <u>.PDF</u> .<br>CWSR0023 501170.PDF                                                                                                    |

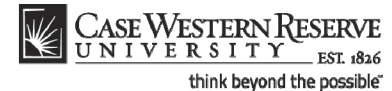

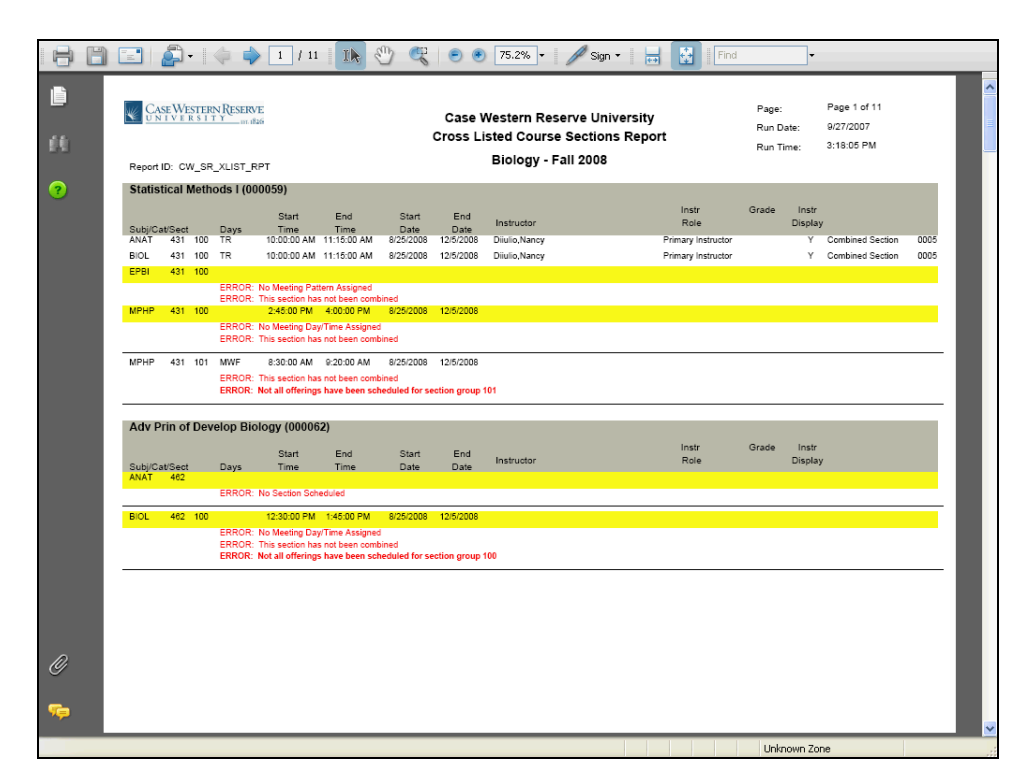

| Step | Action                                                                                                    |
|------|----------------------------------------------------------------------------------------------------|
| 19.  | The Cross Listed Course Sections Report appears in PDF format.                                                                                                    |
|      | All cross-listed courses assigned to the academic organization appear in the report.<br>For each cross-listed course, any sections that have been created will appear with<br>their scheduling information.                                                                                                    |
|      | Please note: Many of the errors noted on the report will also be detected by the SOC Error Report.                                                                                                    |
| 20.  | If a section of a cross-listed course has been created but not assigned a meeting pattern, the message " <b>ERROR: No Meeting Pattern Assigned</b> " will appear on the report below the class section. Each section of a cross-listed course must be assigned the same meeting pattern as all other sections.                                       |
|      | If a section of a cross-listed course has been given a meeting pattern, but it is different from the meeting pattern for the rest of the cross-listed sections, the message "ERROR: No Meeting Day/Time Assigned" will appear.<br>ERROR: No Meeting Pattern Assigned                                                                                 |
| 21.  | If a section has been scheduled but not combined with the rest of the cross-listed sections, the message "ERROR: This section has not been combined" will appear. Once a cross-listed section is scheduled, it must be combined with the rest of the sections of every one of its cross-listed courses.<br>ERROR: This section has not been combined |

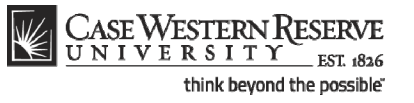

| Step | Action                                                                                                    |
|------|----------------------------------------------------------------------------------------------------|
| 22.  | If any sections are missing from a combined cross-listed course, the message<br>"ERROR: Not all offerings have been scheduled for section group [number]" will<br>appear. If one section of a cross-listed course is scheduled, all other courses in the<br>cross-listing must also have a section scheduled.<br>ERROR: Not all offerings have been scheduled for section group 101                                                             |
| 23.  | Use the Back and Forward arrows in the Adobe window to view all pages of the report. Click on the Printer icon to print the report. Click on the Save icon to save the report to a local or remote drive.                                                                                                    |
| 24.  | This completes the process of running the SOC Cross-Listed Classes Report.<br>It is the responsibility of each academic organization to correct errors found in their portion of the schedule of classes. Once the errors on the report are corrected, run the report once more. When the schedule is finalized, alert the designated authority to turn on the Schedule Print Flag so that no further changes may be made.<br>End of Procedure. |

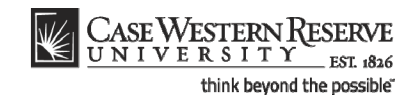

# **The Finished Product**

The final steps of completing the Schedule of Classes are done outside of the SIS.

Once your department has completed its scheduling and run all four SOC reports, you can contact your Dean, Registrar, or Schedule of Classes Representative to turn on your organization's Schedule Print Flag.

College of Arts and Sciences: Contact Cynthia Stillwell School of Engineering: Contact Kathleen Ballou Physical Education, School of Medicine: Contact the University Registrar (courses@case.edu) Professional Schools: Contact School Registrar

Once Print is turned on, students can see your department's classes in the Searchable Schedule of Classes. If your organization should need to perform a change to the schedule that cannot be done while Print is turned on, please contact the appropriate Dean, Registrar, or Representative for assistance.

# Use Class Search to Review SOC

This topic demonstrates how to view the Schedule of Classes in its final format using the Class Search feature.

The Class Search feature is a helpful way for administrative users to see what the Schedule of Classes will look like to the public after it is published. For administrative users, Class Search displays both published and unpublished classes (indicated with an asterisk or a note that the section is not shown to students). It displays the information found on the Maintain Schedule of Classes screen in the format that will be seen by students and faculty in the SIS, and the public on the Registrar's website. Try checking your department's classes in Class Search after you save a change to make sure that it created the results you expected.

#### Procedure

Use the directions in this topic to see the Schedule of Classes in a format like a student or faculty member would see it.

Begin by logging in to the SIS at *case.edu/erp/sisadmin* with your CWRU Network ID and password.

| Step | Action                                |
|------|---------------------------------------|
| 1.   | Click the Main Menu.<br>Main Menu     |
| 2.   | Click the Curriculum Management menu. |

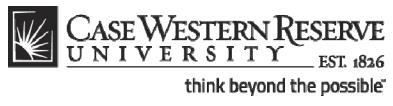

| Step | Action                              |
|------|-------------------------------------|
| 3.   | Click the Schedule of Classes menu. |
|      | Casses                              |
| 4.   | Click the <b>Class Search</b> link. |
|      | Class Search                        |

| UNIVERSITY              | ICSERVE                                                    |                       |
|-------------------------|------------------------------------------------------------|-----------------------|
| orites Main Menu >      | Curriculum Management > Schedule of Classes > Class Search | Home Add to Favorites |
| • • •                   | • • •                                                      |                       |
| Search for Class        | es                                                         |                       |
| Enter Search Cri        | iteria                                                     |                       |
| Institution             | Case Western Reserve Univ 🔻                                |                       |
| Term                    | Fall 2011 🔻                                                |                       |
| Select at least 2 searc | h criteria. Click Search to view your search results.      |                       |
|                         |                                                            |                       |
| Class Search Criteri    | a                                                          |                       |
| Course Subject          | select subject                                             |                       |
| Course Number           | is exactly                                                 |                       |
| Course Career           | <ul> <li>(example: Undergraduate)</li> </ul>               |                       |
| Academic Group          |                                                            |                       |
|                         | Show Open Classes Only                                     |                       |
| Use Additional Search   | Criteria to narrow your search results.                    |                       |
| Meeting Start Time      | greater than or equal to                                   |                       |
| Meeting End Time        | less than or equal to                                      |                       |
| Day of Week             | include only these days                                    |                       |
|                         | Mon Tues Wed Thurs Fri Sat Sun                             |                       |
| Instructor Last Name    | is exactly 🔻                                               |                       |
| Class Nbr               | (example: 1136)                                            |                       |
| Course Keyword          | (example: statistics)                                      |                       |
| Minimum Units           | greater than or equal to 🔻                                 |                       |
| Maximum Units           | less than or equal to                                      |                       |
|                         |                                                            |                       |
| Course Component        | ▼                                                          |                       |

| Step | Action                                                                                                    |
|------|----------------------------------------------------------------------------------------------------|
| 5.   | The Search for Classes screen appears.                                                                                                    |
|      | Click the Term list.                                                                                                    |
| 6.   | Select the term that you want to view. Spring 2012                                                                                                    |
| 7.   | Enter the <b>Course Subject</b> of the classes for which you are searching.<br>The <b>Select Subject</b> button will present an alphabetical list of all subjects available at Case. |
| 8.   | Click the Course Career dropdown list.                                                                                                    |

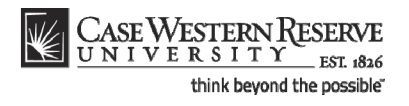

| Step | Action                                                                                 |
|------|----------------------------------------------------------------------------------------|
| 9.   | Select the appropriate academic career from the dropdown list.                         |
|      | Undergraduate                                                                          |
| 10.  | Click the Search button.                                                               |
| 11.  | You may receive a message saying that there are more than 20 results from your search. |
|      | Click the OK button.                                                                   |

| CASE WESTERN RESERVE                                                                  |                                           |            |             |                        |                                |                               |                        |                              |  |  |
|---------------------------------------------------------------------------------------|-------------------------------------------|------------|-------------|------------------------|--------------------------------|-------------------------------|------------------------|------------------------------|--|--|
| UNIVERSITY EST 1826                                                                   |                                           |            |             |                        |                                | Home                          | Add to Favorites       | Sian a                       |  |  |
| orites Main Menu > Curriculum Man                                                     | agement > Schedu                          | ule of Cla | sses > Cla  | ss Search              |                                |                               |                        |                              |  |  |
| · · · ·                                                                               |                                           |            |             |                        |                                |                               |                        |                              |  |  |
| Search for Classes                                                                    |                                           |            |             |                        |                                |                               |                        |                              |  |  |
| Search Results                                                                        |                                           |            |             |                        |                                |                               |                        |                              |  |  |
| oom assignments are subject to chan                                                   | nge.                                      |            |             |                        |                                |                               |                        |                              |  |  |
| Case Western Reserve Univ   Spring 20                                                 | 012                                       |            |             |                        |                                |                               |                        |                              |  |  |
| The following classes match your sear<br>Undergraduate, Show Open Classes (           | ch criteria Course Sub<br>Only: <b>No</b> | ject: An   | thropology, | Course Career:         |                                |                               |                        |                              |  |  |
| s                                                                                     | START A NEW SEARCH                        | 4          |             |                        |                                |                               |                        |                              |  |  |
|                                                                                       | Open                                      | -          | Closed      | Wait List              |                                |                               |                        |                              |  |  |
|                                                                                       | • open                                    |            |             |                        |                                |                               |                        |                              |  |  |
|                                                                                       |                                           |            |             |                        |                                |                               |                        |                              |  |  |
| * Section not shown to student                                                        |                                           |            |             |                        |                                |                               |                        |                              |  |  |
|                                                                                       |                                           |            |             |                        |                                |                               | Find   🗷   🎽           | First                        |  |  |
| escription                                                                            | Section                                   | Status     | Session     | Days & Times           | Room<br>(Capacity)             | Instructor                    | Meeting<br>Dates       | Enrl Cap<br>(Cmbnd E<br>Cap) |  |  |
| NTH 102 -<br>eing Human: An Introduction to<br>ocial and Cultural Anthropology        | *101-LEC(1005)                            | •          | Regular     | TuTh 1:15PM - 2:30PM   | Mather<br>Memorial 125<br>(49) | <u>Melvyn</u><br>Goldstein    | 01/17/12 -<br>04/30/12 | 49                           |  |  |
| NTH 103 -<br>ntroduction to Human Evolution                                           | *100-LEC(1006)                            |            | Regular     | TuTh 10:00AM - 11:15AM | Clark Hall 309<br>(70)         | Cynthia Beall                 | 01/17/12 -<br>04/30/12 | 70                           |  |  |
| NTH 107 -<br>rchaeology: An Introduction                                              | *100-LEC(1007)                            | ٠          | Regular     | TuTh 10:00AM - 11:15AM | Mather<br>Memorial 225<br>(46) | <u>Jim Shaffer</u>            | 01/17/12 -<br>04/30/12 | 46                           |  |  |
| NTH 215 -<br>ealth, Culture, and Disease: An<br>ntroduction to Medical<br>nthropology | *100-LEC(1008)                            | •          | Regular     | TuTh 10:00AM - 11:15AM | N Location 0                   | <u>Eileen</u><br>Anderson-Fye | 01/17/12 -<br>04/30/12 | 60                           |  |  |
| NTH 225 -<br>volution                                                                 | *100-LEC(2594)                            |            | Regular     | W 4:00PM - 6:30PM      | Clapp Hall 108<br>(124)        | Patricia<br>Princehouse       | 01/17/12 -<br>04/30/12 | 14 (70)                      |  |  |
| NTH 233 -                                                                             | *100-LEC(3000)                            |            | Regular     | TuTh 10:00AM - 11:15AM | Clark Hall 205<br>(30)         | Judith Neulander              | 01/17/12 -<br>04/30/12 | 15 (15)                      |  |  |
| introduction to seman ronkiore                                                        |                                           |            |             |                        |                                |                               |                        |                              |  |  |
| NTH 307 -<br>«periential Learning in Child<br>olicy                                   | *100-LEC(1009)                            | •          | Regular     | M 4:00PM - 7:00PM      | Sears 374 (28)                 | Celeste                       | 04/30/12               | 999 (10)                     |  |  |

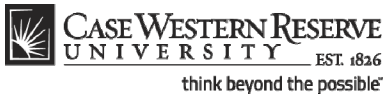

| Step | Action                                                                                                    |
|------|----------------------------------------------------------------------------------------------------|
| 12.  | The Search Results will appear.                                                                                                    |
|      | All available class sections in the term that meet the search criteria you entered are listed. The fields presented for each class, from left to right, are:                                                   |
|      | Description - Course title                                                                                                    |
|      | Section - shows the Class Section number, component, and Class Nbr.                                                                                                    |
|      | Status - see legend<br>Session                                                                                                    |
|      | Days and Times                                                                                                    |
|      | Room (Capacity) - room where the class is scheduled plus the maximum number of                                                                                                    |
|      | individuals it can hold.                                                                                                    |
|      | Instructor<br>Meeting Dates                                                                                                    |
|      | Enrollment Capacity                                                                                                    |
| 13.  | If the section has an asterisk next to it, the Schedule Print checkbox has not been turned on for the class. Students cannot see the section when they search the Schedule of Classes.          *101-LEC(1005) |
| 14.  | Click a link in the <b>Section</b> column to see details on the class section.<br>*101-LEC(1005)                                                                                                    |

|                                                                                                    | Curriculum Management                                                                                                    | t > Schedule of                                                                                         | Classes > Class Search                                                                                          |         |  |  |
|----------------------------------------------------------------------------------------------------|----------------------------------------------------------------------------------------------------|----------------------------------------------------------------------------------------------------|----------------------------------------------------------------------------------------------------|---------|--|--|
| Search for Class                                                                                                    | ses                                                                                                    |                                                                                                    |                                                                                                    |         |  |  |
| Class Detail                                                                                                    |                                                                                                    |                                                                                                    |                                                                                                    |         |  |  |
| ANTH 102 - 101<br>Anthropology                                                                                                    | Being Human: An Intr                                                                                                    | oduction to Soci                                                                                        | al and Cultural <u>Course Eval</u>                                                                              | uations |  |  |
| Case Western Reserve                                                                                                    | Univ   Spring 2012   Lec                                                                                                    | ture                                                                                                    | Textbook                                                                                                    |         |  |  |
|                                                                                                    |                                                                                                    | VIE                                                                                                    | W SEARCH RESULTS                                                                                                |         |  |  |
|                                                                                                    |                                                                                                    |                                                                                                    |                                                                                                    | _       |  |  |
| Class Details                                                                                                    |                                                                                                    |                                                                                                    |                                                                                                    |         |  |  |
| Status                                                                                                    | Open                                                                                                    | Career                                                                                                  | Undergraduate                                                                                                   |         |  |  |
| Class Number                                                                                                    | 1005                                                                                                    | Dates                                                                                                   | 1/17/2012 - 4/30/2012                                                                                           |         |  |  |
| Session                                                                                                    | Regular Academic Sessio                                                                                                    | n Grading                                                                                               | Regular Grades                                                                                                  |         |  |  |
| Units                                                                                                    | 3 units                                                                                                    | Locatio                                                                                                 | n Main Campus                                                                                                   |         |  |  |
|                                                                                                    |                                                                                                    | C                                                                                                    |                                                                                                    |         |  |  |
| Class Components                                                                                                    | Lecture Required                                                                                                    | Campu                                                                                                   | <ul> <li>Case Western Reserve Unit</li> </ul>                                                                   | ,       |  |  |
| Class Components                                                                                                    | Lecture Required                                                                                                    | Campu                                                                                                   | Case Western Reserve Uni                                                                                        | ,       |  |  |
| Class Components<br>Meeting Information<br>Days & Times                                                                                                    | Lecture Required                                                                                                    | Campu<br>Instructor                                                                                     | Case Western Reserve Univ                                                                                       | ,       |  |  |
| Class Components<br>Meeting Information<br>Days & Times<br>FuTh 1:15PM - 2:30PM<br>anrollment Informatio                                                                                                    | Lecture Required                                                                                                    | Campu<br>Instructor<br>Melvyn Goldstein                                                                 | Case Western Reserve Unit     Meeting Dates     01/17/2012 - 04/30/2012                                         | ,       |  |  |
| Class Components<br>Ageting Information<br>Days & Times<br>FuTh 1:15PM - 2:30PM<br>Enrollment Informatio<br>Class Attributes                                                                                        | Lecture Required Room Mather Memorial 125 N Available for Seni                                                                                                    | Campu<br>Instructor<br>Melvyn Goldstein                                                                 | S Case Western Reserve Unit<br>Meeting Dates<br>01/17/2012 - 04/30/2012<br>nni Audit                            | ,       |  |  |
| Class Components<br>Heeting Information<br>Days & Times<br>TuTh 1:15PM - 2:30PM<br>Enrollment Information<br>Class Attributes<br>Class Availability                                                                 | Lecture Required Room I Mather Memorial 125 m Available for Seni                                                                                                    | Campu<br>Instructor<br>Melvyn Goldstein<br>ior Citizen and Alur                                         | Case Western Reserve Uni     Meeting Dates     01/17/2012 - 04/30/2012     nni Audit                            |         |  |  |
| Class Components<br>Aceting Information<br>Days & Times<br>UTh 115PM - 2:30PM<br>Acoustic Class Attributes<br>Class Attributes<br>Class Availability<br>Class Capacity                                              | Lecture Required                                                                                                    | Campu<br>Instructor<br>Melvyn Goldstein<br>ior Citizen and Alur<br>Wait List Capacit                    | S Case Western Reserve Uni<br>Meeting Dates<br>01/17/2012 - 04/30/2012<br>nni Audit                             |         |  |  |
| Class Components<br>teeting Information<br>Days & Times<br>TUTT 1:15PM - 2:30PM<br>anoliment Information<br>Class Attributes<br>Class Availability<br>Class Capacity<br>Enrollment Total                            | Lecture Required Room Mather Memorial 125 N Available for Seni 49 0                                                                                                    | Campu<br>Instructor<br>Melvyn Goldstein<br>for Citizen and Alur<br>Wait List Capacit<br>Wait List Total | S         Case Western Reserve Unit           Meeting Dates         01/17/2012 - 04/30/2012           nni Audit |         |  |  |
| Class Components<br>Heeting Information<br>Days & Times<br>Furth 1:15PM - 2:30PM<br>crofilment Information<br>Class Attributes<br>Class Availability<br>Class Capacity<br>Enrollment Total<br>Available Seats       | Lecture Required                                                                                                    | Campu<br>Instructor<br>Melvyn Goldstein<br>ior Citizen and Alur<br>Wait List Capacil<br>Wait List Total | s Case Western Reserve Unit<br>Meeting Dates<br>01/17/2012 - 04/30/2012<br>nni Audit<br>Y 0<br>0                |         |  |  |
| Class Components<br>Aceting Information<br>Days & Times<br>Turh 1:15PM - 2:30PM<br>arrollment Information<br>Class Attributes<br>Class Availability<br>Enrollment Total<br>Enrollment Total<br>Seats<br>Description | Lecture Required Room Room Mather Memorial 125 Mather Memorial 125 | Campu<br>Instructor<br>Melvyn Goldstein<br>ior Citizen and Alur<br>Wait List Capacit<br>Wait List Total | s Case Western Reserve Uni<br>Meeting Dates<br>01/17/2012 - 04/30/2012<br>mni Audit<br>sy 0<br>0                |         |  |  |

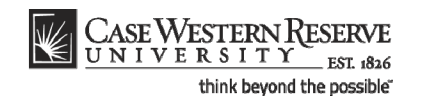

| Step | Action                                                                                                    |  |  |  |  |  |  |
|------|----------------------------------------------------------------------------------------------------|--|--|--|--|--|--|
| 15.  | The Class Detail screen appears. This screen displays the Class Details, Meeting Information, Enrollment Information, Class Availability, and Course Description sections.                                                                                                    |  |  |  |  |  |  |
| 16.  | The Enrollment Information group box will appear on the screen when requisites for enrollment, such as permission from the instructor or department, or pre- or co-requisite course requirements, must be satisfied by students prior to enrollment, or when a Class Attribute is listed. Class attributes provide further information about the class and make it search-friendly. There is a Class Attribute search field on the Class Search criteria screen. |  |  |  |  |  |  |
| 17.  | To return to the search results screen, click the View Search Results button.<br>VIEW SEARCH RESULTS                                                                                                    |  |  |  |  |  |  |

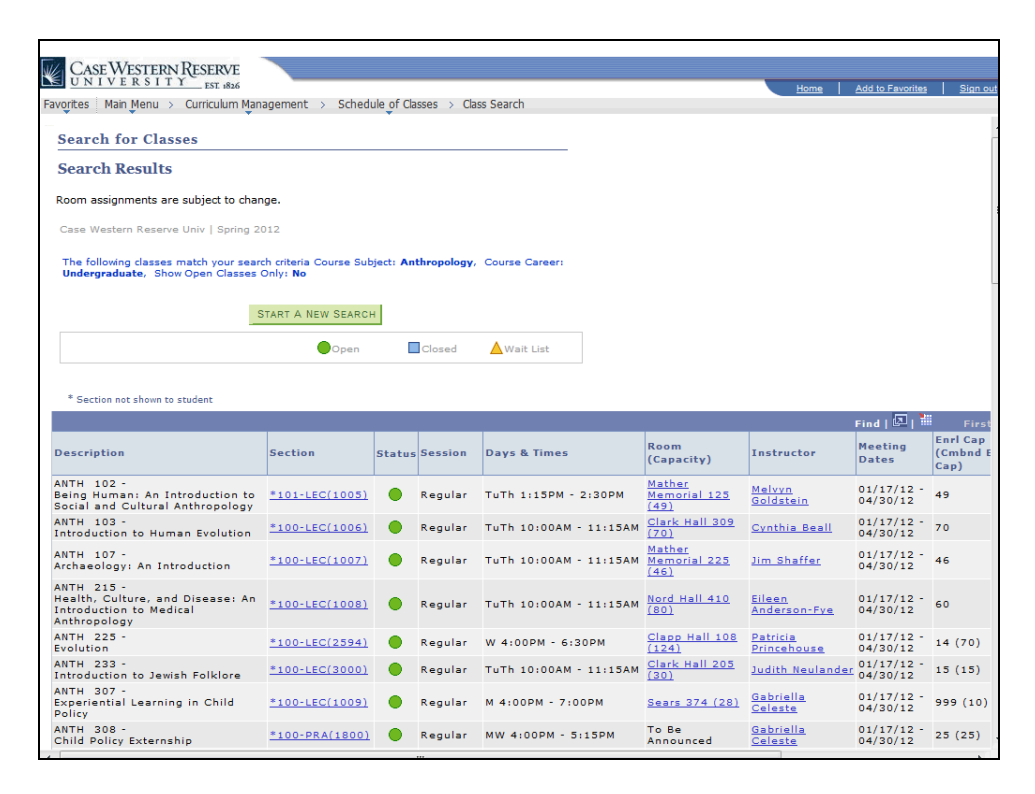

| Step | Action                                                                                                    |
|------|----------------------------------------------------------------------------------------------------|
| 18.  | To begin a different search, click the <b>Start a New Search</b> button.                                               |
| 19.  | This completes the process of using Class Search to review the Schedule of Classes<br>in the SIS.<br>End of Procedure. |